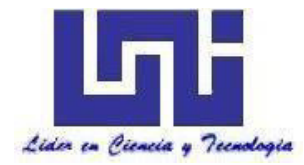

UNIVERSIDAD NACIONAL DE INGENIERIA

Facultad de Tecnología de la Construcción

# Monografía

# PLANIFICACION PARA EL PROYECTO "RECINTO UNIVERSITARIO SEDE JUIGALPA, UNIVERSIDAD NACIONAL DE INGENIERIA" APOYADO EN REVIT Y NAVISWORK.

Para optar al título de Ingeniero Civil

# Elaborado por

Br. Josue Leonel Urbina Torres

Br. Oliver Alexandre Falcon Bonilla

# Tutor

Ing. Ana Rosa López Olivas

Managua, Agosto 2020

#### DEDICATORIA

A Dios, por ser siempre el principal guía de mi vida, quien siempre ha estado mis momentos de más necesidad, por toda la fuerza brindada en cada momento de la elaboración de este proyecto, y de los próximos.

A mis padres, Juan Ramón Falcón y Sylvia María Bonilla. Por todo su conocimiento, amor y apoyo a lo largo de estos años, sin ellos este logro no habría sido posible.

**Oliver Falcon** 

A Dios, por haberme guiado y permitido llegar a tan importante etapa de mi vida, A mis padres, Leonel y Luvy, por todos sus consejos, apoyo y amor a lo largo de estos años, este logro es gracias a ustedes.

A mis hermanos David y Vertier que su apoyo fraternal es un pilar de mi desarrollo personal.

Josue Urbina

# AGRADECIMIENTOS

A nuestros padres que nos apoyaron en toda nuestra educación.

A nuestra tutora Ing. Ana Rosa López que nos guio en este trabajo y nos brindó valiosos consejos a lo largo del trabajo.

Al Ing. Julio Moncada que nos brindó su apoyo para la realización de este trabajo.

Al Ing. Luis Gustavo Espinoza por su aporte en conocimientos y asesoría metodológica para este trabajo

A nuestros compañeros de clases, futuros colegas, que aportaron con sus valiosas opiniones a este trabajo.

Oliver Falcon Josue Urbina

#### RESUMEN

La Universidad Nacional de Ingeniería (UNI), es una universidad nicaragüense radicada en la ciudad de Managua, Nicaragua, comprometida con la población estudiantil del país en brindarle la oportunidad de estudiar una de las carreras de ingeniería que oferta. Es en este contexto que, en el año 2009, crea la Sede-Juigalpa, ubicada en la Ciudad de Juigalpa, Chontales con el objetivo de atender la población universitaria de la Región Central de Nicaragua, iniciando con una población estudiantil de 170 estudiantes en los turnos diurnos y sabatinos.

En la actualidad, la demanda estudiantil ha crecido y la Sede Juigalpa atiende a más de 1000 estudiantes en las carreras de Ingeniería Civil, Ingeniería Agroindustrial e Ingeniería de Sistemas en los turnos diurnos y sabatinos, haciéndose necesario la construcción de un Recinto que le permita a sus estudiantes, espacios para su desempeño académico, áreas destinadas a la recreación y sobre todo comodidad durante su estadía en la universidad.

El presente trabajo tiene como objetivo presentar la Planificación para el Proyecto "Recinto Universitario Sede Juigalpa, Universidad Nacional De Ingeniería". Este proyecto propone la construcción de cuatro edificios, un edificio de dos plantas para aulas, un edificio de una planta para servicios administrativos y oficinas docentes con un auditorio de usos múltiples, un edificio tipo pabellón para laboratorios de ciencias naturales y un edificio para laboratorios de Ingeniería.

El presente trabajo consta de cuatro capítulos:

Capítulo I: Aborda las generalidades del proyecto, incluyendo los objetivos y el marco teórico.

Capítulo II: Aborda todo lo referente a la creación del modelo Revit y la obtención de las cantidades de obra del proyecto hasta determinar el presupuesto del mismo.

Capítulo III: Aborda la programación de obras de los edificios que conforman el proyecto. Presenta la calendarización, Red de actividades, Diagrama de Gantt y Programación con MS Project.

Capitulo IV: Contempla las Conclusiones y Recomendaciones del trabajo.

El trabajo presenta la determinación de cantidades de obra que permiten conocer los costos totales del proyecto, y obtener el presupuesto de la obra, seguido de la programación de actividades, así como el tiempo de las diferentes etapas del mismo, haciendo uso de herramientas tecnológicas modernas. Se introduce el uso de Autodesk Revit y Autodesk Navisworks, que permiten realizar modelos que llevan consigo información del proyecto; se trata de programas con un motor de cambios paramétricos con una base de datos relacional que gestiona y coordina la información necesaria para el modelado del diseño arquitectónico, la construcción y la ingeniería de un edificio, incluyendo todas las especialidades.

| CAPITULO I: GENERALIDADES<br>1.1. INTRODUCCION      |       |
|-----------------------------------------------------|-------|
| 1.2. ANTECEDENTES                                   | 2     |
| 1.3. JUSTIFICACION                                  | 3     |
| 1.4. OBJETIVOS                                      | 4     |
| 1.4.1. OBJETIVO GENERAL                             | 4     |
| 1.4.2. OBJETIVOS ESPECÍFICOS                        | 4     |
| 1.5. MARCO TEÓRICO                                  | 5     |
| 1.5.1. GENERALIDADES                                | 5     |
| 1.5.2. CICLO DE VIDA DE UN PROYECTO                 | 5     |
| 1.5.3. PRESUPUESTO                                  | 7     |
| 1.5.3.1. TIPOS DE PRESUPUESTOS                      | 7     |
| 1.5.4. COSTO                                        | 8     |
| 1.5.5. TIPOS DE COSTO                               | 8     |
| 1.5.5.1. COSTOS DIRECTOS                            | 8     |
| 1.5.5.2. COSTOS INDIRECTOS                          | 8     |
| 1.5.5.2.1. FACTOR DE SOBRECOSTO                     | 9     |
| 1.5.5.3. DEFINICIÓN DE TAKE OFF (CANTIDADES DE OBRA | S) 10 |
| 1.5.5.4. COSTO UNITARIO                             | 10    |
| 1.5.6. CATÁLOGO DE ETAPAS Y SUB – ETAPAS            | 11    |
| 1.5.6.1. SISTEMAS CONSTRUCTIVOS                     | 12    |
| 1.5.7. PLANIFICACIÓN DE PROYECTOS                   | 14    |
| 1.5.8. TIPOS DE PLANIFICACIÓN                       |       |
| 1.5.8.1. NIVELES DE PLANIFICACIÓN                   | 14    |
| 1.5.8.2. PLANIFICACIÓN OPERACIONAL                  | 15    |
| 1.5.9. PLANIFICACIÓN ESTRATÉGICA                    |       |
| 1.5.10. PROGRAMACIÓN DE OBRAS                       |       |
| 1.5.11. DURACIÓN DE LAS ACTIVIDADES                 |       |
| 1.5.12. PERT/CPM                                    |       |
| 1.5.12.1. LISTA DE ACTIVIDADES                      | 19    |
| 1.5.12.2. MATRIZ DE SECUENCIAS                      | 19    |
| 1.5.12.3. MATRIZ DE TIEMPOS                         |       |

# INDICE

| 1.5.12.4. RED DE ACTIVIDADES                                 | 21       |
|--------------------------------------------------------------|----------|
| 1.5.12.5. COSTOS Y PENDIENTES                                | 22       |
| 1.5.12.6. COMPRESIÓN DE LA RED                               | 22       |
| 1.5.12.7. LIMITACIONES DE TIEMPO, DE RECURSOS Y ECONÓMICOS . | 22       |
| 1.5.12.8. MATRIZ DE ELASTICIDAD                              | 23       |
| 1.5.12.9. PROBABILIDAD DE RETRASO                            | 24       |
| 1.5.12. MODELADO DE INFORMACIÓN DE CONSTRUCCIÓN              | 24       |
| 1.5.13. AUTODESK REVIT                                       | 25       |
| 1.5.14. AUTODESK NAVISWORKS                                  | 25       |
| 1.6. METODOLOGÍA                                             | 25       |
| 1.6.1. TIPO DE ESTUDIO                                       | 25       |
| 1.6.2. LOCALIZACIÓN DEL SITIO                                | 26       |
| 1.6.3. PROCEDIMIENTOS, TÉCNICAS E INSTRUMENTOS DE            |          |
| RECOLECCION.                                                 | 27       |
| 1.6.3.1. INFORMACION DE COSTOS REFERENTE A MATERIALES        | 28       |
| 1.6.3.2. CALCULO DEL COSTO BASE DE MANO DE OBRA              | 29       |
| 1.6.3.3. COSTOS DIRECTOS.                                    | 29       |
| 1.6.3.4. CALCULO DEL TIEMPO DE EJECUCION DE OBRAS            | 29       |
| 1.6.3.5. CALCULO DE LOS COSTOS INDIRECTOS                    | 29       |
| 1.6.3.6. PROCESAMIENTO DE DATOS                              | 29       |
| 1.6.3.7. ELABORACIÓN DE LA PROGRAMACIÓN                      | 30       |
| CAPITULO II: CREACION DE MODELO REVIT Y DETERMINACION DE     | 21       |
| 2.1. DETERMINACIÓN DE LAS CANTIDADES DE OBRA                 | 32       |
| 2.1.1. GENERALIDADES DEL DISEÑO                              | 33       |
| 2.2. GUÍA DE CREACIÓN DE MODELO REVIT PARA EL EDIFICIO 01    |          |
| "PABELLÓN DE AULAS"                                          | 34       |
| 2.2.1. AUTODESK REVIT                                        | 35       |
| 2.3. TAKE OFF (CANTIDADES DE OBRA) DETERMINADAS A PARTIR DI  | EL       |
|                                                              | 00       |
|                                                              | ou       |
|                                                              | ອວ<br>ດວ |
|                                                              | 93       |
| 2.4.1. COSTOS DIRECTOS                                       | 94       |

| 2.4.2.                                                                                                    | COSTOS INDIRECTOS                                                                                                    |                                                                                            |
|----------------------------------------------------------------------------------------------------|----------------------------------------------------------------------------------------------------|--------------------------------------------------------------------------------------------|
| 2.4.3.                                                                                                    | UTILIDADES                                                                                                    |                                                                                            |
| 2.5. F                                                                                                    | PRESUPUESTO                                                                                                    |                                                                                            |
| 2.6. F                                                                                                    | PRESUPUESTO GENERAL DEL PROYECTO                                                                                                    | 101                                                                                        |
| CAPITUL                                                                                                    | O III: PROGRAMACION DE OBRAS                                                                                                    | 102                                                                                        |
| 3.1. F                                                                                                    |                                                                                                    | 102                                                                                        |
| 3.1.1.                                                                                                    | PROGRAMACION DE OBRAS PARA EL PROYECTO                                                                                                    | 102                                                                                        |
| 3.2. F                                                                                                    | PROGRAMACION PARA EL EDIFICIO 01                                                                                                    | 102                                                                                        |
| 3.2.1.                                                                                                    | MATRIZ DE TIEMPOS                                                                                                    | 103                                                                                        |
| 3.2.2.                                                                                                    | MATRIZ DE ACTIVIDADES ANTECESORAS Y SUCESORAS                                                                                                    | 107                                                                                        |
| 1.1.1.                                                                                                    | RED DE ACTIVIDADES A TIEMPO ESTÁNDAR                                                                                                    | 112                                                                                        |
| 3.2.4.                                                                                                    | MATRIZ DE TIEMPO Y COSTOS                                                                                                    | 114                                                                                        |
| 3.2.5.                                                                                                    | DETERMINACIÓN DEL TIEMPO OPTIMO                                                                                                    | 118                                                                                        |
| 3.2.6.                                                                                                    | COMPRESIÓN DE RED DE ACTIVIDADES AL COSTO MENO                                                                                                    | DR 119                                                                                     |
| 3.2.7.                                                                                                    | COMPRESIÓN DE RED DE ACTIVIDADES CUANDO AUMEN                                                                                                    | ITA EL                                                                                     |
| COSTO                                                                                                    | 0119                                                                                                    |                                                                                            |
| COSTO<br>1.1.6.                                                                                                    | D119<br>TIEMPO OPTIMO                                                                                                    | 120                                                                                        |
| COSTC<br>1.1.6.<br>3.2.9.<br>DE EQ                                                                                                    | D119<br>TIEMPO OPTIMO<br>RED DE ACTIVIDADES MOSTRANDO QUE EXISTEN LIMITA<br>UIPOS                                                                                                    | 120<br>CIONES<br>121                                                                       |
| COSTO<br>1.1.6.<br>3.2.9.<br>DE EQ<br>3.2.9.                                                                                               | D119<br>TIEMPO OPTIMO<br>RED DE ACTIVIDADES MOSTRANDO QUE EXISTEN LIMITA<br>UIPOS<br>RED CON LIMITACIONES                                                                                                    | 120<br>CIONES<br>121<br>122                                                                |
| COSTO<br>1.1.6.<br>3.2.9.<br>DE EQ<br>3.2.9.<br>3.2.9.                                                                                     | D119<br>TIEMPO OPTIMO<br>RED DE ACTIVIDADES MOSTRANDO QUE EXISTEN LIMITA<br>UIPOS<br>RED CON LIMITACIONES<br>RED DEFINITIVA DE ACTIVIDADES                                                                                                    | 120<br>CIONES<br>121<br>122<br>122                                                         |
| COSTO<br>1.1.6.<br>3.2.9.<br>DE EQ<br>3.2.9.<br>3.2.9.<br>3.2.9.<br>3.2.10.                                                                | DI19<br>TIEMPO OPTIMO<br>RED DE ACTIVIDADES MOSTRANDO QUE EXISTEN LIMITA<br>UIPOS<br>RED CON LIMITACIONES<br>RED DEFINITIVA DE ACTIVIDADES<br>DIAGRAMA DE GANTT.                                                                                                    | 120<br>CIONES<br>121<br>122<br>122<br>124                                                  |
| COSTO<br>1.1.6.<br>3.2.9.<br>DE EQ<br>3.2.9.<br>3.2.9.<br>3.2.10.<br>3.2.11.                                                               | TIEMPO OPTIMO<br>RED DE ACTIVIDADES MOSTRANDO QUE EXISTEN LIMITA<br>UIPOS<br>RED CON LIMITACIONES<br>RED DEFINITIVA DE ACTIVIDADES<br>DIAGRAMA DE GANTT<br>MATRIZ DE ELASTICIDAD                                                                                                    | 120<br>CIONES<br>121<br>122<br>122<br>124<br>127                                           |
| COSTO<br>1.1.6.<br>3.2.9.<br>DE EQ<br>3.2.9.<br>3.2.9.<br>3.2.10.<br>3.2.11.<br>3.2.12.                                                    | TIEMPO OPTIMO<br>RED DE ACTIVIDADES MOSTRANDO QUE EXISTEN LIMITA<br>UIPOS<br>RED CON LIMITACIONES<br>RED DEFINITIVA DE ACTIVIDADES<br>DIAGRAMA DE GANTT<br>MATRIZ DE ELASTICIDAD<br>MATRIZ DE RETRASO PREVISTO DEL CAMINO CRITICO                                                                                                    | 120<br>CIONES<br>121<br>122<br>122<br>124<br>127<br>131                                    |
| COSTO<br>1.1.6.<br>3.2.9.<br>DE EQ<br>3.2.9.<br>3.2.9.<br>3.2.10.<br>3.2.11.<br>3.2.11.<br>3.2.12.<br>3.3. F                               | TIEMPO OPTIMO<br>RED DE ACTIVIDADES MOSTRANDO QUE EXISTEN LIMITA<br>UIPOS<br>RED CON LIMITACIONES<br>RED DEFINITIVA DE ACTIVIDADES<br>DIAGRAMA DE GANTT<br>MATRIZ DE ELASTICIDAD<br>MATRIZ DE RETRASO PREVISTO DEL CAMINO CRITICO<br>PROGRAMACIÓN PARA EDIFICIOS 02,03 Y 04                                                                                                    | 120<br>CIONES<br>121<br>122<br>122<br>124<br>127<br>131<br>132                             |
| COSTO<br>1.1.6.<br>3.2.9.<br>DE EQ<br>3.2.9.<br>3.2.9.<br>3.2.10.<br>3.2.11.<br>3.2.12.<br>3.3. F<br>3.4. F                                | TIEMPO OPTIMO<br>RED DE ACTIVIDADES MOSTRANDO QUE EXISTEN LIMITA<br>UIPOS<br>RED CON LIMITACIONES<br>RED DEFINITIVA DE ACTIVIDADES<br>DIAGRAMA DE GANTT<br>MATRIZ DE ELASTICIDAD<br>MATRIZ DE RETRASO PREVISTO DEL CAMINO CRITICO<br>PROGRAMACIÓN PARA EDIFICIOS 02,03 Y 04<br>PROGRAMACIÓN CON MS PROJECT Y NAVISWORKS                                                          | 120<br>ACIONES<br>121<br>122<br>122<br>124<br>127<br>131<br>132<br>133                     |
| COSTO<br>1.1.6.<br>3.2.9.<br>DE EQ<br>3.2.9.<br>3.2.9.<br>3.2.10.<br>3.2.11.<br>3.2.12.<br>3.3. F<br>3.4. F<br>CAPITUL<br>4.1. C           | TIEMPO OPTIMO<br>TIEMPO OPTIMO<br>RED DE ACTIVIDADES MOSTRANDO QUE EXISTEN LIMITA<br>UIPOS<br>RED CON LIMITACIONES<br>RED DEFINITIVA DE ACTIVIDADES<br>DIAGRAMA DE GANTT<br>MATRIZ DE ELASTICIDAD<br>MATRIZ DE RETRASO PREVISTO DEL CAMINO CRITICO<br>PROGRAMACIÓN PARA EDIFICIOS 02,03 Y 04<br>PROGRAMACIÓN CON MS PROJECT Y NAVISWORKS<br>O IV: CONCLUSIONES<br>CONCLUSIONES   | 120<br>CIONES<br>121<br>122<br>122<br>122<br>124<br>127<br>131<br>132<br>133<br>134<br>135 |
| COSTO<br>1.1.6.<br>3.2.9.<br>DE EQ<br>3.2.9.<br>3.2.9.<br>3.2.10.<br>3.2.11.<br>3.2.12.<br>3.3. F<br>3.4. F<br>CAPITUL<br>4.1. C<br>4.2. F | TIEMPO OPTIMO<br>RED DE ACTIVIDADES MOSTRANDO QUE EXISTEN LIMITA<br>UIPOS<br>RED CON LIMITACIONES<br>RED DEFINITIVA DE ACTIVIDADES<br>DIAGRAMA DE GANTT<br>MATRIZ DE ELASTICIDAD<br>MATRIZ DE RETRASO PREVISTO DEL CAMINO CRITICO<br>PROGRAMACIÓN PARA EDIFICIOS 02,03 Y 04<br>PROGRAMACIÓN CON MS PROJECT Y NAVISWORKS<br>O IV: CONCLUSIONES<br>CONCLUSIONES<br>RECOMENDACIONES |                                                                                            |

# ÍNDICE DE TABLAS

| Tabla 1 Porcentaje de sobrecosto para precio de venta               | 9  |
|---------------------------------------------------------------------|----|
| Tabla 2. Catálogo de Etapas y Sub-Etapas UNI                        | 11 |
| Tabla 3 Codificación de edificios según su uso                      | 32 |
| Tabla 4 Especificaciones técnicas                                   | 33 |
| Tabla 5 Niveletas sencillas y dobles                                | 80 |
| Tabla 6 Take off niveletas                                          | 81 |
| Tabla 7 Fundaciones                                                 | 81 |
| Tabla 8 Take off fundaciones                                        | 81 |
| Tabla 9 Take off viga asismica                                      | 82 |
| Tabla 10 Take off volumen de concreto                               | 82 |
| Tabla 11 Take off acero de refuerzo                                 | 83 |
| Tabla 12 Take off refuerzo en fundaciones                           | 84 |
| Tabla 13 Resumen take off acero de refuerzo                         | 84 |
| Tabla 14 Take off para formaletas                                   | 84 |
| Tabla 15 Estructura Metálica                                        | 85 |
| Tabla 16 Take columnas metalicas                                    | 85 |
| Tabla 17 Take off vigas metalicas                                   | 86 |
| Tabla 18 Take off uniones estructurales                             | 86 |
| Tabla 19 Take off de vigas entrepiso                                | 87 |
| Tabla 20 Estructura de Concreto                                     | 87 |
| Tabla 21 Take off acero de refuerzo para muro de ladrillo cuarteron | 88 |
| Tabla 22 Take off formaleta para muro de ladrillo cuarterón         | 88 |
| Tabla 23 Take off concreto para muro de ladrillo cuarterón          | 88 |
| Tabla 24 Estructura de Cubierta de Techo y Fascias                  | 89 |
| Tabla 25 Take off vigas principales de techo                        | 89 |
| Tabla 26 Take off clavadores de techo                               | 89 |
| Tabla 27 Take off cubierta de techo                                 | 89 |
| Tabla 28 Take off cielos falsos                                     | 90 |
| Tabla 29 Pisos                                                      | 90 |
| Tabla 30 Take off pisos y entrepiso                                 | 90 |

| Tabla 32 Take off puertas   91     Tabla 33 Take off ventanas   91     Tabla 34 Take off Instalaciones hidrosanitarias   92     Tabla 35 Take off Electricidad   92     Tabla 36 Take off Limpieza Final   92     Tabla 36 Take off Clectricidad   92     Tabla 37 Calculo de costos unitarios por actividad   94     Tabla 38 Desglose de costos indirectos   94     Tabla 39 Calculo de Costo Indirecto   95     Tabla 40 Calculo de subtotales del proyecto   96     Tabla 41 Calculo de Totales del proyecto   96     Tabla 42 Presupuesto general para el Edificio 01   97     Tabla 43 Resultados de presupuestos   101     Tabla 44 Matriz de tiempos   103     Tabla 45 Matriz de secuencias   107     Tabla 46 Matriz de tiempos y costos   114     Tabla 47 Costo directo versus tiempo   121     Tabla 50 Matriz de elasticidad   127     Tabla 51 Duración por Edificio   132     Tabla 52 Costo unitario por actividad para el Edificio 01   1     Tabla 54 Presupuesto general para el edificio 02   1X     Tabla 55 Presupuesto general para el edificio 03   XIII     Tabla 56 Presupuesto ge                                                                                     | Tabla 31 Take off paredes lige | eras                                  | 91     |
|----------------------------------------------------------------------------------------------------|--------------------------------|---------------------------------------|--------|
| Tabla 33 Take off ventanas   91     Tabla 34 Take off Instalaciones hidrosanitarias   92     Tabla 35 Take off Electricidad   92     Tabla 36 Take off Limpieza Final   92     Tabla 37 Calculo de costos unitarios por actividad   94     Tabla 38 Desglose de costos indirectos   94     Tabla 39 Calculo de Costo Indirecto   95     Tabla 40 Calculo de Subtotales del proyecto   96     Tabla 41 Calculo de Totales del proyecto   96     Tabla 42 Presupuesto general para el Edificio 01   97     Tabla 43 Resultados de presupuestos   101     Tabla 44 Matriz de tiempos   103     Tabla 45 Matriz de secuencias   107     Tabla 46 Matriz de tiempos y costos   114     Tabla 47 Costo directo versus tiempo   121     Tabla 45 Matriz de elasticidad   127     Tabla 50 Matriz de retraso previsto   131     Tabla 52 Costo unitario por actividad para el Edificio 01   1     Tabla 53 Costo directo por actividad para el Edificio 01   1     Tabla 54 Presupuesto general para el edificio 02   1X     Tabla 55 Presupuesto general para el edificio 03   XIII     Tabla 56 Presupuesto general para el edificio 04   XVI <td>Tabla 32 Take off puertas</td> <td></td> <td></td>    | Tabla 32 Take off puertas      |                                       |        |
| Tabla 34   Take off Instalaciones hidrosanitarias   92     Tabla 35   Take off Electricidad   92     Tabla 36   Take off Limpieza Final   92     Tabla 37   Calculo de costos unitarios por actividad   94     Tabla 37   Calculo de costos indirectos   94     Tabla 39   Calculo de Costo Indirecto   95     Tabla 40   Calculo de Subtotales del proyecto   96     Tabla 41   Calculo de Totales del proyecto   96     Tabla 42   Presupuesto general para el Edificio 01   97     Tabla 43   Resultados de presupuestos   101     Tabla 43   Resultados de presupuestos   101     Tabla 44   Matriz de tiempos   103     Tabla 45   Matriz de secuencias   107     Tabla 46   Matriz de secuencias   107     Tabla 48   Diagrama de Gantt   124     Tabla 49   Matriz de elasticidad   127     Tabla 51   Duración por Edificio   132     Tabla 52   Costo unitario por actividad para el Edificio 01   1     Tabla 53   Costo directo por actividad a partir de costos unitarios   V                                                                                                    | Tabla 33 Take off ventanas     |                                       | 91     |
| Tabla 35Take off Electricidad92Tabla 36Take off Limpieza Final92Tabla 37Calculo de costos unitarios por actividad94Tabla 38Desglose de costos indirectos95Tabla 39Calculo de Costo Indirecto95Tabla 40Calculo de subtotales del proyecto96Tabla 41Calculo de Totales del proyecto96Tabla 42Presupuesto general para el Edificio 0197Tabla 43Resultados de presupuestos101Tabla 44Matriz de tiempos103Tabla 45Matriz de tiempos y costos114Tabla 46Matriz de tiempos y costos114Tabla 47Costo directo versus tiempo121Tabla 48Diagrama de Gantt127Tabla 50Matriz de retraso previsto131Tabla 51Duración por Edificio132Tabla 54Presupuesto general para el edificio 011Tabla 55Presupuesto general para el edificio 03XIIITabla 56Presupuesto general para el edificio 03XIIITabla 56Presupuesto general para el edificio 04XVITabla 56Presupuesto general para el edificio 04XVITabla 56Presupuesto general para el edificio 04XVITabla 56Presupuesto general para el edificio 04XVITabla 56Presupuesto general para el edificio 04XVITabla 56Presupuesto general para el edificio 04XVITabla 57Rendimiento de Mano de obraXIXTabla 58                                                            | Tabla 34 Take off Instalacion  | es hidrosanitarias                    |        |
| Tabla 36 Take off Limpieza Final   92     Tabla 37 Calculo de costos unitarios por actividad   94     Tabla 38 Desglose de costos indirectos   94     Tabla 39 Calculo de Costo Indirecto   95     Tabla 40 Calculo de subtotales del proyecto   96     Tabla 41 Calculo de Totales del proyecto   96     Tabla 42 Presupuesto general para el Edificio 01   97     Tabla 43 Resultados de presupuestos   101     Tabla 44 Matriz de tiempos   103     Tabla 45 Matriz de secuencias   107     Tabla 46 Matriz de tiempos y costos   114     Tabla 47 Costo directo versus tiempo   121     Tabla 48 Diagrama de Gantt   124     Tabla 50 Matriz de elasticidad   127     Tabla 51 Duración por Edificio   131     Tabla 52 Costo unitario por actividad para el Edificio 01   1     Tabla 54 Presupuesto general para el edificio 02   IX     Tabla 55 Presupuesto general para el edificio 03   XVI     Tabla 56 Presupuesto general para el edificio 04   XVI     Tabla 57 Rendimiento de Mano de obra   XIX     Tabla 58 Diagrama de Gantt para edificio 03   XXXIV     Tabla 59 Diagrama de Gantt para edificio 03   XXXIV </td <td>Tabla 35 Take off Electricidad</td> <td>d</td> <td></td> | Tabla 35 Take off Electricidad | d                                     |        |
| Tabla 37 Calculo de costos unitarios por actividad   94     Tabla 38 Desglose de costos indirectos   94     Tabla 39 Calculo de Costo Indirecto   95     Tabla 40 Calculo de subtotales del proyecto   96     Tabla 41 Calculo de Totales del proyecto   96     Tabla 42 Presupuesto general para el Edificio 01   97     Tabla 43 Resultados de presupuestos   101     Tabla 44 Matriz de tiempos   103     Tabla 45 Matriz de secuencias   107     Tabla 46 Matriz de tiempos y costos   114     Tabla 47 Costo directo versus tiempo   121     Tabla 48 Diagrama de Gantt   124     Tabla 50 Matriz de retraso previsto   131     Tabla 51 Duración por Edificio   132     Tabla 52 Costo unitario por actividad para el Edificio 01   1     Tabla 53 Costo directo por actividad para el Edificio 02   1X     Tabla 56 Presupuesto general para el edificio 03   XIII     Tabla 57 Rendimiento de Mano de obra   XIX     Tabla 58 Diagrama de Gantt para edificio 03   XXXIV     Tabla 59 Diagrama de Gantt para edificio 03   XXXIV                                                                                                    | Tabla 36 Take off Limpieza Fi  | inal                                  |        |
| Tabla 38 Desglose de costos indirectos94Tabla 39 Calculo de Costo Indirecto95Tabla 40 Calculo de subtotales del proyecto96Tabla 41 Calculo de Totales del proyecto96Tabla 42 Presupuesto general para el Edificio 0197Tabla 43 Resultados de presupuestos101Tabla 44 Matriz de tiempos103Tabla 45 Matriz de secuencias107Tabla 46 Matriz de tiempos y costos114Tabla 47 Costo directo versus tiempo121Tabla 48 Diagrama de Gantt124Tabla 50 Matriz de elasticidad127Tabla 51 Duración por Edificio132Tabla 52 Costo unitario por actividad para el Edificio 011Tabla 55 Presupuesto general para el edificio 021XTabla 56 Presupuesto general para el edificio 03XIIITabla 57 Rendimiento de Mano de obraXIXTabla 58 Diagrama de Gantt para edificio 02XXXIVTabla 50 Diagrama de Gantt para edificio 03XXXIV                                                                                                    | Tabla 37 Calculo de costos ur  | nitarios por actividad                |        |
| Tabla 39 Calculo de Costo Indirecto   95     Tabla 40 Calculo de subtotales del proyecto   96     Tabla 41 Calculo de Totales del proyecto   96     Tabla 42 Presupuesto general para el Edificio 01   97     Tabla 43 Resultados de presupuestos   101     Tabla 44 Matriz de tiempos   103     Tabla 45 Matriz de secuencias   107     Tabla 46 Matriz de tiempos y costos   114     Tabla 47 Costo directo versus tiempo   121     Tabla 48 Diagrama de Gantt   124     Tabla 50 Matriz de retraso previsto   131     Tabla 51 Duración por Edificio   132     Tabla 52 Costo unitario por actividad para el Edificio 01   1     Tabla 53 Costo directo por actividad para el Edificio 02   1X     Tabla 55 Presupuesto general para el edificio 03   XIII     Tabla 56 Presupuesto general para el edificio 04   XVI     Tabla 57 Rendimiento de Mano de obra   XIX     Tabla 58 Diagrama de Gantt para edificio 03   XXXIV     Tabla 59 Diagrama de Gantt para edificio 03   XXXIV                                                                                                    | Tabla 38 Desglose de costos    | indirectos                            |        |
| Tabla 40 Calculo de subtotales del proyecto96Tabla 41 Calculo de Totales del proyecto96Tabla 42 Presupuesto general para el Edificio 0197Tabla 43 Resultados de presupuestos101Tabla 43 Resultados de presupuestos103Tabla 44 Matriz de tiempos103Tabla 45 Matriz de secuencias107Tabla 46 Matriz de tiempos y costos114Tabla 47 Costo directo versus tiempo121Tabla 48 Diagrama de Gantt124Tabla 50 Matriz de elasticidad127Tabla 51 Duración por Edificio132Tabla 52 Costo unitario por actividad para el Edificio 011Tabla 53 Costo directo por actividad para el Edificio 021XTabla 54 Presupuesto general para el edificio 03XIIITabla 55 Presupuesto general para el edificio 04XVITabla 56 Presupuesto general para el edificio 04XVITabla 57 Rendimiento de Mano de obraXIXTabla 58 Diagrama de Gantt para edificio 03XXXIVTabla 50 Diagrama de Gantt para edificio 03XXXIV                                                                                                    | Tabla 39 Calculo de Costo Ind  | directo                               |        |
| Tabla 41 Calculo de Totales del proyecto   96     Tabla 42 Presupuesto general para el Edificio 01   97     Tabla 43 Resultados de presupuestos   101     Tabla 43 Resultados de presupuestos   103     Tabla 44 Matriz de tiempos   103     Tabla 45 Matriz de secuencias   107     Tabla 46 Matriz de tiempos y costos   114     Tabla 47 Costo directo versus tiempo   121     Tabla 48 Diagrama de Gantt   124     Tabla 50 Matriz de elasticidad   127     Tabla 50 Matriz de retraso previsto   131     Tabla 51 Duración por Edificio   132     Tabla 52 Costo unitario por actividad para el Edificio 01   1     I   I     Tabla 53 Costo directo por actividad a partir de costos unitarios   V     Tabla 54 Presupuesto general para el edificio 02   1X     Tabla 55 Presupuesto general para el edificio 03   XVII     Tabla 56 Presupuesto general para el edificio 04   XVI     Tabla 57 Rendimiento de Mano de obra   XIX     Tabla 58 Diagrama de Gantt para edificio 03   XXXIV     Tabla 59 Diagrama de Gantt para edificio 03   XXXIV                                                                                                    | Tabla 40 Calculo de subtotale  | es del proyecto                       |        |
| Tabla 42 Presupuesto general para el Edificio 01   97     Tabla 43 Resultados de presupuestos   101     Tabla 44 Matriz de tiempos   103     Tabla 45 Matriz de secuencias   107     Tabla 46 Matriz de tiempos y costos   114     Tabla 47 Costo directo versus tiempo   121     Tabla 48 Diagrama de Gantt   124     Tabla 50 Matriz de retraso previsto   131     Tabla 51 Duración por Edificio   132     Tabla 52 Costo unitario por actividad para el Edificio 01   1     Tabla 54 Presupuesto general para el edificio 02   1X     Tabla 55 Presupuesto general para el edificio 03   XVII     Tabla 56 Presupuesto general para el edificio 04   XVI     Tabla 57 Rendimiento de Mano de obra   XIX     Tabla 58 Diagrama de Gantt para edificio 03   XIX     Tabla 59 Diagrama de Gantt para edificio 03   XXXIV                                                                                                    | Tabla 41 Calculo de Totales d  | del proyecto                          |        |
| Tabla 43 Resultados de presupuestos101Tabla 44 Matriz de tiempos103Tabla 45 Matriz de secuencias107Tabla 46 Matriz de tiempos y costos114Tabla 47 Costo directo versus tiempo121Tabla 48 Diagrama de Gantt124Tabla 49 Matriz de elasticidad127Tabla 50 Matriz de retraso previsto131Tabla 51 Duración por Edificio132Tabla 52 Costo unitario por actividad para el Edificio 011Tabla 54 Presupuesto general para el edificio 02IXTabla 55 Presupuesto general para el edificio 03XIIITabla 56 Presupuesto general para el edificio 04XVITabla 57 Rendimiento de Mano de obraXIXTabla 58 Diagrama de Gantt para edificio 03XXXIVTabla 59 Diagrama de Gantt para edificio 03XXXIVTabla 50 Diagrama de Gantt para edificio 03XXXIV                                                                                                    | Tabla 42 Presupuesto genera    | Il para el Edificio 01                |        |
| Tabla 44 Matriz de tiempos103Tabla 45 Matriz de secuencias107Tabla 46 Matriz de tiempos y costos114Tabla 46 Matriz de tiempos y costos114Tabla 47 Costo directo versus tiempo121Tabla 48 Diagrama de Gantt124Tabla 49 Matriz de elasticidad127Tabla 50 Matriz de retraso previsto131Tabla 51 Duración por Edificio132Tabla 52 Costo unitario por actividad para el Edificio 011Tabla 53 Costo directo por actividad a partir de costos unitariosVTabla 54 Presupuesto general para el edificio 02IXTabla 55 Presupuesto general para el edificio 04XVITabla 56 Presupuesto general para el edificio 04XVITabla 57 Rendimiento de Mano de obraXIXTabla 58 Diagrama de Gantt para edificio 03XXXIVTabla 59 Diagrama de Gantt para edificio 03XXXIVTabla 50 Diagrama de Gantt para edificio 03XXXIVTabla 50 Diagrama de Gantt para edificio 03XXXIV                                                                                                    | Tabla 43 Resultados de presu   | upuestos                              |        |
| Tabla 45 Matriz de secuencias107Tabla 46 Matriz de tiempos y costos114Tabla 47 Costo directo versus tiempo121Tabla 48 Diagrama de Gantt124Tabla 49 Matriz de elasticidad127Tabla 50 Matriz de retraso previsto131Tabla 51 Duración por Edificio132Tabla 52 Costo unitario por actividad para el Edificio 011Tabla 53 Costo directo por actividad a partir de costos unitariosVTabla 54 Presupuesto general para el edificio 03XIIITabla 55 Presupuesto general para el edificio 04XVITabla 57 Rendimiento de Mano de obraXIXTabla 58 Diagrama de Gantt para edificio 03XXXIVTabla 59 Diagrama de Gantt para edificio 03XXXIVTabla 50 Diagrama de Gantt para edificio 04XXXIVTabla 50 Diagrama de Gantt para edificio 03XXXIV                                                                                                    | Tabla 44 Matriz de tiempos     |                                       |        |
| Tabla 46 Matriz de tiempos y costos114Tabla 47 Costo directo versus tiempo121Tabla 48 Diagrama de Gantt124Tabla 48 Diagrama de Gantt124Tabla 49 Matriz de elasticidad127Tabla 50 Matriz de retraso previsto131Tabla 51 Duración por Edificio132Tabla 52 Costo unitario por actividad para el Edificio 011Tabla 53 Costo directo por actividad a partir de costos unitariosVTabla 54 Presupuesto general para el edificio 02IXTabla 55 Presupuesto general para el edificio 03XIIITabla 56 Presupuesto general para el edificio 04XVITabla 57 Rendimiento de Mano de obraXIXTabla 58 Diagrama de Gantt para edificio 03XXXIVTabla 59 Diagrama de Gantt para edificio 03XXXIVTabla 50 Diagrama de Gantt para edificio 04XXXIVTabla 50 Diagrama de Gantt para edificio 03XXXIV                                                                                                    | Tabla 45 Matriz de secuencia   | S                                     |        |
| Tabla 47 Costo directo versus tiempo121Tabla 48 Diagrama de Gantt124Tabla 49 Matriz de elasticidad127Tabla 50 Matriz de retraso previsto131Tabla 51 Duración por Edificio132Tabla 52 Costo unitario por actividad para el Edificio 011Tabla 53 Costo directo por actividad a partir de costos unitarios                                                                                                    | Tabla 46 Matriz de tiempos y   | costos                                |        |
| Tabla 48 Diagrama de Gantt124Tabla 49 Matriz de elasticidad127Tabla 50 Matriz de retraso previsto131Tabla 51 Duración por Edificio132Tabla 52 Costo unitario por actividad para el Edificio 01132Tabla 53 Costo directo por actividad a partir de costos unitariosVTabla 54 Presupuesto general para el edificio 02IXTabla 55 Presupuesto general para el edificio 03XIIITabla 56 Presupuesto general para el edificio 04XVITabla 57 Rendimiento de Mano de obraXIXTabla 58 Diagrama de Gantt para edificio 03XXXIVTabla 59 Diagrama de Gantt para edificio 03XXXIVTabla 60Diagrama de Gantt para edificio 04XXXVII                                                                                                    | Tabla 47 Costo directo versus  | s tiempo                              |        |
| Tabla 49 Matriz de elasticidad127Tabla 50 Matriz de retraso previsto131Tabla 51 Duración por Edificio132Tabla 52 Costo unitario por actividad para el Edificio 011Tabla 53 Costo directo por actividad a partir de costos unitariosVTabla 54 Presupuesto general para el edificio 02IXTabla 55 Presupuesto general para el edificio 03XIIITabla 56 Presupuesto general para el edificio 04XVITabla 57 Rendimiento de Mano de obraXIXTabla 58 Diagrama de Gantt para edificio 03XXXIVTabla 59 Diagrama de Gantt para edificio 04XXXIVTabla 60 Diagrama de Gantt para edificio 04XXXVII                                                                                                    | Tabla 48 Diagrama de Gantt.    |                                       |        |
| Tabla 50 Matriz de retraso previsto131Tabla 51 Duración por Edificio132Tabla 52 Costo unitario por actividad para el Edificio 011Tabla 53 Costo directo por actividad a partir de costos unitariosVTabla 54 Presupuesto general para el edificio 02IXTabla 55 Presupuesto general para el edificio 03XIIITabla 56 Presupuesto general para el edificio 04XVITabla 57 Rendimiento de Mano de obraXIXTabla 58 Diagrama de Gantt para edificio 03XXXIVTabla 59 Diagrama de Gantt para edificio 04XXXIVTabla 60Diagrama de Gantt para edificio 04XXXVII                                                                                                    | Tabla 49 Matriz de elasticidad | 1                                     |        |
| Tabla 51 Duración por Edificio132Tabla 52 Costo unitario por actividad para el Edificio 011Tabla 53 Costo directo por actividad a partir de costos unitariosVTabla 54 Presupuesto general para el edificio 02IXTabla 55 Presupuesto general para el edificio 03XIIITabla 56 Presupuesto general para el edificio 04XVITabla 57 Rendimiento de Mano de obraXIXTabla 58 Diagrama de Gantt para edificio 03XXXIVTabla 59Diagrama de Gantt para edificio 04XXXIVXXXIVTabla 60Diagrama de Gantt para edificio 04                                                                                                    | Tabla 50 Matriz de retraso pre | evisto                                |        |
| Tabla 52 Costo unitario por actividad para el Edificio 01                                                                                                    | Tabla 51 Duración por Edificio | ο                                     |        |
| Tabla 53 Costo directo por actividad a partir de costos unitarios   V     Tabla 54 Presupuesto general para el edificio 02   IX     Tabla 55 Presupuesto general para el edificio 03   XIII     Tabla 56 Presupuesto general para el edificio 04   XVI     Tabla 57 Rendimiento de Mano de obra   XIX     Tabla 58 Diagrama de Gantt para edificio 03   XXXIV     Tabla 59   Diagrama de Gantt para edificio 03                                                                                                    | Tabla 52 Costo unitario por ac | ctividad para el Edificio 01          | I      |
| Tabla 54 Presupuesto general para el edificio 02IXTabla 55 Presupuesto general para el edificio 03XIIITabla 56 Presupuesto general para el edificio 04XVITabla 57 Rendimiento de Mano de obraXIXTabla 58 Diagrama de Gantt para edificio 02XXXITabla 59 Diagrama de Gantt para edificio 03XXXIVTabla 60 Diagrama de Gantt para edificio 04XXXV/II                                                                                                    | Tabla 53 Costo directo por ac  | tividad a partir de costos unitarios. | V      |
| Tabla 55 Presupuesto general para el edificio 03   XIII     Tabla 56 Presupuesto general para el edificio 04   XVI     Tabla 57 Rendimiento de Mano de obra   XIX     Tabla 58 Diagrama de Gantt para edificio 02   XXXI     Tabla 59 Diagrama de Gantt para edificio 03   XXXIV     Tabla 60 Diagrama de Gantt para edificio 04   XXXV/II                                                                                                    | Tabla 54 Presupuesto genera    | Il para el edificio 02                | IX     |
| Tabla 56 Presupuesto general para el edificio 04   XVI     Tabla 57 Rendimiento de Mano de obra   XIX     Tabla 58 Diagrama de Gantt para edificio 02   XXXI     Tabla 59 Diagrama de Gantt para edificio 03   XXXIV     Tabla 60 Diagrama de Gantt para edificio 04   XXXV/II                                                                                                    | Tabla 55 Presupuesto genera    | Il para el edificio 03                | XIII   |
| Tabla 57 Rendimiento de Mano de obra   XIX     Tabla 58 Diagrama de Gantt para edificio 02   XXXI     Tabla 59 Diagrama de Gantt para edificio 03   XXXIV     Tabla 60 Diagrama de Gantt para edificio 04   XXXV/II                                                                                                    | Tabla 56 Presupuesto genera    | Il para el edificio 04                | XVI    |
| Tabla 58 Diagrama de Gantt para edificio 02   XXXI     Tabla 59 Diagrama de Gantt para edificio 03   XXXIV     Tabla 60 Diagrama de Gantt para edificio 04   XXXVII                                                                                                    | Tabla 57 Rendimiento de Mar    | no de obra                            | XIX    |
| Tabla 59 Diagrama de Gantt para edificio 03   XXXIV     Tabla 60 Diagrama de Gantt para edificio 04   XXXVII                                                                                                    | Tabla 58 Diagrama de Gantt     | para edificio 02                      | XXXI   |
| Tabla 60. Diagrama de Gantt para edificio 04                                                                                                    | Tabla 59 Diagrama de Gantt     | para edificio 03                      | XXXIV  |
|                                                                                                    | Tabla 60 Diagrama de Gantt     | para edificio 04                      | XXXVII |
| Tabla 61 Desperdicios en materialesXLI                                                                                                    | Tabla 61 Desperdicios en ma    | teriales                              | XLI    |

# ÍNDICE DE FIGURAS

| Figura 1 Ciclo de vida un proyecto, fuente: elaboración propia                 | 6       |
|--------------------------------------------------------------------------------|---------|
| Figura 2 Elementos constructivos (Cartilla de la construcción 2019), fuente: C | artilla |
| Nacional de la Construcción 2017                                               | 12      |
| Figura 3 Sistema constructivo Plycem, fuente: Cartilla de la construcción 2017 | 7 13    |
| Figura 4 Niveles de planificación, fuente: elaboración propia                  | 15      |
| Figura 5 Relación de tiempos método PERT, fuente: elaboración propia           | 21      |
| Figura 6 Calculo de Holgura, fuente: Acosta Willman (CPM/PERT 2001)            | 23      |
| Figura 7 Macro localización del proyecto, fuente: Wikipedia                    | 26      |
| Figura 8 Micro localización del proyecto, fuente: elaboración propia           | 27      |
| Figura 9. Interfaz del Software Autodesk Revit, fuente: Revit 2019             | 35      |
| Figura 10. Cinta de herramientas de Revit, fuente: Revit 2019                  | 36      |
| Figura 11. Menú de selección de unidades del proyecto, fuente: Revit 2019      | 36      |
| Figura 12. Menú de Plantillas, fuente: Revit 2019                              | 36      |
| Figura 13. Rejillas terminadas en el proyecto, fuente: Revit 2019              | 38      |
| Figura 14. Botón de creación de rejillas, fuente: Revit 2019                   | 38      |
| Figura 15. Botón de creación de niveles, fuente: Revit 2019                    | 38      |
| Figura 16. Niveles terminados en el proyecto, fuente: Revit 2019               | 38      |
| Figura 17. Panel de modificación de pilares, fuente: Revit 2019                | 39      |
| Figura 18. Pilares en planta, fuente: Revit 2019                               | 39      |
| Figura 19. Navegador de propiedades, fuente: Revit 2019                        | 40      |
| Figura 20. Pilar en 3D, fuente: Revit 2019                                     | 40      |
| Figura 21. Botón de tipos de cimentaciones, fuente: Revit 2019                 | 41      |
| Figura 22. Panel de navegación cimentación, fuente: Revit 2019                 | 41      |
| Figura 23. Zapata en rejilla, fuente: Revit 2019                               | 42      |
| Figura 24. 3D Fundaciones, fuente: Revit 2019                                  | 43      |
| Figura 25. Botón de creación de vigas, fuente: Revit 2019                      | 43      |
| Figura 27. Edición rectángulo de suelo, fuente: Revit 2019                     | 44      |
| Figura 26. Botón de creación de suelos, fuente: Revit 2019                     | 44      |
| Figura 28. Botón de creación de muros arquitectónicos, fuente: Revit 2019      | 44      |
| Figura 29. Cambiar nombre del muro, fuente: Revit 2019                         | 45      |

| Figura 30. | Propiedades del muro, fuente: Revit 2019.                             | 45 |
|------------|-----------------------------------------------------------------------|----|
| Figura 31. | Panel de edición de estructura, fuente: Revit 2019                    | 45 |
| Figura 32. | Línea de ubicación de la cara del muro, fuente: Revit 2019            | 46 |
| Figura 33. | Unión de ideal de muros, fuente: Revit 2019                           | 46 |
| Figura 34. | Altura de conexión de muros, fuente: Revit 2019                       | 46 |
| Figura 35. | Muro seleccionado flechas de cambio de cara, fuente: Revit 2019       | 47 |
| Figura 36. | 3D de muros, fuente: Revit 2019                                       | 47 |
| Figura 37. | Cielo raso automático contorno en línea roja, fuente: Revit 2019      | 47 |
| Figura 38. | Línea que delimita pendiente, fuente: Revit 2019                      | 48 |
| Figura 39. | Desmarcando triangulo que indica pendiente, fuente: Revit 2019        | 49 |
| Figura 40. | Botón de creación de cubiertas. fuente: Revit 2019                    | 49 |
| Figura 41. | Vista de panel topografía, fuente: Revit 2019                         | 49 |
| Figura 42. | Panel de edición de superficie topográfica, fuente: Revit 2019        | 49 |
| Figura 43. | Nube de puntos en Revit, fuente: Revit 2019                           | 50 |
| Figura 44. | Botón de plataforma de construcción, fuente: Revit 2019               | 51 |
| Figura 45. | Vista en planta de la plataforma de construcción, fuente: Revit 2019. | 51 |
| Figura 46. | Vista en 3D de plataforma, fuente: Revit 2019                         | 52 |
| Figura 47. | Panel de botón de puertas, fuente: Revit 2019                         | 52 |
| Figura 48. | Flechas de dirección de puertas, fuente: Revit 2019                   | 53 |
| Figura 49. | Vista de cinta de elección de puerta, fuente: Revit 2019              | 53 |
| Figura 50. | Panel de botón ventana, fuente: Revit 2019                            | 54 |
| Figura 51. | Panel de propiedades de ventana, fuente: Revit 2019                   | 54 |
| Figura 52. | Vista de ventana colocada, fuente: Revit 2019                         | 54 |
| Figura 53. | Vista 3D del modelo con ventanas y puertas, fuente: Revit 2019        | 55 |
| Figura 54. | Botón de corte, fuente: Revit 2019.                                   | 55 |
| Figura 55. | Vista del navegador de proyectos, específicamente el corte, fuente:   |    |
| Revit 2019 | )                                                                     | 56 |
| Figura 56. | Vista en planta de corte, fuente: Revit 2019                          | 56 |
| Figura 57. | Vista en elevación del corte. fuente: Revit 2019                      | 56 |
| Figura 58. | Panel de insertar, fuente: Revit 2019                                 | 57 |
| Figura 59, | Panel de librería español ventanas, fuente: Revit 2019                | 57 |

| Figura 60. | Miniatura de la ventana, fuente: Revit 2019.                            | 58 |
|------------|-------------------------------------------------------------------------|----|
| Figura 61. | Silla en la Liberia, fuente: Revit 2019                                 | 58 |
| Figura 62. | Panel de huecos, fuente: Revit 2019                                     | 59 |
| Figura 63. | Botón para colocar componente, fuente: Revit 2019                       | 59 |
| Figura 64. | Vista 3D de la estructura sin el hueco, fuente: Revit 2019              | 60 |
| Figura 65. | Vista 3D de la estructura con antes de colocar el hueco, fuente: Revit  |    |
| 2019       |                                                                         | 60 |
| Figura 66. | Vista de hueco final, fuente: Revit 2019                                | 61 |
| Figura 67. | Vista de panel de creación de escalera, fuente: Revit 2019              | 61 |
| Figura 68. | Vista de panel de edición de escalera, fuente: Revit 2019               | 62 |
| Figura 69. | Ejemplo de la huella de escalera, fuente: Revit 2019                    | 62 |
| Figura 70. | Propiedades de la escalera, fuente: Revit 2019                          | 63 |
| Figura 71. | Boceto de escalera final, fuente: Revit 2019                            | 64 |
| Figura 72. | Vista panel de rampas, fuente: Revit 2019                               | 65 |
| Figura 73. | Vista panel edición rampas, fuente: Revit 2019                          | 65 |
| Figura 74. | Vista 3D rampa termina, fuente: Revit 2019                              | 66 |
| Figura 75. | Modelo de creación de barandilla, fuente: Revit 2019                    | 66 |
| Figura 76. | Vista panel de creación barandilla, fuente: Revit 2019                  | 66 |
| Figura 77. | Vista 3D de barandilla terminada, fuente: Revit 2019                    | 67 |
| Figura 78. | Barandillas por anfitrión, fuente: Revit 2019                           | 67 |
| Figura 79. | Vista 3D de barandillas en escalera, fuente: Revit 2019                 | 68 |
| Figura 80. | Vista de tabla aparatos de instalaciones sanitarias, fuente: Revit 2019 | ). |
|            |                                                                         | 69 |
| Figura 81. | Tabla de coordinación de disciplinas, fuente: Revit 2019                | 70 |
| Figura 82. | Vista panel de modificación de tuberías, fuente: Revit 2019             | 71 |
| Figura 83. | Vista panel de colocación de sistemas de tuberías, fuente: Revit 2019   | ). |
|            |                                                                         | 71 |
| Figura 84. | Panel de anotación, fuente: Revit 2019                                  | 72 |
| Figura 85. | Válvulas en tuberías y tabla de propiedades                             | 73 |
| Figura 86. | Tabla de propiedades de tuberías, fuente: Revit 2019                    | 73 |
| Figura 87. | Panel de energización de una luminaria, fuente: Revit 2019              | 74 |

| Figura 88. Panel de propiedades de luminarias y volumen de habitación, fuente:     |
|------------------------------------------------------------------------------------|
| <i>Revit 2019.</i>                                                                 |
| Figura 89. Panel de nombrar habitación, fuente: Revit 2019                         |
| Figura 90. Cálculo de volúmenes y áreas, fuente: Revit 2019                        |
| Figura 91. Opciones de colocación de luminaria, fuente: Revit 2019                 |
| Figura 92. Vista en elevación de luminarias, fuente: Revit 2019                    |
| Figura 93. Panel para agregar interruptor, fuente: Revit 2019                      |
| Figura 94. Vista de panel de navegación colocación de interruptor fuente: Revit    |
| 2019                                                                               |
| Figura 95. Panel de selección interruptor, fuente: Revit 2019                      |
| Figura 96. Vista 3D final del modelo, fuente: Revit 2019                           |
| Figura 97 Niveletas dobles (Cartilla de la construcción 2019)                      |
| Figura 98 Estructura de fundaciones y viga asísmica, fuente: elaboración propia.83 |
| Figura 99. Estructura metálica del edificio 01, fuente: elaboración propia         |
| Figura 100 Estructura administrativa de una empresa constructora, fuente:          |
| elaboración propia95                                                               |
| Figura 101 Red a tiempo estándar, fuente: elaboración propia                       |
| Figura 102 Grafica Costo versus Tiempo, fuente: elaboración propia                 |
| Figura 103. Red definitiva a tiempo optimo, fuente: elaboracion propia             |
| Figura 104 Retraso previsto de la obra, fuente: elaboración propia                 |
| Figura 105 Modelo en Navisworks, fuente: elaboración propia                        |
| Figura 106. Curvas de nivel y terrazas en terreno, fuente: elaboración propia 40   |
|                                                                                    |

# ÍNDICE DE ANEXOS

| Anexo 1 Costo unitario por actividad para el Edificio 01                        |
|---------------------------------------------------------------------------------|
| Anexo 2 Costo directo por actividad a partir de costos unitariosV               |
| Anexo 3 Presupuestos generales de obra para los edificios 02,03 y 04IX          |
| Anexo 4 Rendimiento calculado a partir de los catálogos de rendimiento del FISE |
|                                                                                 |
| Anexo 5 Red de actividades cuando el costo aumenta XXII                         |
| Anexo 6 Red de actividades al costo mínimo XXIII                                |
| Anexo 7 Red de actividades con limitacionesXXIV                                 |
| Anexo 8 Calendarización del proyectoXXV                                         |
| Anexo 9 Programación para edificios 02,03 y 04XXX                               |
| Anexo 10 Plano TopográficoXL                                                    |
| Anexo 11 Tabla de Porcentajes de DesperdiciosXLI                                |
| Anexo 12 PlanosXLII                                                             |

**CAPITULO I: GENERALIDADES** 

#### **1.1.INTRODUCCION**

Desde que se fundó el Recinto Universitario Región Central de la Universidad Nacional de Ingeniería (RURC-UNI) en Juigalpa en el año 2009, hasta hoy, el panorama ha cambiado; el aumento de la población estudiantil y la creciente demanda de nuevos ingresos a la UNI en este Recinto, es una problemática que la UNI como institución se ha planteado solucionar. La UNI asume el compromiso de atender a los jóvenes de esta región que desean cursar alguna carrera de ingeniería y no cuentan con las posibilidades económicas para hacerlo en Managua, naciendo así la idea de desarrollar un nuevo Recinto propio de la UNI que satisfaga todas las necesidades físicas, de seguridad y calidad para los jóvenes de esta región.

El presente trabajo tiene como objetivo presentar la Planificación para el Proyecto "Recinto Universitario Sede Juigalpa, Universidad Nacional De Ingeniería", la cual consta de la determinación de cantidades de obra que permiten conocer los costos totales del proyecto, y obtener el presupuesto de la obra, seguido de la programación de actividades y así como el tiempo de las diferentes etapas del mismo ,haciendo uso de herramientas tecnológicas modernas que facilitan los procesos, a la vez que representa un ahorro sustancial de tiempo y dinero durante la ejecución de la obra.

Se introduce el uso de Autodesk Revit y Autodesk Navisworks, que permiten realizar modelos que llevan consigo información del proyecto, se trata de programas con un motor de cambios paramétricos con una base de datos relacional que gestiona y coordina la información necesaria para el modelado del diseño arquitectónico, la construcción y la ingeniería de un edificio, incluyendo todas las especialidades.

El Recinto universitario UNI-Juigalpa contara con cuatro edificios, un edificio de dos plantas para aulas, un edificio de una planta para servicios administrativos y oficinas docentes con un auditorio de usos múltiples, un edificio tipo pabellón para laboratorios de ciencias naturales y un edificio para laboratorios de Ingeniería.

#### **1.2. ANTECEDENTES**

En el año 2009 la Universidad Nacional de Ingeniería crea el Recinto Universitario Región Central (RURC) sede Juigalpa, Chontales. Iniciando su primer año académico con una matrícula de 170 estudiantes en los turnos diurnos y sabatino. En la actualidad la demanda estudiantil de esta sede asciende a más de 1000 estudiantes y desde sus inicios la UNI ha funcionado e impartido clases en la Escuela Normal "Gregorio Aguilar Barea", en espacios rentados por la misma.

Siendo un compromiso de la UNI el desarrollo de una sede regional para atender a los jóvenes de esta región que desean cursar alguna carrera de ingeniería y no cuentan con las posibilidades económicas para hacerlo en Managua, nació la idea de desarrollar un Recinto Universitario propio de la UNI que permita a sus estudiantes mayores espacios para su desempeño académico y recreación.

En la actualidad, la UNI en la Ciudad de Juigalpa, ofrece las carreras de Ingeniería Civil, Ingeniería Agro-Industrial e Ingeniería de Sistemas y el proyecto "Recinto Universitario Sede Juigalpa, Universidad Nacional De Ingeniería" cuenta con el apoyo de la Alcaldía Municipal de esta localidad quien en el año 2012 realizó la donación de un terreno de cinco manzanas de tierra, donde se prevé la UNI podrá desarrollar todas las etapas del proyecto. La primera etapa del proyecto consiste en la construcción de seis aulas de clase, en la segunda etapa se construirá un edificio para la parte administrativa y finalmente un edificio para los laboratorios.

#### **1.3. JUSTIFICACION**

La educación es la principal estrategia de desarrollo social, cultural y económico con que cuenta un país para socializar e integrar a todas las personas en igualdad de condiciones a todas las dimensiones del desarrollo. Además de ser eje del desarrollo de una nación, como también un derecho fundamental de toda persona, sin distingo de raza, condición social o geográfica, género o edad, etc.

Es entonces importante, el acceso que los estudiantes universitarios tienen a la universidad en función de su lugar de origen. Encontramos que la mayoría de las universidades se ubican en la capital y es necesario que los estudiantes que aspiran a cursar una carrera de ingeniería en la región central puedan hacerlo, en este caso en la Ciudad de Juigalpa. Donde una buena infraestructura, con espacios adecuados, posibilita que jóvenes que viven en sitios remotos puedan estudiar.

En 2009 el Recinto Universitario Región Central contaba con 170 estudiantes matriculados en los turnos diurnos y sabatinos, actualmente la población estudiantil alcanza más de 1000 estudiantes en los turnos diurnos y sabatinos; este crecimiento en la demanda estudiantil hace que sea necesaria la construcción de un Recinto que le permita a los jóvenes espacios para su desempeño académico, áreas destinadas a la recreación y sobre todo comodidad durante su estadía en la universidad.

Además de mejorar la calidad de los servicios que la sede de la UNI en Juigalpa ofrece, ser propietaria de un Recinto, le permite afianzar las inversiones en el mismo.

# 1.4. OBJETIVOS

# 1.4.1. Objetivo General

 Realizar la planificación para la construcción del Proyecto "Recinto Universitario Sede Juigalpa, Universidad Nacional de Ingeniería"

# 1.4.2. Objetivos Específicos

- Determinar el presupuesto base para la construcción del Proyecto "Recinto Universitario Sede Juigalpa, Universidad Nacional De Ingeniería".
- Realizar la sincronización del diseño del Recinto en el programa Revit.
- Determinar la Planificación más óptima del proyecto.
- Programar la construcción del Proyecto en el programa MS Project y apoyado en Navisworks.

# 1.5. Marco Teórico

# 1.5.1. Generalidades

Un proyecto es según Parodi, (2001, p. 13.) un conjunto de cosas que se encuentran interrelacionadas y coordinadas. En el campo de la arquitectura y la ingeniería civil, es el documento base sobre el que se desarrolla el trabajo de los arquitectos, ingenieros y proyectistas de distintas especialidades.

A lo largo de un proyecto se desarrolla la distribución de usos y espacios, la utilización de materiales y tecnologías, y la justificación técnica del cumplimiento de las especificaciones requeridas por la normativa técnica aplicable. En muchos ámbitos la elaboración de un proyecto completo es obligatoria antes de iniciar el desarrollo de una construcción, y puede tener carácter contractual.

El proyecto de obra como cualquier tipo de proyecto es un documento que contiene el proceso de resolución técnica de un problema. Todo proyecto de obra tiene asignados unos objetivos, unas especificaciones a cumplir, un plazo de realización y un presupuesto a emplear. Estas son las partes fundamentales y que definen el documento definitivo y sirven, en muchos casos de documento contractual.

# 1.5.2. Ciclo de vida de un proyecto

El ciclo de vida del proyecto define las fases que conectan el inicio de un proyecto con su fin. Por ejemplo, cuando una organización identifica una oportunidad a la cual le interesaría responder, frecuentemente autoriza un estudio de viabilidad para decidir si se emprenderá el proyecto. Según (PMBOK® guide 2017) La definición del ciclo de vida del proyecto puede ayudar al director del proyecto a determinar si deberá tratar el estudio de viabilidad como la primera fase del proyecto o como un proyecto separado e independiente. Cuando el resultado de dicho esfuerzo preliminar no sea claramente identificable, lo mejor es tratar dichos esfuerzos como un proyecto por separado.

Las fases del ciclo de vida de un proyecto son según Wysocki, Robert K (2000):

- Inicio
- Planificación
- Ejecución
- Cierre del proyecto

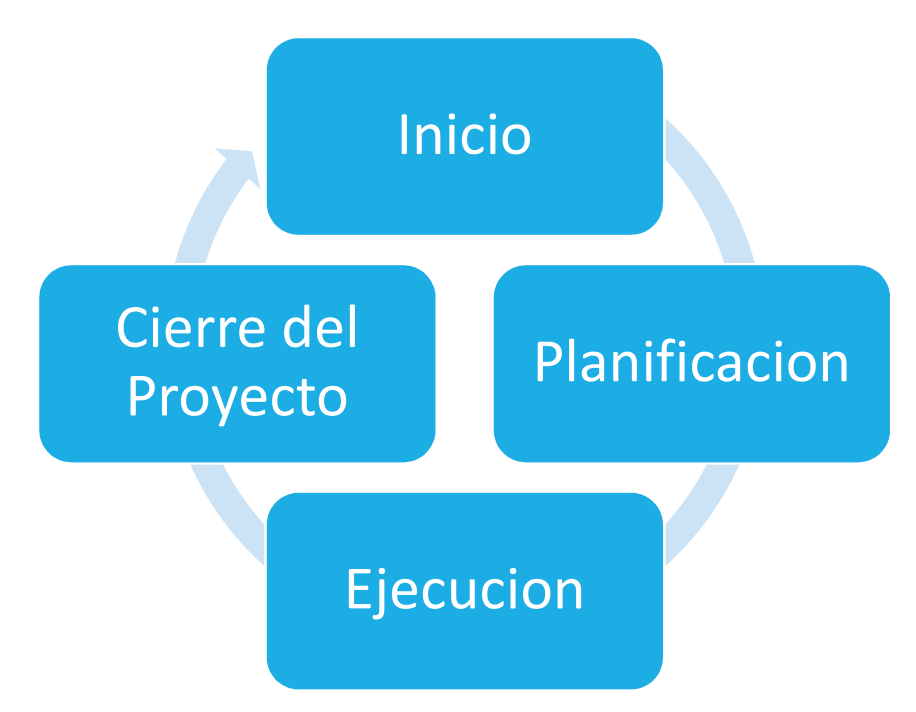

Figura 1 Ciclo de vida un proyecto, fuente: elaboración propia.

Según (PMBOK® guide 2017), la transición de una fase a otra dentro del ciclo de vida de un proyecto generalmente implica y, por lo general, está definida por alguna forma de transferencia técnica. Generalmente, los productos entregables de una fase se revisan para verificar si están completos, si son exactos y se aprueban antes de iniciar el trabajo de la siguiente fase. No obstante, no es inusual que una fase comience antes de la aprobación de los productos entregables de la fase previa, cuando los riesgos involucrados se consideran aceptables. Esta práctica de superponer fases, que normalmente se realiza de forma secuencial, es un ejemplo de la aplicación de la técnica de compresión del cronograma denominada ejecución rápida.

# 1.5.3.Presupuesto

Según Beltran Razura, Alvaro (2012) Costos y presupuestos se entiende por presupuesto de una obra o proyecto, la determinación previa de la cantidad en dinero necesaria para realizarla.

# 1.5.3.1. Tipos de Presupuestos

Dependiendo de su propósito puede ser exacto o aproximado.

De acuerdo con Beltran Razura, Alvaro (2012) el presupuesto se denomina exacto o detallado cuando se obtiene mediante la suma de costos directos e indirectos. Este tipo de presupuesto es el que comúnmente se emplea para fines de licitaciones.

Según Beltran Razura, Alvaro (2012) el presupuesto se denomina aproximado cuando se obtiene mediante el empleo de índices unitarios, multiplicados por las cantidades de obras a ejecutarse. De su valor refleja más o menos en forma precisa el valor del proyecto, este tipo de presupuesto es empleado frecuentemente por los arquitectos para valorizar el costo de edificios y residencias a proyectar, conociendo la cantidad total de obra a construirse.

Contenido de un Presupuesto de Obra:

- Formación de Precios: El cuadro de precios unitarios de los materiales, mano de obra y elementos auxiliares como herramientas que componen las partidas o unidades de obra del proyecto.
- Catálogo de obra: Un cuadro de precios unitarios de los conceptos, de acuerdo con la cuantificación.
- El presupuesto de obra como tal, que contendrá la estimación económica global, desglosada y ordenada según el previo estudio de la cuantificación de los conceptos.

# 1.5.4. Costo

El costo es una inversión en actividades y recursos que proporcionan un beneficio, es el reflejo financiero de operaciones realizadas y factores empleados (Beltran Razura, Alvaro (2012)). Muestra, en términos monetarios, los procesos de producción, de distribución y de administración en general. O, dicho de otra manera, es la suma que nos dan los recursos (materiales) y el esfuerzo (mano de obra) que se hayan empleado en la ejecución de una obra.

#### 1.5.5. Tipos de Costo

En la industria de la construcción, de acuerdo a Beltrán Razura, Álvaro (2012) normalmente dividimos los costos en dos grupos principales:

#### 1.5.5.1. Costos Directos

Son todas aquellas erogaciones o gastos que se tiene que efectuar para construir la obra, tienen la particularidad de que casi siempre éstos se refieren a materiales, mano de obra, maquinaria y equipos que quedan físicamente incorporados a la obra terminada.

#### 1.5.5.2. Costos Indirectos

El costo indirecto corresponde a los gastos generales necesarios para la ejecución de los trabajos no incluidos en los costos directos que realiza el contratista, tanto en sus oficinas centrales como en el sitio de los trabajos.

Se deben considerar dentro de este rubro los gastos administrativos y técnicos necesarios para la correcta realización de los procesos constructivos de la obra, incluyendo los imprevistos como la suspensión o la demora en el trabajo por mal tiempo, por escasez o retraso en la entrega de materiales, de equipo o de mano de obra, por omisiones o modificaciones al proyecto, por conflictos patronales o por accidentes.

# 1.5.5.2.1. Factor de Sobrecosto

El factor de sobrecosto es aquel que al multiplicarse por el costo directo de un concepto da como resultado el precio venta correspondiente.

Para llegar a dicho resultado nos basamos a los componentes que se detallan a continuación:

- Cargos por administración central del proyecto.
- Cargos por administración de obra in situ o gastos de campo.
- Imprevistos.
- Utilidad del contratista.

Una vez determinados todos los conceptos de costos indirectos que repercuten sobre el costo directo de una obra, se debe aplicarlos a esta, con la finalidad de asegurar el cumplimiento de las obligaciones que contrae la empresa con terceros, así como también de una justa utilidad para la misma.

Si se considera al costo directo como la unidad, los costos indirectos se valuarán en relación con aquél y en consecuencia será en porcentaje su forma de representación.

Según López Aguilar, Juan José (2013) a continuación, se mencionan los cargos y sus correspondientes rangos de variaciones usuales:

| CONCEPTO                          | %      | %      | %      |
|-----------------------------------|--------|--------|--------|
|                                   | Mínimo | máximo | optimo |
| Costos indirectos de operación    | 4      | 9      | 5      |
| Costos indirectos de obra local   | 4      | 8      | 5      |
| Costos indirectos de obra foránea | 5      | 12     | 6      |
| Imprevistos                       | 1      | 3      | 1      |
| Utilidad                          | 7      | 15     | 10     |

# Tabla 1 Porcentaje de sobrecosto para precio de venta

Fuente: López Aguilar, Juan José (2013), Análisis de Precios Unitarios Pag. 7

## 1.5.5.3. Definición de TAKE OFF (Cantidades de obras)

Según Beltran Razura, Alvaro (2012) se denomina TAKE OFF a todas aquellas cantidades de materiales que involucran los costos de una determinada obra. Dichas cantidades están medidas en unidades tales como: metros cúbicos, metros lineales, metros cuadrados, quintales, libras, kilogramos y otras unidades. De los cuales dependerá en gran parte el presupuesto.

Son los cargos por concepto de material, de mano de obra y de gastos, correspondientes directamente a la fabricación o producción en un artículo determinado.

#### 1.5.5.4. Costo Unitario

El costo unitario según Beltran Razura, Alvaro (2012) se compone a partir de la suma de los siguientes costos:

Costo de mano obra: es el que se deriva de las erogaciones que hace el contratista por el pago de salarios reales al personal que interviene en la ejecución del concepto de trabajo que realice.

Costo de material: Es el correspondiente a las erogaciones que hace el contratista para adquirir o producir todos los materiales necesarios para correcta ejecución del concepto de trabajo, que cumpla con las normas de calidad y las especificaciones generales y particulares de construcción requeridas por la dependencia o entidad.

Costo por maquinaria o equipo de construcción: Es el que deriva del uso correcto de las maquinas o equipos adecuados y necesarios para la ejecución del concepto de trabajo, de acuerdo con lo estipulado en las normas de calidad y especificaciones generales y particulares que determine la dependencia o entidad y conforme al programa de ejecución convenido.

# 1.5.6. Catálogo de Etapas y Sub – etapas

El Catálogo de Etapas es un documento que sirve para dar cierto orden a la forma de presentación de ofertas (Beltran Razura, Alvaro (2012)). Este documento fue elaborado por la oficina técnica de proyectos de la Universidad Nacional de Ingeniería (OTP UNI, 2017). A cada etapa se le asigna un código numérico en orden ascendente. Se separan las etapas correspondientes a los Costos Directos. En cada Etapa se muestran todas las sub – etapas o actividades necesarias para ejecutarla.

| ΕΤΑΡΑ | DESCRIPCION                | U/M |
|-------|----------------------------|-----|
| 010   | Preliminares               | M2  |
| 020   | Movimiento de tierras      | M3  |
| 030   | Fundaciones                | M3  |
| 031   | Estructuras de madera      | P2V |
| 032   | Estructuras de acero       | KGS |
| 040   | Estructuras de concreto    | M3  |
| 050   | Mampostería                | M2  |
| 060   | Techos y fascias           | M2  |
| 070   | Acabados                   | M2  |
| 080   | Cielos rasos               | M2  |
| 090   | Pisos                      | M2  |
| 100   | Particiones                | M2  |
| 110   | Carpintería fina           | C/U |
| 111   | Construcción de mobiliario | C/U |
| 112   | Muebles metálicos          | C/U |
| 120   | Puertas                    | C/U |
| 130   | Ventanas                   | M2  |
| 140   | Obras metálicas            | M2  |
| 150   | Obras sanitarias           | GBL |
| 160   | Electricidad               | GBL |
| 170   | Aire acondicionado         | C/U |
| 180   | Obras misceláneas          | C/U |
| 190   | Obras exteriores           | GBL |
| 200   | Mitigación de obras        | GBL |
| 201   | Pintura                    | M2  |
| 202   | Limpieza final y entrega   | GBL |
| 203   | Indemnización              | GLB |

Tabla 2. Catálogo de Etapas y Sub-Etapas UNI

Fuente: Catálogo de Etapas y Sub-etapas OTP-UNI

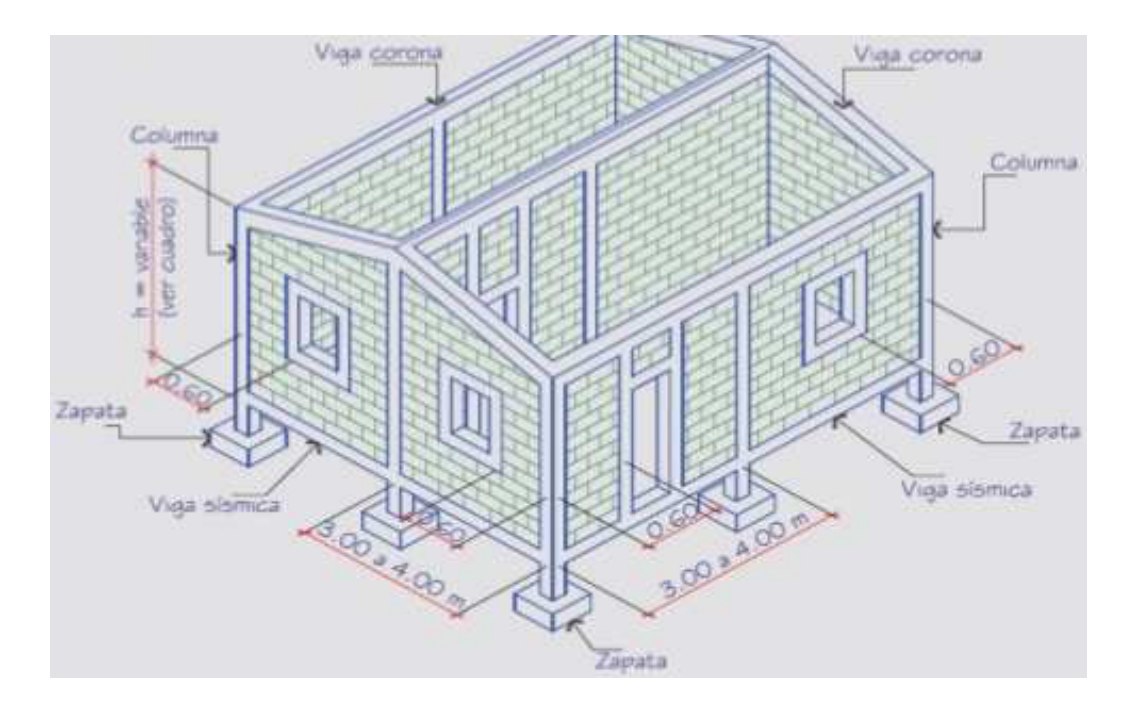

Figura 2 Elementos constructivos (Cartilla de la construcción 2019), fuente: Cartilla Nacional de la Construcción 2017.

#### 1.5.6.1. Sistemas Constructivos

**Mampostería confinada**: Está conformada por muros construidos con ladrillos pegados con mortero confinados por columnas y vigas en concreto fundidas en sitio. (Nueva cartilla de la construcción, MTI-Nicaragua, 2019)

**Mampostería reforzada:** Es un tipo de mampostería rígida, lo que garantiza su resistencia hacia cualquier eventualidad tipo natural, como vientos, sismos, huracanes, entre otros. Este tipo de mampostería es una de las más segura y resistentes ya que los elementos son fijados con un mortero resistente y sus piezas son sujetas para que brinden resistencia y durabilidad. (Nueva cartilla de la construcción, MTI-Nicaragua, 2019)

**Paredes monolíticas:** Se trata del sistema constructivo con formaleta monolítica, un sistema ágil que permite al día siguiente de quitar la formaleta, continuar la edificación en horizontales sin permitir la caída de la estructura y al cabo de una semana se puede edificar el siguiente nivel sin necesidad de apuntalamientos. (Nueva cartilla de la construcción, MTI-Nicaragua, 2019)

**Paredes con Covintec:** Consiste en una malla tridimensional de acero galvanizado calibre de alta resistencia. Construida por cercas verticales continúas de 3" de ancho con relleno de tiros de espuma de poli estireno expandido. (Nueva cartilla de la construcción, MTI-Nicaragua, 2019)

**Paredes con Plycem:** este sistema utiliza laminas o placas de fibrocemento que son instaladas sobre estructuras metálicas o de madera para lograr la construcción de tecos, entrepisos, paredes internas, paredes externas, fachadas y más. Esta tecnología es totalmente segura y tiene un excelente desempeño comprobado ante sismos y huracanes. (Nueva cartilla de la construcción, MTI-Nicaragua, 2019)

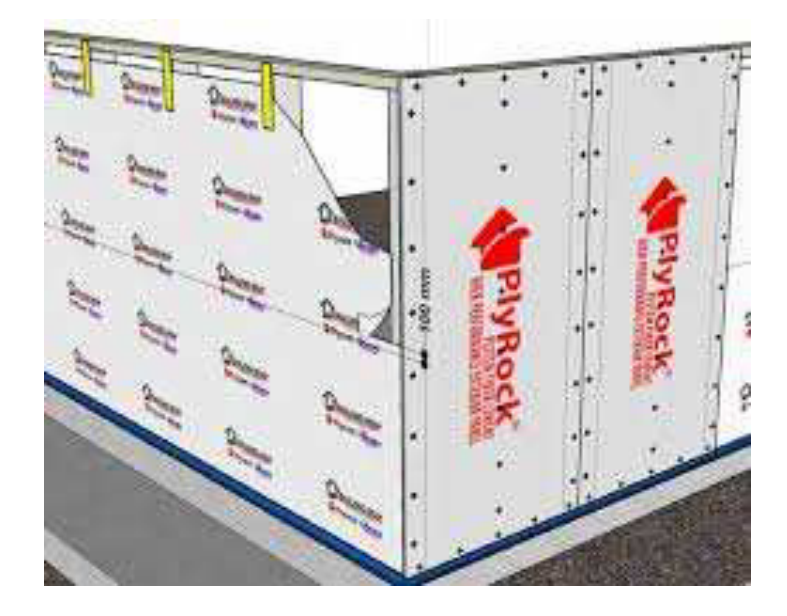

Figura 3 Sistema constructivo Plycem, fuente: Cartilla de la construcción 2017

# 1.5.7. Planificación de Proyectos

Según Eduardo Aldunate (2005) la planificación de proyectos es la programación y estimación del orden de prioridades de las actividades necesarias para alcanzar unos objetivos. Y es que, planificar es estimar técnicamente lo que va a suceder en los próximos días, semanas, meses o años. Desde nuestros ancestros, la planificación siempre ha estado presente en la evolución del ser humano. Necesitamos una organización para crear, desarrollarnos y dar pasos hacia delante. De ahí, la importancia de la planeación estratégica de una empresa. Es necesario establecer una ruta a seguir para alcanzar un objetivo concreto.

# 1.5.8. Tipos de Planificación

Según el Manual de orientación de planificación de proyectos y programas (Federación Internacional de Sociedades de la Cruz Roja y de la Media Luna Roja,2010) se clasifican en niveles de planificación:

# 1.5.8.1. Niveles de planificación

Aunque prácticamente todo se puede planificar, no siempre son idénticas las modalidades con arreglo a las cuales formulamos los planes y los ejecutamos. Es preciso establecer diferentes niveles de planificación de acuerdo con las metas que pretenda el proceso de planificación. En el Manual de orientación de planificación de proyectos y programas, se distingue entre planificación «estratégica» y «operacional». Ambas forman parte integrante del proceso general de determinación de las prioridades y los objetivos de la organización.

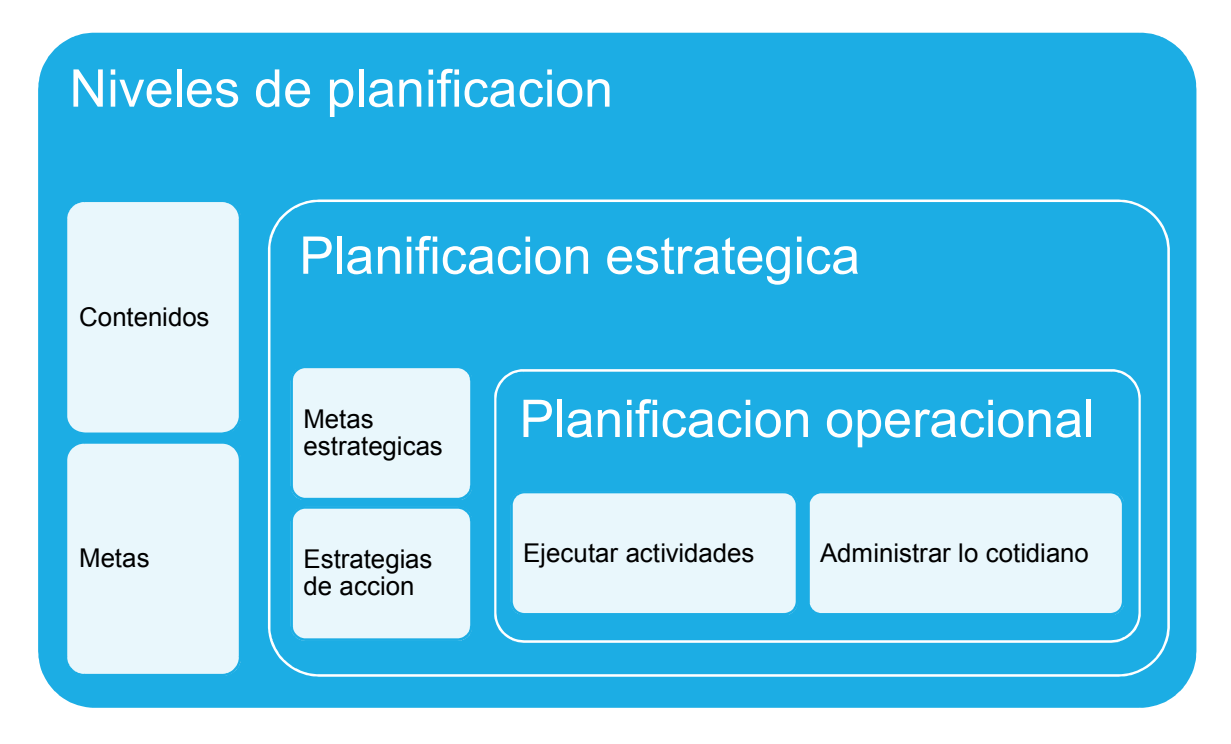

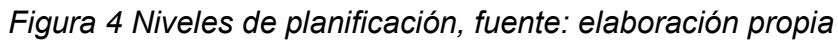

# 1.5.8.2. Planificación operacional

Según el Manual de orientación de planificación de proyectos y programas (Federación Internacional de Sociedades de la Cruz Roja y de la Media Luna Roja,2010) planificación operacional es el proceso para determinar la forma en que los objetivos enunciados en el plan estratégico se harán realidad sobre el terreno. A ese efecto se sigue una serie de pasos, que identifican o refinan objetivos más detallados en cada nivel, vinculados a los objetivos del plan estratégico.

Dichos objetivos se pueden entonces agrupar y organizar en planes, programas y proyectos. La planificación operacional por lo común corresponde al corto plazo (entre varios meses y tres años). A fin de traducir los objetivos estratégicos en resultados prácticos, las medidas necesarias se deben planificar (en un plan de trabajo), junto con sus costos (en un presupuesto), la forma en que se financiarán las actividades (en un plan de movilización de recursos) y las personas que realizarán las actividades.

## 1.5.9. Planificación estratégica

La planificación estratégica es según el Manual de orientación de planificación de proyectos y programas (Federación Internacional de Sociedades de la Cruz Roja y de la Media Luna Roja,2010) el proceso de decidir dónde quiere llegar la organización y por qué y, seguidamente, de elegir entre diferentes cursos de acción a fin de asegurar la mejor posibilidad de llegar a destino. Ayuda a una organización a definir con claridad las medidas a adoptar frente a las oportunidades y desafíos emergentes, manteniendo al propio tiempo la coherencia y la sostenibilidad a largo plazo. Por lo común corresponde al largo plazo (aproximadamente un mínimo de tres o cuatro años, hasta 10 años). Orienta la dirección general de una organización mediante el enunciado de una visión y una misión y de las metas o los objetivos estratégicos necesarios para hacerlas realidad.

#### 1.5.10. Programación de Obras

Las actividades de presupuestar y programar están entrelazadas entre sí, no se pueden delimitar como dos etapas diferentes, antes y después del presupuesto se dan actividades de programación. La programación implica la anticipación de cómo se ejecutará una obra, involucra la formulación de un plan de acción para la ejecución y definición de los recursos necesarios para lograrlo en tiempo, costo, calidad y forma acorde a especificaciones previas mencionadas por los diseñadores.

#### 1.5.11. Duración de las Actividades

La duración es la cantidad de tiempo necesaria para la ejecución completa de la actividad medida en periodos de trabajo. La duración siempre debe referirse a días laborables, es decir, aquéllos en los que se trabaja realmente, y no a días naturales.

Las actividades incluidas en un programa de obras son todas las necesarias para su realización, no solamente las de tipo constructivo también involucra actividades como instalaciones de oficinas, bodegas, champas, así como las relativas a terminación y entrega de la obra. En cada actividad se debe seleccionar adecuadamente la unidad de medida, de ello dependerá que la función de programación cumpla su objetivo en la etapa del control, para efecto de comparar lo programado contra lo ejecutado. Es de igual importancia la cantidad programada para cada actividad, en el caso de las actividades relativas a la ejecución de obras se obtiene directamente de los planos, a esta actividad se le conoce como cuantificación.

Tras identificar las actividades que integran la planificación, el siguiente paso es determinar la duración de cada una. De estas duraciones depende el plazo de la obra. Las duraciones mal asignadas pueden corromper la planificación, lo que la haría inviable o sin utilidad práctica para los responsables de la obra. El valor real de la planificación y la confianza que merece residen principalmente en dos parámetros: la duración y la lógica (la interdependencia entre las actividades).

Estos elementos son la base para el cálculo de la red y generarán los siguientes resultados:

- Plazo total del proyecto.
- Fechas de inicio y final de cada actividad.
- Identificación de actividades cuya ejecución debe suceder necesariamente en la fecha calculada para no demorar los proyectos (actividades críticas).
- Holguras de actividades no críticas.
- Margen de las actividades para desplazarse en el tiempo y minimizar los conflictos entre los recursos (nivelación de recursos).
- Identificación de las actividades más adecuadas para comprimir la duración, a fin de reducir el tiempo total del proyecto (aceleración).

Para efecto de tener un programa de la ejecución de la obra lo más apegado a la realidad, aparte de contar con todos los elementos del proyecto, es importante tener el presupuesto definitivo de la obra (Instituto nicaragüense de fomento municipal INIFOM, 2006).

#### 1.5.12. PERT/CPM

El PERT (evaluación de programa y técnica de revisión) fue desarrollado por científicos de la oficina Naval de Proyectos Especiales de la armada de los Estados Unidos en los años 50. Booz, Allen y Hamilton y la División de Sistemas de Armamentos de la Corporación Lockheed Aircraft.

Casi al mismo tiempo, la Compañía DuPont en Estados Unidos, junto con la División UNIVAC de la Remington Rand, desarrolló el método de la ruta crítica (CPM) para controlar el mantenimiento de proyectos de plantas químicas de DuPont. El CPM es idéntico al PERT en concepto y metodología.

La definición de ruta crítica según Acosta Willman (2001) es un proceso administrativo de planeación, programación, ejecución y control de todas y cada una de las actividades componentes de un proyecto que debe desarrollarse dentro de un tiempo crítico y al costo óptimo.

La diferencia principal entre ellos es simplemente el método por medio del cual se realizan estimados de tiempo para las actividades del proyecto. Con CPM, los tiempos de las actividades son determinísticos. Con PERT, los tiempos de las actividades son probabilísticos o estocásticos (Acosta Willman 2001).

De acuerdo con Acosta Willman (2001) el PERT/CPM fue diseñado para proporcionar diversos elementos útiles de información para los administradores del proyecto. Primero, el PERT/CPM expone la «ruta crítica» de un proyecto. Estas son las actividades que limitan la duración del proyecto. En otras palabras, para lograr que el proyecto se realice pronto, las actividades de la ruta crítica deben realizarse pronto. Por otra parte, si una actividad de la ruta crítica se retarda, el proyecto como un todo se retarda en la misma cantidad. Las actividades que no están en la ruta crítica tienen una cierta cantidad de holgura; esto es, pueden empezarse más tarde, y permitir que el proyecto como un todo se mantenga en programa. El PERT/CPM identifica estas actividades y la cantidad de tiempo disponible para retardos.

Para emplear la metodología PERT/CPM según Acosta Willman (2001) se deben determinar los siguientes datos:

# 1.5.12.1. Lista de Actividades

Es la relación de actividades físicas o mentales que forman procesos interrelacionados en un proyecto total. En general esta información es obtenida de las personas que intervendrán en la ejecución del proyecto, esto es debido a que la programación de obras optima se basa en la experiencia que tienen las personas a cargo del proyecto en proyectos con características similares.

# 1.5.12.2. Matriz de Secuencias

Existen dos procedimientos para conocer la secuencia de las actividades:

- Por antecedentes
- Por secuencias.

Por antecedentes, se les preguntará a los responsables de los procesos cuales actividades deben quedar terminadas para ejecutar cada una de las que aparecen en la lista. Debe tenerse especial cuidado que todas y cada una de las actividades tenga por lo menos un antecedente excepto en el caso de ser actividades iniciales, en cuyo caso su antecedente será cero (0).

Por secuencias se preguntará a los responsables de la ejecución, cuales actividades deben hacerse al terminar cada una de las que aparecen en la lista. Para este efecto debemos presentar la matriz de secuencias iniciando con la actividad cero (0) que servirá para indicar solamente el punto de partida de las demás. La información debe tomarse una por una de las actividades listadas, sin pasar por alto ninguna de ellas.

En la columna de «anotaciones» el programador hará todas las indicaciones que le ayuden a aclarar situaciones de secuencias y presentación de la red. Estas anotaciones se hacen a discreción, ya que esta matriz es solamente un papel de trabajo.

Si se hace una matriz de antecedentes es necesario hacer después una matriz de secuencias, pues es ésta última la que se utiliza para dibujar la red.

## 1.5.12.3. Matriz de Tiempos

En el estudio de tiempos se requieren tres cantidades estimadas por los responsables de los procesos: El tiempo medio (M), el tiempo óptimo (o) y el tiempo pésimo (p).

El tiempo medio (M) es el tiempo normal que se necesita para la ejecución de las actividades, basado en la experiencia personal del informador. El tiempo óptimo (o) es el que representa el tiempo mínimo posible sin importar el costo o cuantía de elementos materiales y humanos que se requieran; es simplemente la posibilidad física de realizar la actividad en el menor tiempo. El tiempo pésimo (p) es un tiempo excepcionalmente grande que pudiera presentarse ocasionalmente como consecuencia de accidentes, falta de suministros, retardos involuntarios, causas no previstas, etc. Debe contarse sólo el tiempo en que se ponga remedio al problema presentado y no debe contar el tiempo ocioso.

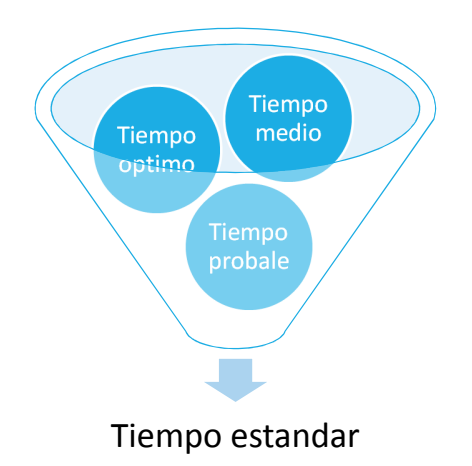

Figura 5 Relación de tiempos método PERT, fuente: elaboración propia

Se puede medir el tiempo en minutos, horas, días, semanas, meses y años, con la condición de que se tenga la misma medida para todo el proyecto. Los tiempos anteriores servirán para promediarlos mediante la fórmula PERT obteniendo un tiempo resultante llamado estándar (t) que recibe la influencia del optimo y del pésimo a la vez.

$$t = \frac{o + 4m + p}{6}$$
 EC.1

# 1.5.12.4. Red de Actividades

Se llama red la representación gráfica de las actividades que muestran sus eventos, secuencias, interrelaciones y el camino crítico. No solamente se llama *camino critico* al método sino también a la serie de actividades contadas desde la iniciación del proyecto hasta su terminación, que no tienen flexibilidad en su tiempo de ejecución, por lo que cualquier retraso que sufriera alguna de las actividades de la serie provocaría un retraso en todo el proyecto.
# 1.5.12.5. Costos y pendientes

Para completar esta matriz se tomarán los costos de cada actividad realizada en los presupuestos. Dichos costos se deben anotar en la matriz de información.

La pendiente del Costo: es la cantidad de recursos económicos que aumentan con relación a la disminución de unidad de tiempo escogida, dicho en otras palabras, es como se incrementa el costo cada vez que disminuyo en tiempo.

Para obtener el Costo Limite es necesario realizar un nuevo análisis de costos por actividad donde el tiempo considerado en el cálculo de los rendimientos es el tiempo óptimo y por ende ajustar los recursos materiales a este último. En nuestro caso se asumirá un 25% más del costo a duración estándar, esto debido a que es factor que depende mucho de la experiencia del programador de obras.

Esta matriz estará conformada por los elementos de la matriz de actividades y por los costos correspondientes a cada actividad:

- Numero de Actividad (No.)
- Actividad
- Costo Normal (Cn)
- Costo Limite (CI)

# 1.5.12.6. Compresión de la red

El comprimir una red nos ayudara a determinar que actividades serán las que se optimizaran en tiempo.

#### 1.5.12.7. Limitaciones de tiempo, de recursos y económicos

Se debe determinar el tiempo normal de ejecución de la red y si no puede realizarse en el intervalo disponible, se deberá comprimir la red al tiempo necesario, calculando el costo incrementado.

El tiempo óptimo de ejecución indicara si puede hacerse o no el proyecto dentro del plazo señalado.

# 1.5.12.8. Matriz de elasticidad

Para poder tomar decisiones efectivas y rápidas durante la ejecución del proyecto es necesario tener a la mano los datos de las probabilidades de retraso o adelanto de trabajo de cada una de las actividades, o sea la elasticidad de las mismas.

Se llama *holgura* a la libertad que tiene una actividad para alargar su tiempo de ejecución sin perjudicar otras actividades o el proyecto total. Se distinguen tres clases de holguras:

- Holgura total; no afecta la terminación del proyecto;
- Holgura libre; no modifica la terminación del proceso; y
- Holgura independiente; no afecta la terminación de actividades anteriores ni la iniciación de actividades posteriores.

Tiempos Costos Lecturas HT HL HI compresión Actividad Secuencia o M p ε \$N \$L m P<sub>i</sub> U<sub>i</sub> P<sub>j</sub> U<sub>j</sub> días % Cl D D D % σ

# Figura 6 Calculo de Holgura, fuente: Acosta Willman (CPM/PERT 2001)

*i* y la primera y la última del evento *j*. Donde:

- P<sub>i</sub> Significa lo más temprano en que puede iniciarse la actividad.
- U<sub>i</sub> Significa lo más tarde en que puede iniciarse.
- P<sub>j</sub> Significa lo más temprano en que puede terminarse.
- U<sub>j</sub> Significa lo más tarde en que puede terminarse.

La diferencia entre la fecha más temprana de iniciación y más tardía de terminación produce el intervalo de tiempo disponible de mayor duración y está en función del conteo del proyecto.

•  $U_j - P_i$  = Intervalo del Proyecto EC.2

Al restar la duración *t* de este intervalo produce la holgura total:

•  $HT = U_j - P_i - T \quad EC.3$ 

La diferencia entre la fecha más temprana de iniciación y la más temprana de terminación indica el intervalo disponible en función del proceso,

• 
$$P_j - P_i$$
 = Intervalo del Proceso EC.4

Y al restar la duración t de este intervalo queda la holgura libre:

• 
$$HL = Pj - Pi - t$$
 EC.5

La diferencia entre la fecha más tardía de iniciación y la más temprana de terminación indica el intervalo de tiempo más reducido posible y esta en función de las actividades anteriores y posteriores,

• 
$$P_j - U_i$$
 = Intervalo de Actividad EC.6

y al restar el tiempo t de este intervalo se obtiene la holgura independiente:

• HI = Pj - Ui - t EC.7

#### 1.5.12.9. Probabilidad de retraso

Para determinar la probabilidad de que se retrase una actividad o todo el proyecto, se calcula la cantidad que corresponde de desviación estándar a los días de retraso que se desee.

#### 1.5.12. Modelado de Información de Construcción

El modelado de información de construcción (BIM, Building Information Modeling), también llamado modelado de información para la edificación, es el proceso de generación y gestión de datos de un edificio durante su ciclo de vida utilizando software dinámico de modelado de edificios en tres dimensiones y en tiempo real, para disminuir la pérdida de tiempo y recursos en el diseño y la construcción. Este proceso produce el modelo de información del edificio (también abreviado BIM), que abarca la geometría del edificio, las relaciones espaciales, la información geográfica, así como las cantidades y las propiedades de sus componentes.

#### 1.5.13. Autodesk Revit

Autodesk Revit es un software de Modelado de información de construcción (BIM, Building Information Modeling), para Microsoft Windows, desarrollado actualmente por Autodesk. Permite al usuario diseñar con elementos de modelación y dibujo paramétrico. BIM es un paradigma del dibujo asistido por computador que permite un diseño basado en objetos inteligentes y en tercera dimensión. De este modo, Revit provee una asociatividad completa de orden bi-direccional. Un cambio en algún lugar significa un cambio en todos los lugares, instantáneamente, sin la intervención del usuario para cambiar manualmente todas las vistas. Un modelo BIM debe contener el ciclo de vida completo de la construcción, desde el concepto hasta la edificación. Esto se hace posible mediante la subyacente base de datos relacional de arquitectura de Revit, a la que sus creadores llaman el motor de cambios paramétricos.

#### 1.5.14. Autodesk Navisworks

Navisworks es un software que permite la combinación de diferentes modelos 3D, navegar sobre ellos, revisarlos, añadir comentarios, detectar colisiones, generar mediciones o simulaciones 4D de planificación.

#### 1.6. Metodología

El marco metodológico de un proyecto define métodos, técnicas y procedimientos a usar en el estudio. Balestrini (2006 p.125) define "el marco metodológico como la instancia referida a los métodos, las diversas reglas, registros, técnicas y protocolos con los cuales una teoría y su método calculan las magnitudes de lo real".

Según Sampieri (2005), "el diseño metodológico es un plan o estrategia que se desarrolla para obtener la información que se requiere en una investigación y responder al planteamiento".

#### 1.6.1. Tipo de estudio.

El presente trabajo de acuerdo a sus objetivos es de tipo descriptivo, con el fin de presentar todo lo relativo a la planificación del proyecto Recinto UNI-Juigalpa.

Incluyendo así la realización del presupuesto de la obra, la programación de actividades y el tiempo referido a cada etapa del proyecto.

El estudio consiste en la planificación del proyecto Recinto universitario "Universidad Nacional de Ingeniería - Región Central", para beneficio de la comunidad universitaria de la UNI en su Recinto de la ciudad de Juigalpa, departamento de Chontales, donde existe la necesidad de garantizar un espacio confortable y de alta calidad a los estudiantes de las distintas carreras que se ofrecen. Facilitando también condiciones de higiene, seguridad y confort para desarrollar un proceso de enseñanza-aprendizaje de calidad.

#### 1.6.2. Localización del sitio.

El proyecto del "Recinto Universitario Universidad Nacional de Ingeniería" región central, está localizado en las afueras de la ciudad de Juigalpa, del departamento de Chontales, región central de la republica de Nicaragua.

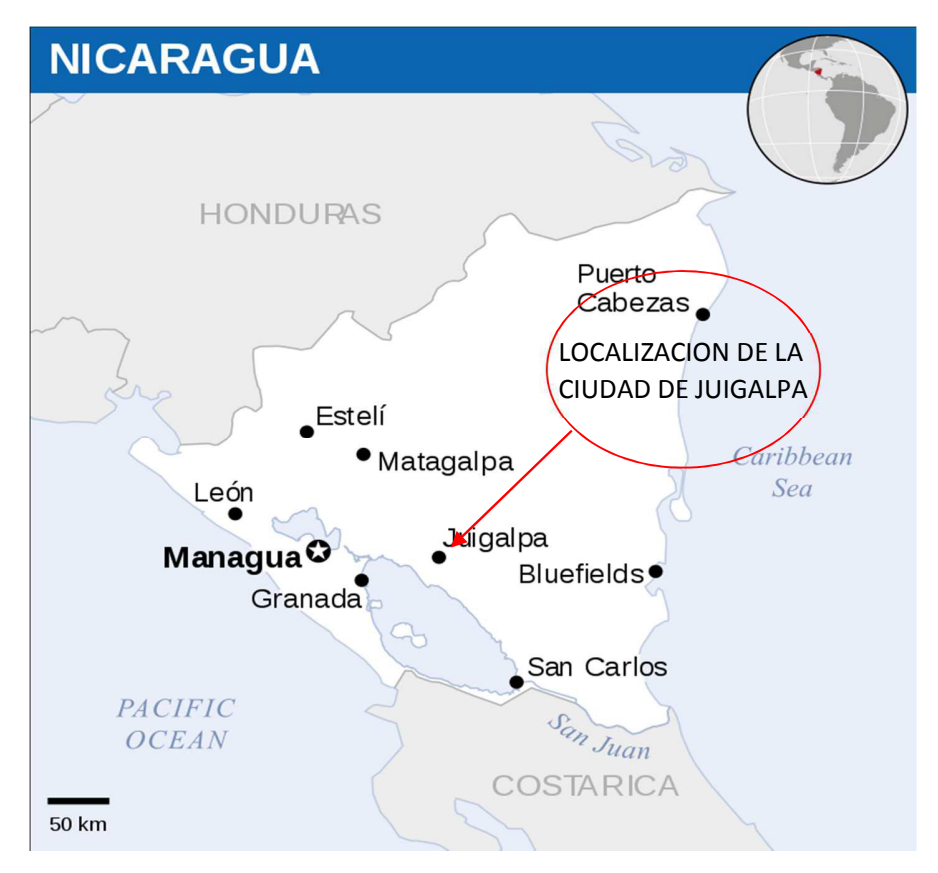

Figura 7 Macro localización del proyecto, fuente: Wikipedia

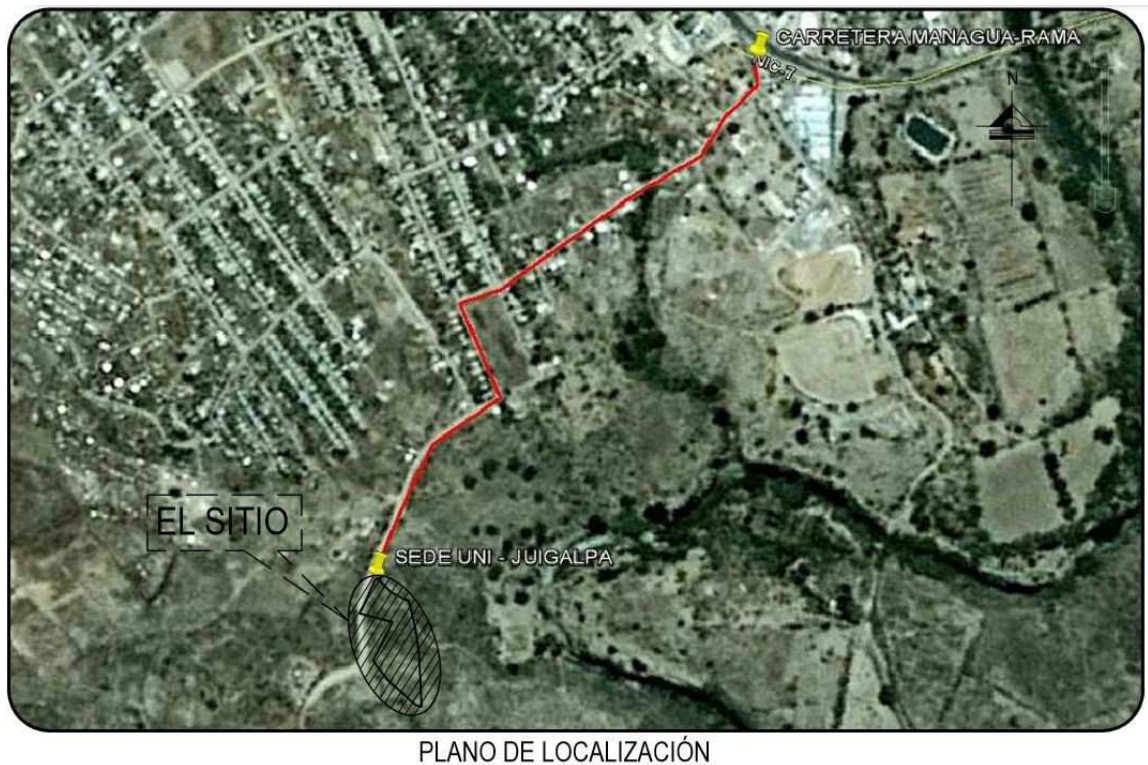

SIN-----ESCALA

Figura 8 Micro localización del proyecto, fuente: elaboración propia

# 1.6.3. Procedimientos, técnicas e instrumentos de recolección.

# Técnicas de investigación

Según Diaz (2002), las técnicas son un conjunto de mecanismos, sistemas y medios de dirigir, recolectar, conservar y reelaborar datos. En este trabajo la recolección de datos se realizó aplicando las siguientes técnicas:

# Análisis Documental:

La revisión bibliográfica permitió conocer la ubicación del proyecto, características técnicas, situación actual, Metodologías de cálculo, Reglamentos, Catálogos, Convenios, Normativas y software disponibles.

#### **Procedimiento:**

Al haber sido recopilada toda la información del proyecto se procedió a la realización del modelo tridimensional de información mediante el uso del software AUTODESK REVIT, tomando siempre en cuenta las especificaciones técnicas regidas por las normas y reglamentos proporcionados, y planos existentes.

Una vez obtenido el modelo REVIT, se procedió a la elaboración del presupuesto por medio de la obtención de costos unitarios. el levantamiento de la cantidad de obra TAKE-OFF, se realiza de manera automática en el programa Revit al generar tablas de metrados, para luego asignarles un costo. El presupuesto se realizó para los cuatro edificios del Proyecto.

Para cada una de las actividades que se definieron en los costos unitarios se estimó el tiempo de duración para cada una de ellas. Este tiempo se calculó tomando en cuenta las actividades de obra a ejecutar y las normas de rendimiento horario. Luego se procedió a la suma acumulada de cada uno de los tiempos por actividad y así se obtiene el tiempo total de construcción de la obra.

Para la obtención de los costos indirectos, se toman en cuenta los gastos técnicos y administrativos que conlleva el proyecto, asumiéndose un valor porcentual del costo directo del proyecto.

Se procedió a realizar la programación de obras del proyecto, utilizando el software Microsoft Project y el software AUTODESK NAVISWORKS.

#### 1.6.3.1. Información de costos referente a materiales.

Para conocer de manera acertada de los costos que conllevan los materiales en la construcción se realizó una búsqueda de información para la construcción de una base de datos de costos de materiales, de diferentes distribuidoras de materiales tales como importadoras, mayoristas o detallistas, los cuales son los que suplen la demanda del mercado nacional.

#### 1.6.3.2. Cálculo del Costo Base de mano de obra.

Se tomará como referencia el listado de precios de mano de obra del Fondo Inversión Social de Emergencia FISE y para las actividades que no aparezcan en el listado antes mencionado se utilizaron normas de rendimiento de oficiales y ayudantes establecidas en el convenio laboral entre trabajadores de la construcción y empresas constructoras regulado por el Ministerio del trabajo.

#### 1.6.3.3. Costos Directos.

Una vez realizado el modelo de información del proyecto, se procedió a determinar el take off y con la información obtenida de este, se adicionaron los costos directos a las cantidades, materiales, mano de obra y transportes, para concluir obteniendo el costo unitario por cada etapa y sub-etapa integrado en los precios.

#### 1.6.3.4. Cálculo del Tiempo de Ejecución de Obras.

El tiempo de ejecución de obras se estimó utilizando las normas de rendimiento de mano de obra del país, haciendo uso del programa Microsoft Project y el programa Autodesk Navisworks.

#### 1.6.3.5. Cálculo de los Costos Indirectos.

Considerando lo que se plantea en el Manual para Revisión de Costos y Presupuestos del MTI y lo planteado en el apartado de sobrecosto del marco teórico de este documento, los costos indirectos se valuarán en relación con el costo directo y en consecuencia será en porcentaje su forma de representación. el cual está entre el 10 y 25% del costo directo.

#### 1.6.3.6. Procesamiento de datos.

El procesamiento de los datos obtenido del análisis documental, se realizó primeramente en el programa Autodesk Revit, a partir de la creación de un modelo tridimensional para la determinación de los metrados y luego estas cantidades de obras fueron exportadas al programa Microsoft Excel para la realización de los cálculos matemáticos para la creación del presupuesto de obra. Igualmente, para la

programación de la obra se utilizó el programa Microsoft Project y el programa Autodesk Navisworks.

#### 1.6.3.7. Elaboración de la Programación.

Primeramente, se configuro el calendario de trabajo en el software Microsoft Project, seguidamente se asignó los tiempos para cada actividad del proyecto en el software, seguidamente se determinó las actividades críticas o simultaneas del proyecto para así asignar recursos de la manera más optima posible. Finalmente se exporto la información de Microsoft Project a Autodesk Navisworks para la integración de la programación de obras con el modelo tridimensional previamente creado, y de esta manera se analizó a profundidad de manera gráfica los avances del proyecto a medida que el tiempo transcurre.

# CAPITULO II: CREACION DE MODELO REVIT Y DETERMINACION DE CANTIDADES DE OBRAS

# 2.1. Determinación de las cantidades de obra

El Recinto universitario UNI-Juigalpa contara con cuatro edificios de diversos usos, para satisfacer las necesidades de la comunidad universitaria. El proyecto será realizado en un terreno donado a la UNI por la Alcaldía de Juigalpa, con una extensión cinco manzanas (37,470.742 m<sup>2</sup>), en las cuales se presentan: un edificio de dos plantas para aulas, un edificio de una planta para servicios administrativos y oficinas docentes con un auditorio de usos múltiples, un edificio tipo pabellón para laboratorios de ciencias naturales, y un edificio para laboratorios de Ingeniería. A continuación, se presentan las áreas y codificación de cada edificio:

| Fase | Edificio | Uso               | Área (M2 de   |
|------|----------|-------------------|---------------|
|      |          |                   | construccion) |
| Р    | 01       | Edificio de dos   |               |
| L    |          | plantas para uso  | 615.54        |
| А    |          | de aulas de clase |               |
| N    | 02       | Edificio          |               |
|      |          | administrativo y  | 346.28        |
| Μ    |          | oficinas docentes | 540.20        |
| А    |          | con auditorio     |               |
| E    | 03       | Edificio de       |               |
| S    |          | laboratorios de   | 305.72        |
| Т    |          | Física y Química  |               |
| R    | 04       | Edificio de       |               |
| 0    |          | laboratorios de   |               |
|      |          | Hidráulica,       | 519.52        |
|      |          | Estructuras y     |               |
|      |          | Materiales        |               |

#### Tabla 3 Codificación de edificios según su uso.

Fuente: Elaboración propia.

# 2.1.1. Generalidades del Diseño

La unidad básica consta de un sistema de marcos ordinarios resistentes a momento con cerramiento ligeros de laminas prefabricadas, para un mejor comportamiento sismo resistente (debido a su ligereza posee un comportamiento muy estable frente a solicitaciones dinámicas) y aislante térmico, lo que sumado a las condiciones de los servicios básicos de agua, energía eléctrica, de baja-media tensión, y drenaje sanitario, permiten asegurar las condiciones de higiene y seguridad establecidas por la UNI.

El diseño parte de los requerimientos y condiciones establecidas por las autoridades Universitarias de la UNI, obedece al sistema de esqueleto resistente con estructura de acero, cerramientos y entrepiso de PLYCEM; cubierta de lámina PLYCEM, soportada en una estructura a base de perfiles metálicos anclados a la estructura de un murete de ladrillo cuarterón que sirve como arranque para la estructura de aluminio, la cubierta está aislada por un sistema de cielo falso de PLYCEM con estructura de aluminio. El edificio 01 cuenta con tres aulas por piso, escalera metálica y un pasillo de circulación. Dentro de las especificaciones que rigen este sistema constructivo combinado se encuentras las siguientes

| Sistema Constructivo: Combinado a bas | se de marcos de acero ordinarios (OMF) |
|---------------------------------------|----------------------------------------|
| con cerram                            | niento ligero                          |
| Material                              | Especificación                         |
| Cemento                               | ASTM-C-1157                            |
| Agregados                             | ASTM-C-33-67                           |
| Concreto                              | ACI 318-14                             |
| Acero                                 | ASTM A-615                             |
| Soldadura                             | AWS A5.1 (E70-XX con una               |
|                                       | resistencia mínima de 70,000 PSI)      |
| Paneles Tecnología Plycem             | Elementia- Plycem V.01-18              |

# Tabla 4 Especificaciones técnicas.

Fuente: Elaboración propia.

Para la obtención de las cantidades de materiales se procedió a crear modelos de información Revit, para cada uno de los edificios. Sin embargo, debido al número de edificios (4), en este trabajo se presenta una guía de creación para todas las disciplinas que conlleva un proyecto, tales como arquitectura, topografía, estructura e instalaciones. Se presenta como ejemplo para la guía de creación del modelo, el edificio 01 "Pabellón de Aulas" con un área de 615.54m2.

Para los demás edificios, 02,03,04, se presentan solamente los modelos terminados con las disciplinas de arquitectura, estructura, topografía e instalaciones. Esto con el fin evitar la repetición de guías de creación, debido a que de un modelo a otro solo varían las cantidades.

# 2.2. Guía de creación de modelo Revit para el edificio 01 "Pabellón de aulas"

El edificio 01 "Pabellón de aulas" consta de una estructura de pórticos metálicos con arriostres, sistema de entrepiso ligero de Plycem soportado sobre sistema de viguetas metálicas, estos marcos constan con conexiones de placas base a sistema de cimentación de concreto, sistema de cubierta metálica Plycem con techo a tres aguas con un área neta de construcción 615.54 M2. Para simplificar el trabajo de la creación del modelo Revit, se clasifican los objetos a modelar por disciplina de la construcción, tales como: arquitectura, estructura, topografía e instalaciones.

Haciendo uso del catálogo de obras de la oficina técnica de proyectos de la UNI se da inicio con el modelado en Revit, en el mismo orden que se construirá la obra en el sitio. Todo a partir de los diseños aprobados por el dueño para el edificio.

A continuación, se presenta la GUIA DE CREACION DE MODELO REVIT PARA EL EDIFICIO 01 DEL PROYECTO "RECINTO UNIVERSITARIO SEDE JUIGALPA, UNIVERSIDAD NACIONAL DE INGENIERIA" APOYADO EN REVIT Y NAVISWORK Modelado de información de construcción (BIM, Building Information Modeling por sus siglas en inglés), es la tecnología que aúna todo el proceso de construcción de un edificio, su gestión y recopilación de información de todo cuanto atañe al proyecto. No es sólo un trabajo en tres dimensiones que proporciona únicamente información gráfica, sino cómo está construido dicho proyecto, materiales, cantidades, geografía, componentes.

# 2.2.1. AUTODESK Revit

Permite al usuario diseñar con elementos de modelación y dibujo paramétrico, es una herramienta del dibujo asistido por computador que permite un diseño basado en objetos inteligentes y en tercera dimensión. De este modo, Revit provee una asociatividad completa. Un cambio en algún lugar significa un cambio en todos los lugares, instantáneamente, sin la intervención del usuario para cambiar manualmente todas las vistas. Esto se hace posible mediante la subyacente base de datos relacional de arquitectura de Revit, a la que sus creadores llaman el motor de cambios paramétricos.

#### 2.2.1.1. Interfaz de Revit

Lo primero que vemos al abrir Revit es la siguiente pantalla, donde aparecen por defecto los apartados de Proyectos y Familias. Más adelante diferenciaremos qué es cada opción. De momento, dentro de Proyectos, seleccionaremos Nuevo... y aceptaremos el cuadro de diálogo que aparezca para empezar a familiarizarnos con la interfaz de trabajo de Revit.

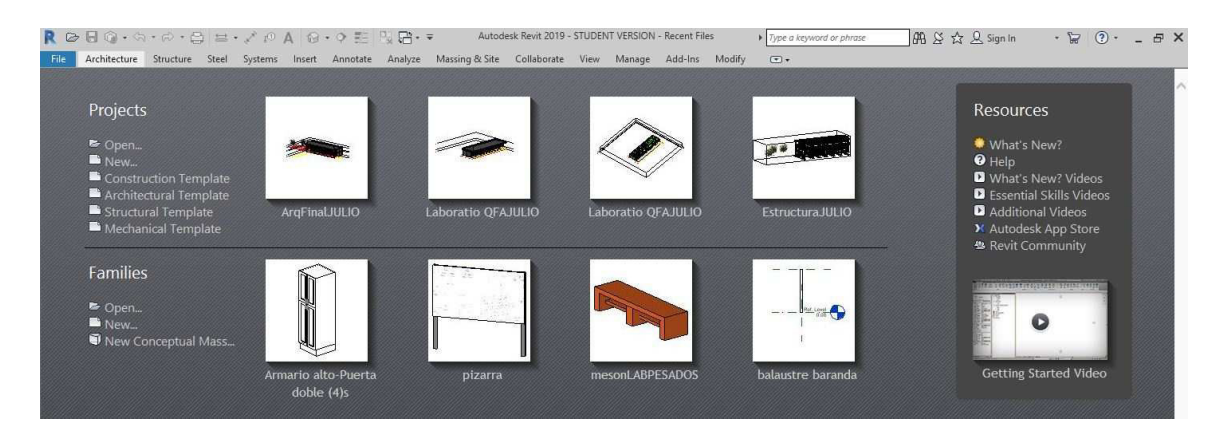

Figura 9. Interfaz del Software Autodesk Revit, fuente: Revit 2019.

| R     | 0            | 8 Q ·      | (2)、12)、1   |              | PA 6       | 3.0  |         | × 8•    |                   | 2019 - 1 | STUDENT VERSI  | ON - ArqFinalJULIO - 3 | D View: (3D) + Type a | keyword or phrase | <i>8</i> 48 . | & ☆ 요 Sign   | In •     | 8   | • •        | 8 × |
|-------|--------------|------------|-------------|--------------|------------|------|---------|---------|-------------------|----------|----------------|------------------------|-----------------------|-------------------|---------------|--------------|----------|-----|------------|-----|
| File  |              | Architectu | re Structur | : Steel Syst | ems Insert | Anno | otate   | Analyze | Massing & Site    | Colla    | borate View    | Manage Add-Ins         | Modify 💿 🔹            |                   |               |              |          |     |            |     |
| G     | È            |            |             | A            | Î          | P    | P       |         |                   |          | Railing •      | A Model Text           | 🔄 Room                | 🔀 Area =          | 8 H           | Wall         | -A Level | Æ   | B Show     |     |
| Mod   | lify         | Wall       | Door Window | Component    | Column     | Roof | Ceiling | Floor   | Curtain Curtain N | Aullion  | A Ramp         | C Model Line           | Koom Separator        | Rea Boundary      | By Sh         | aft Vertical | stf Grid | Set | I Ref Plan | e   |
|       | <sup>1</sup> | •          |             |              | •          |      |         | •       | System Grid       |          | <li>Stair</li> | (🕑 Model Group *       | 🔄 Tag Room 🔹          | 🔀 Tag Area 🔹      | Face          | J Dormer     |          |     | Viewer     |     |
| Selec | t •          |            |             |              | Buil       | ld   |         |         |                   |          | Circulation    | Model                  | Room 8                | l Area 🔻          | (             | Opening      | Datum    | . 1 | Vork Plane |     |

Figura 10. Cinta de herramientas de Revit, fuente: Revit 2019.

# 2.2.1.2. Selección de Plantilla

Es la base con la que partimos, una manera de no empezar "de cero". Por defecto vienen varias plantillas en Revit. Nosotros vamos a usar la arquitectónica. Esta plantilla ya tiene, por defecto, preparadas ciertas vistas (alzados, planos de suelo, de techo, etc.) y nos ayuda a poder empezar a trabajar.

Podemos crear nuestra propia plantilla. Imagina que siempre usamos en nuestros proyectos los mismos muros (un muro de bloques de 20 cm. de espesor, otro de bloque de 15 cm, etc.). Para evitar crear en cada proyecto nuestros muros personalizados lo que hacemos es crear una plantilla con esos muros ya incorporados.

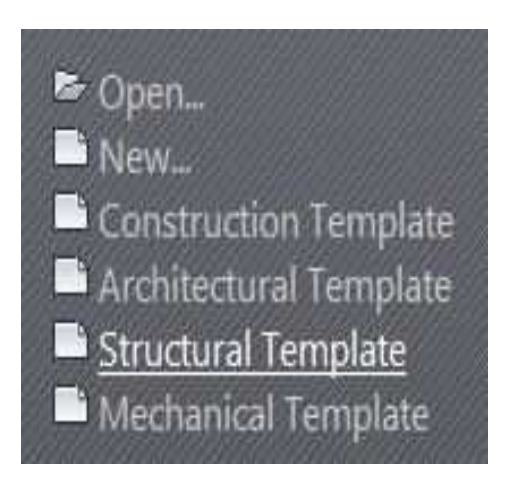

Figura 12. Menú de Plantillas, fuente: Revit 2019.

| jiscipline:     | Common           |                           | ) ~ |
|-----------------|------------------|---------------------------|-----|
| Uni             | ts               | Format                    | ^   |
| Length          |                  | 1234.57 [m]               |     |
| Area            |                  | 1235 m²                   | ĺ   |
| Volume          |                  | 1234.57 m <sup>3</sup>    |     |
| Angle           |                  | 12.35°                    |     |
| Slope           |                  | 12.35°                    |     |
| Currency        |                  | 1234.57                   |     |
| Mass Density    |                  | 1234.57 kg/m <sup>3</sup> |     |
|                 |                  |                           |     |
| Decimal symbol, | /digit grouping: |                           |     |
| 123,456,789.0   | 0 ~              |                           |     |

Figura 11. Menú de selección de unidades del proyecto, fuente: Revit 2019.

#### 2.2.1.3. Grid (rejillas)

Lo primero, antes de empezar, es asegurarnos de que vamos a trabajar en las unidades que mejor nos convengan. Para ello tecleamos UN (o en Gestionar/Unidades de proyecto):

Ya hemos elegido la plantilla más conveniente para nuestra tarea, y vemos una especie de hoja en blanco con cuatro elementos. Son nuestros alzados (norte, sur, este y oeste). Haciendo doble clic en ellos visualizamos directamente el alzado que indican (también desde el Navegador de Proyectos podemos localizar dichas vistas).

Volvemos, a nuestro Nivel 1 y empecemos a usar las Rejilla. Las líneas de rejilla son nuestros guías, planos que nos sirven para "replantear" en Revit lo que vamos a empezar a construir. Para dibujar éstas vamos a la pestaña de Arquitectura y hacemos clic en el botón pertinente.

Como podemos observar automáticamente se "activa" la pestaña Modificar con las opciones disponibles añadidas para usar esta herramienta.

Una línea con un círculo al final indicando el orden, el número de dicho plano (se colocan de manera correlativa).

Ahora vamos a probar a crear otra línea de rejilla seleccionando. Para ello seleccionamos el icono de la línea verde, y en el cuadro Desfase, seleccionamos la distancia a la cual queremos que parezca la siguiente línea, en este caso 6 metros. Poniendo el ratón sobre la primera línea que ya creamos antes vemos que de color azul tenue y discontinuo aparece otra línea, a izquierda o a derecha de la primera, según la posición del ratón.

Al hacer clic conseguiremos esa segunda línea, confirmando la posición de la marca azul clara. Podemos seguir con este método y, junto otra línea dibujada de manera perpendicular, acabar completando nuestra rejilla como aparece en la imagen.

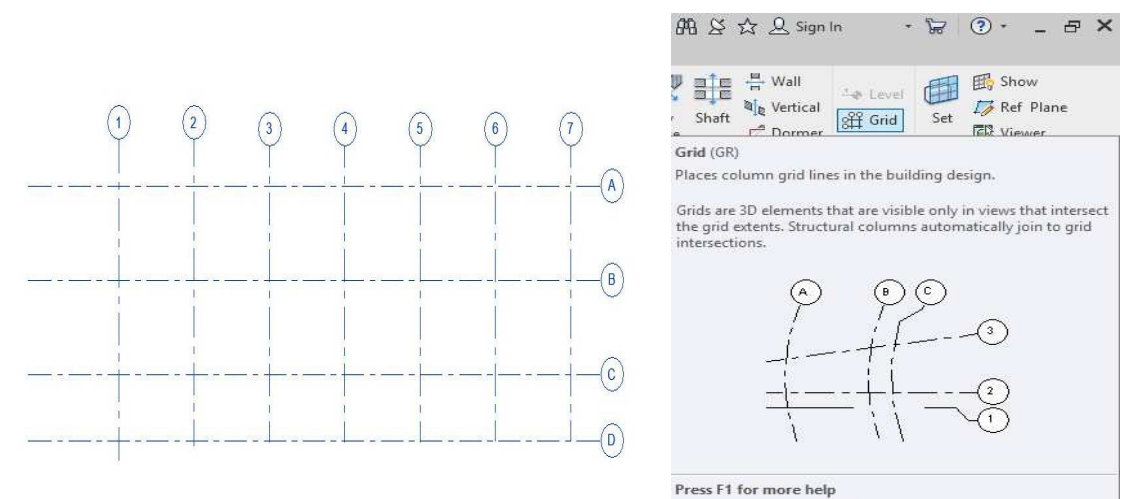

Figura 13. Rejillas terminadas en el proyecto, fuente: Revit 2019.

Figura 14. Botón de creación de rejillas, fuente: Revit 2019.

Las rejillas pueden ser muy útiles a la hora de colocar pilares en las intersecciones, como veremos más adelante, provocando que si rectificamos/movemos alguna de las líneas los pilares se muevan con ellas.

# 2.2.1.4. Niveles

De manera similar disponemos también de la herramienta Niveles. Ésta se utiliza en vistas de alzado o sección. Con los niveles definimos las diferentes alturas que va a tener nuestra edificación, los distintos pisos que iremos haciendo.

Una vez terminados se mirarán así

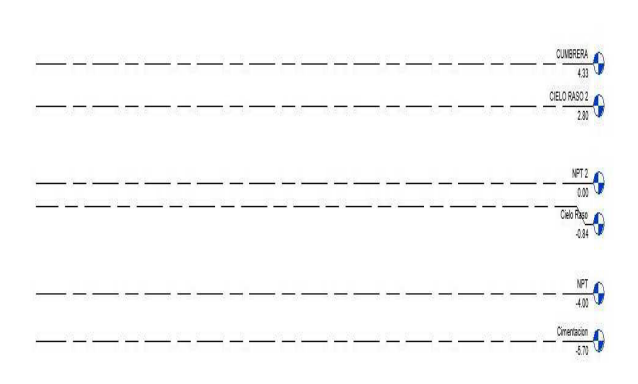

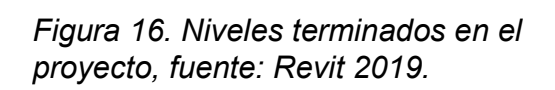

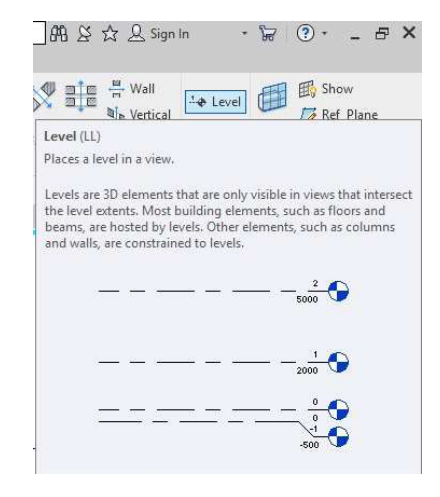

Figura 15. Botón de creación de niveles, fuente: Revit 2019

# 2.2.1.5. Colocación de Pilares

La estructura en cuestión es un pabellón de pisos cuyo sistema constructivo es de marcos de acero convencionales con cerramientos ligeros. Vamos a modelar nuestros primeros elementos arquitectónicos, y lo vamos a hacer con pilares. Hay dos tipos de pilares, estructurales, que son los más corrientes, y arquitectónicos, que, por decirlo, no cumplen ninguna función estructural.

Con la herramienta seleccionada observamos que Revit nos ofrece la opción de utilizar la rejilla. sólo se puede acabar con la tarea (en este caso la colocación de pilares) haciendo click en la "V" para confirmar o en la "X" para descartar. No existe otro modo. Es la manera de Revit no dejar ciertas tareas a medias, inconclusas, que puedan afectar a la "construcción" de nuestro modelo.

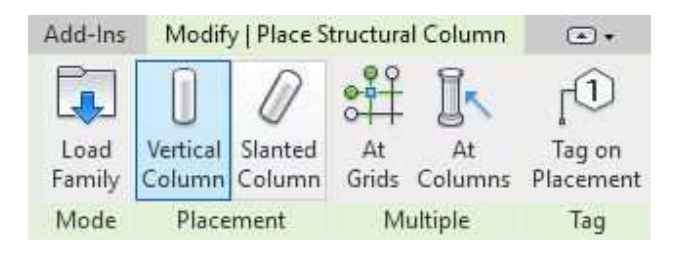

Figura 17. Panel de modificación de pilares, fuente: Revit 2019.

Habremos colocado así un pilar (el que corresponda según el diseño) en cada intersección, en el punto de medio de cada uno.

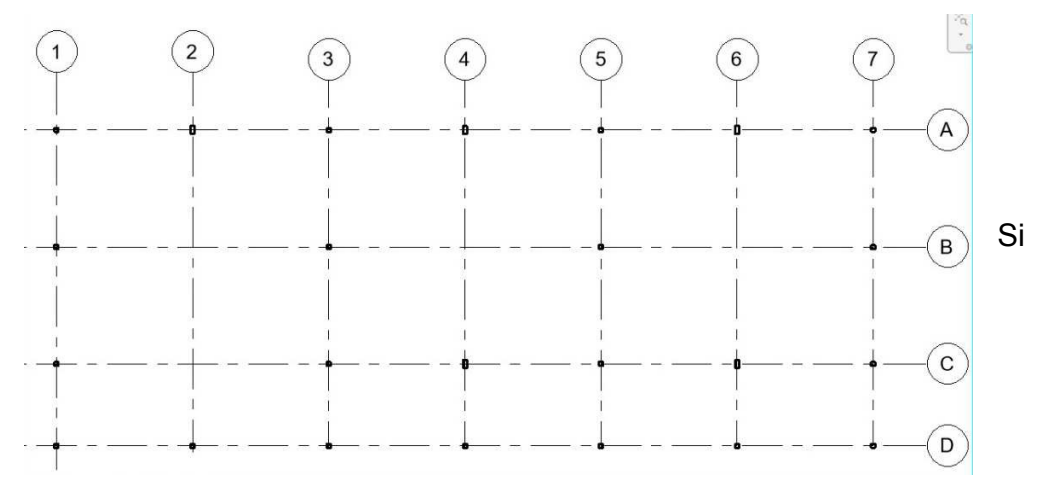

Figura 18. Pilares en planta, fuente: Revit 2019.

seleccionamos cualquiera de ellos vemos que en las propiedades de ejemplar el pilar "nace" en la cota -2,5m. y "muere" en el Nivel 1, o sea, en la cota 0. Para cambiar esto podemos modificarlo, poniendo el primer valor en "0" y el segundo diciendo que queremos que llegue al Nivel 2, que en nuestro caso a está a 3 m. de altura.

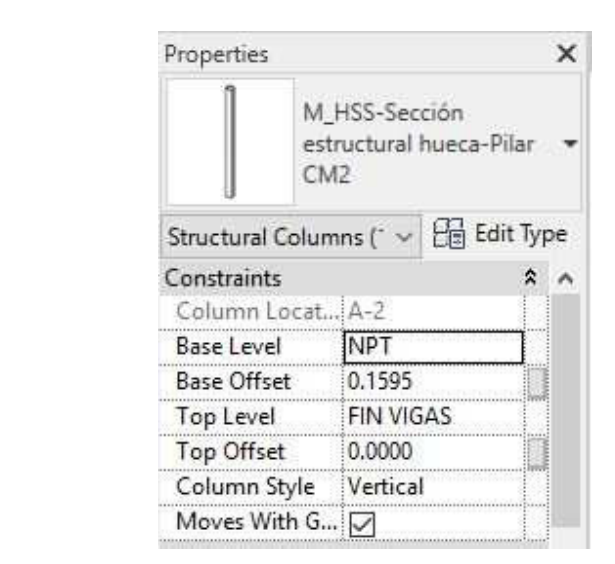

Figura 20. 11 Pilar en 3D, fuente: Revit 2019.

*Figura 19. Navegador de propiedades, fuente: Revit 2019.* 

Haciendo esto nos aseguramos de que, si cambiamos la altura del Nivel 2 a 4 m., por ejemplo, los pilares "crecerán" hasta seguir llegando a ese Nivel 2. Comprobamos que vemos los pilares:

#### 2.2.1.6. Creación de cimentaciones

Debemos tener en cuenta que la planta de cimentación, no debe ser una planta estructural, porque tendría el punto de mira hacia arriba y no se vería completa, por lo que tenemos que crear una vista de plano normal para dibujar la planta de cimentación, como si fuera una planta de arquitectura, y nos la colocará en otra carpeta dentro del navegador de proyectos, es importante tener en cuenta esta salvedad, para gestionar las vistas del proyecto.

Una vez que hemos colocado pilares debemos pasar al siguiente elemento de modelado que son las zapatas que van a completar la cimentación.

Tenemos tres categorías de zapatas estructurales:

- Zapatas aisladas, correspondientes a pilares y a elementos puntuales
- Zapatas de muro, zapatas corridas, correspondientes a elementos longitudinales.
- Losas de cimentación, zapatas propias de elementos superficiales, y cimentaciones flotantes. Que actúan además como forjado o suelo del nivel inferior.

De esta manera en función del elemento al que queramos colocar las zapatas elegiremos un tipo u otro.

Con las familias de las zapatas aisladas, nos encontramos el mismo problema que con el punto fijo de los pilares, si queremos poner zapatas excéntricas, deberemos crear la correspondiente familia, porque las zapatas que nos vienen en la biblioteca de familias, son siempre zapatas centradas, aunque no tienen bloqueadas sus dimensiones con lo cual podremos generar todo tipo de tamaños de las mismas.

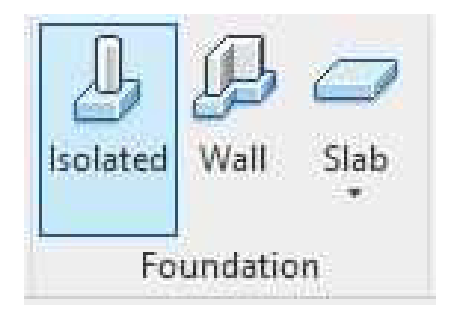

*Figura 21. Botón de tipos de cimentaciones, fuente: Revit 2019.* 

| Properties        |                                  |    | ×  |
|-------------------|----------------------------------|----|----|
| M_2<br>Z1         | Zapata-Rectangu<br>150CM X 150CM | ar | •  |
| Structural Found  | atioı 🗸 📴 Edit                   | Ty | be |
| Constraints       |                                  | \$ | ^  |
| Level             | Cimentacion                      | 1  |    |
| Host              | Level : Ciment                   |    |    |
| Height Offset     | 0.0000                           | 1  |    |
| Moves With G      |                                  |    |    |
| Materials and Fin | ishes                            | \$ |    |
| Structural Mat    | Hormigón,                        | Π  |    |
| Structural        | A                                | \$ |    |
| Enable Analyti    |                                  |    |    |
| Rebar Cover       | Interior (estruc                 | T  |    |
| Rebar Cover       | Interior (estruc                 |    |    |
| Rehar Cover -     | Interior (ectruc                 | 1  | ۷  |

Figura 22. Panel de navegación cimentación, fuente: Revit 2019.

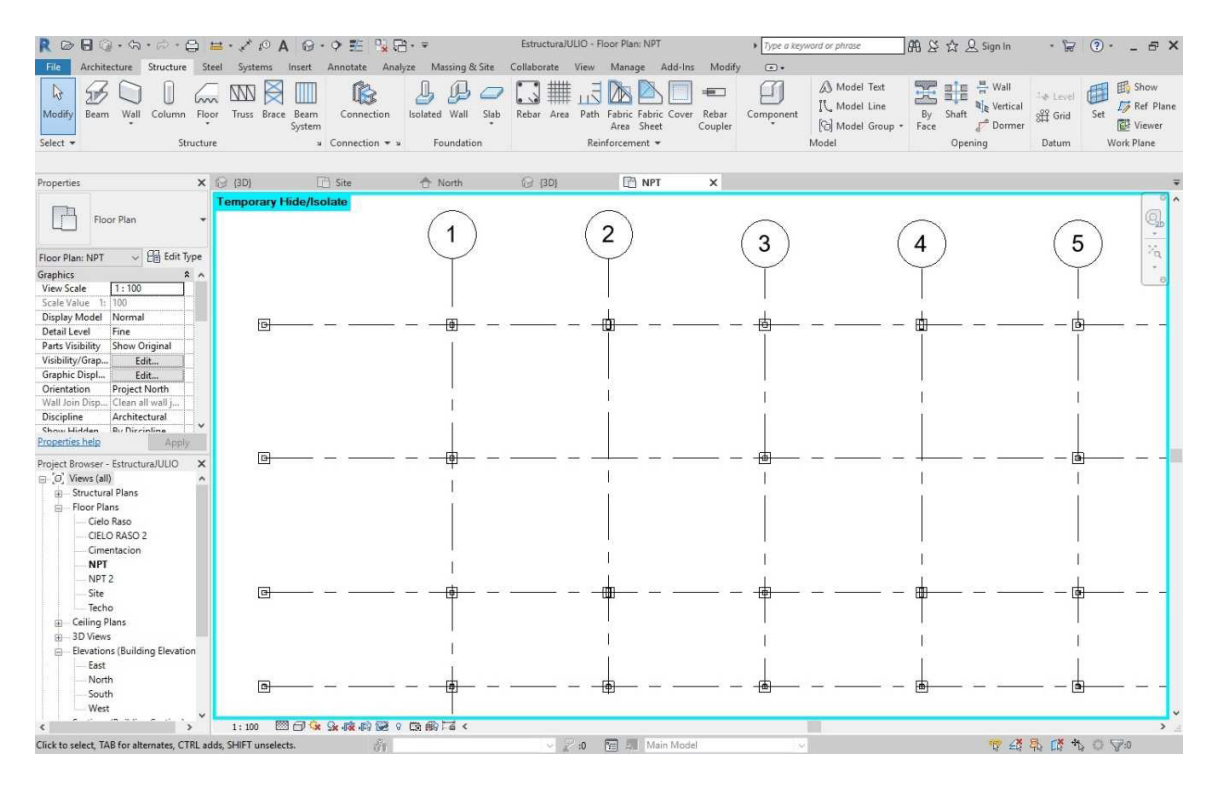

Figura 23. Zapata en rejilla, fuente: Revit 2019.

Cuando seleccionamos la colocación de zapatas aisladas, nos da dos opciones de colocación, en rejilla o en pilares:

Colocación en rejilla, nos va a colocar las zapatas en cada uno de los encuentros de las rejillas que nosotros marquemos, ya lo hemos visto en la colocación de pilares.

En pilares, nos coloca la zapata en los pilares que marquemos automáticamente, aunque estos no se encuentren en rejillas.

Si observamos las propiedades de ejemplar de cualquier elemento estructural que acabamos de modelar, veremos que nos aparece un nuevo grupo de parámetros que no habíamos usado hasta ahora denominado Estructura.

# 2.2.1.7. Colocación de Vigas

De manera similar a la colocación de pilares podemos hacer lo mismo, pero con las vigas, obteniendo este resultado:

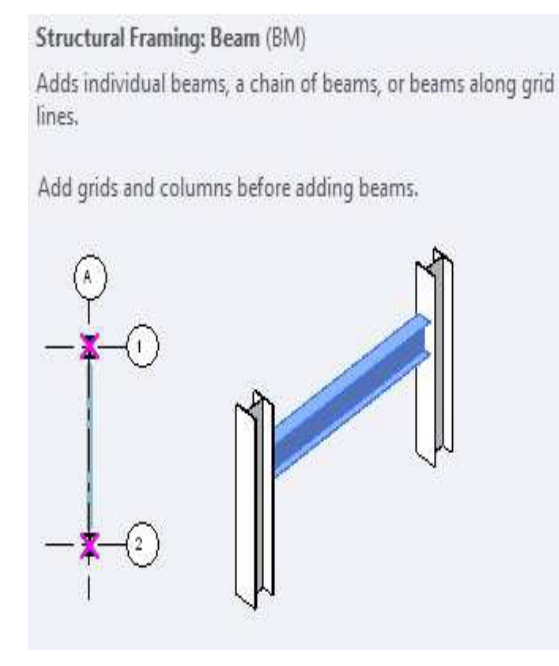

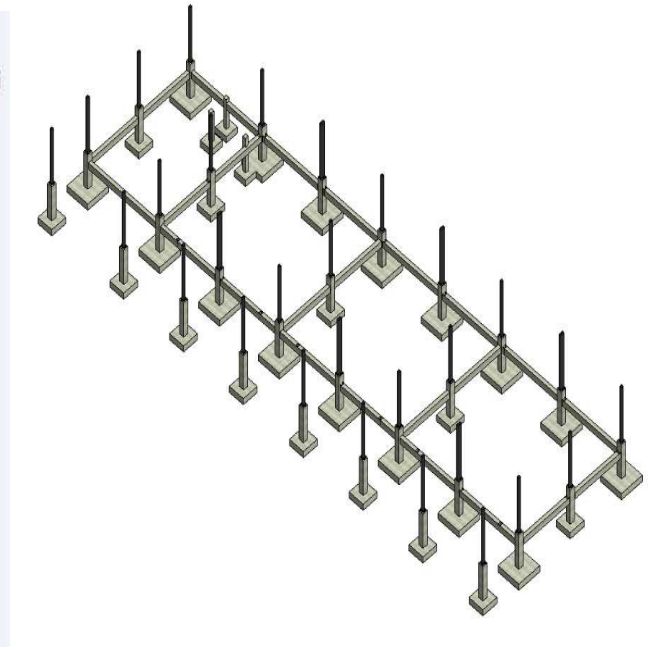

*Figura 25. Botón de creación de vigas, fuente: Revit 2019.* 

Figura 24. 3D Fundaciones, fuente: Revit 2019.

# 2.2.1.8. Suelos

Ya tenemos nuestros pilares. Vayamos ahora a crear nuestro primer suelo. Dentro de la pestaña Arquitectura seleccionamos Suelo arquitectónico y vemos que ahora en "Modificar", Revit nos ofrece alguna opción más para "dibujar" nuestro suelo, no sólo a base de líneas.

En suelos, como en otras herramientas, se debe dibujar un contorno perfectamente cerrado y sin líneas solapadas. De lo contrario Revit no dejará que finalices la tarea, saliendo un error al clicar en aceptar.

Con la herramienta Rectángulo creamos un suelo que englobe nuestros pilares tal que así:

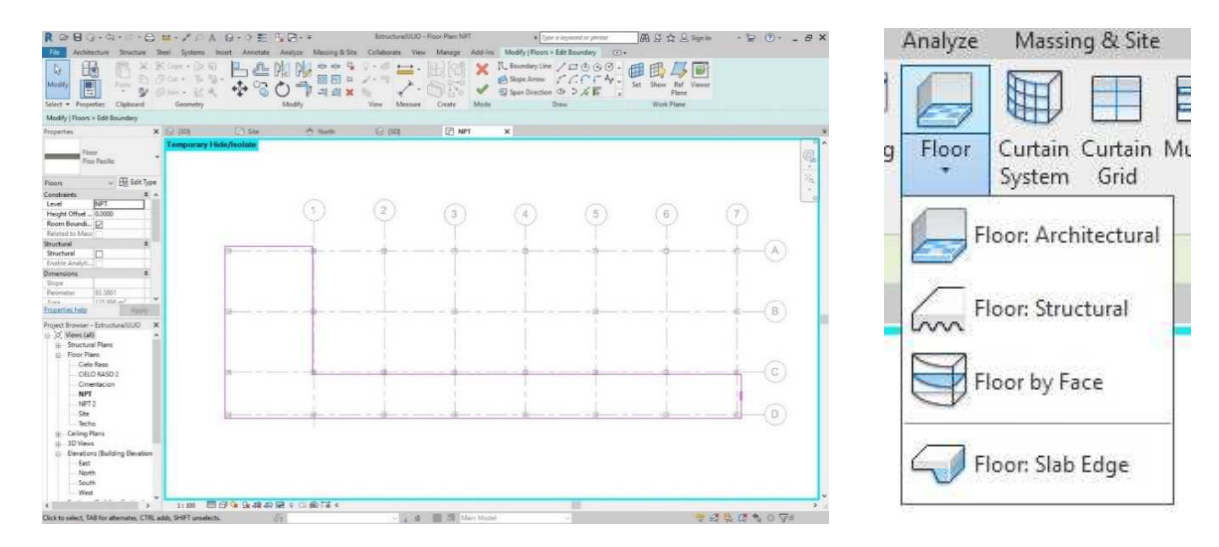

Figura 27. Edición rectángulo de suelo, fuente: Revit 2019.

Figura 26. Botón de creación de suelos, fuente: Revit 2019

Si dentro del contorno delimitado dibujamos otra área cerrada ésta se convertirá en un hueco al finalizar la tarea.

# 2.2.1.9. Muro arquitectónico

Con esta herramienta, con Muro arquitectónico concretamente, procedemos a dibujar nuestro primer muro eligiendo la herramienta que más nos convenga de las que nos ofrece Revit.

Si vamos a las propiedades de tipo nos aparece el siguiente cuadro:

Vemos a qué familia pertenece (Muro básico en este caso), qué Tipo es, etc. Como mencionamos anteriormente podemos cambiar el nombre o crear un nuevo muro a partir de éste simplemente dándole en "Duplicar" y escribiendo un nuevo nombre:

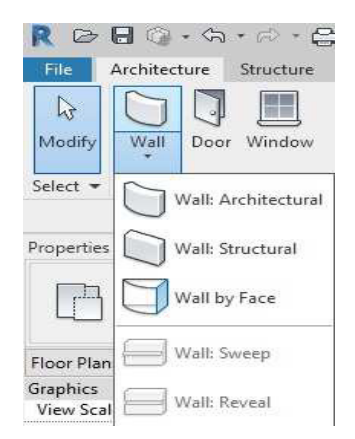

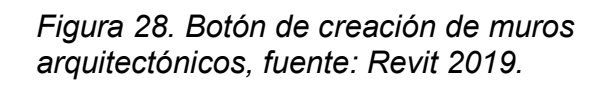

| Properties      |                      | ×    |           |                  |             |
|-----------------|----------------------|------|-----------|------------------|-------------|
| Bas<br>WA       | ic Wall<br>-1 125 mm | -    |           |                  |             |
| Walls (1)       | 🗸 🖯 Edit             | Туре | Rename    |                  | ×           |
| Constraints     |                      | * *  |           |                  | -           |
| Location Line   | Wall Centerlin       | ]    | Previous: | WA-1 125 mm      |             |
| Base Constraint | NPT                  |      |           |                  |             |
| Base Offset     | 0.6000               |      | New:      | WA-1 125 mm      |             |
| Base is Attach  |                      |      | s         |                  | S_          |
| Base Extensio   | 0.0000               |      |           | OK               | Connect     |
| Top Constraint  | Up to level: CIE     |      |           | UK               | Cancer      |
| Unconnected     | 6.2000               |      | 1         |                  | -           |
| Top Offset      | 0.0000               |      |           |                  |             |
| Top is Attached |                      |      | Figura 29 | ). Cambiar nombr | e del muro, |
| Top Extension   | 0.0000               |      | fuente: R | evit 2019.       |             |

Figura 30. Propiedades del muro, fuente: Revit 2019.

Haciendo esto habremos creado un nuevo tipo de muro, y nos aparecerá en el desplegable cuando vayamos a dibujar una nueva partición.

Fijémonos en un detalle muy importante, que es en el apartado Estructura (seguimos dentro de las propiedades de Tipo), donde nos aparece la composición del muro que tenemos seleccionado (materiales, grosores, acabados,etc.).

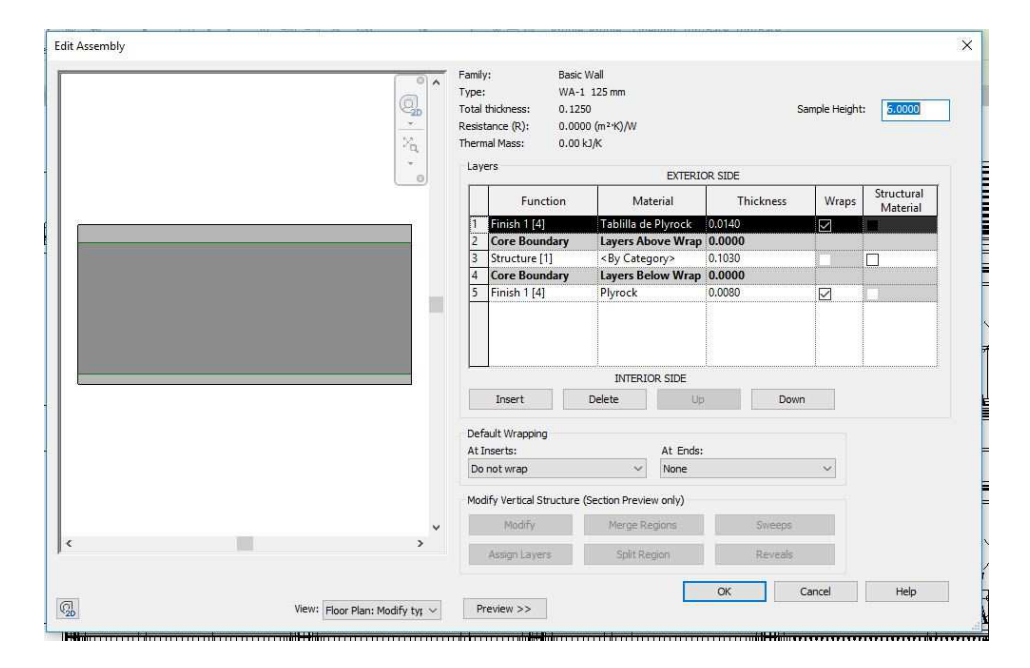

Figura 31. Panel de edición de estructura, fuente: Revit 2019.

El núcleo es la parte central (en este caso la fila 3). Las filas 1 y 5 son la parte exterior del núcleo del muro, los acabados. Vemos que cada uno tiene un número entre corchetes. Estos números van del 1 al 5 e indican una función, que va desde estructural hasta acabados pasando por capas de aire, etc.

Lo que estos números intentan reflejar es el tipo de intersecciones que se generarán entre muros. Las capas con número 1 tienen prioridad sobre otras (o sea, estas capas pasarán y otras, como los acabados, "morirán" en la intersección). En nuestro caso dos muros iguales que se encuentren formarán la siguiente unión:

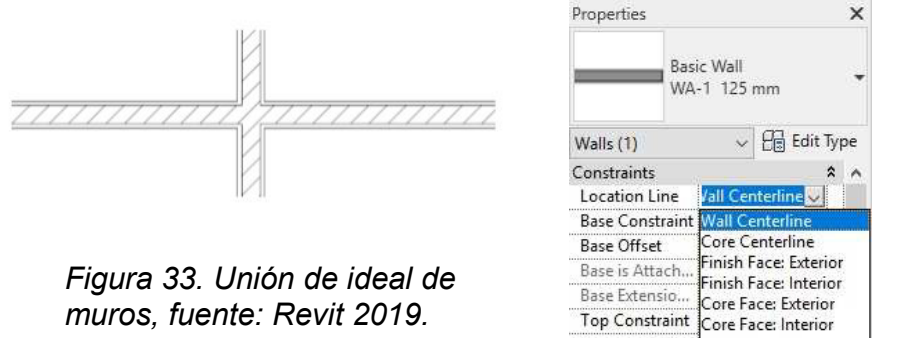

Figura 32. Línea de ubicación de la cara del de muro, fuente: Revit 2019.

Algunas de las opciones más importantes son, elegir hasta qué nivel va a llegar nuestro muro y cuál es la referencia principal a la hora de dibujar.

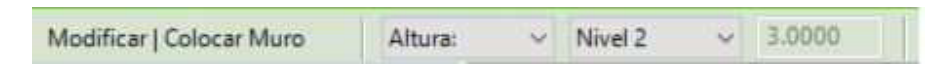

#### Figura 34. Altura de conexión de muros, fuente: Revit 2019.

Probando las diferentes opciones elegimos la que mejor se adapte a nuestras necesidades. En este caso podemos seleccionar la Cara de acabado: Exterior y siguiendo el contorno del suelo los muros nos quedarán limítrofes.

De cerca, con un muro seleccionado, vemos unas pequeñas flechas que, clicando en ellas, hace que el muro se "gire", esto es, que la parte interior del muro (las capas exteriores de uno de los lados del muro) pasa hacia al exterior y viceversa, ya que en ocasiones al dibujar el muro éste lo hace hacia el lado que no nos interesa (también con la tecla espacio el muro voltea, incluso mientras lo estamos dibujando).

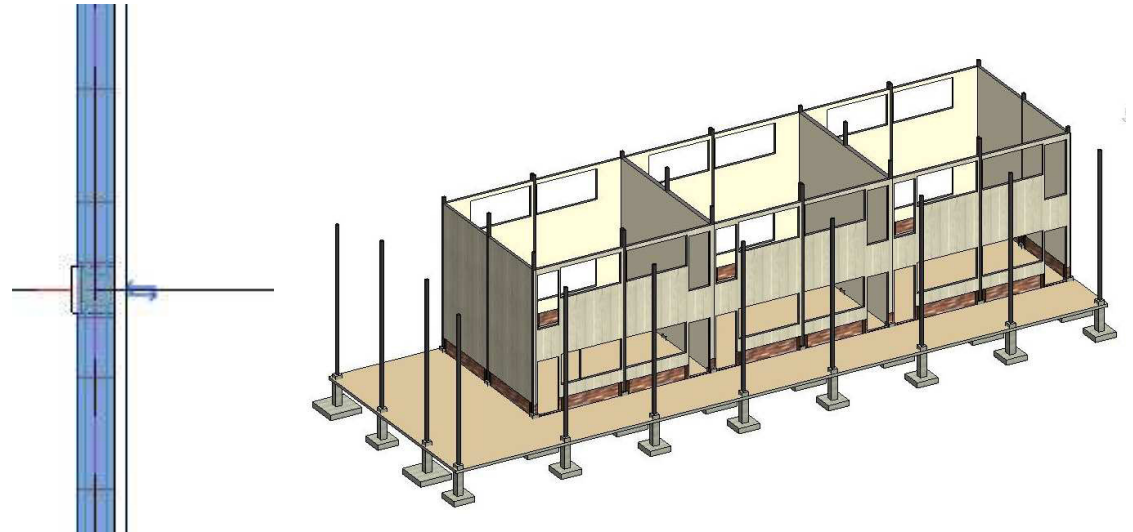

Figura 36. 3D de muros, fuente: Revit 2019.

*Figura 35. Muro seleccionado flechas de cambio de cara, fuente: Revit 2019.* 

# 2.2.1.10. Cielo raso

Procedamos ahora a crear nuestro primer techo. Para ello lo más correcto es ir a Planos de cielo raso, Nivel 1, y seleccionar la herramienta dentro de la pestaña Arquitectura. Podemos hacerlo de dos maneras, mediante Techo automático o con Boceto de techo (esto es dibujando como hemos hecho con el suelo). Con techo automático seleccionamos un punto en el área que conforman nuestras cuatro paredes y observamos cómo se delimita un perímetro rojo:

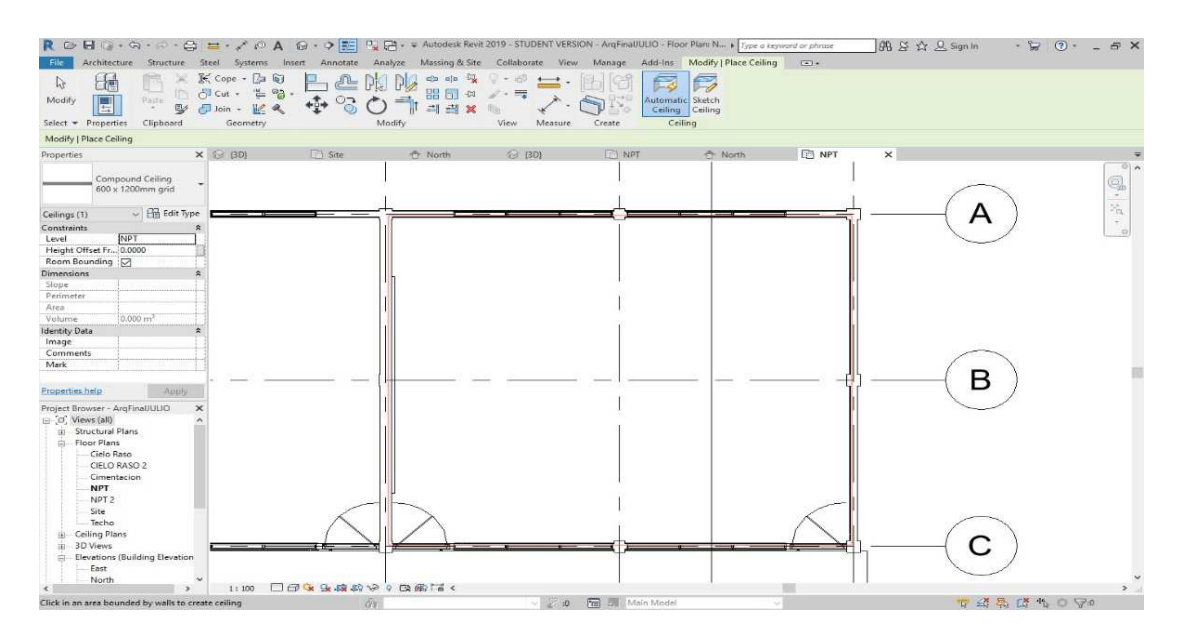

Figura 37. Cielo raso automático contorno en línea roja, fuente: Revit 2019.

Si finalizamos la tarea podemos, en la Vista 3D por ejemplo, observar cómo se ha creado el cielo raso que delimita nuestro espacio. En las propiedades de ejemplar vemos que este techo está 2,5 m. sobre el Nivel 1, distancia que podemos modificar a nuestro antojo.

Los techos, al igual que los suelos, etc. tienen una estructura que se modifica en Propiedades de Tipo, de la misma manera que vimos en el apartado de muros.

# 2.2.1.11. Creación de cubiertas

Como en la mayoría de herramientas, existen varios modos de hacer cada cosa (profundizaremos en cada opción en un futuro). Vamos a hacer una Cubierta por perímetro, esto es, dibujando el contorno de la misma e indicando el ángulo de cada lado.

Dibujamos el perímetro cerrado de la cubierta y, seleccionando el lado que nos interese, vemos que en cada parte existe un pequeño triángulo.

Seleccionando éste podemos indicarle cuál es la inclinación del agua:

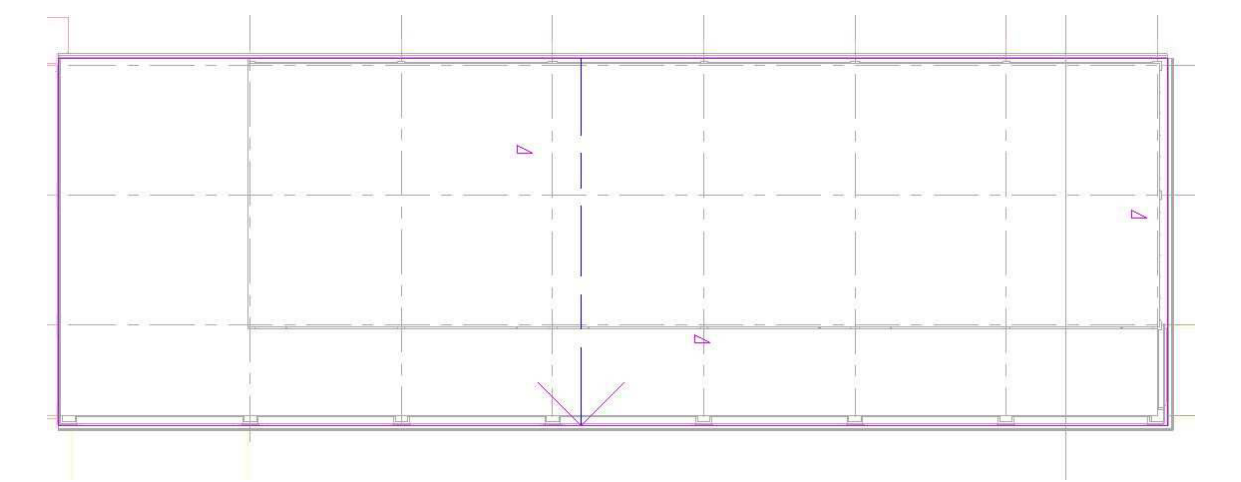

Figura 38. Línea que delimita pendiente, fuente: Revit 2019.

Podemos indicar también que no exista pendiente en ese lado, desmarcando la casilla siguiente:

| FFG                                     | Propiedades              | ×          |
|-----------------------------------------|--------------------------|------------|
| Roof Ceiling Floor<br>Roof by Footprint | R                        | Ŧ          |
| Roof by Extrusion                       | <boceto> (1) V</boceto>  | litar tipo |
| Roof by Face                            | Restricciones            | \$         |
|                                         | Define la pendie 🔽       |            |
| Roof: Soffit                            | Desfase desde b 0.0000 m |            |
| Roof: Fascia                            | Cotas                    | \$         |
|                                         | Pendiente 21.0000%       |            |
| Roof: Gutter                            | Longitud 31.8844 m       |            |

Figura 40. Botón de creación de cubiertas. fuente: Revit 2019.

Figura 39. Desmarcando triangulo que indica pendiente, fuente: Revit 2019.

# 2.2.1.12. Topografía

Para crear el terreno, los diferentes puntos de nivel, lo primero que debemos hacer es seleccionar la pestaña de Masa y emplazamiento.

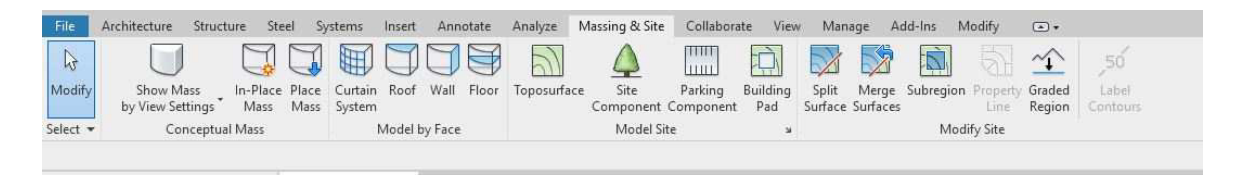

Figura 41. Vista de panel topografía, fuente: Revit 2019.

Dejando de lado el tema de la Masa, que para el caso que nos ocupa no nos aporta nada (la Masa se utilizar sobre todo para crear formas fuera de lo normal, de los estándares de Revit), seleccionamos el icono de Superficie topográfica que nos llevará a las siguientes opciones:

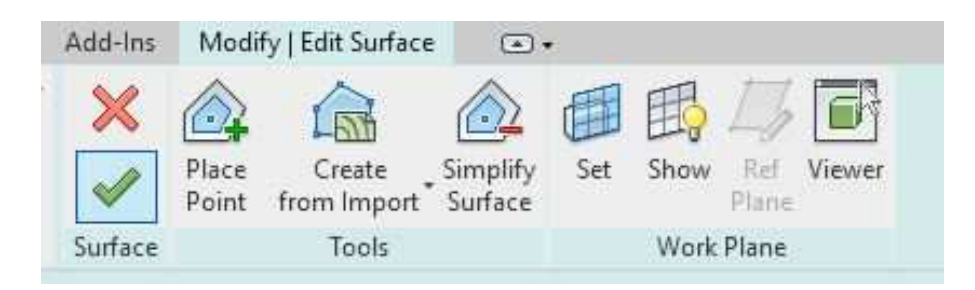

Figura 42. Panel de edición de superficie topográfica, fuente: Revit 2019.

Se puede importar un archivo donde ya nos den la información que necesitamos (incluso existen plugins que captan las curvas de nivel de Google Earth) en nuestro caso contamos con una nube de datos resultado del levantamiento topográfico, el cual esta en formato dwg de AutoCAD. Lo importamos sin ningún problema ya que Revit admite este formato por ser un programa de la misma empresa AUTODESK

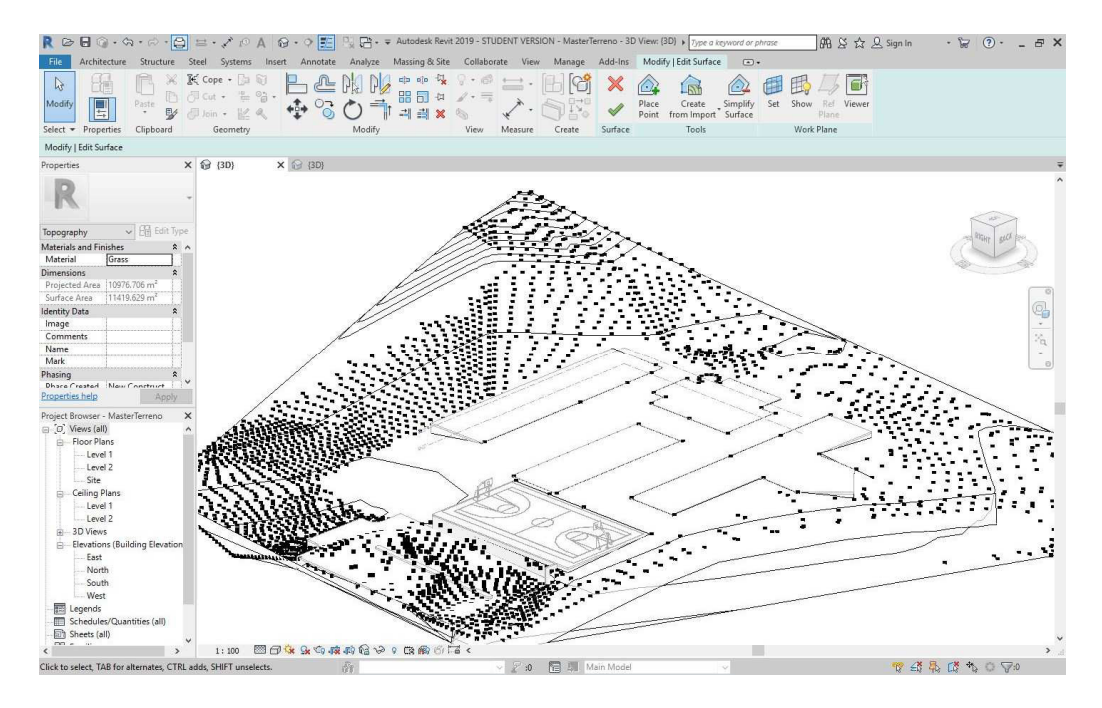

Figura 43. Nube de puntos en Revit, fuente: Revit 2019.

Entonces, ya tenemos una superficie creada. El problema que tenemos en este momento es que dicha superficie invade TODO, por lo que tenemos terreno dentro de nuestra propia edificación. Para solucionarlo elegiremos la herramienta Plataforma de construcción, que viene a ser parecida a las herramientas para generar huecos que veremos luego dentro de la pestaña Arquitectura.

#### 2.2.1.13. Plataforma de construcción

Seleccionamos Plataforma de construcción dentro de la pestaña Masa y emplazamiento:

El software nos pide ahora que dibujemos un contorno, el área donde "excavaremos" nuestra topografía para poder liberar nuestro edificio. Dibujamos un rectángulo que aborde el perímetro de nuestra construcción y finalizamos.

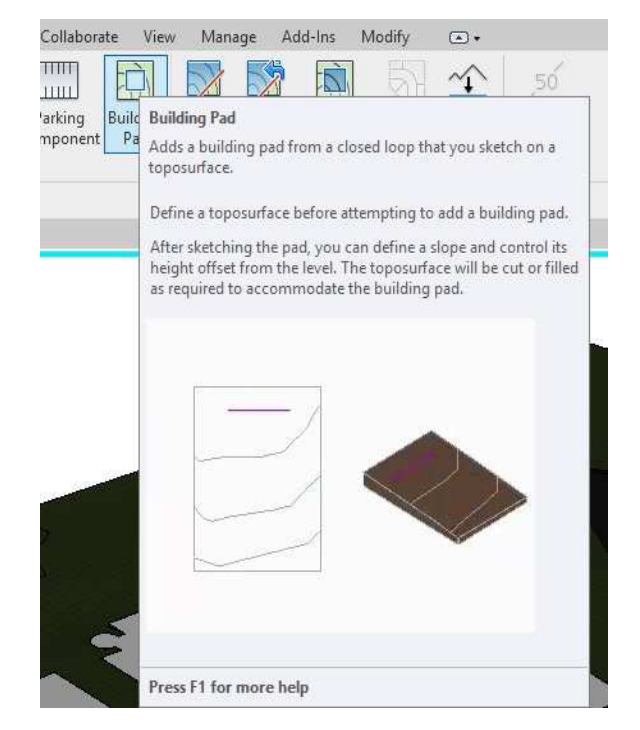

Figura 44. Botón de plataforma de construcción, fuente: Revit 2019.

Enseguida se obtienen los resultados que son apreciables a simple vista. Tenemos nuestro terreno con una plataforma de construcción que nos permite la "construcción" de nuestro edificio, o sea, que ya no tenemos dentro de la casa ningún tipo de terreno, sino que está liberada.

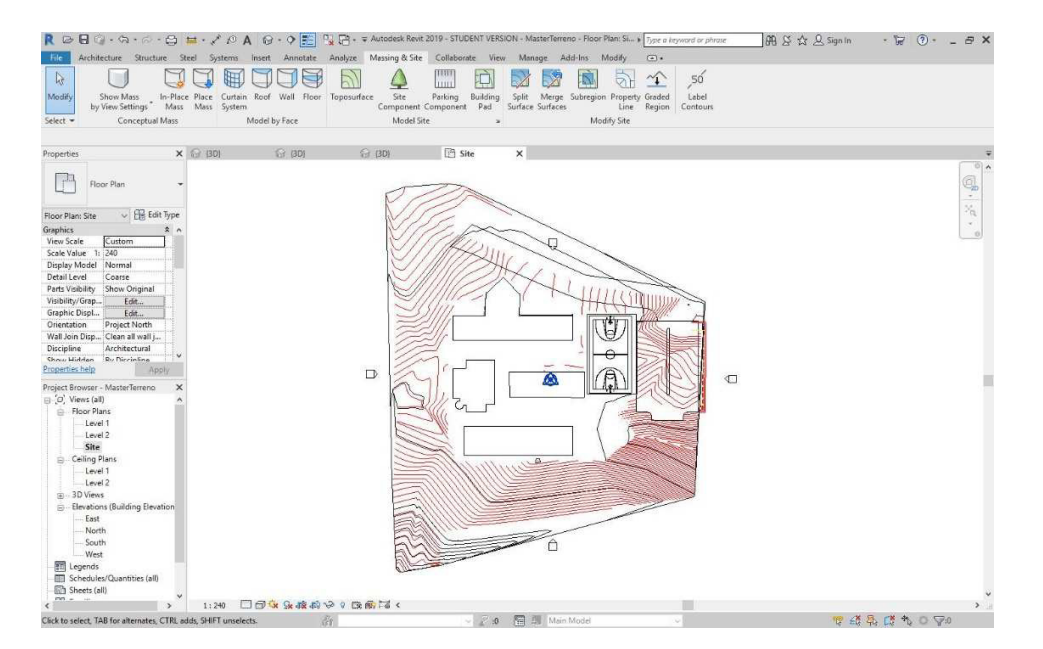

Figura 45. Vista en planta de la plataforma de construcción, fuente: Revit 2019.

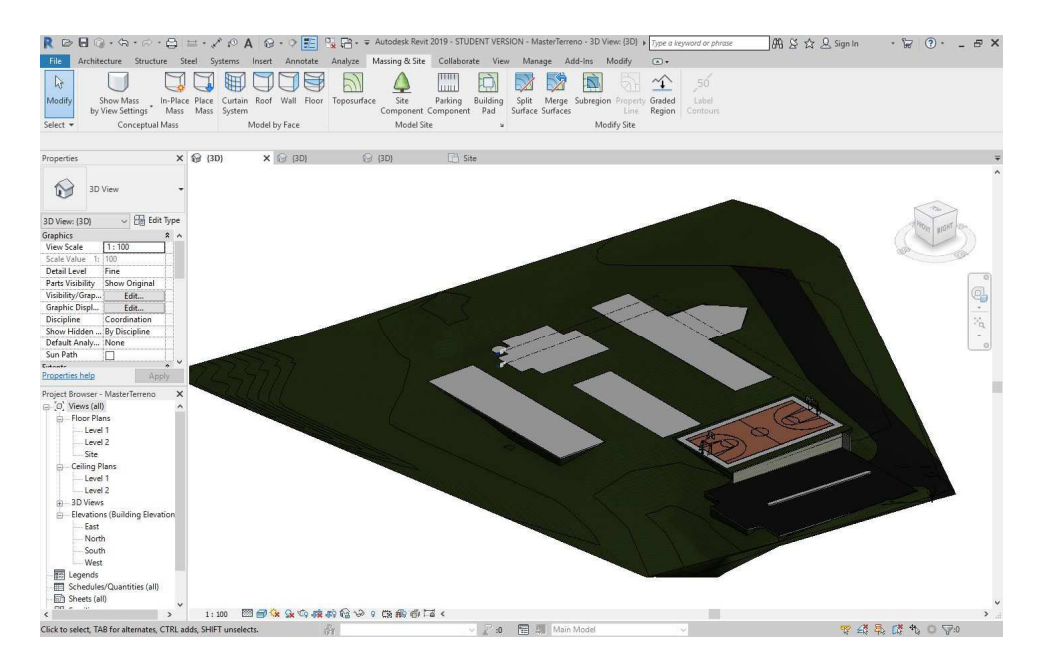

Figura 46. Vista en 3D de plataforma, fuente: Revit 2019.

# 2.2.1.14. Puertas

Teniendo ya el "esqueleto" de nuestra casa, la carcasa por así decirlo (suelo, pilares, muros, etc.), vamos ahora a colocar elementos más pequeños que no por ello menos importante. Empecemos pues, con las puertas. Para colocar éstas debemos seleccionar el icono correspondiente (o teclear DR):

Tenemos varias puertas cargadas por defecto en Revit. Para verlas simplemente hacemos click en el desplegable y podremos elegir la que creamos más oportuna:

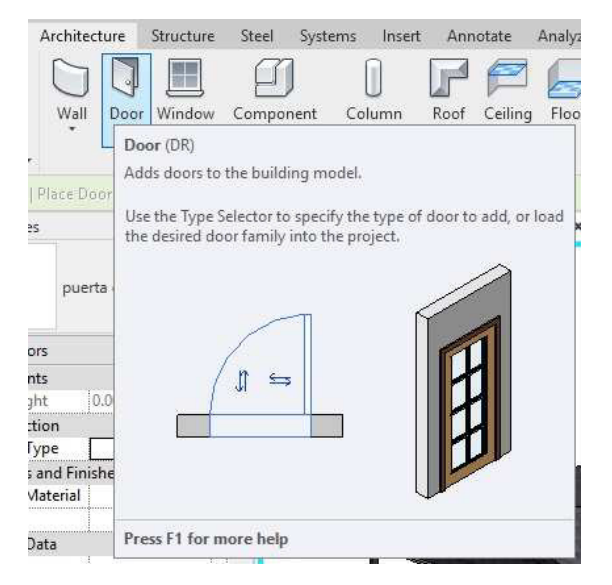

Figura 47. Panel de botón de puertas, fuente: Revit 2019.

Procedamos a colocar nuestra primera puerta. Para colocar una puerta necesitamos un muro, por lo que si nos fijamos al seleccionar el icono para colocar puertas y poner el cursor fuera de un muro nos aparecerá una "señal de prohibido". Esto es porque no podemos colocar una puerta en medio de la nada. La colocamos, como debe ser, en un muro, simplemente poniendo el cursor encima de uno de los muros podremos previsualizar cómo va a quedar, así como la distancia que hay entre el eje de la puerta y el eje del muro (Fig. 38)

Según la posición del ratón respecto al muro Revit nos indicará en qué lado se va a colocar la puerta. Y si apretamos la tecla espacio el sentido de apertura cambiará.

Con la puerta seleccionada observamos varias distancias y flechas. Las flechas nos permiten cambiar la orientación y sentido de apertura de la puerta. Y haciendo doble clic en la distancia podemos modificar e indicar a qué distancia exactamente queremos colocar la puerta.

También, si el punto de referencia no nos ayuda podemos desplazarlo para que la distancia sea entre el exterior de la puerta y de la pared, no desde el punto medio de la puerta. Lo seleccionamos, y sin soltar el botón del ratón, movemos el punto donde creamos más oportuno (si no te detecta alguna superficie prueba pulsando el tabulador).

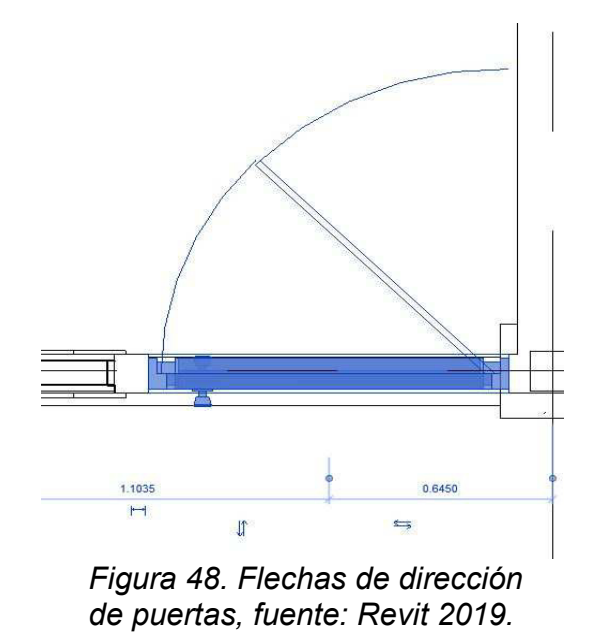

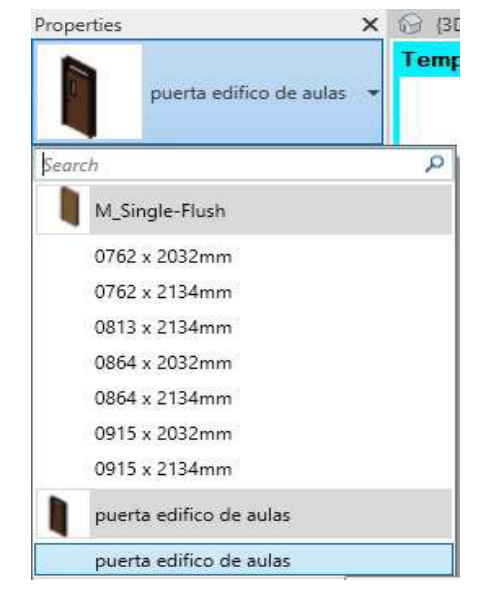

Figura 49. Vista de cinta de elección de puerta, fuente: Revit 2019.

# 2.2.1.15. Ventanas

El modo de proceder con las ventanas es como con las puertas. Seleccionamos la herramienta Ventana y buscamos un anfitrión donde colocarla, un muro.

| pe Propert | ties                    |         |           |   |  |
|------------|-------------------------|---------|-----------|---|--|
| amily:     | Ventana_de_celosia      | × [     | Load      |   |  |
| Type:      | V-1 1500×1000           | ~       | Duplicate |   |  |
|            |                         | [       | Rename    |   |  |
| Type Paran | neters                  |         |           |   |  |
|            | Parameter               | Value   | =         | ^ |  |
| Construc   | tion                    |         | *         |   |  |
| Wall Clos  | sure                    | By host |           |   |  |
| Construct  | tion Type               |         |           |   |  |
| Materials  | s and Finishes          |         | \$        |   |  |
| Material 0 | Celosia                 | Vidrio  |           |   |  |
| Material F | Aterial Perfil Aluminio |         |           |   |  |
| Dimensio   | ons                     |         | \$        |   |  |
| Altura de  | Repisa                  | 0.8000  |           |   |  |
| Rough W    | lidth                   | 0.9700  |           |   |  |
| Rough H    | eight                   | 1.4200  |           |   |  |
| Cuerpos    |                         | 1       |           |   |  |
| Height     |                         | 1.4200  |           |   |  |
| Width      |                         | 0.9700  |           |   |  |
| Largo Cel  | losia                   | 0.9100  |           |   |  |
| Ancho Ce   | elosia                  | 0.1000  |           |   |  |
| Espesor C  | Celosia                 | 0.0040  |           |   |  |
| Alto Perfi | l                       | 0.0250  |           |   |  |
| Ancho Pe   | erfil                   | 0.1000  |           |   |  |
| Espesor P  | Perfil                  | 0.0025  |           |   |  |
| Ancho Cl   | lip                     | 0.0100  |           | ~ |  |

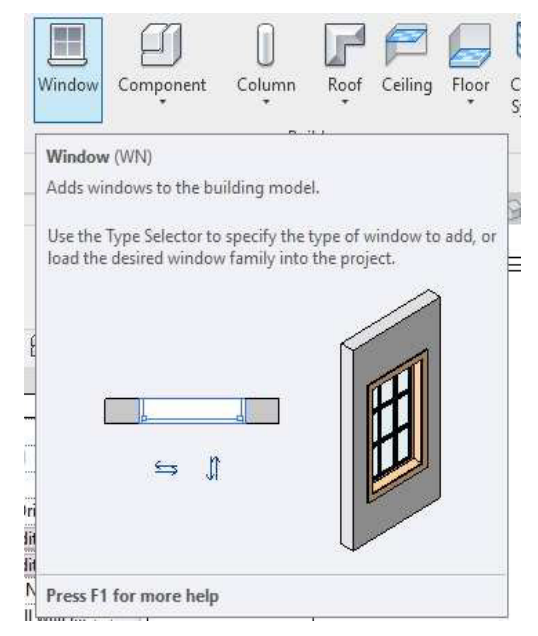

Figura 51. Panel de propiedades de ventana, fuente: Revit 2019.

Figura 50. Panel de botón ventana, fuente: Revit 2019.

Ya tenemos colocada la ventana, y en Propiedades de tipo podemos editar ciertas medidas, por ejemplo, la anchura (dependerá siempre del origen de la ventana, de quien haya creado la familia).

Como vimos anteriormente, si hacemos cambios en las Propiedades de tipo éstos afectan a todas las ventanas de este tipo. Al igual que con las puertas, si seleccionamos la ventana podemos hacer cambios en su orientación, en cotas, etc.

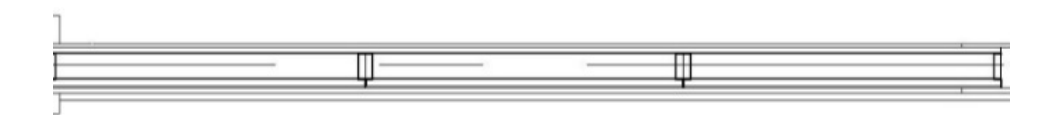

Figura 52. Vista de ventana colocada, fuente: Revit 2019.

| R D B Q . S . C . B                         | ≝ • 🖈 ₺° A 🚱          | ) · 🤉 🧱 🐕 🔂 ·      | ⊊ Autodesk Revit 2019 - 5 | STUDENT VERSIO | ON - Estructura/ULIO - | 3D View: (3 ) Type a | keyword or phrase | #1 & ☆ & Sign i                           | n • 5 <del>1</del> 0 | ()· _ & )       |
|---------------------------------------------|-----------------------|--------------------|---------------------------|----------------|------------------------|----------------------|-------------------|-------------------------------------------|----------------------|-----------------|
| File Architecture Structure S               | iteel Systems Insert  | Annotate Analyze   | Massing & Site Colla      | borate View    | Manage Add-Ins         | Modify 💽 •           | -                 |                                           |                      |                 |
|                                             |                       |                    |                           | Railing •      | Model Text             | Room                 | 🔀 Area 🔹          | Wall                                      | An Level             | Show            |
| Modify Wall Door Window Co                  | omponent Column       | Roof Ceiling Floor | Curtain Curtain Mullion   | 🖉 Ramp         | IC Model Line          | Room Separator       | 🖭 Area Boundary   | By Shaft By Vertical                      | Ser Grid Se          | et 🕼 Ref. Plane |
| •                                           |                       |                    | System Grid               | <li>Stair</li> | G Model Group *        | Tag Room +           | 🔀 Tag Area 🔹      | Face 🦵 Dormer                             |                      | Viewer          |
| Select -                                    | Buil                  | d                  |                           | Circulation    | Model                  | Room 8               | k Area 👻          | Opening                                   | Datum                | Work Plane      |
|                                             | 0                     | 0                  |                           |                |                        |                      |                   |                                           |                      |                 |
| Properties X                                | (3D)                  | (3D) X             | (3D) L                    | ] Site         | L NPT                  | ↓ Section 11         |                   |                                           |                      |                 |
| 3D View                                     | Temporary Hide/       | Isolate            |                           |                |                        |                      |                   |                                           |                      |                 |
| 3D View: (3D) 🗸 🗐 Edit Type                 |                       |                    |                           |                |                        |                      |                   |                                           |                      | UST FRONT       |
| Graphics * ^                                |                       |                    |                           |                |                        |                      |                   |                                           |                      | 500             |
| View Scale 1:100                            |                       |                    |                           |                |                        |                      |                   |                                           | -345 (2)             | 10 m m 11 br    |
| Detail Level Fine                           |                       |                    |                           |                |                        |                      |                   |                                           |                      |                 |
| Parts Visibility Show Original              |                       |                    |                           | 1000           |                        |                      |                   |                                           |                      |                 |
| Visibility/Grap Edit                        |                       |                    |                           |                |                        |                      |                   |                                           |                      |                 |
| Graphic Displ Edit                          |                       |                    |                           |                |                        |                      |                   |                                           |                      |                 |
| Discipline Architectural                    |                       |                    |                           |                |                        | - Install            |                   | 1                                         |                      | 2a              |
| Show Hidden by Discipline                   |                       |                    |                           |                |                        |                      |                   | C. S. S. S. S. S. S. S. S. S. S. S. S. S. |                      |                 |
| Sun Path                                    |                       | 100                |                           |                |                        |                      |                   |                                           |                      |                 |
| Eutonte •                                   |                       |                    |                           |                |                        |                      |                   |                                           |                      | -T              |
| Properties help Apply                       |                       |                    |                           |                |                        |                      |                   |                                           |                      |                 |
| Project Browser - EstructuraJULIO X         |                       |                    |                           |                | -                      |                      |                   |                                           |                      |                 |
| - Structural Plans                          |                       |                    | and a second              |                |                        | TOTAL                |                   |                                           |                      |                 |
| Floor Plans                                 |                       |                    | - anno                    | L              |                        |                      |                   |                                           |                      |                 |
| Ceiling Plans                               |                       |                    |                           |                |                        |                      |                   | F FREE EFE                                |                      |                 |
| SD Views Senations (Ruilding Elevation)     |                       |                    |                           |                |                        | 1                    |                   |                                           |                      |                 |
| - Sections (Building Section)               |                       |                    |                           |                | 10000                  |                      |                   |                                           |                      |                 |
| Section 1                                   | -                     |                    | - HEERS                   | 1 2 30         |                        | -                    |                   |                                           | 5                    |                 |
| Section 3                                   |                       |                    |                           | -              |                        |                      |                   |                                           |                      |                 |
| Section 4                                   |                       |                    |                           |                |                        |                      |                   |                                           |                      |                 |
| Section 5                                   |                       |                    |                           |                |                        | 1000 - C             |                   |                                           |                      |                 |
| Section 6                                   |                       |                    |                           |                |                        |                      |                   |                                           |                      |                 |
| Section 7                                   |                       |                    |                           |                |                        |                      |                   |                                           |                      |                 |
| Section 8                                   |                       |                    |                           |                |                        |                      |                   |                                           |                      |                 |
| Section 10                                  |                       |                    |                           |                |                        |                      |                   |                                           |                      |                 |
| Section 11                                  |                       |                    |                           |                |                        |                      |                   |                                           |                      |                 |
| Renderings                                  |                       |                    |                           |                |                        |                      |                   |                                           |                      |                 |
| <                                           | 1:100 🖾 🗐 1           | × 9. 10 18 10 18 1 | 200000000                 |                |                        |                      |                   |                                           |                      | >               |
| Click to select, TAB for alternates, CTRL a | dds, SHIFT unselects. | Ő1                 |                           | ~ Z :0         | Main Mode              | el .                 | ×                 | 17                                        | 结晶体                  | tù O ⊽:0        |

Figura 53. Vista 3D del modelo con ventanas y puertas, fuente: Revit 2019.

# 2.2.1.16. Creación de vistas de corte.

Vamos ahora a crear una sección para ver cómo nos ha quedado nuestra primera ventana. Clicamos en el icono de la cinta rápida de opciones (o en la pestaña Vista/Sección).Dibujando una línea obtendremos el plano de corte:

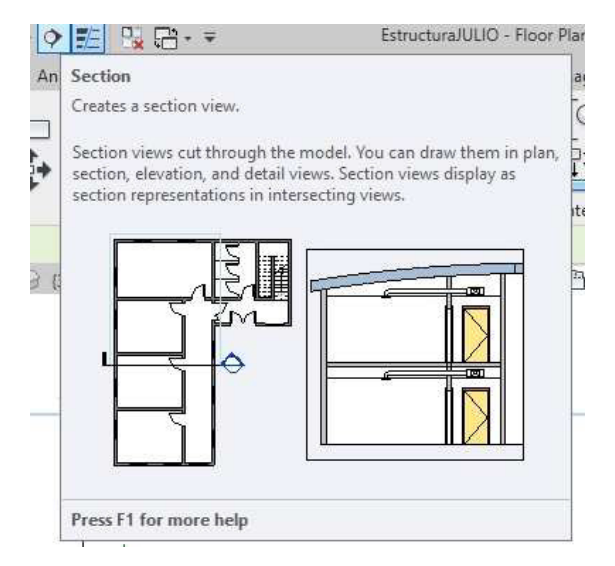

Figura 54. Botón de corte, fuente: Revit 2019.

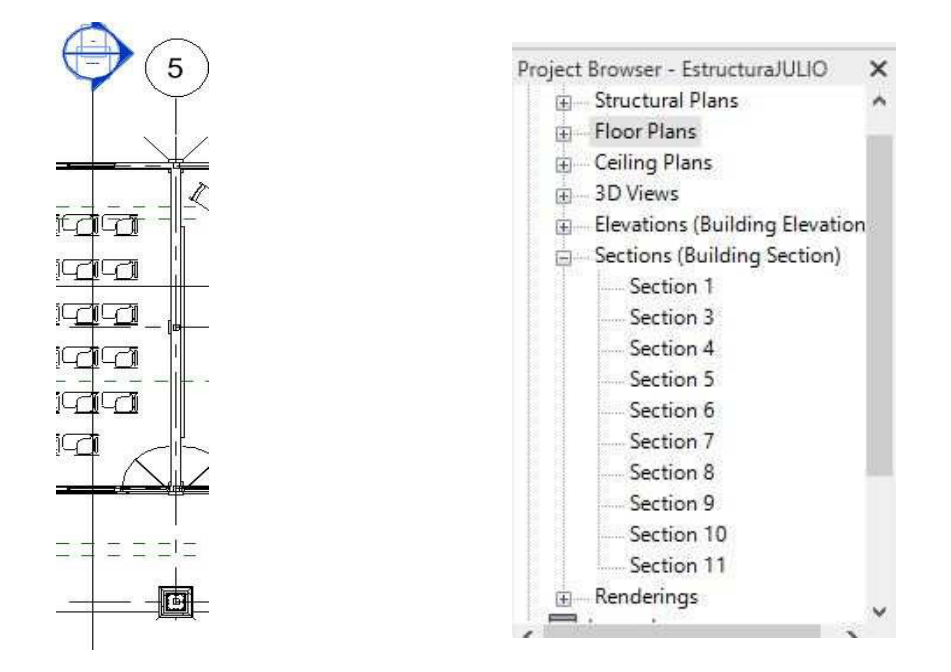

*Figura 56. Vista en planta de corte, fuente: Revit 2019.* 

*Figura 55. Vista del navegador de proyectos, específicamente el corte, fuente: Revit 2019.* 

En el Navegador de proyectos nos aparecerá la sección que acabamos de crear. Podremos ir a ella haciendo doble click en el navegador en la flecha azul de la sección (Fig. 47). Seleccionando el cuadro aparecen una serie de bolas que podemos arrastrar para poder ampliar la vista (Fig. 46).

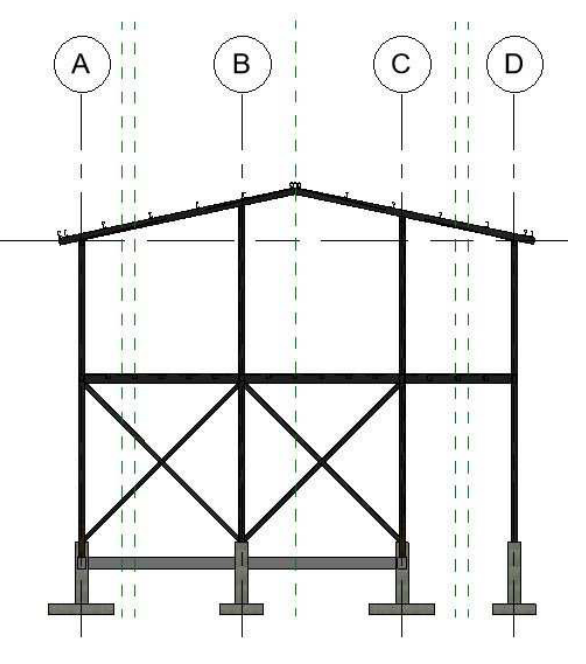

Figura 57. Vista en elevación del corte. fuente: Revit 2019.

# 2.2.1.17. Insertar familia

Si la ventana por defecto no nos convence podemos cargar una nueva. Pestaña Insertar/Cargar familia:

| 1 | Insert         | Anno            | tate            | Analyze | Massing         | 8 Site              | Collabo | orate          | View           | Ma         | nage             | 1 |
|---|----------------|-----------------|-----------------|---------|-----------------|---------------------|---------|----------------|----------------|------------|------------------|---|
|   | -              | 9               |                 |         | Ð               |                     |         |                |                |            | [7]              |   |
| E | Coordin<br>Moc | nation  <br>lel | Manage<br>Links | CAD     | Import<br>gbXML | Insert<br>from File | lmage   | Manag<br>Image | ie Lo<br>s Fan | ad<br>nily | Load as<br>Group |   |
|   |                |                 |                 |         |                 | Import              |         |                | ⊭ Load         | fro        | m Librar         | y |

# Figura 58. Panel de insertar, fuente: Revit 2019.

Se nos abrirá el directorio con las familias que lleva Revit. En la carpeta de Ventanas podemos ver algo como lo que sigue:

| Look in:      | Spain Spain                                        |                  |             | ~ | 4       | × | Views |
|---------------|----------------------------------------------------|------------------|-------------|---|---------|---|-------|
| <b>^</b>      | Name                                               | Date modified    | Туре        | ^ | Preview |   |       |
|               | Acopladores de barra de armadura estructural       | 4/7/2018 3:14 PM | File folder |   |         |   |       |
| ocuments      | Anotaciones                                        | 4/7/2018 3:14 PM | File folder |   |         |   |       |
|               | Armazón estructural                                | 4/7/2018 3:14 PM | File folder |   |         |   |       |
| Sec.          | Bandeja de cables                                  | 4/7/2018 3:14 PM | File folder |   |         |   |       |
| avorites      | Barandillas                                        | 4/7/2018 3:14 PM | File folder |   |         |   |       |
|               | 📙 Bloques de título                                | 4/7/2018 3:14 PM | File folder |   |         |   |       |
| <u> </u>      | Cimentación estructural                            | 4/7/2018 3:14 PM | File folder |   |         |   |       |
| Computer      | Condiciones de contorno                            | 4/7/2018 3:14 PM | File folder |   |         |   |       |
|               | Conducto                                           | 4/7/2018 3:14 PM | File folder |   |         |   |       |
|               | Conexiones estructurales                           | 4/7/2018 3:14 PM | File folder |   |         |   |       |
| Mahuadh       | Contrafuertes estructurales                        | 4/7/2018 3:14 PM | File folder |   |         |   |       |
|               | Eléctrico                                          | 4/7/2018 3:14 PM | File folder |   |         |   |       |
|               | Elementos de detalle                               | 4/7/2018 3:14 PM | File folder |   |         |   |       |
|               | Emplazamiento                                      | 4/7/2018 3:14 PM | File folder |   |         |   |       |
| Desktop       | Entorno                                            | 4/7/2018 3:14 PM | File folder | ~ |         |   |       |
|               | <                                                  |                  | >           |   |         |   |       |
|               | File name:                                         |                  |             | × |         |   |       |
| stric Library | Files of type: All Supported Files (*.rfa, *.adsk) |                  |             | v |         |   |       |

Figura 59, Panel de librería español ventanas, fuente: Revit 2019.

Elegimos la que se ha diseñado para nuestro proyecto, y la cargamos para que se cambien en lugar de las ventanas que trae por defecto el programa.
| Loc           | k in: | Ventanas           |                                      |                    |            | $\mathcal{X}$ | 🦛 🖳 💥   |   | Views |
|---------------|-------|--------------------|--------------------------------------|--------------------|------------|---------------|---------|---|-------|
|               | ^     | Name               | ^                                    | Date modified      | Туре       | ^             | Preview |   |       |
|               |       | Bastidor o         | de ventanillo simple 1               | 3/15/2018 10:45 AM | Autodesk I | 5             | l f     | - |       |
|               |       | Bastidor o         | de ventanillo simple 2               | 3/15/2018 10:45 AM | Autodesk   | 8             |         |   |       |
|               |       | Claraboya          | a                                    | 3/15/2018 10:46 AM | Autodesk l | ;             |         |   |       |
| Sit           |       | Deflector          | de ventilación simple                | 3/15/2018 10:46 AM | Autodesk I | ;             |         |   |       |
| vorites       |       | Interior d         | e ventana simple con contraventana   | 3/15/2018 10:46 AM | Autodesk   | 2             |         |   |       |
| 188           |       | Ventana 1          | con proyectable JOSUErfa.0001        | 7/7/2019 9:09 PM   | Autodesk I | 5             | 4       |   |       |
| 5             |       | Laza Ventana 1     | con proyectable JOSUErfa             | 7/7/2019 9:15 PM   | Autodesk I |               |         |   |       |
|               |       | Ventana 1          | con proyectable simple               | 3/15/2018 10:46 AM | Autodesk   | 5             |         |   |       |
| -             |       | Ventana 2          | con proyectable simple               | 3/15/2018 10:47 AM | Autodesk I | 5             |         |   |       |
|               |       | 🔜 Ventana b        | pasculante                           | 3/15/2018 10:47 AM | Autodesk I |               |         |   |       |
| tuller l      |       | Ventana k          | patiente 1                           | 3/15/2018 10:47 AM | Autodesk F |               |         |   |       |
|               |       | Ventana k          | patiente 2                           | 3/15/2018 10:47 AM | Autodesk I | 1             |         |   |       |
|               |       | Ventana k          | patiente 3x3                         | 3/15/2018 10:48 AM | Autodesk   | ;             |         |   |       |
|               |       | Ventana k          | patiente de 2 hojas 1                | 3/15/2018 10:48 AM | Autodesk   | ;             |         |   |       |
|               |       | Ventana b          | oatiente de 2 hojas 2                | 3/15/2018 10:48 AM | Autodesk I | ÷v.           |         |   |       |
| 14            |       | <                  |                                      |                    | >          |               |         |   |       |
| c Libcary     |       | File <u>n</u> ame: | Ventana 1 con proyectable JOSUErfa.r | fa                 |            | $\sim$        | ]       |   |       |
| ic citil al y |       | Files of type      |                                      | 1 <sup>3</sup>     |            |               |         |   |       |

Figura 60. Miniatura de la ventana, fuente: Revit 2019.

### 2.2.1.18. Componentes

Del mismo modo que hemos cargado una ventana nueva para el proyecto podemos hacer lo mismo con otro tipo de elementos. Por ejemplo, con mobiliario. Vamos a cargar una silla ejecutiva

| Look in:   | Sillería       |                                |                    |            | ~   | 🦛 🖳 🗙   | 3 | Views |  |  |
|------------|----------------|--------------------------------|--------------------|------------|-----|---------|---|-------|--|--|
| ^          | Name           | ^                              | Date modified      | Туре       | ^   | Preview |   |       |  |  |
|            | Silla - Ma     | dera (2)                       | 3/15/2018 10:20 AM | Autodesk   |     |         | N |       |  |  |
| ntes       | 🔜 Silla - Sen  | cilla                          | 3/15/2018 12:25 PM | Autodesk i |     |         |   |       |  |  |
| 100        | Silla (3)      |                                | 3/15/2018 10:20 AM | Autodesk l |     | $\sim$  |   |       |  |  |
|            | 🔜 Silla de es  | tudiante - Media               | 3/15/2018 12:25 PM | Autodesk I |     |         | - | 8     |  |  |
| 5          | 🔜 Silla de es  | tudiante - Pequeña             | 3/15/2018 12:25 PM | Autodesk I |     |         |   |       |  |  |
|            | silla          |                                | 3/15/2018 12:25 PM | Autodesk I | :   |         |   |       |  |  |
|            | Silla-Apila    | ible                           | 3/15/2018 10:20 AM | Autodesk i | ;   |         |   |       |  |  |
| ter i      | Silla-apila    | ble-moderna                    | 3/15/2018 10:20 AM | Autodesk I |     |         |   |       |  |  |
|            | Silla-Braz     | o escritorio                   | 3/15/2018 10:21 AM | Autodesk   |     |         |   |       |  |  |
|            | Silla-Breu     | er                             | 3/15/2018 10:21 AM | Autodesk i |     |         |   |       |  |  |
|            | Silla-Corb     | u                              | 3/15/2018 12:25 PM | Autodesk   | ÷ . |         |   |       |  |  |
|            | Silla-Ejecu    | itivo                          | 3/15/2018 12:25 PM | Autodesk F | 5   |         |   |       |  |  |
|            | Silla-Escri    | torio                          | 3/15/2018 10:21 AM | Autodesk   |     |         |   |       |  |  |
|            | Silla-Ofici    | na (brazos)                    | 3/15/2018 12:25 PM | Autodesk I | ŧ.  |         |   |       |  |  |
| Silla-Ofic |                | na                             | 3/15/2018 12:25 PM | Autodesk I | ~   |         |   |       |  |  |
|            | <              |                                |                    | >          |     |         |   |       |  |  |
|            | File name:     | Silla-Escritorio.rfa           |                    |            | ×   |         |   |       |  |  |
|            | Files of type: | All Supported Files (* rfa * a | Hele)              |            | ~   | 1       |   |       |  |  |

Figura 61. Silla en la Liberia, fuente: Revit 2019.

Ya tenemos insertado la silla ejecutiva en nuestro archivo. Para poder colocarlo debemos seleccionar Componente/Colocar un componente dentro de la pestaña Arquitectura. En el desplegable de Propiedades lo buscamos y al seleccionarlo Revit esperará que hagamos click allá donde deseemos ubicarlo.(Fig. 54)

### 2.2.1.19. Huecos

En cualquier momento será necesario crear huecos, ya sea en cubiertas para construir una buhardilla o en entrepisos, para crear un hueco de escalera, de comunicaciones, donde colocar la escalera que conecte los diferentes pisos.

En la pestaña de Arquitectura, en el apartado Hueco, vemos diferentes opciones:

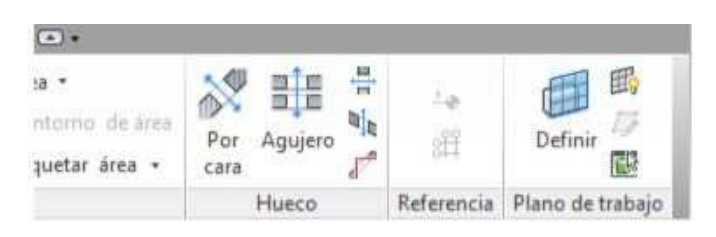

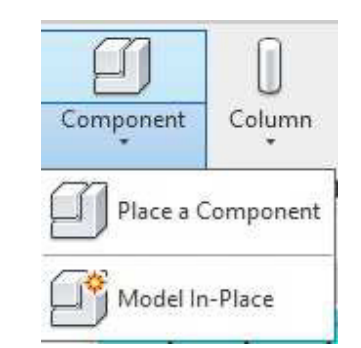

Figura 62. Panel de huecos, fuente: Revit 2019.

Figura 63. Botón para colocar componente, fuente: Revit 2019.

### Por cara

El Hueco/Por cara, que es el primer icono que nos aparece en el apartado Hueco. Al seleccionarlo tenemos que buscar una cara, la superficie donde queremos hacer el vacío. Este tipo de hueco no se aplica a nuestro trabajo ya que no tenemos ninguna buhardilla ni nada similar.

### Agujero

Para este modelo de edifico de dos pisos para aulas, lleva una escalera que une las dos plantas, porque para ubicar esa escalera tenemos que hacer un agujero en el entrepiso que a su vez corte todo lo que se encuentre en el trayecto ya sean estructuras de entrepiso, cielos rasos, pisos, etc.

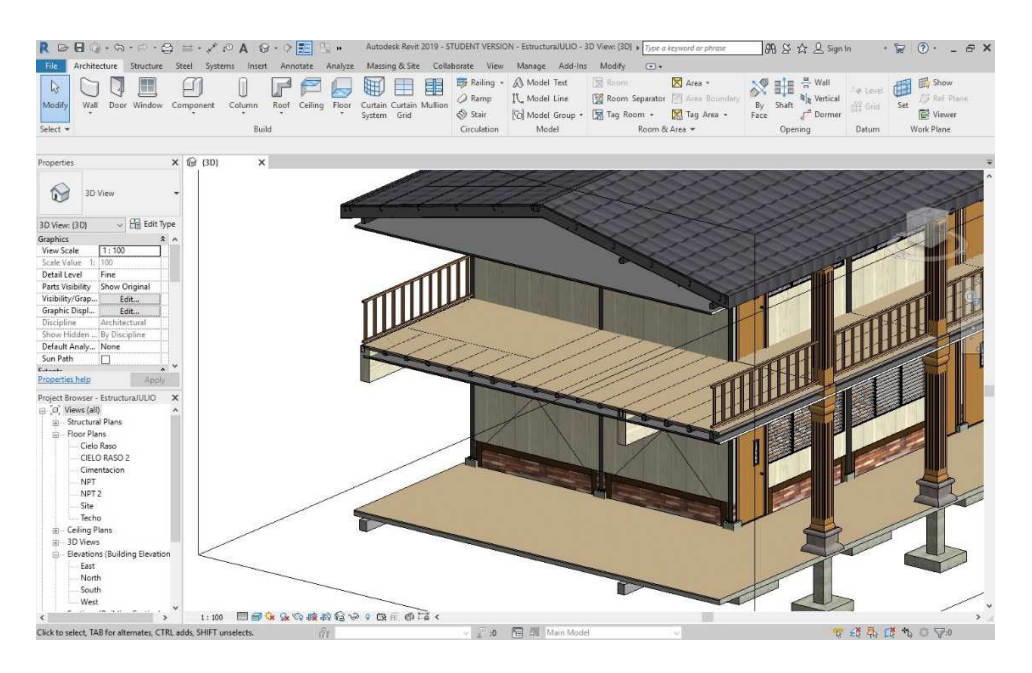

Figura 64. Vista 3D de la estructura sin el hueco, fuente: Revit 2019.

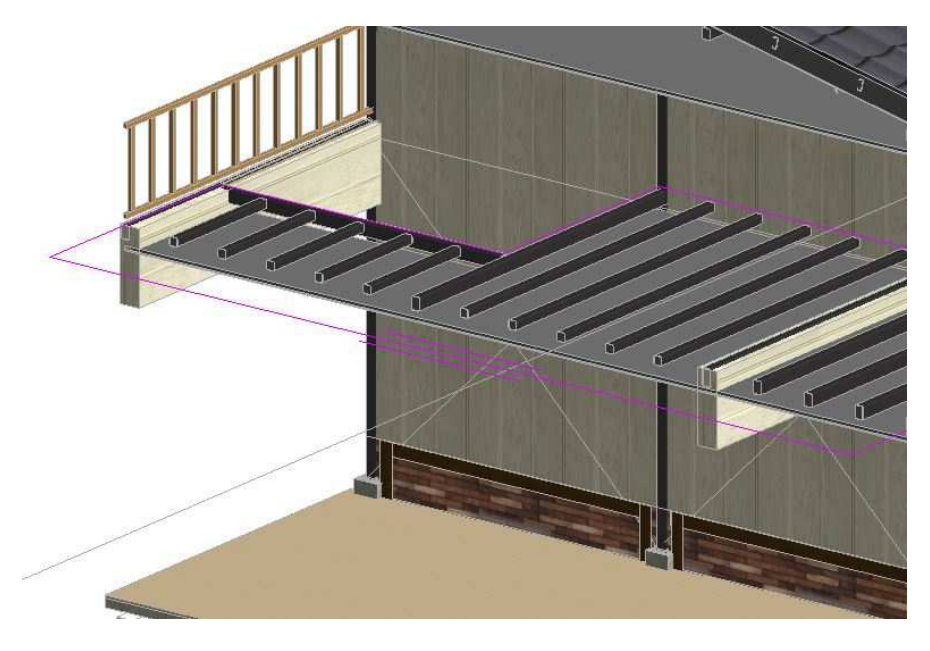

*Figura 65. Vista 3D de la estructura con antes de colocar el hueco, fuente: Revit 2019.* 

Seleccionando el icono de Agujero simplemente nos vamos a una vista de planta y dibujamos la forma del hueco que queremos generar y que perforará todos los forjados existentes excepto el primero de planta baja, ya que no es necesario hueco donde van a arrancar escaleras, ascensores, etc.

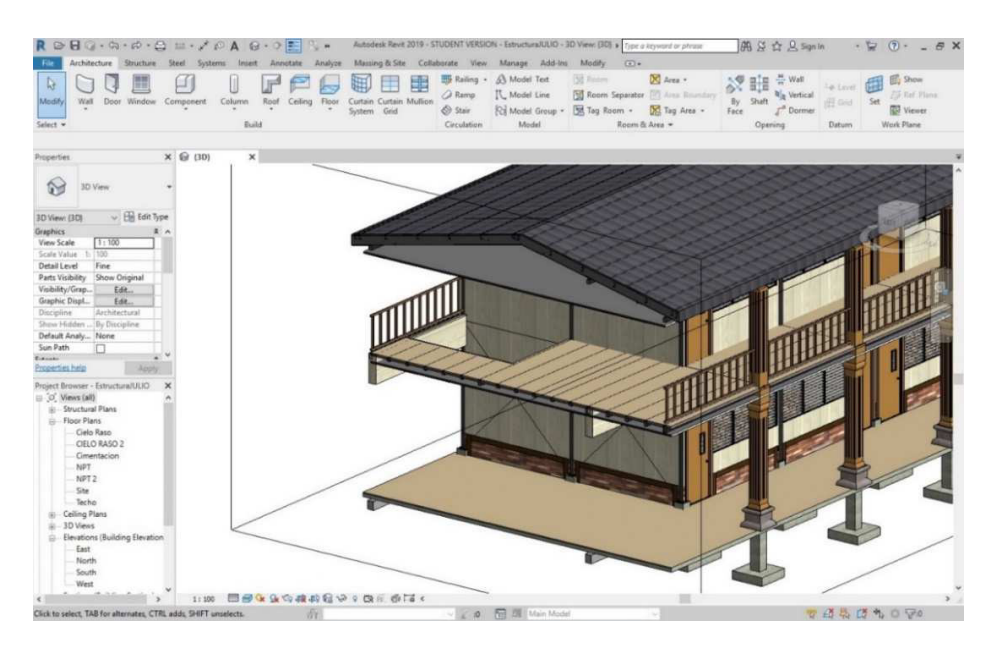

Figura 66. Vista de hueco final, fuente: Revit 2019.

### 2.2.1.20. Escaleras

Ya tenemos un hueco creado, ahora necesitamos escaleras que vayan comunicando con cada nivel, cada piso del proyecto.

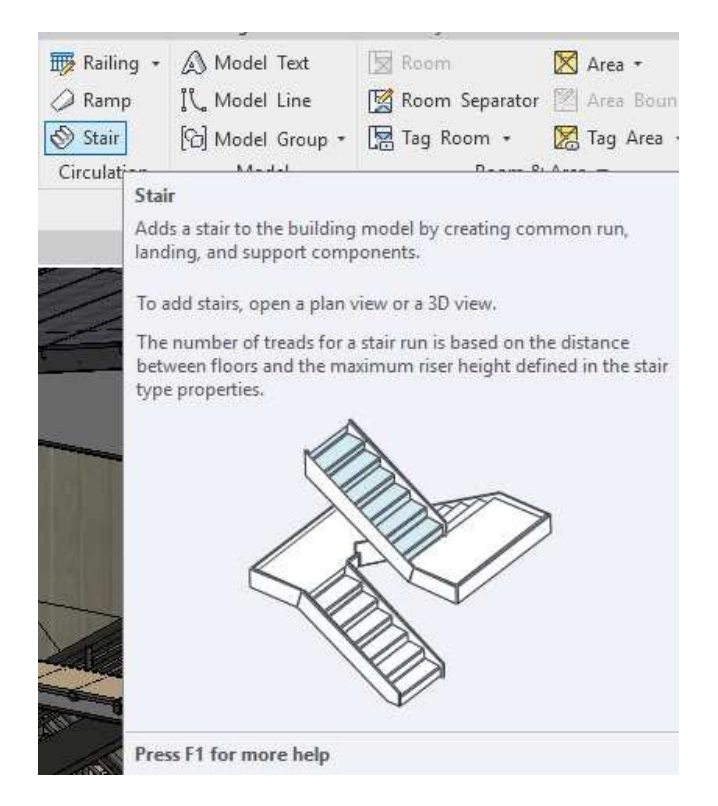

Figura 67. Vista de panel de creación de escalera, fuente: Revit 2019.

Para poder crear nuestra escalera tenemos dos opciones: Escalera por componente y Escalera por boceto, cuyas diferencias las detallamos a continuación.

#### Escalera por componente

Esta opción es la más rápida y también la más limitada. Revit proporciona una serie de escaleras por defecto (de caracol, en ángulo, etc.):

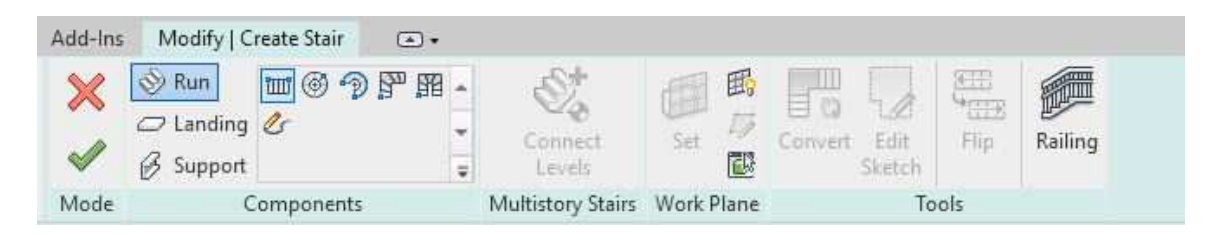

Figura 68. Vista de panel de edición de escalera, fuente: Revit 2019.

Podemos ir creando tramos con la primera opción, una escalera rectilínea. Hacemos un clic y vamos arrastrando el ratón, observando que el software nos indica cuántas contrahuellas llevamos y las necesarias para llegar al siguiente nivel (se empieza por el escalón más bajo):

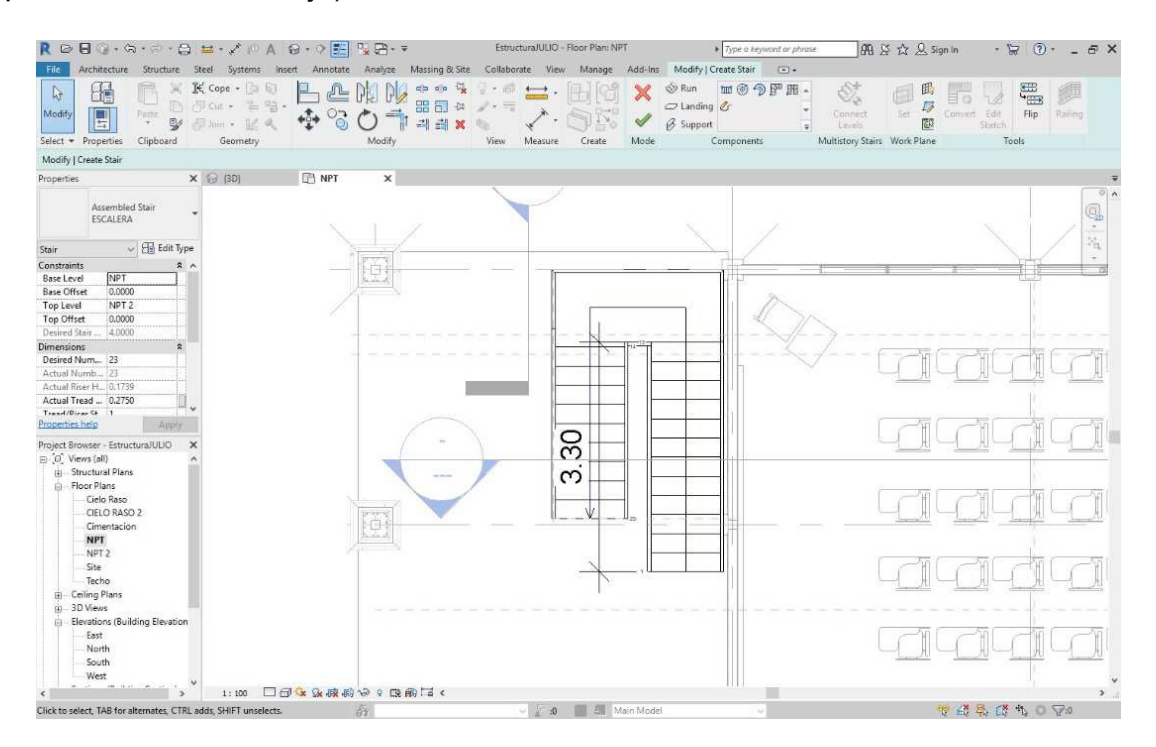

Figura 69. Ejemplo de la huella de escalera, fuente: Revit 2019.

En las propiedades de ejemplar observamos información básica, como en qué nivel está arrancando la escalera y en cuál tiene que desembarcar, el número de contrahuellas, la profundidad de éstas, etc.:

| - C         | System Family: Assembled                | d Stair 🗸 🗸                       | Load      |  |  |  |  |
|-------------|-----------------------------------------|-----------------------------------|-----------|--|--|--|--|
| Type:       | ESCALERA                                | ~ Du                              | Duplicate |  |  |  |  |
|             |                                         | Ri                                | ename     |  |  |  |  |
| Type Param  | eters                                   |                                   |           |  |  |  |  |
|             | Parameter                               | Value                             | =         |  |  |  |  |
| Calculatio  | Calculation Rules                       |                                   |           |  |  |  |  |
| Maximum     | Riser Height                            | 0.1800                            |           |  |  |  |  |
| Minimum     | Tread Depth                             | 0.2750                            |           |  |  |  |  |
| Minimum     | Run Width                               | 1.0000                            |           |  |  |  |  |
| Calculatio  | n Rules                                 | Edit,                             |           |  |  |  |  |
| Construct   | ion                                     |                                   | *         |  |  |  |  |
| Run Type    |                                         | 50mm Tread 25mm Nosing 13mm Riser |           |  |  |  |  |
| Landing T   | уре                                     | Non-Monolithic Landing            |           |  |  |  |  |
| Function    |                                         | Interior                          |           |  |  |  |  |
| Supports    | ****                                    |                                   | \$        |  |  |  |  |
| Right Supp  | oort                                    | Stringer (Closed)                 |           |  |  |  |  |
| Right Supp  | oort Type                               | Stringer - 50mm Width             |           |  |  |  |  |
| Right Late  | ral Offset                              | 0.0000                            |           |  |  |  |  |
| Left Suppo  | ort                                     | Stringer (Closed)                 |           |  |  |  |  |
| Left Suppo  | ort Type                                | Stringer - 50mm Width             |           |  |  |  |  |
| Left Latera | l Offset                                | 0.0000                            |           |  |  |  |  |
| Middle Su   | pport                                   |                                   |           |  |  |  |  |
| Middle Su   | pport Type                              | <none></none>                     |           |  |  |  |  |
| Middle Su   | pport Number                            | 0                                 |           |  |  |  |  |
| Graphics    | *************************************** |                                   | \$        |  |  |  |  |

Figura 70. Propiedades de la escalera, fuente: Revit 2019.

Si el número de peldaños es insuficiente Revit nos informará de ello, advirtiendo de que no comunica completamente entre niveles.

Se puede "decirle" a la escalera que acabe en el Nivel 31, por ejemplo, pero es recomendable ir poco a poco, entre niveles, para evitar problemas de solapamientos.

Con la opción empleada podemos generar escaleras con giros y Revit automáticamente irá generando los distintos peldaños y descansillos, no tiene por qué ser necesariamente rectilínea.

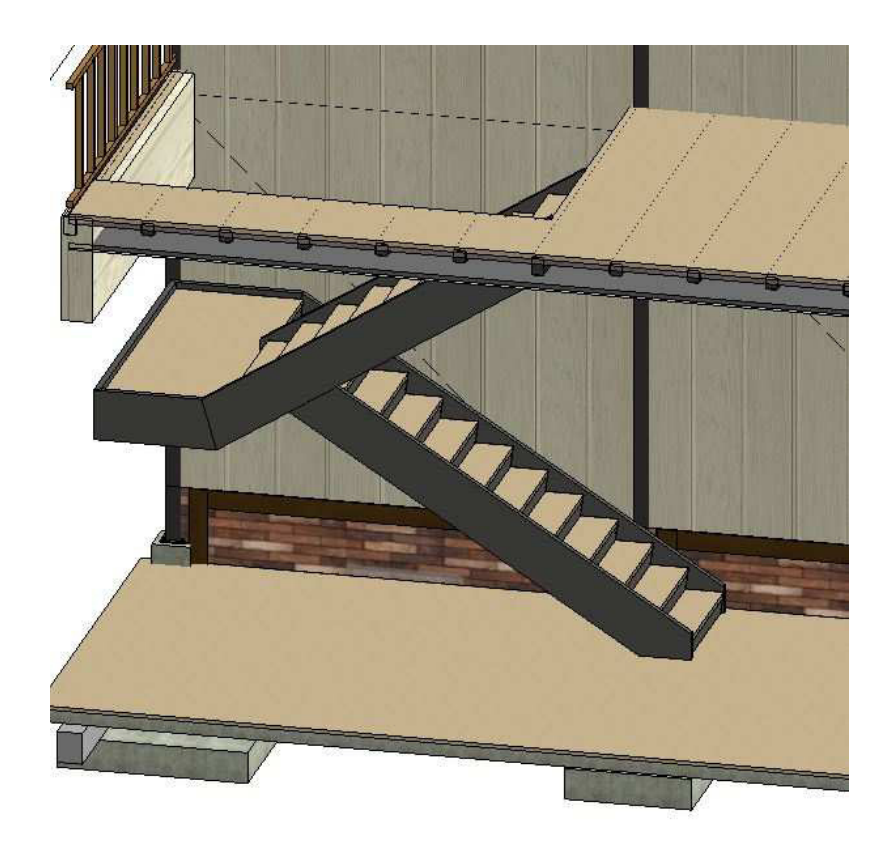

Figura 71. Boceto de escalera final, fuente: Revit 2019.

Escalera por boceto

Si la escalera por componente no nos sirve, ya que sus formas son más ortogonales y básicas (puede darse el caso de que necesitemos modelar unas escaleras de un edificio antiguo, o unas escaleras ornamentales cuyas formas escapan a las que nuestro software nos proporciona) tenemos entonces la opción de construirlas por boceto.

De aquí destacar dos herramientas: Contorno y Contrahuella. Para generar nuestra escalera primero dibujamos el Contorno, que no son más que dos líneas (rectas, curvas... como necesitemos) separadas entre sí y donde apoyarán los peldaños, las contrahuellas:

El Contorno destaca porque las líneas son de color verde, para distinguir bien de las contrahuellas. Al igual que en la escalera por componente, aquí también se nos indica cuantos peldaños llevamos y los que nos faltan por dibujar para llegar al siguiente nivel.

Una vez tenemos el contorno vamos a dibujar las contrahuellas, que no son sino simples líneas que van de una línea verde a la otra, con la forma, profundidad, etc. que queramos:

### 2.2.1.21. Rampas

De manera análoga a la escalera tenemos la opción de crear una rampa que comunique diferentes niveles no todos los niveles tienen que representar necesariamente, diferentes pisos o alturas, simplemente son eso, diferentes alturas, diferentes niveles).

Dentro de Arquitectura seleccionamos el icono Rampa:

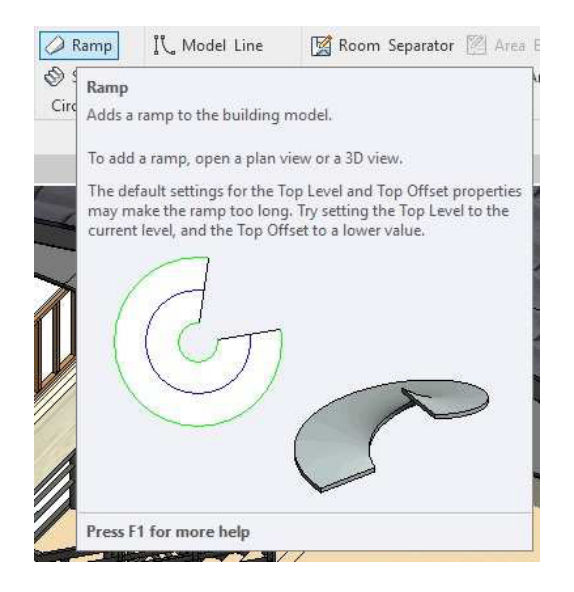

Figura 72. Vista panel de rampas, fuente: Revit 2019.

comprobamos que las opciones son similares a las de las escaleras:

| Add-Ins | Modify   Create Ram | Sketch 🔳  | ) -                 |         |
|---------|---------------------|-----------|---------------------|---------|
| ×       | the Run             |           |                     |         |
| 1       | Boundary            | *         | Set Show Ref Viewer | Railing |
| ~       | Ein Kiser           | <b>\$</b> | Plane               |         |
| Mode    | Draw                |           | Work Plane          | Tools   |

Figura 73. Vista panel edición rampas, fuente: Revit 2019.

Υ

Si seguimos los pasos de las escaleras obtenemos una rampa de manera sencilla:

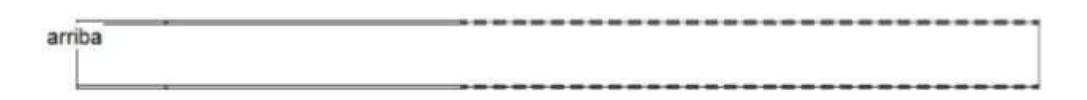

# Figura 74. Vista 3D rampa termina, fuente: Revit 2019.

La rampa es una herramienta algo más limitada y en ocasiones tendremos que crear una personalizada. Para ello nos puede servir en ocasiones el Modelado in situ que veremos más adelante. Es una opción de este software donde podemos construir lo que queramos de manera personalizada y puntual, no sólo en cuanto a rampas, sino en cuanto a mobiliario, muros puntuales, etc.

# 2.2.1.22. Barandillas

Como en otros componentes similares éstas se pueden hacer de dos maneras, dibujando el recorrido que van a seguir éstas (Barandilla/Boceto de camino) o colocando la barandilla en una escalera ya construida, por ejemplo (Barandilla/Colocar en anfitrión).

### Por boceto

Nos vamos a la pestaña de Arquitectura y probamos a realizarla con la primera opción, Boceto de camino:

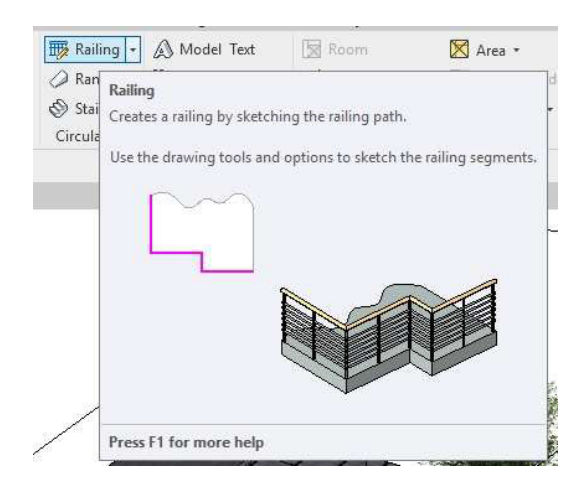

Figura 76. Vista panel de creación barandilla, fuente: Revit 2019.

Figura 75. Modelo de creación de barandilla, fuente: Revit 2019.

Sólo tenemos que dibujar la línea por donde pasará nuestra barandilla (el tipo de barandilla lo podremos elegir/cambiar como hacemos con otros componentes, por ejemplo, como hicimos con las ventanas).

Al finalizar obtendremos algo como la siguiente imagen, con nuestra barandilla por defecto:

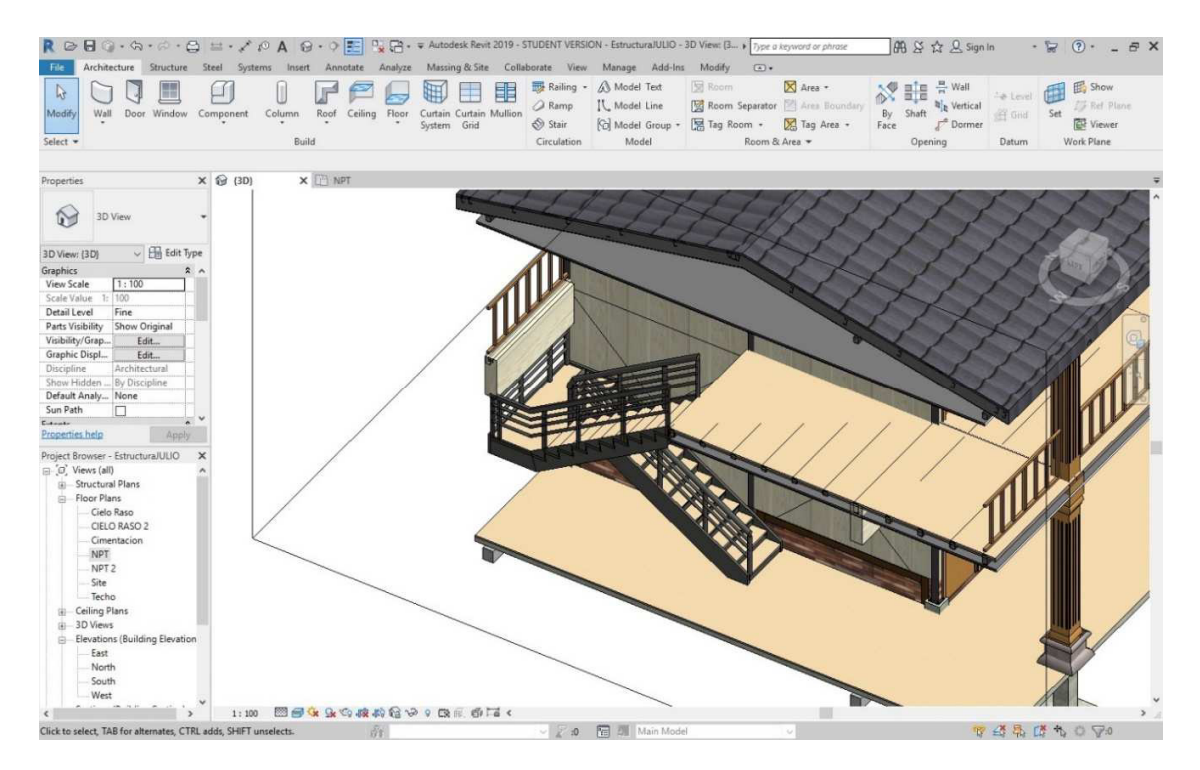

Figura 77. Vista 3D de barandilla terminada, fuente: Revit 2019.

Colocar en anfitrión

La otra opción para construir nuestra barandilla es colocándola en un componente ya existente, en nuestro caso una escalera:

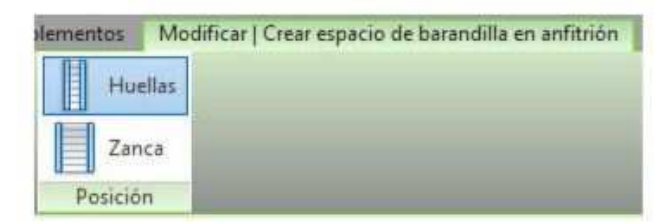

Figura 78. Barandillas por anfitrión, fuente: Revit 2019.

Seleccionando el icono Huellas debemos a continuación buscar dónde colocar la barandilla, simplemente seleccionando nuestra escalera veremos como ya tenemos nuestra nueva barandilla:

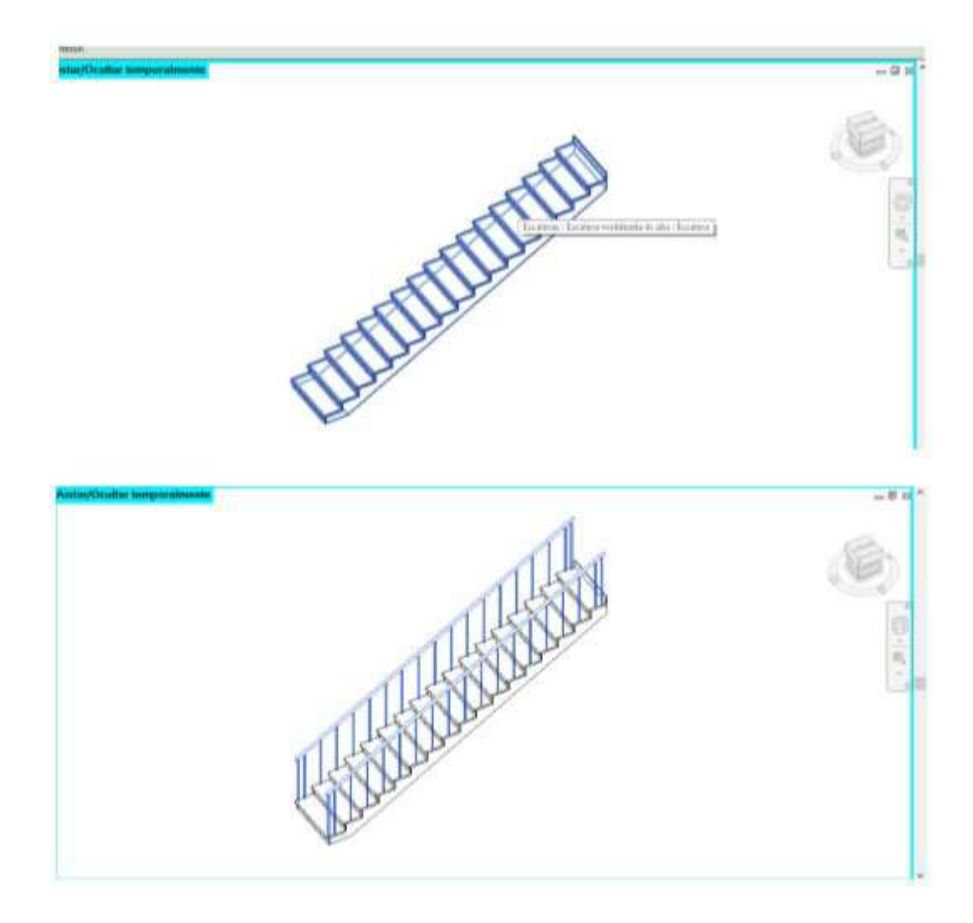

Figura 79. Vista 3D de barandillas en escalera, fuente: Revit 2019.

### 2.2.1.23. MEP Instalaciones sanitarias

El método que se ha usado para realizar el trazado de las tuberías de fontanería ha sido la de dibujar círculos y líneas en el papel. En los últimos 30 años se han sustituido las reglas, escuadras y plantillas por sistemas de dibujo CAD.En lugar de dibujar cirulos y líneas tenemos que entender cómo se realizar la instalación de la tubería y sus accesorios. para esto utilizamos Revit MEP, que puede ayudar con el diseño preciso y eficiente.

### 2.2.1.24. Aparatos Sanitarios

Se pueden hacer montajes personalizados mediante barridos, en lugar de usar familias para cada una de sus piezas (sifón...), pero éstos no serán cuantificados en una tabla, a no ser que creemos parámetros compartidos que contengan en número y tipo de accesorios que componen dicho montaje.

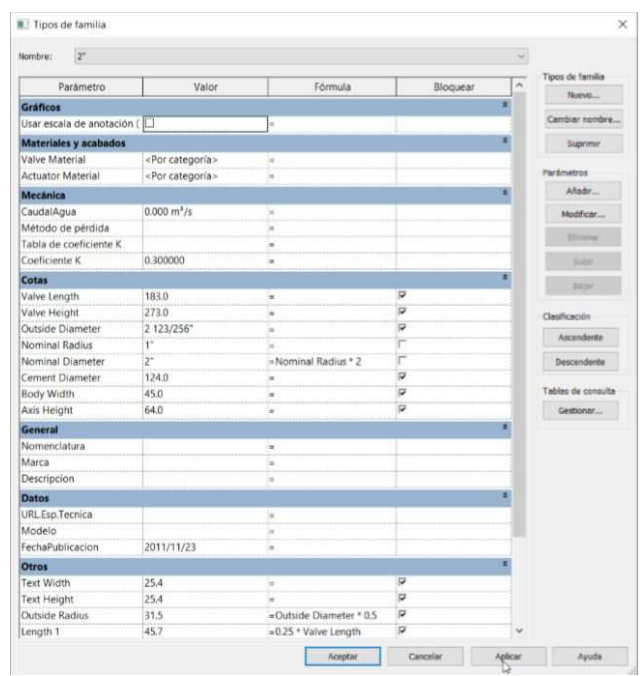

Figura 80. Vista de tabla aparatos de instalaciones sanitarias, fuente: Revit 2019.

Otro método es mediante familias anidadas, las cuales nos darán mayor precisión de cada una de las piezas y la representación del sistema será más parecida a la realidad. No olvidemos tener en cuenta las orientaciones de los elementos para que coincidan con la del modelo.

Podemos añadir parámetros para doblar las tuberías y alinearlas bajo los lavabos o fregaderos o para darlos cierta profundidad para adaptarlos a una losa o forjado. Estos parámetros pueden ser todo lo simple o complejo que queramos.

| Aplicar configuración a: Nuevos vínculos                                                                                                    | ~                       |                        |   |  |
|----------------------------------------------------------------------------------------------------|-------------------------|------------------------|---|--|
| ategoría                                                                                                    | Comportamiento          |                        |   |  |
| Aparatos eléctricos                                                                                                    | Comportamiento de copia | Copiar individualmente | 6 |  |
| <ul> <li>Aparatos sanitarios</li> <li>Dispositivos de alarma de incendi</li> <li>Dispositivos de comunicación</li> </ul>                                                                                                    | Comportamiento de mape  | Copiar original        |   |  |
| Dispositivos de comunicación<br>Dispositivos de datos<br>Dispositivos de iluminación<br>Dispositivos de seguridad<br>Dispositivos telefónicos<br>Equipos eléctricos<br>Equipos mecánicos<br>Luminanas<br>Rociadores<br>Terminales de aire<br>Timbres de enfermería |                         |                        |   |  |
|                                                                                                    |                         |                        |   |  |

Figura 81. Tabla de coordinación de disciplinas, fuente: Revit 2019.

Tanto si hemos copiado los elementos como si los hemos colocado manualmente en el modelo, mover accesorios conectados a un sistema de tuberías pueden causar su desconexión, lo cual nos dará más trabajo ya que tendremos que unirlo de nuevo.

Cuando REVIT trata de mantener la conexión, los resultados pueden ser impredecible, sobre todo en el caso de tuberías con pendiente. Para evitar esto, lo mejor es que nosotros desconectemos el tramo necesario, lo modifiquemos y lo volvamos a conectar.

Los cambios son muy costosos para el proyecto, por lo que son buenas opciones:

- no hacer ninguna conexión con los aparatos hasta que el modelo no sea definitivo
- hacer éstas uniones con tuberías flexibles y reemplazarlas después.

### 2.2.1.25. Ajustes de tuberías y opciones de trazados

Es importante elegir el material, accesorios y tamaños adecuados para que las mediciones sean fiables. Y sobre todo para los sistemas con pendiente.

Los trazados de las tuberías los podemos hacer de forma automática o manual.

### 2.2.1.26. Tuberías con pendiente

La mejor manera de modelar tuberías con pendiente es de forma manual.

Si queremos comprobar las pendientes de las tuberías de las que disponemos  $\succ$ Manage  $\succ$  MEP Settings  $\succ$  Mechanical Settings  $\succ$  Pipe Settings  $\succ$  Slopes.

Desde aquí también podemos eliminar o añadir nuevas pendientes.

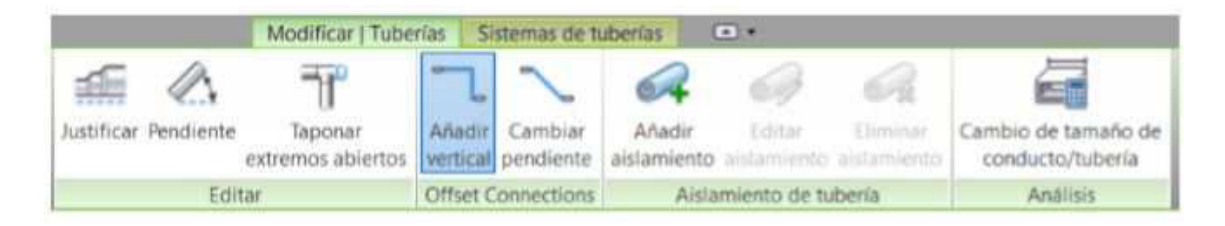

Figura 82. Vista panel de modificación de tuberías, fuente: Revit 2019.

Dibujamos el tramo de tubería completo y después le damos la pendiente. Desde la parte principal, hasta cada una de las ramificaciones.

|               | M           | odificar   C | olocar Tul | bería    | ••         |   |                     |            |
|---------------|-------------|--------------|------------|----------|------------|---|---------------------|------------|
| 2             | 15          | 300          | -          | -        | ~          |   | Valor de pendiente: | r(1)       |
| c[            | HIX.        | @            |            |          | -          | 4 | 0.0000%             |            |
| Justificación | automática  | elevación    | tamaño     | vertical | pendiente  | 4 | 18                  | al colocar |
| Herr          | amientas de | colocación   | 1          | Desfasar | conexiones |   | Tubería inclinada   | Etiqueta   |

Figura 83. Vista panel de colocación de sistemas de tuberías, fuente: Revit 2019.

### 2.2.1.27. Invertir elevación y pendiente

Una vez que tenemos modelas las tuberías con la elevación e inclinación deseadas, podemos etiquetarlo fácilmente.

Anotación >> Dimensión >> Cota elevación / Cota de pendiente

|                       | Estructu | ira Inst | talaciones | Insertar     | Ano  | tar                 | Analizar  | Masa           |  |  |  |
|-----------------------|----------|----------|------------|--------------|------|---------------------|-----------|----------------|--|--|--|
| ×                     | +        | $\wedge$ | K Radia    | al           | 10   | 📌 Cota de elevación |           |                |  |  |  |
| ¥  <br>Alineada Linea | Lineal   | Angular  | 🚫 Diám     | etro         | ~@ ( | Cota d              | e coorde  | nadas de punto |  |  |  |
|                       | Lifical  | Angular  | C Long     | itud de arco | 20   | Cota d              | e pendier | nte            |  |  |  |
|                       |          |          |            | Cota 🕶       |      |                     |           |                |  |  |  |

### Figura 84. Panel de anotación, fuente: Revit 2019.

La etiqueta de pendiente es muy simple y puede colocarse en cualquier punto a lo largo del trazado de la tubería.

La etiqueta de elevación es un poco más complicada. Es una familia de sistema del proyecto y no puede modificarse. Sólo muestra el punto más alto y/o más bajo de la tubería seleccionada. Para ello necesitamos ver la doble línea de tubería (Fine Detail).

Tenemos que asegurarnos del nivel al que está referenciada la tubería. También se puede etiquetar la elevación de una tubería en su punto medio, para lo que usaremos una etiqueta de tubería. La cual se puede editar para incluir otros parámetros. (Elevación de los puntos extremos de la tubería)

### 2.2.1.28. Accesorios

Sin accesorios, un sistema de tuberías no estaría completo, ya que cumplen funciones importantes. En REVIT tenemos los siguientes:

- End Cap (sólo puede ser colocado al final de una tubería)

- Tee, Tap, Wye, and Cross (pueden ser colocadas en cualquier punto a lo largo de una tubería)

- Transitions, Couplings and Unions (sólo pueden ser colocadas al final de una tubería, y se usan para unir tuberías de igual o diferente tamaño/diámetro)

- Flange (Estas se pueden colocar en el extremo de la tubería o cara a cara con otra brida)

#### 2.2.1.29. Controles de accesorios

El entendimiento de éstos nos ayudará a la hora de modelar grandes trazados. Cuando estamos modelando una tubería, giramos 90º para crear un codo. Si clicamos sobre el codo, nos aparecerá un "más" (+), si pinchamos sobre él, pasará de ser un codo a una "T", lo que nos permitirá añadir otro tramo de tubería. Si desde la "T" clicamos sobre el "menos"(-), volveremos a tener un codo.

Cuando vemos este símbolo en un accesorio, quiere decir que podemos rotarlo y permite voltearlo.

#### 2.2.1.30. Insertar válvulas

Seleccionamos la válvula que queremos (tipo y tamaño) y la arrastramos hasta la posición de la tubería donde queremos colocarla. La mayoría de las válvulas "parten" la tubería insertándose entre medias.

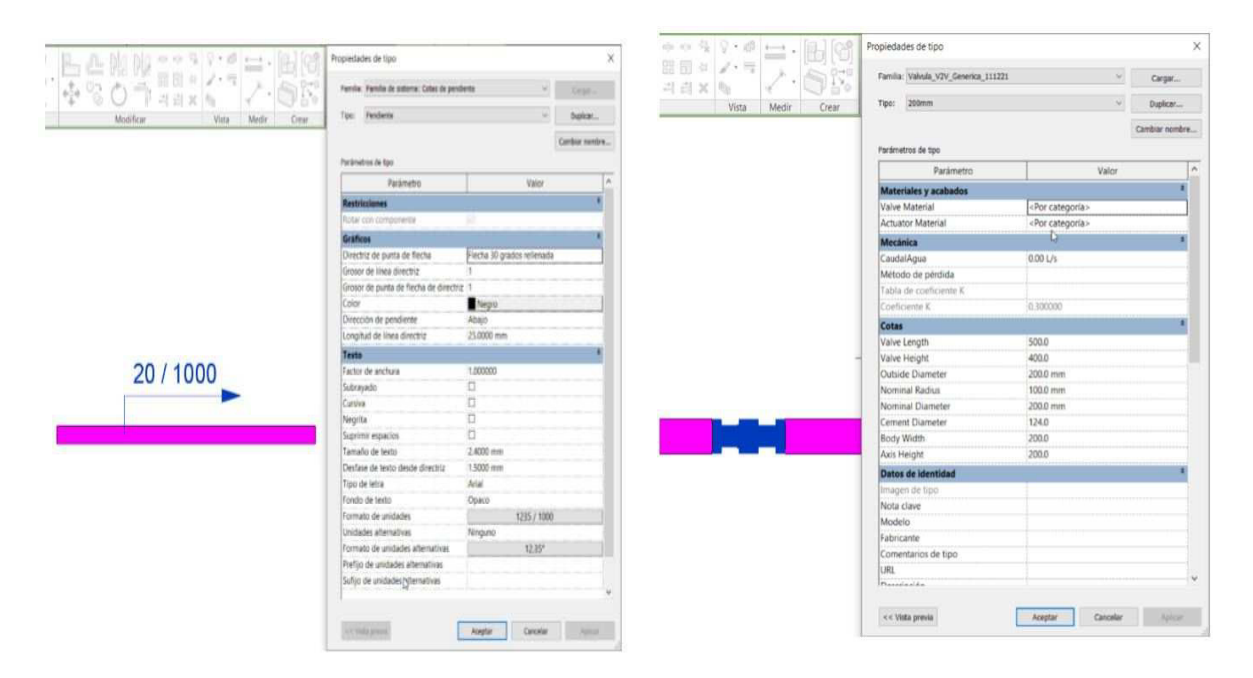

Systems - Pipe Accessory - En propiedades, elegimos la válvula.

*Figura 86. Tabla de propiedades de tuberías, fuente: Revit 2019.* 

Figura 85. Válvulas en tuberías y tabla de propiedades

### 2.2.1.31. Instalaciones eléctricas

Aunque estamos acostumbrados a indicar las luminarias con un símbolo, a realizar los sistemas e incluir datos de fotometría en el modelo, no podemos aprovechar para sacar rendimiento. Con estos datos, podemos sacar datos de las conexiones de los circuitos, como la potencia total.

### 2.2.1.32. Diseño eficiente del alumbrado

Un punto crítico a la hora de desarrollar un proyecto son los falsos techos. Muchas disciplinas confluyen en un espacio reducido, por lo que la distribución geométrica de los elementos es fundamental. Y una buena distribución del alumbrado hace que el cálculo de uniformidad sea lo mejor posible.

Incluir el mayor número de datos, fotometrías, circuitos, cuadros, fabricante, modelo, tensión, numero de lámparas... hace que el cálculo sea lo más real posible, además que nos ayuda a tener un mayor control de los elementos que tenemos en el modelo.

### 2.2.1.33. Espacios y luminarias

Para que la información que nos dan los espacios sea lo más fiable posible, es necesario que tengamos presente que debemos modelar. Si la posición de las luminarias está por debajo de la cota de nivel de corte del nivel, puede que no se incluya en lo cálculos. Esto va a depender del punto de cálculo de la familia.

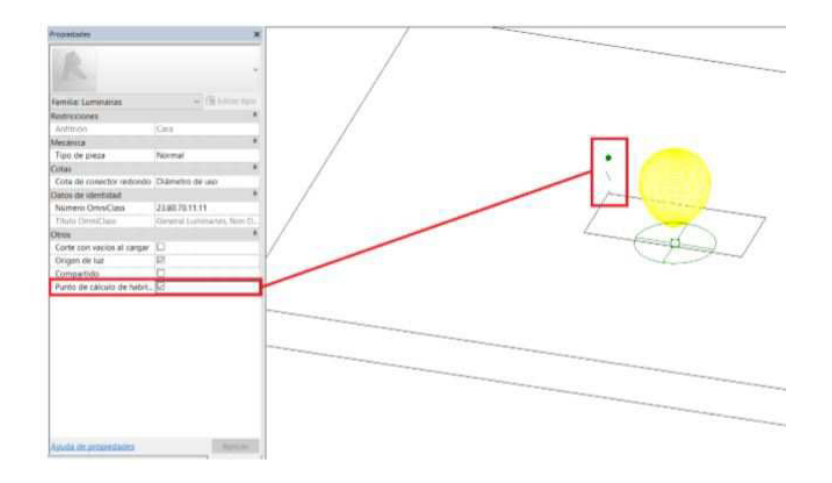

Figura 87. Panel de energización de una luminaria, fuente: Revit 2019.

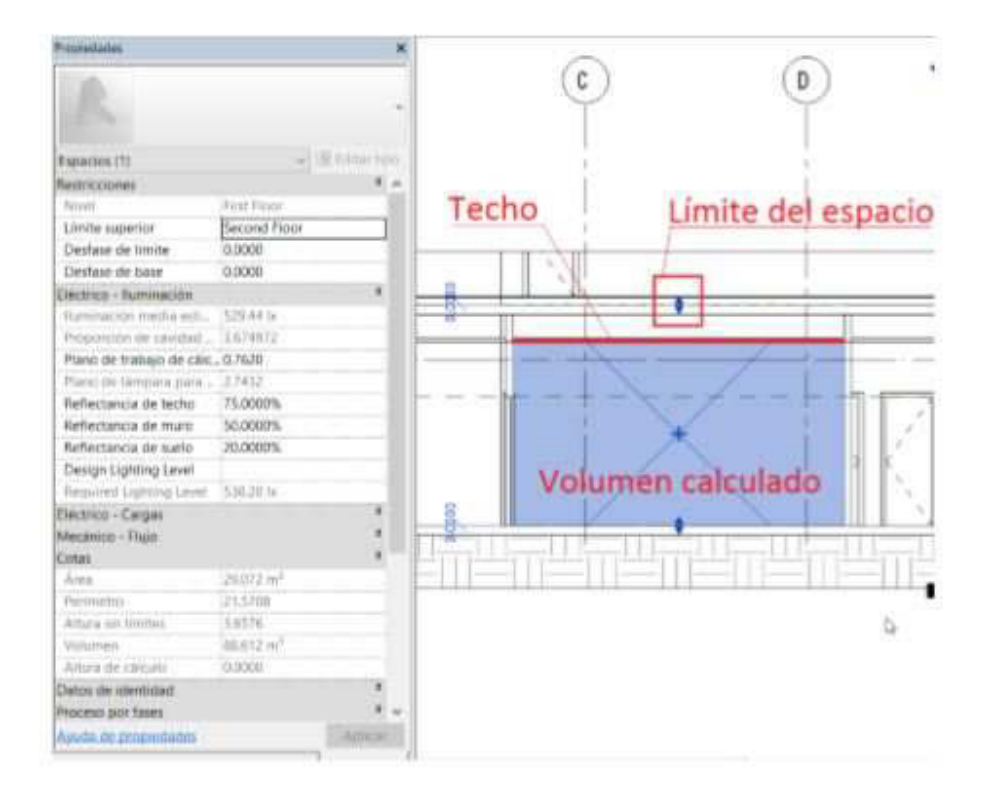

*Figura 88. Panel de propiedades de luminarias y volumen de habitación, fuente: Revit 2019.* 

El volumen de un espacio es importante para un apropiado cálculo de iluminación en una habitación. Este cálculo de volumen se puede activar o desactivar dentro de las propiedades de Revit. Para calcular el diseño de iluminación, necesitas que este activo. Esto se realiza a través de la pestaña Habitación y Área.

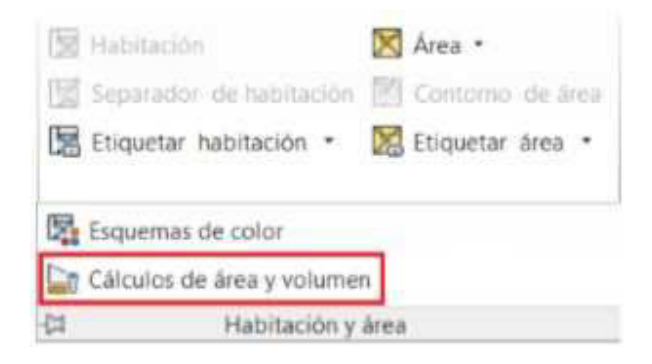

Figura 89. Panel de nombrar habitación, fuente: Revit 2019.

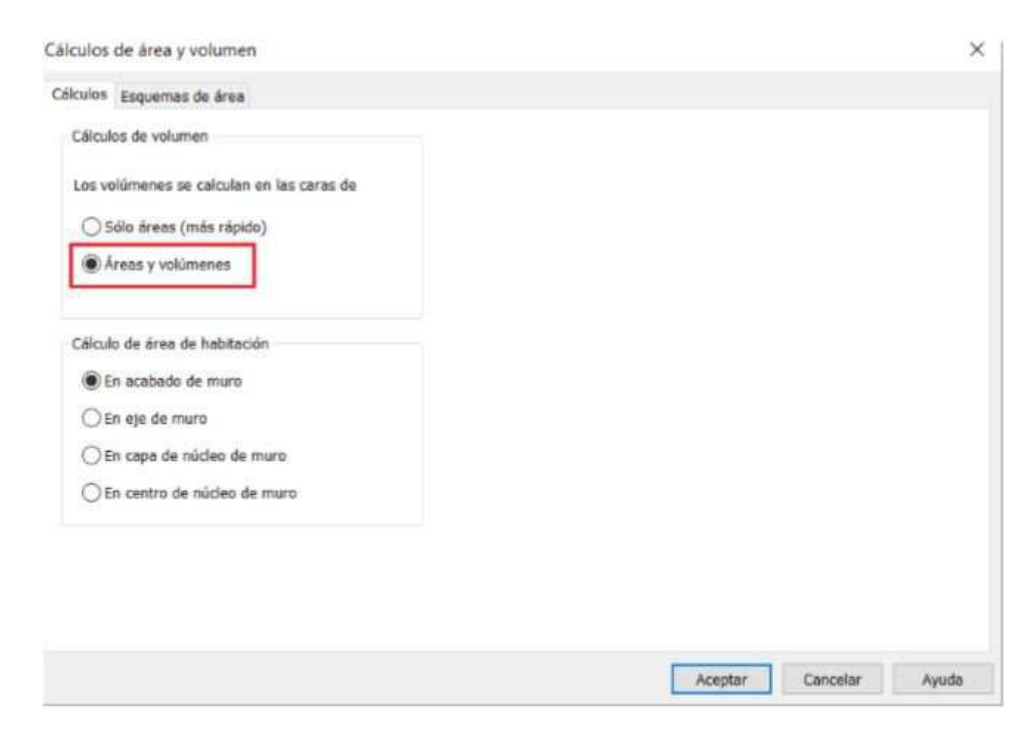

Una vez en esta pestaña seleccionamos Cálculos de áreas y volumen.

Figura 90. Cálculo de volúmenes y áreas, fuente: Revit 2019.

### 2.2.1.34. Luminarias de cielo falso

Las luminarias hospedadas en falso techo, suele ser lo más común en los modelos de proyecto. Se pueden montar empotradas, de superficie y descolgadas. Por defecto, cuando vamos a colocar una luminaria que tiene como huésped la opción "por cara", nos aparece la opción de una cara vertical.

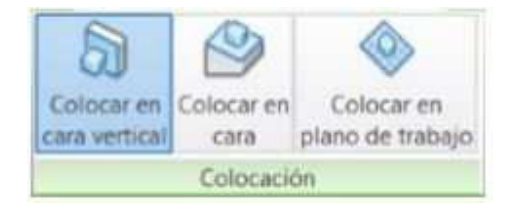

Figura 91. Opciones de colocación de luminaria, fuente: Revit 2019.

Dependiendo de la necesidad podremos seleccionar Colocar por cara, con lo que el huésped puede ser cualquier superficie. En cambio, al seleccionar Colocar en plano de trabajo, se puede seleccionar un nivel o un plano de trabajo.

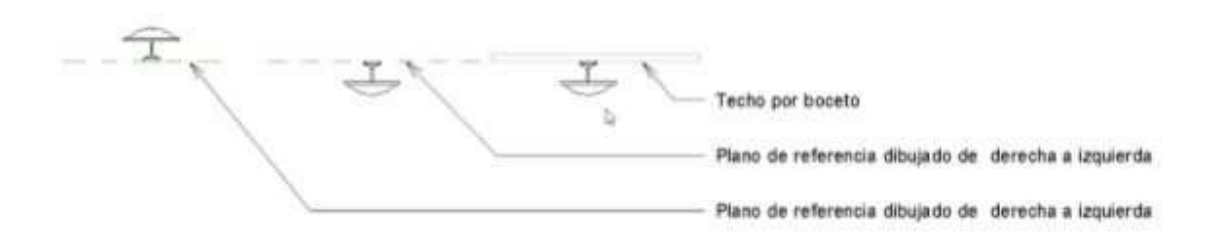

### Figura 92. Vista en elevación de luminarias, fuente: Revit 2019.

Una vez que tengamos un elemento en la posición que necesitamos, se puede copiar para propagar las veces que sea necesario, siempre y cuando tenga el mismo huésped. Si por ejemplo, queremos copiar una luminaria de un falso techo a otro falso techo, para que mantenga el huésped, utilizaremos Crear similar. Para que el techo se recorte cuando ponemos una luminaria, es necesario que el anfitrión de la luminaria sea por Falso Techo, y la familia este configurado para crea un vacío.

### 2.2.1.35. Cambios en el cielo falso

Cuando se realizan cambios en los techos, en el desarrollo del proyecto, tenemos que saber en qué nos puede afectar a la hora de trasládalos al modelo. Si la modificación es de posición del falso techo, las luminarios o elementos que lo tengan como anfitrión se desplazan a la vez. En cambio, si se elimina el techo la luminaria se queda con el anfitrión como no asociado.

### 2.2.1.36. Luminarias de Pared

Las luminarias se pueden montar, tanto los falsos techos como en pared. De hecho, si el anfitrión de las familias es por cara, se puede colocar en casi todas las superficies.

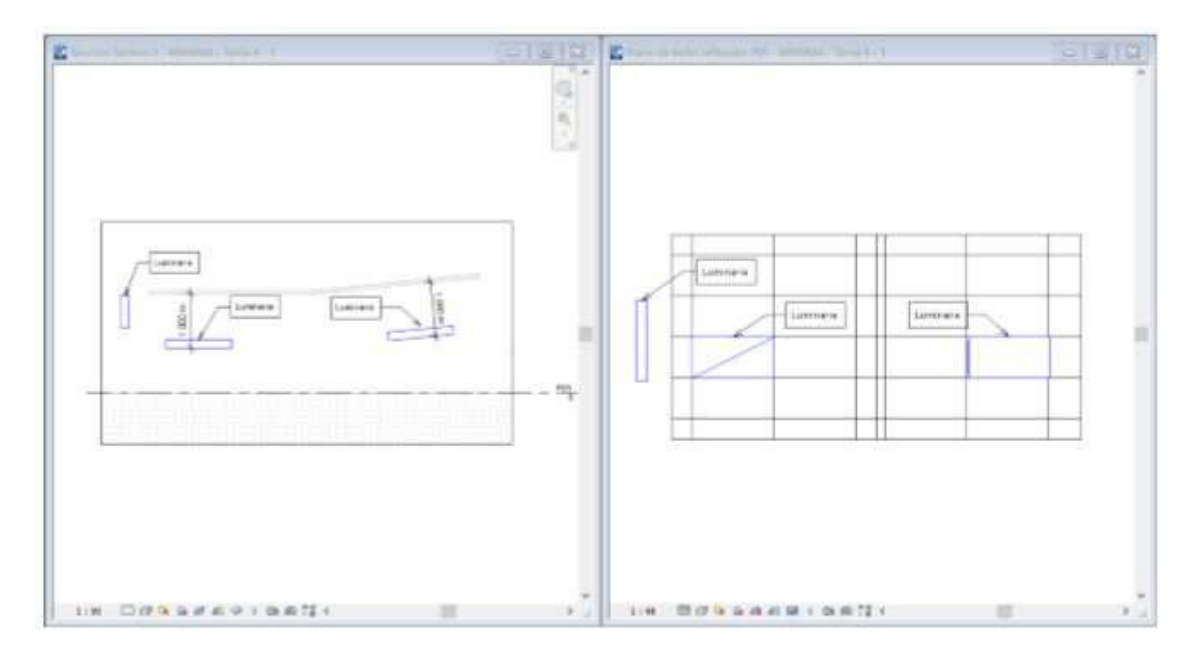

Figura 93. Panel para agregar interruptor, fuente: Revit 2019.

# 2.2.1.37. Interruptores

Los interruptores son familias que de forma habitual utilizan las paredes como anfitrión. Aunque también puede utilizar el techo con los detectores de presencia.

Con estos interruptores podemos asociar luminarias a un encendido. Para hacerlo, podemos seguir los siguientes pasos:

- Tenemos seleccionara una luminaria y la pestaña temporal Modificar / Luminarias

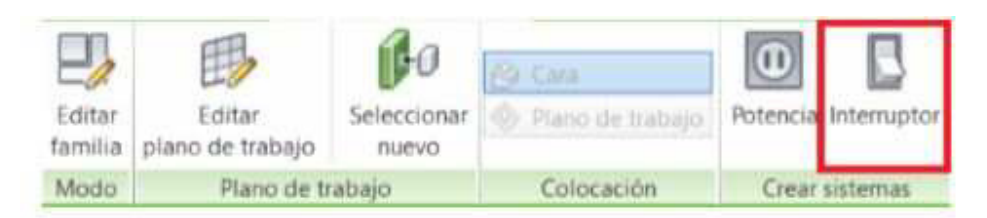

*Figura 94. Vista de panel de navegación colocación de interruptor fuente: Revit 2019.* 

- En la pestaña Modificar / Sistema de interruptores seleccionamos el Interruptor.

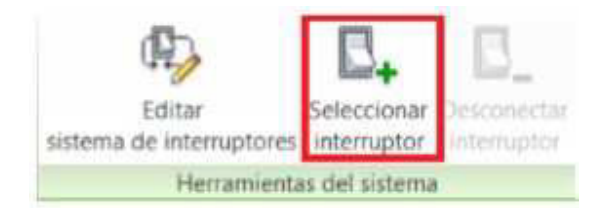

### Figura 95. Panel de selección interruptor, fuente: Revit 2019.

- Cuando seleccionamos el interruptor al que va a ir asociada la luminaria, se pueden añadir más interruptores editando el sistema.

El inconveniente que tiene este tipo de sistemas es la limitación de conexión. En muchas ocasiones en nuestro proyecto las luminarias no se encienden con un solo interruptor, si no que tenemos conmutadores, con los que podemos encender o apagar un conjunto de luminarias. Incluso esto se puede hacer desde tres puntos diferentes.

### 2.2.1.38. Alumbrado Exterior

Aunque no podemos hacer cálculos de iluminación exterior, sí que podemos modelar los elementos para realizar una condición de los elementos que pueda haber. Además, que esto nos puede servir para realizar los renders de exterior y ver cómo queda los elementos seleccionados.

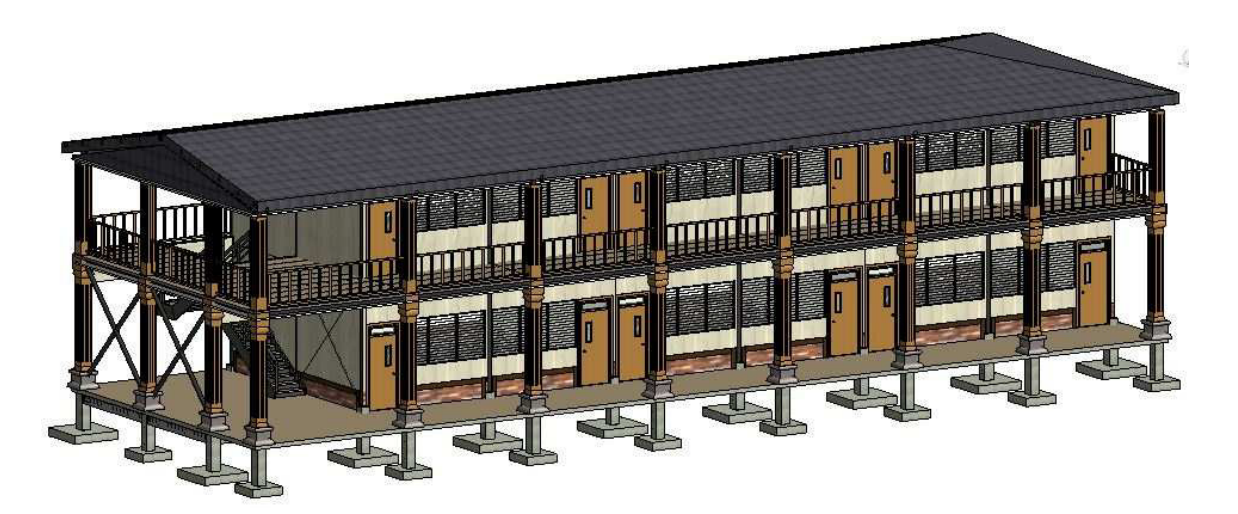

Figura 96. Vista 3D final del modelo, fuente: Revit 2019.

### 2.3. Take off (cantidades de obra) determinadas a partir del modelo Revit

A continuación, se presentan los resultados de los procesos de cálculo de las cantidades de obra realizas por el software Autodesk Revit para el proyecto, como ya se mencionó, estos resultados corresponden al edificio 01 "Pabellón de aulas".

### 2.3.1. Edificio 01

### Preliminares

### **05 Niveletas Simples y Dobles**

En el caso de las Obras Preliminares, dado que en los planos conjuntos suministrados se ve que el terreno se encuentra terraceado (Ver Anexo 10, entonces no abran movimientos de tierra previos a la construcción, por lo que se incluye en el presupuesto únicamente la Limpieza Inicial del Lote, además de la Instalación de una bodega y una champa que contarán con un área de 30m2 y 18m2 respectivamente.

Las Niveletas están compuestas por Reglas de 1m y Cuartones de 1.3m, las Simples cuentan con 1 Regla y 2 Cuartones, mientras que las Dobles se componen de 2 Reglas y 3 Cuartones, la cantidad de Niveletas se estimó con respecto al plano de fundaciones de cada edificio, en el caso del Edificio 01 Obteniéndose el siguiente Resultado:

| Niveletas<br>Simples | " |   | " |   | m       | Cantid<br>ad | # de<br>Elementos | Longitud<br>Total (m) | Longitud Total(<br>Vrs) |
|----------------------|---|---|---|---|---------|--------------|-------------------|-----------------------|-------------------------|
| Cuartones            | 2 | x | 2 | x | 1.<br>3 | 8            | 2                 | 20.8                  | 24.752                  |
| Reglas               | 1 | х | 3 | х | 1       | 8            | 1                 | 8                     | 9.52                    |

### Tabla 5 Niveletas sencillas y dobles

| Niveletas<br>Dobles | " |   | " |   | m   | Cantidad |   | Longitud<br>Total (m) | Longitud<br>Total( Vrs) |
|---------------------|---|---|---|---|-----|----------|---|-----------------------|-------------------------|
| Cuartones           | 2 | х | 2 | х | 1.3 | 10       | 3 | 39                    | 46.41                   |
| Reglas              | 1 | х | 3 | х | 1   | 10       | 2 | 20                    | 23.8                    |

### Tabla 6 Take off niveletas

| Item      | Longitud<br>(Vr) | Unidades de 6 Vr. |
|-----------|------------------|-------------------|
| Cuartones | 71.162           | 12                |
| Reglas    | 33.32            | 6                 |

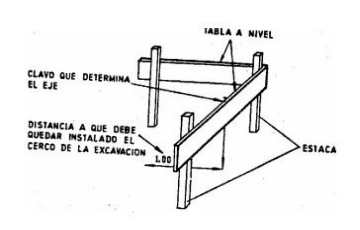

| Desperdicio   | 30% | Clavos por Libra | 80    |
|---------------|-----|------------------|-------|
| Clavos 2 1/2" | #   | Cantidad Total   |       |
| Simples       | 4   | 32               | 42    |
| Dobles        | 8   | 80               | 104   |
|               |     | Total            | 146   |
|               |     | Peso (lb)        | 1.825 |

Figura 97 Niveletas dobles (Cartilla de la construcción 2019)

Fuente: Elaboración propia.

#### Tabla 7 Fundaciones

En el caso de las cantidades de obras dadas para las Fundaciones, fueron extraídas de las Tablas de Planificación del Modelo en Autodesk REVIT realizado para cada edificio a partir de los planos suministrados por la Oficina Técnica de Proyectos de la UNI (Anexo C), en el caso del Edificio 01 Obteniéndose el siguiente resultado:

### 01 Excavación Estructural

Para el edificio 01 se cuenta con un total de 3 tipos de Zapatas, con dimensiones de 1.5m, 1.0m y 0.8m de lado respectivamente, todas con grosores de 0.25m y una profundidad de desplante de 1.5m con respecto al Nivel de piso terminado (Ver Anexo 12, Plano Estructural S-01).

| ZAPATAS              |                             |                                     |                     |                     |                               |  |  |  |  |  |  |
|----------------------|-----------------------------|-------------------------------------|---------------------|---------------------|-------------------------------|--|--|--|--|--|--|
| Тіро                 | Dimensiones                 | Profundidad<br>Excavación<br>Zapata | Largo<br>Excavación | Ancho<br>Excavación | Volumen<br>Excavación<br>(m3) |  |  |  |  |  |  |
| Z-1                  | 1.50 m x 1.50<br>m x 0.25 m | 1.80 m                              | 1.65 m              | 1.65 m              | 78.41                         |  |  |  |  |  |  |
| Z-2                  | 1.00 m x 1.00<br>m x 0.25 m | 1.80 m                              | 1.15 m              | 1.15 m              | 30.95                         |  |  |  |  |  |  |
| Z-3                  | 0.80 m x 0.80<br>m x 0.25 m | 1.80 m                              | 0.95 m              | 0.95 m              | 4.87                          |  |  |  |  |  |  |
| Total<br>general: 32 |                             |                                     |                     |                     | 114.23                        |  |  |  |  |  |  |

#### Tabla 8 Take off fundaciones

Fuente: Elaboración propia.

### Tabla 9 Take off viga asismica

| VIGA ASISMICA |          |         |                        |                              |                            |  |  |
|---------------|----------|---------|------------------------|------------------------------|----------------------------|--|--|
| Tipo          | Longitud | Anchura | Ancho de<br>Excavación | Profundidad<br>Excavación VA | Volumen<br>Excavación (m3) |  |  |
| VA-1          | 98.50 m  | 0.20 m  | 0.35 m                 | 0.45 m                       | 15.51                      |  |  |

Excavación Total = Excavación Zapatas + Excavación Viga Asismica Excavación Total = 114.23m<sup>3</sup> + 15.51m<sup>3</sup> = 129.74m<sup>3</sup>

Fuente: Elaboración propia.

### 02 Mejoramiento de suelo

Se cuenta con un mejoramiento de Suelo de 30cm debajo de la retorta de las zapatas, rellenado con Material Selecto, compactado al 95% Proctor Estandar (Ver Anexo 12, Plano Estructural S-01)

*Volumen a Mejorar* = 
$$114.23m^3 * \frac{0.3m}{1.8m} = 19.04 m^3$$

### 05 Volumen de Concreto

Las fundaciones además se componen por Vigas Asismicas con secciones de 20cm x 25cm de peralte, y con Pedestales con secciones cuadradas de 30cm y 20cm de lado respectivamente (Ver Anexo 12, Plano Estructural S-01)

### Tabla 10 Take off volumen de concreto

|                              | ZAPATAS  |         |                     |                       |                              |              |                           |       |
|------------------------------|----------|---------|---------------------|-----------------------|------------------------------|--------------|---------------------------|-------|
|                              | Tipo     |         | Dimensiones         |                       |                              | Ve<br>Ce     | olumen<br>oncreto<br>(m3) |       |
|                              | Z-1      |         | 1.50 m x 1          | .50 m                 | x 0.2                        | 5 m          |                           | 9     |
|                              | Z-2      |         | 1.00 m x 1          | .00 m                 | x 0.2                        | 5 m          |                           | 3.25  |
| Z-3 0.80 m x 0.80 m x 0.25 r |          |         |                     | 25 m 0.47             |                              | 0.47         |                           |       |
| Total general: 32            |          |         |                     |                       |                              | 12.72        |                           |       |
|                              |          |         | VIGA ASISMIC        | A                     |                              |              |                           |       |
| ٦                            | Гіро     |         | Longitud            |                       |                              | Volumen (m3) |                           |       |
| VA-1                         |          | 98.50 m |                     |                       |                              |              |                           | 4.44  |
|                              |          | PEDES   | STALES              |                       |                              | RESU         | ME                        | N     |
| Tipo                         | Recuento | D       | limensiones         | Volu<br>To            | Volumen<br>Total VOLUMEN TOT |              | ۹L                        |       |
| PD-1                         | 29       | 0.30 m  | m x 0.30 m x 1.40 m |                       | 3.65 DE CONCRETO (r          |              | n3)                       | 20.81 |
| PD-2                         | 3        | 0.20 m  | x 0.20 m x 1.40 m   | x 0.20 m x 1.40 m 0.1 |                              | , ,          | Í                         |       |

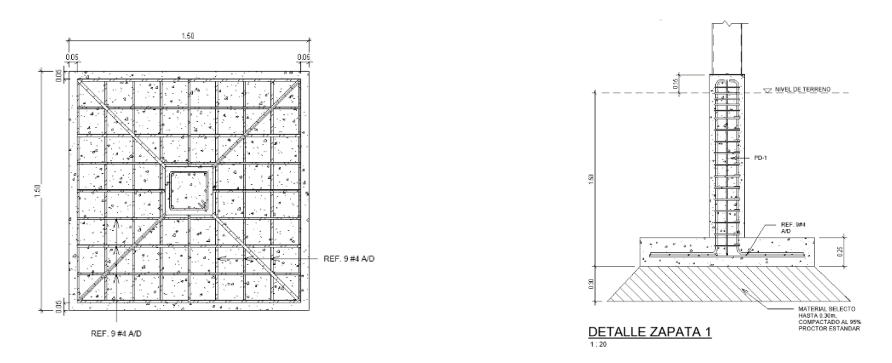

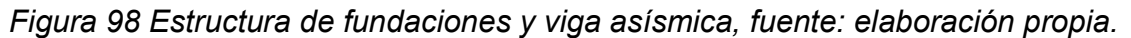

### 03 Relleno y Compactación

Volumen de Relleno

 $= Volumen \ de \ Excavacion - Volumen \ de \ Concreto - Volumen \ a \ Mejorar$ Volumen de Relleno =  $129.04m^3 - 20.81m^3 - 19.04m^3 + \left(3.65m^3 * \frac{0.15m}{1.4m}\right) = 89.581m^3$ 

# 04 Acero de refuerzo grado 40

# Tabla 11 Take off acero de refuerzo

|                       | ESTRIBO            |            |                       |                    |                               |                   |                       |                       |                              |              |
|-----------------------|--------------------|------------|-----------------------|--------------------|-------------------------------|-------------------|-----------------------|-----------------------|------------------------------|--------------|
| Тіро                  |                    | Canti      | dad Diámetro de barra |                    | Longitud<br>total de<br>barra |                   | Peso Lineal<br>(Kg/m) |                       | Peso                         |              |
| ESTRIBOS #2 \         | /A                 | 103        | 88                    | 1/-                | 4"                            | 653               | 3.836 m               | 0.249                 |                              | 162.81 kg    |
|                       |                    | 103        | 38                    |                    |                               | 653               | 8.836 m               |                       |                              | 162.81 kg    |
| ESTRIBOS #3<br>PD1    |                    | 46         | 9                     | 3/8"               |                               | 433.916 m         |                       | 0.56                  |                              | 242.99 kg    |
| ESTRIBOS #3<br>PD2    | 3                  | 72         | 2                     | 3/8" 47.414 m      |                               | 0.56              |                       | 26.55 kg              |                              |              |
|                       |                    | 54         | 1                     | 481.3              |                               | .330 m            |                       |                       | 269.54 kg                    |              |
|                       | REFUERZO PARRILLAS |            |                       |                    |                               |                   |                       |                       |                              |              |
| Тіро                  | Ca                 | ntida<br>d | Diá<br>o<br>ba        | metr<br>de<br>arra | Lon<br>d c<br>bar             | gitu<br>le<br>rra | Longi                 | tud total de<br>barra | Peso<br>lineal<br>(Kg/m<br>) | Peso         |
| Acero Parrilla<br>Z-1 | 2                  | 288        | 1.                    | /2"                | 1.340 38<br>m 38              |                   | 38                    | 385.920 m             |                              | 383.60<br>kg |
| Acero Parrilla<br>Z-2 | 2                  | 234        | 1.                    | ′2" 0.840<br>m     |                               | 196.560 m 0       |                       | 0.994                 | 195.38<br>kg                 |              |
| Acero Parrilla<br>Z-3 |                    | 42         | 1.                    | /2" 0.700<br>m     |                               | 00<br>า           | 29                    | 9.400 m               | 0.994                        | 29.22 kg     |
|                       | Ę                  | 564        |                       |                    |                               |                   | 61                    | 1.880 m               |                              | 608.21<br>kg |

# Tabla 12 Take off refuerzo en fundaciones

| REFUERZO FUNDACIONES |                   |                             |                       |           |  |  |
|----------------------|-------------------|-----------------------------|-----------------------|-----------|--|--|
| Tipo                 | Diámetro de barra | Longitud total de barra (m) | Peso Lineal<br>(Kg/m) | Peso      |  |  |
| Refuerzo PD-1 #4     | 1/2"              | 229.37                      | 0.994                 | 227.99 kg |  |  |
| Refuerzo PD-2 #4     | 1/2"              | 21.266                      | 0.994                 | 21.14 kg  |  |  |
| Refuerzo VA-1 #4     | 1/2"              | 414.08                      | 0.994                 | 411.60 kg |  |  |
|                      |                   | 664.715                     |                       | 660.73 kg |  |  |
| Refuerzo PD-1 #5     | 5/8"              | 254.644                     | 1.552                 | 395.21 kg |  |  |
|                      |                   | 254.644                     |                       | 395.21 kg |  |  |

Fuente: Elaboración propia.

### Tabla 13 Resumen take off acero de refuerzo

| RESUMEN             |                |            |  |  |  |  |
|---------------------|----------------|------------|--|--|--|--|
| Diametro de Varilla | Longitud Total | Peso Total |  |  |  |  |
| #2                  | 653.84 m       | 162.81 Kg  |  |  |  |  |
| #3                  | 481.33 m       | 269.54 Kg  |  |  |  |  |
| #4                  | 1276.60 m      | 1268.94 Kg |  |  |  |  |
| #5                  | 254.64 m       | 395.21 Kg  |  |  |  |  |
|                     | •              | 2096.49 Kg |  |  |  |  |

Fuente: Elaboración propia.

### 05 Formaletas Prefabricadas (Placas Symons)

Las formaletas están conformadas por placas symons de carácter reutilizable, construido en fábrica para la producción de encofrados de hormigón. Este sistema es más productivo y económico que otros métodos para encofrar.

#### Tabla 14 Take off para formaletas

| FORMALETAS ZAPATAS |                          |                          |                   |                      |                |  |  |
|--------------------|--------------------------|--------------------------|-------------------|----------------------|----------------|--|--|
| T                  | іро                      | Dimensiones              |                   |                      | Area Formaleta |  |  |
| Z-1                |                          | 1.50 m x 1.50 m x 0.25 m |                   | 24.00 m <sup>2</sup> |                |  |  |
| Z-2                |                          | 1.00 m                   | n x 1.00 m x 0.25 | i m                  | 13.00 m²       |  |  |
| Z-3                |                          | 0.80 m x 0.80 m x 0.25 m |                   |                      | 2.40 m²        |  |  |
| Total gener        | al: 32                   |                          |                   |                      | 39.40 m²       |  |  |
|                    | FORMALETAS VIGA ASISMICA |                          |                   |                      |                |  |  |
| Tipo Longitu       |                          | ıd                       | Altura            | Area                 | de Formaleta   |  |  |
| VA-1 98.50 m       |                          |                          | 0.25 m            | 49.25 m²             |                |  |  |
|                    |                          |                          |                   |                      |                |  |  |

Tabla continua en siguiente página...

...Continuación Tabla 14

| FORMALETAS PEDESTALES |          |                          |                      |  |  |  |
|-----------------------|----------|--------------------------|----------------------|--|--|--|
| Tipo                  | Recuento | Dimensiones              | Area de Formaleta    |  |  |  |
| PD-1                  | 29       | 0.30 m x 0.30 m x 1.40 m | 48.72 m²             |  |  |  |
| PD-2                  | 3        | 0.20 m x 0.20 m x 1.40 m | 3.36 m²              |  |  |  |
|                       | 32       |                          | 52.08 m <sup>2</sup> |  |  |  |

Area Total a Formaletear =  $39.4m^2 + 49.25m^2 + 52.08m^2 = 140.73m^2$ 

Fuente: Elaboración propia.

#### 07 Desalojo del Material Sobrante

Volumen de Material a Desalojar

= (Volumen de Material Excavado – Volumen de Relleno y Compactacion) \* Factor de Abundamiento

 $Vol = (129.74m^3 - 89.581m^3) * 1.3 = 52.2067m^3$ 

#### Tabla 15 Estructura Metálica

La estructura metálica está conformada, por columnas metálicas y vigas metálicas, además se realiza la unión a las cimentaciones por medio de placas bases de 2 y 4 pernos (Ver Anexo 12, Plano Estructural S-02)

#### 02 Columnas Metálicas

Existen dos tipos de columna en el Edificio 01, 23 Columnas del Tipo CM-1, columnas Metalicas de 5" x 5" x 1/8", y 6 Columnas del Tipo CM-2 de 5" x 10" x  $\frac{1}{4}$ " ambas de Acero ASTM A-36 (Ver Anexo 12, Planos Estructurales S-02)

|      | COLUMNAS METALICAS |                       |             |         |  |  |  |  |
|------|--------------------|-----------------------|-------------|---------|--|--|--|--|
|      |                    |                       | Peso Lineal | Peso    |  |  |  |  |
| Tipo | Longitud           | Comentarios de tipo   | Kg/m        | Total   |  |  |  |  |
|      |                    | 5" x 5" x 1/8" ACERO  |             |         |  |  |  |  |
| CM1  | 164.19             | A36                   | 11.86       | 1946.51 |  |  |  |  |
|      |                    | 5" x 10" x 1/4" ACERO |             |         |  |  |  |  |
| CM2  | 43.08              | A36                   | 35.89       | 1546.29 |  |  |  |  |

#### Tabla 16 Take columnas metalicas

$$Peso Total = \sum Pesos = 1946.51Kg + 1546.29Kg = 3492.8Kg$$

### 03 Vigas Metálicas

Las vigas métalicas de igual manera son de Acero A36, con dimensiones de 4" x 8" x  $\frac{1}{4}$ " para la tipo VM-1, 4" x 5" x 1/8" la tipo VM-4 y 4" x 4" x 1/8" para la VM-5 (Ver Anexo 12, Planos Estructural S-02)

|               | VIGAS METALICAS |                       |                    |                             |  |  |  |
|---------------|-----------------|-----------------------|--------------------|-----------------------------|--|--|--|
| Tipo          | Longitu<br>d    | Peso Lineal<br>(Kg/m) | Peso Total<br>(Kg) | Comentarios de tipo         |  |  |  |
| VM-1<br>4"x8" | 119.1           | 28.3033               | 3370.92            | 4" x 8" x 1/4" ACERO<br>A36 |  |  |  |
| VM-4<br>4"x5" | 93.11           | 10.6311               | 989.86             | 4" x 5" x 1/8" ACERO<br>A36 |  |  |  |
| VM-5<br>4"x4" | 172.18          | 9.6065                | 1654.05            | 4" x 4" x 1/8" ACERO<br>A36 |  |  |  |
|               |                 | Total                 | 6014.83            |                             |  |  |  |

Fuente: Elaboración propia.

### 04 Acero Estructural, Placas de Unión

Para las placas y platinas, acero ASTM A-36 (fy = 36 KSI).

### Tabla 18 Take off uniones estructurales

| UNIONES ESTRUCTURALES         |          |                  |                 |  |  |  |
|-------------------------------|----------|------------------|-----------------|--|--|--|
| Item                          | Cantidad | Peso Unidad (Kg) | Peso Total (Kg) |  |  |  |
| Platina de 10"x12"x3/8"       | 32       | 5.80             | 185.48          |  |  |  |
| Platina de 3"x3"x4"x1/4"      | 4        | 0.77             | 3.09            |  |  |  |
| Platina de 3"x4"x4"x1/4"      | 17       | 0.90             | 15.33           |  |  |  |
| Angular de 2"x2"x4"x1/8"      | 104      | 0.01             | 1.22            |  |  |  |
| Angular de 3"x3"x4"x1/4"      | 96       | 0.58             | 55.64           |  |  |  |
| Sag Rod de Platina de 1"x1/8" | 12       | 8.51             | 102.13          |  |  |  |
| Torniquete de 3/4"            | 12       | 1.12             | 13.44           |  |  |  |
|                               |          | Total            | 376.33          |  |  |  |

Fuente: Elaboración propia.

### 06 Entrepiso Metálico

El entrepiso está conformado por una estructura de viguetas de 4"x4"x1/8" de Acero ASTM A-36, espaciadas a cada 60cm para la parte de las aulas, y vigas de 4"x6"x3/16" espaciadas a cada 60cm en la parte de los pasillos (Ver Anexo 12, Plano Estructural S-02)

|       | VIGAS ENTREPISO |             |            |                       |  |  |  |
|-------|-----------------|-------------|------------|-----------------------|--|--|--|
|       | Longitu         | Peso Lineal | Peso Total |                       |  |  |  |
| Tipo  | d               | (Kg/m)      | (Kg)       | Comentarios de tipo   |  |  |  |
| VM-2  |                 |             |            | 4" x 6" x 3/16" ACERO |  |  |  |
| 4"x6" | 127.17          | 17.81       | 2265.09    | A36                   |  |  |  |
| VM-5  |                 |             |            | 4" x 4" x 1/8"        |  |  |  |
| 4"x4" | 295.82          | 9.6065      | 2841.79    | ACERO A36             |  |  |  |

### Tabla 19 Take off de vigas entrepiso

Fuente: Elaboración propia.

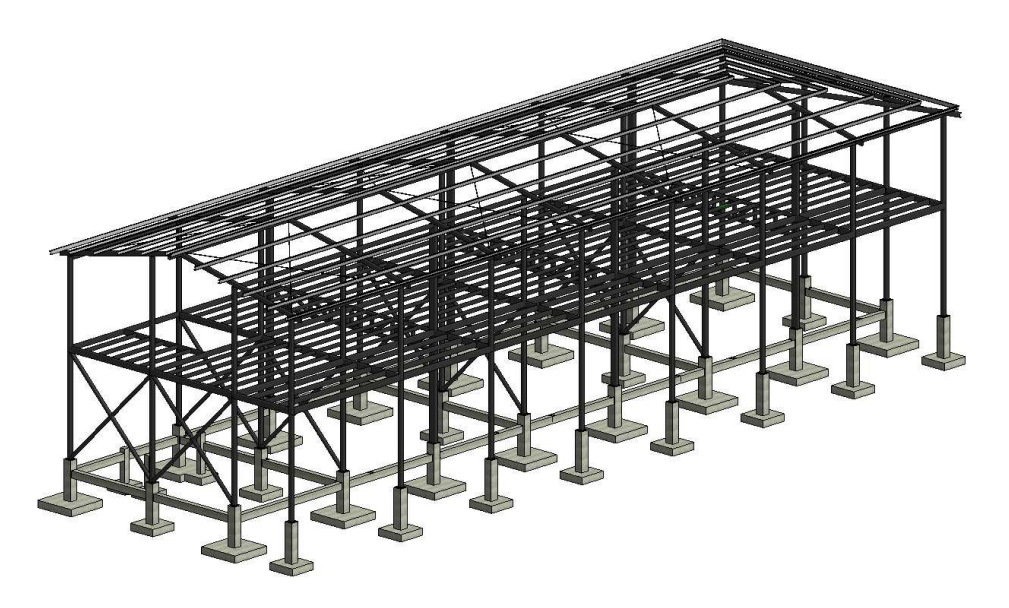

Figura 99. Estructura metálica del edificio 01, fuente: elaboración propia.

$$Peso Total = \sum Pesos = 2265.09Kg + 2841.79Kg = 5106.88Kg$$

### Tabla 20 Estructura de Concreto

La estructura de concreto utilizada para confinar muros de ladrillo de cuarteron, se conforman por vigas y columnas de 0.15mx0.15m, ambas con acero mínimo, refuerzo 4 Ref. #3 longitudinal, con Estribos #2 a cada 10cm, el formaleteado fue realizado con Placas Symons.

### 01 Acero de Refuerzo

| REFUERZO CONCRETO  |                      |                                |                       |              |  |  |  |
|--------------------|----------------------|--------------------------------|-----------------------|--------------|--|--|--|
| Тіро               | Diámetro de<br>barra | Longitud total de<br>barra (m) | Peso Lineal<br>(Kg/m) | Peso         |  |  |  |
| REFUERZO C-1<br>#3 | 3/8"                 | 153.625                        | 0.56                  | 86.03 kg     |  |  |  |
| REFUERZO V-1<br>#3 | 3/8"                 | 269.485                        | 0.56                  | 150.91<br>kg |  |  |  |
| i                  |                      | 423.109                        |                       | 236.94<br>kg |  |  |  |

| ESTRIBOS CONCRETO  |              |                          |                          |                               |                       |              |
|--------------------|--------------|--------------------------|--------------------------|-------------------------------|-----------------------|--------------|
| Тіро               | Cantida<br>d | Diámetr<br>o de<br>barra | Longitu<br>d de<br>barra | Longitud<br>total de<br>barra | Peso Lineal<br>(Kg/m) | Peso         |
| ESTRIBOS #2<br>C-1 | 416          | 1/4"                     | 0.39 m                   | 162.341<br>m                  | 0.249                 | 40.42<br>kg  |
| ESTRIBOS #2<br>V-1 | 676          | 1/4"                     | 0.39 m                   | 263.803<br>m                  | 0.249                 | 65.69<br>kg  |
|                    | 1092         |                          |                          | 426.144<br>m                  |                       | 106.11<br>kg |

Fuente: Elaboración propia.

# 03 Formaletas Prefabricadas (Placas Symons)

### Tabla 22 Take off formaleta para muro de ladrillo cuarterón

| FORMALETAS COLUMNAS DE CONCRETO |                 |                   |  |
|---------------------------------|-----------------|-------------------|--|
| Tipo                            | Dimensiones     | Área de Formaleta |  |
| C-1                             | 0.15 m x 0.15 m | 19.20 m²          |  |

Fuente: Elaboración propia.

### **11 Volumen de Concreto**

### Tabla 23 Take off concreto para muro de ladrillo cuarterón

| COLUMNAS DE CONCRETO |                        |       |                                              |  |  |
|----------------------|------------------------|-------|----------------------------------------------|--|--|
| Tip                  | Dimensiones            | Volum | Comentarios de tipo                          |  |  |
| 0                    | en comentatios de lipo |       |                                              |  |  |
| C-                   | 0.15 m x               | 0.72  | COLUMNA 4 REF. #4 EST. #2, PRIMEROS 5 @0.05, |  |  |
| 1                    | 0.15 m                 | m³    | RESTO @0.10                                  |  |  |

# Tabla 24 Estructura de Cubierta de Techo y Fascias

### 02 Vigas Metálicas Principales de Techo

### Tabla 25 Take off vigas principales de techo

| VIGAS TECHO          |          |                       |                    |                                   |  |  |
|----------------------|----------|-----------------------|--------------------|-----------------------------------|--|--|
| Тіро                 | Longitud | Peso Lineal<br>(Kg/m) | Peso Total<br>(Kg) | Comentarios de tipo               |  |  |
| VM-3 4"x6"<br>t=1/8" | 96.59    | 11.8526               | 1144.84            | TECHO 4" x 6" x 1/8"<br>ACERO A36 |  |  |
| VM-4 4"x5"           | 26.06    | 10.6311               | 277.05             | TECHO 4" x 5" x 1/8"<br>ACERO A36 |  |  |

Fuente: Elaboración propia.

### 03 Clavadores de Techo

### Tabla 26 Take off clavadores de techo

| PERLINES            |              |                       |                    |                             |  |
|---------------------|--------------|-----------------------|--------------------|-----------------------------|--|
| Tipo                | Longit<br>ud | Peso Lineal<br>(Kg/m) | Peso Total<br>(Kg) | Comentarios de tipo         |  |
| Perlin 1<br>2inx4in | 390.86       | 4.80                  | 1877.40            | PERLIN 2" x 4"<br>ACERO A36 |  |

Fuente: Elaboración propia.

### 04 Cubierta de Lamina de Plycem Ondulada 6mm

La cubierta será de lámina PLYCEM ondulado EUREK P-7 color terracota 6', estas no deberán presentar defectos de fábrica o abolladuras (Ver Anexo 12, Plano Arquitectonico A-03)

### Tabla 27 Take off cubierta de techo

| CUBIERTA                     |           |  |  |
|------------------------------|-----------|--|--|
| Тіро                         | Área      |  |  |
| Cubierta de Lamina de Plycem |           |  |  |
| Ondulada 6mm                 | 350.07 m² |  |  |

### Cielos

# 01 Cielo suspendido lamina de Fibrocel (sistema Plycem)

El forro de los cielos será de paneles de PLYCEM, 6mm; estas láminas, deberán cumplir con los requerimientos ASTM-C36 (Ver Anexo 12, Plano Arquitectonico A-03)

| CIELOS             |                       |       |
|--------------------|-----------------------|-------|
| Тіро               | Área                  | Nivel |
| Lamina de Fibrocel | 189.29 m²             | NC1   |
| Lamina de Fibrocel | 117.01 m²             | NPT 2 |
| Lamina de Fibrocel | 311.29 m²             | NC2   |
|                    | 617.60 m <sup>2</sup> |       |

# Tabla 28 Take off cielos falsos

Fuente: Elaboración propia.

### Tabla 29 Pisos

01/02 conformación y compactación de suelos / colocación de cascote de 7 cm,colocacion de cerámica 45x45 cm. Todo el entrepiso será de plystone, de 22mm., y tendrá revestimiento cerámico 0.45x0.45 según se indica en los planos, tanto para el pasillo como las aulas (Ver anexo 12, Plano Arquitectonico A-03)

### Tabla 30 Take off pisos y entrepiso

| SUELOS         |                           |  |  |  |
|----------------|---------------------------|--|--|--|
| Тіро           | Área                      |  |  |  |
| PISO PL. BAJA  | 311.60 m <sup>2</sup>     |  |  |  |
|                | CERAMICA                  |  |  |  |
| Тіро           | Área                      |  |  |  |
| PISO PL. BAJA  | 311.60 m <sup>2</sup>     |  |  |  |
| PISO PL. ALTA  | 303.94 m²                 |  |  |  |
| ENTREPISO DE L | AMINA DE PLYSTONE DE 22MM |  |  |  |
| Тіро           | Área                      |  |  |  |
| PISO PL. ALTA  | 303.94 m <sup>2</sup>     |  |  |  |
| Total Area     | 615.54 m²                 |  |  |  |

#### Paredes

| Tabla 31 | Take | off | paredes | ligeras |
|----------|------|-----|---------|---------|
|----------|------|-----|---------|---------|

| SUB ETAPA | DESCRIPCIÓN                                               | ÁREA      |
|-----------|-----------------------------------------------------------|-----------|
| 03        | Paredes doble cara Tabla Tek 14 mm +<br>Plyrock 8mm       | 283.23 m² |
| 03        | Paredes doble cara Plyrock 8 mm<br>(Particiones internas) | 98.38 m²  |
| 03        | Pared de ladrillo cuarteron 2.5'x6'x12' sisa dos caras    | 62.42 m²  |

Fuente: Elaboración propia.

### **Puertas**

Serán del tipo madera sólida con visor de vidrio fijo de 6mm., y sección de 15 x 55 cms. Suministro e Instalación de Puertas

### Tabla 32 Take off puertas

| PUERTAS |          |  |
|---------|----------|--|
| Тіро    | Recuento |  |
| P/1     | 12       |  |

Fuente: Elaboración propia.

### Ventanas

Se utilizarán ventanas de celosía de Aluminio y vidrio con dimensiones de 0.97m de base y 1.42m de alto. Suministro e Instalación de Ventanas

# Tabla 33 Take off ventanas

| VENTANAS |                 |          |
|----------|-----------------|----------|
| Тіро     | Dimensiones     | Recuento |
| V/1      | 0.97 m x 1.42 m | 72       |

| Sub Etapa | Descripción                 | Actividad                                                                                                    | Cantidad |
|-----------|-----------------------------|----------------------------------------------------------------------------------------------------|----------|
| 01        | Obras Civiles               | Zanjeo, relleno y<br>compactación                                                                                  | 33.4 m   |
| 02        | Sistema de agua potable     | Tubería PVC sdr-26 de<br>aguas potable de ø= 37mm<br>(1-1/2"), incluye accesorios                                  | 33.4 m   |
| 03        | Sistemas de aguas pluviales | (Tubería PVC sdr-41 de<br>aguas pluviales de ø=<br>150mm (6"), incluye<br>accesorios)                              | 150.15 m |
| 04        | Filtro de arena             | Excavación relleno y<br>compactación de zanjas<br>para tubería horizontal para<br>descargue de aguas<br>pluviales) | 15 m     |

### Tabla 34 Take off Instalaciones hidrosanitarias

# *Fuente: Elaboración propia.* **Tabla 35 Take off Electricidad**

| Sub<br>Etapa | Descripción                                      | Actividad                                                                              | Cantidad |
|--------------|--------------------------------------------------|----------------------------------------------------------------------------------------|----------|
| 01           | Canalización                                     | Canalizacion conduit pvc de 1", incluye accesorios                                     | 57 m     |
| 02           | Canalizacion conduit pvc de 1/2"                 | Canalizacion conduit pvc de 1/2",<br>incluye accesorios                                | 530.2 m  |
| 03           | Alambre # 8                                      | Alambre cableado thhn # 8                                                              | 171.6 m  |
| 04           | Alambre # 12                                     | Alambre cableado thhn # 12                                                             | 1197.6 m |
| 05           | Luminaria led superficial 1x18<br>watts sylvania | Luminaria led superficial 1x18 watts<br>sylvania ,super kit-led-48-1-18w-1x2`<br>pies. | 167 uds  |
| 06           | Tomacorriente                                    | Tomacorriente leviton cat. 53251-i                                                     | 57 uds   |
| 07           | Apagador                                         | Apagador leviton cat.5601-i                                                            | 37 uds   |
| 08           | Tablero cutler hammer de 30<br>espacios          | Tablero cutler hammer de 30<br>espacios tipo, gh30et200f trifasico                     | 2 uds    |

Fuente: Elaboración propia.

# Tabla 36 Take off Limpieza Final

| LIMPIEZA                       |     |  |  |
|--------------------------------|-----|--|--|
| Тіро                           | GLB |  |  |
| Limpieza final de todo el lote | 1   |  |  |

Los porcentajes de desperdicios se aplican a los materiales y mezclas elaboradas en las distintas etapas de una construcción. Los valores de estos porcentajes de desperdicios varían de acuerdo al tipo de material, mano de obra calificada y equipo de instalación.

Lo cual hace que estos porcentajes no sean considerados como una norma ya que cada empresa maneja sus propios porcentajes. Estos porcentajes fueron incluidos dentro de las Cantidades de Obras finales para el Presupuesto, para ver estos valores ver Anexo 11, Pagina XLIV.

### 2.3.2. Edificio 02, Edificio 03, Edificio 04

Los cálculos de los edificios 02, 03 y 04, fueron realizados de la misma manera que para el edificio 01, a partir de su modelo Revit se determinaron sus cantidades de obras, por lo que solo se presentan los presupuestos finales de cada edificio.

### 2.4. Integración de costos (costo unitario)

El costo unitario de las actividades del proyecto se determina a partir de desglose de actividades, en el cual se integran los factores de materiales, mano de obra, transporte y equipos al precio unitario de la actividad para de esta manera determinar cuál es el costo real de cada actividad.

Debido a lo extenso que es el desglose de cada actividad, en el anexo 1 se presentan los resultados del desglose de actividades para determinar el costo unitario para cada actividad del edificio 01. A continuación presentamos el desglose para la actividad de limpieza inicial a manera de ejemplo.
| 010       | PREIMINARES                      |          |                     |                            |                                    |
|-----------|----------------------------------|----------|---------------------|----------------------------|------------------------------------|
|           |                                  |          |                     |                            |                                    |
| Actividad | LIMPIEZA INICIAL DE TODO EL LOTE | Cantidad | 352.59              | u/m                        | m2                                 |
| Codigo    | Descripción                      | u/m      | Cantidad            | Precio unit                | Total                              |
| 0         | Limpieza                         | glb      | 352.59              | \$0.10                     | \$35.26                            |
| 0         | Cargar y descargar desperdicios  | glb      | 352.59              | \$0.10                     | \$35.26                            |
| Т         | Transporte de Desperdicios       | glb      | 352.59              | \$0.20                     | \$70.52                            |
|           |                                  |          |                     |                            |                                    |
|           |                                  |          | Costo Total de A    | ctividad                   | \$141.04                           |
|           |                                  |          | Costo Unitario de J | Actividad                  | \$0.40                             |
|           |                                  |          | Recursos            | Cantidades                 | Costos<br>Unitarios<br>de Recursos |
|           |                                  | м        | Costo de Materiales | \$0.00                     | \$0.00                             |
|           |                                  | 141      | % de materiales     | 0.00%                      |                                    |
|           |                                  | мо       | Costo M. de obra    | \$70.52                    | \$0.20                             |
|           |                                  | WIO      | % de m. de obra     | 50.00%                     |                                    |
|           |                                  | Ŧ        | Costo Transporte    | \$70.52                    | \$0.20                             |
|           |                                  |          | % de transporte     | 50.00%                     |                                    |
|           |                                  |          | Costo Subcontrato   | \$0.00                     | \$0.00                             |
|           |                                  | 3        | % de Subcontrato    | 0.00%                      |                                    |
|           |                                  |          | TOTAL               | <b>\$141.04</b><br>100.00% | \$0.40                             |

Tabla 37 Calculo de costos unitarios por actividad

## 2.4.1. Costos directos

Debido a su extensión en el anexo 2 se presentan los resultados de costos totales por actividad, determinados a partir del costo unitario de cada una de las actividades.

### 2.4.2. Costos indirectos

En el presente proyecto para efecto de estimación se toma una estructura estándar de una empresa constructora con costos correspondiente a servicios, administración del proyecto y oficina de campo del proyecto, considerando la definición del Manual para Revisión de Costos y Presupuestos del MTI y la metodología de sobrecosto de proyecto se determinó los costos indirectos de la siguiente manera:

| Tabla 38 | Desgl | ose de | costos | indirectos |
|----------|-------|--------|--------|------------|
|----------|-------|--------|--------|------------|

| СОЛСЕРТО                          | % CD |
|-----------------------------------|------|
| Costos indirectos de operación    | 5    |
| Costos indirectos de obra foránea | 6    |
| Imprevistos                       | 3    |

Fuente: Elaboración propia.

Fuente: Elaboración propia.

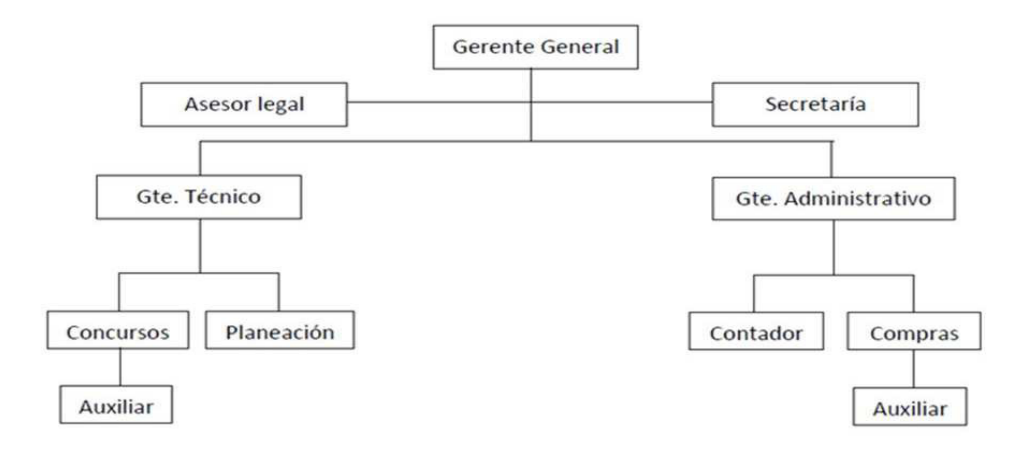

Figura 100 Estructura administrativa de una empresa constructora, fuente: elaboración propia

A partir del análisis de costos unitarios y el costo directo obtenido del presupuesto se determinó un costo indirecto del 14% de los costos directos.

Tabla 39 Calculo de Costo Indirecto

| COSTO DIRECTO (CD)       | \$130,774.77 | C\$ 4,577,117.02 |
|--------------------------|--------------|------------------|
| COSTO INDIRECTO (CI= 9%) | \$18,308.47  | C\$ 640,796.38   |

Fuente: Elaboración propia.

## 2.4.3. Utilidades

Según el Manual para Revisión de Costos y Presupuestos del MTI se definen costos indirectos y de utilidades como: "Son los costos previstos que un contratista espera obtener como ganancia por ejecutar la construcción, reparación o mantenimiento, de un "sitio crítico" en la jurisdicción de una municipalidad en un plazo establecido". Este costo se presenta en forma de porcentaje de la sumatoria de los costos directos e indirectos, con un rango entre el 3% y el 10%.

Según el INIFON en su Manual de presupuestos de obras municipales. Managua, Nicaragua, (Pag 19. apartado 1-20) se define utilidad como: "son las ganancias obtenidas por las empresas o contratistas, los parámetros aceptados oscilan del 10 al 20% del costo directo de una obra municipal" Finalmente, López Aguilar, Juan en su libro Análisis de Precios Unitarios (ver Tabla 1) estable las utilidades entre el 7 y el 15%, por lo que a partir del análisis de costos unitarios y el costo directo obtenido del presupuesto y los datos que representan el estado actual del mercado se determinó un costo de utilidad del 10% de los costos directos por considerarse este valor dentro del rango óptimo de los parámetros establecidos (No existe un parámetro para establecer el porcentaje exacto.).

## 2.5. Presupuesto

Para el edificio 01, pabellón de aulas de dos plantas, con área de 615.54 M2, tras el análisis de costo unitarios y la integración de los mismos, un costo indirecto del proyecto de 9% del costo directo, una utilidad neta de la contratista estimada en 10% del costo directo del proyecto, resulta en un sub total antes de impuesto de C\$ 5,163,423.11 para la ejecución del proyecto.

Tabla 40 Calculo de subtotales del proyecto

| COSTO DIRECTO (CD)        | \$130,774.77 | C\$ 4,577,117.02 |
|---------------------------|--------------|------------------|
| COSTO INDIRECTO (CI= 14%) | \$18,308.47  | C\$ 640,796.38   |
| UTILIDADES (U=10%)        | \$13,077.48  | C\$ 457,711.70   |
| SUBTOTAL 1 (CD+CI+U)      | \$162,160.72 | C\$ 5,675,625.10 |

## Fuente: Elaboración propia.

Al subtotal antes mencionado se le debe aplicar el 15% del impuesto al valor agregado correspondiente a la Dirección General de Ingresos, y el Impuesto municipal del 1% del valor del proyecto correspondiente a la alcaldía de Juigalpa Chontales, resultando el costo total del proyecto de la siguiente manera,

## Tabla 41 Calculo de Totales del proyecto

| SUBTOTAL 1 (CD+CI+U)                | \$162,160.72 | C\$ 5,675,625.10 |
|-------------------------------------|--------------|------------------|
| IMPUESTO AL VALOR AGREGADO IVA(15%) | \$24,324.11  | C\$ 851,343.77   |
| IMPUESTO MUNICIPAL (IM=1%)          | \$1,621.61   | C\$ 56,756.25    |
| SUBTOTAL 2 (IVA+IM)                 | \$25,945.71  | C\$ 908,100.02   |
| GRAN TOTAL                          | \$188,106.43 | C\$ 6,583,725.12 |

# Fuente: Elaboración propia.

Resultando el siguiente presupuesto completo de todas las etapas y sub etapas y su costo unitario siguiente:

|       | UNIVERSIDAD NACIONAL DE INGENIERIA |                                                  |        |          |                    |                                                                                                    |                       |            |                  |                     |                      |                    |                 |                      |                |
|-------|------------------------------------|--------------------------------------------------|--------|----------|--------------------|----------------------------------------------------------------------------------------------------|-----------------------|------------|------------------|---------------------|----------------------|--------------------|-----------------|----------------------|----------------|
|       |                                    |                                                  |        |          | PRE                | SUPUES                                                                                                  | <b>STO RECINTO RI</b> | EGION CENT | <b>FRAL UNIV</b> | ERSIDAD JU          | JIGALPA              |                    |                 |                      |                |
|       | MONO                               | GRAFIA "PLANIFICACI                              |        | A EL PRO | ECTO "RE           | 'RECINTO UNIVERSITARIO SEDE JUIGALPA, UNIVERSIDAD NACIONAL DE INGENIERIA" APOYADO EN REVIT Y NAVISWORK" |                       |            |                  |                     |                      |                    | VISWORK"        |                      |                |
|       |                                    |                                                  |        |          |                    | C                                                                                                    | OSTOS UNITAR          | los        |                  |                     |                      | COSTOS             | <b>TOTALES</b>  |                      |                |
| Etapa | Sub-<br>Etapa                      | Descripcion                                      | Unidad | Cantidad | Materiales<br>\$   | Mano<br>de<br>Obra<br>\$                                                                                | Transporte \$         | Equipos \$ | Total \$         | Materiales<br>\$    | Mano de Obra<br>\$   | Transporte<br>\$   | Equipos<br>\$   | Total \$             | Total C\$      |
| 10    | Prelim                             | ninares                                          |        |          |                    |                                                                                                    |                       |            |                  |                     |                      |                    |                 |                      |                |
|       | 01                                 | Limpieza Inicial                                 | M2     | 352.59   | \$0.00             | \$0.20                                                                                                  | \$0.20                | \$0.00     | \$0.40           | \$0.00              | \$70.52              | \$70.52            | \$0.00          | \$141.04             | C\$ 4,936.26   |
|       | 02                                 | Topografia Trazo y<br>Nivelacion                 | M2     | 352.59   | \$0.73             | \$0.50                                                                                                  | \$0.12                | \$0.00     | \$1.35           | \$257.66            | \$176.30             | \$40.68            | \$0.00          | \$474.64             | C\$ 16,612.41  |
|       | 03                                 | Instalacion de<br>Bodega                         | M2     | 48       | \$35.70            | \$19.23                                                                                                 | \$6.15                | \$0.00     | \$61.08          | \$1,713.60          | \$923.08             | \$295.38           | \$0.00          | \$2,932.06           | C\$ 102,622.15 |
|       | 04                                 | Instalacion de<br>Servicos Basicos<br>Temporales | GLB    | 1        | \$250.00           | \$85.30                                                                                                 | \$50.00               | \$0.00     | \$385 30         | \$250.00            | \$85.30              | \$50.00            | \$0.00          | \$385 30             | C\$ 13 495 50  |
|       | 04                                 | Niveletee                                        |        | 10       | \$230.00<br>\$2.00 | ¢05.50                                                                                                  | \$00.00<br>¢0.92      | \$0.00     | ¢303.30          | \$230.00<br>\$70.10 | \$05.30<br>¢47.34    | \$30.00<br>\$15.00 | \$0.00<br>¢0.00 | \$303.30<br>\$422.52 |                |
| 30    | Funda                              |                                                  | 0/0    | 10       | <i>\$</i> 3.90     | φ2.03                                                                                                   | φ <b>0.</b> 05        | \$0.00     | φ1.30            | φ/0.13              | \$ <del>4</del> 7.34 | φ15.00             | φ0.00           | φ132.33              | 05 4,030.51    |
| 50    | I unuc                             | Excavacion                                       |        |          |                    |                                                                                                    |                       |            |                  |                     |                      |                    |                 |                      |                |
|       | 01                                 | Estructural                                      | М3     | 129.73   | \$0.00             | \$6.34                                                                                                  | \$0.00                | \$0.00     | \$6.34           | \$0.00              | \$822.49             | \$0.00             | \$0.00          | \$822.49             | C\$ 28,787.09  |
|       |                                    | Mejoramiento de                                  |        |          |                    |                                                                                                    | ·                     | ·          |                  |                     |                      |                    |                 | ·                    |                |
|       | 02                                 | Suelo                                            | M3     | 19.99    | \$43.15            | \$11.47                                                                                                 | \$5.20                | \$1.67     | \$61.48          | \$862.51            | \$229.20             | \$103.95           | \$33.32         | \$1,228.98           | C\$ 43,014.22  |
|       | 03                                 | Relleno y<br>Compactacion                        | M3     | 89.58    | \$0.51             | \$11.43                                                                                                 | \$0.00                | \$1.67     | \$13.60          | \$45.44             | \$1,023.91           | \$0.00             | \$149.30        | \$1,218.65           | C\$ 42,652.88  |
|       | 04                                 | Acero de refuerzo<br>grado 40                    | KG     | 2159.29  | \$3.52             | \$0.60                                                                                                  | \$0.10                | \$0.00     | \$4.22           | \$7,593.79          | \$1,295.58           | \$215.93           | \$0.00          | \$9,105.29           | C\$ 318,685.30 |
|       |                                    | Formaletas<br>Prefabricadas (Placa               |        |          |                    |                                                                                                    |                       |            |                  |                     |                      |                    |                 |                      |                |
|       | 05                                 | Simon)                                           | M2     | 168.88   | \$5.19             | \$5.88                                                                                                  | \$1.20                | \$0.00     | \$12.27          | \$876.83            | \$992.99             | \$202.65           | \$0.00          | \$2,072.47           | C\$ 72,536.38  |
|       | 06                                 | Concreto de 3000<br>PSI puesto en obra           | M3     | 21.85    | \$157.00           | \$22.00                                                                                                 | \$0.00                | \$0.75     | \$179.75         | \$3,430.53          | \$480.71             | \$0.00             | \$16.39         | \$3,927.63           | C\$ 137,466.96 |
|       | 07                                 | Desalojo de Material<br>sobrante                 | M3     | 52.21    | \$0.00             | \$4.45                                                                                                  | \$7.35                | \$0.00     | \$11.80          | \$0.00              | \$232.32             | \$383.72           | \$0.00          | \$616.04             | C\$ 21,561.37  |
|       | 08                                 | Curado de Concreto                               | GLB    | 1.00     | \$0.00             | \$67.20                                                                                                 | \$0.00                | \$0.00     | \$67.20          | \$0.00              | \$67.20              | \$0.00             | \$0.00          | \$67.20              | C\$ 2,352.00   |

Continua...

|           | UNIVERSIDAD NACIONAL DE INGENIERIA |                                                                 |            |              |                   |                       |                      |               |               |                              |                    |                  |                  |                   |                |
|-----------|------------------------------------|-----------------------------------------------------------------|------------|--------------|-------------------|-----------------------|----------------------|---------------|---------------|------------------------------|--------------------|------------------|------------------|-------------------|----------------|
|           |                                    |                                                                 |            |              | PRESU             | PUESTO                | <b>RECINTO REGIO</b> | ON CENTRA     | L UNIVER      | SIDAD JUIGA                  | ALPA               |                  |                  |                   |                |
|           | MOI                                | NOGRAFIA "PLANIFICACION                                         | PARA E     | L PROYEC     | TO "RECIN         | TO UNIVI              | ERSITARIO SED        | E JUIGALPA    | , UNIVERS     | SIDAD NACIO                  | ONAL DE INGE       | NIERIA" APO      | YADO EN          | REVIT Y NAVI      | SWORK"         |
|           | 1                                  |                                                                 |            |              |                   | C                     | OSTOS UNITAR         | OS            |               |                              |                    | COSTOS           | TOTALES          | ;                 |                |
| Etap<br>a | Sub-<br>Etap<br>a                  | Descripcion                                                     | Unida<br>d | Cantida<br>d | Materiale<br>s \$ | Mano<br>de<br>Obra \$ | Transporte \$        | Equipos \$    | Total \$      | Materiales<br>\$             | Mano de<br>Obra \$ | Transporte<br>\$ | Equipos<br>\$    | Total \$          | Total C\$      |
| 40        | Estru                              | ctura de Concreto                                               |            |              |                   |                       |                      |               |               |                              |                    |                  |                  |                   |                |
|           | 01                                 | Acero de refuerzo #2<br>grado 40                                | KG         | 371.006      | \$1.00            | \$0.60                | \$0.10               | \$0.00        | \$1.70        | \$369.54                     | \$222.60           | \$37.10          | \$0.00           | \$629.25          | C\$ 22,023.70  |
|           | 03                                 | Formaletas Prefabricadas<br>(Placa Simon)                       | M2         | 23.04        | \$5.62            | \$10.59               | \$1.00               | \$0.00        | \$17.21       | \$129.47                     | \$243.99           | \$23.04          | \$0.00           | \$396.51          | C\$ 13,877.74  |
|           | 11                                 | Concreto de 3000 PSI<br>puesto en obra para Vigas<br>y Columnas | М3         | 0.756        | \$157.00          | \$22.00               | \$0.00               | \$0.75        | \$179.75      | \$118.69                     | \$16.63            | \$0.00           | \$0.57           | \$135.89          | C\$ 4,756.19   |
|           | 08                                 | Curado de Concreto                                              | GLB        | 1            | \$0.00            | \$102.0<br>0          | \$0.00               | \$0.00        | \$102.00      | \$0.00                       | \$102.00           | \$0.00           | \$0.00           | \$102.00          | C\$ 3,570.00   |
| 60        | Estru<br>y Fas                     | ctura de cubierta de Techos<br>cias                             |            |              |                   |                       |                      |               |               |                              |                    |                  |                  |                   |                |
|           |                                    | Vigas Metalicas                                                 |            |              |                   |                       |                      |               |               |                              |                    |                  |                  |                   |                |
|           | 02                                 | Principales de techo                                            | KG         | 1450.33      | \$1.42            | \$0.38                | \$0.10               | \$0.00        | \$1.90        | \$2,062.40                   | \$551.12           | \$145.03         | \$0.00           | \$2,758.55        | C\$ 96,549.34  |
|           | 02                                 | Clavadores de techo                                             | KG         | 1971.27      | \$1.02            | \$0.38                | \$0.10               | \$0.00        | \$1.50        | \$2,014.68                   | \$749.08           | \$197.13         | \$0.00           | \$2,960.89        | C\$ 103,631.04 |
|           | 04                                 | Cubierta de lamina de<br>Plycem ondulada de 6mm                 | M2         | 367.574      | \$1.33            | \$0.40                | \$0.10               | \$0.00        | \$1.83        | \$487.53                     | \$147.03           | \$36.76          | \$0.00           | \$671.32          | C\$ 23,496.25  |
| 80        | Cielos                             | 5                                                               |            | T            |                   |                       |                      |               |               |                              |                    |                  |                  | \$0.00            | C\$ 0.00       |
|           | 05                                 | Cielo suspendido lamina<br>de Fibrocel (sistema<br>Plycem)      | MO         | 648 48       | ¢1 30             | 09.02                 | 00.02                | \$0.00        | \$1 90        | \$840.47                     | \$380.00           | 00.02            | \$0.00           | \$1 229 56        | C\$ 43 034 49  |
| 90        | Pisos                              | riyceiii)                                                       | IVIZ       | 040.40       | φ1.50             | φ0.00                 | ψ0.00                | φ0.00         | ψ1.30         | Ψ <b>0</b> <del>1</del> 0.47 | 4009.09            | <b>\$0.00</b>    | <b>\$0.00</b>    | ψ1,229.30         | 09 43,034.43   |
|           | 04                                 | Conformacion y                                                  | MO         | 211.6        | ¢0 29             | ¢0.95                 | ¢0.00                | ¢4.05         | ¢0.49         | ¢440 EE                      | ¢264.96            | 00.03            | ¢280 50          | ¢770.04           | 00 27 054 78   |
|           | UI                                 | Colocacion concreto para                                        | IVIZ       | 311.0        | Φ <b>0.</b> 30    | φ0.05                 | φυ.υυ                | <b>ΦΙ.2</b> 3 | <b>Ψ</b> Ζ.40 | φ110.00                      | <b>Ψ</b> ∠04.00    | <b>Φ</b> υ.υυ    | <b>\$</b> 303.20 | <b>φ( ( 2.9 )</b> | CƏ 21,001.10   |
|           | 02                                 | cascote                                                         | M3         | 22.4664      | \$157.00          | \$22.00               | \$0.00               | \$0.75        | \$179.75      | \$3.527.22                   | \$494.26           | \$0.00           | \$16.85          | \$4.038.33        | C\$ 141.341.49 |
|           | 04                                 | Piso de ceramica de 45x45                                       | M2         | 646.317      | \$11.50           | \$4.00                | \$0.00               | \$0.00        | \$15.50       | \$7,432.65                   | \$2,585.27         | \$0.00           | \$0.00           | \$10,017.91       | C\$ 350,626.97 |
|           |                                    | Entrepiso de lamina                                             |            |              |                   |                       |                      |               |               |                              | •                  |                  | -                | •                 |                |
|           | 13                                 | Plystone de 22 mm                                               | M2         | 319.137      | \$16.07           | \$10.00               | \$0.00               | \$0.00        | \$26.07       | \$5,129.75                   | \$3,191.37         | \$0.00           | \$0.00           | \$8,321.12        | C\$ 291,239.29 |
| 100       | Parec                              | es                                                              |            | T            |                   |                       |                      |               |               |                              |                    |                  |                  |                   |                |
|           | 03                                 | Paredes doble cara Tabla<br>Tek 14 mm + Plyrock 8mm             | M2         | 296.574      | \$52.10           | \$7.00                | \$0.50               | \$0.00        | \$59.60       | \$15,450.7<br>5              | \$2,076.01         | \$149.66         | \$0.00           | \$17,676.42       | C\$ 618,674.78 |
|           | 03                                 | Paredes doble cara<br>Plyrock 8 mm (Particiones<br>internas)    | M2         | 103.299      | \$50.83           | \$7.00                | \$0.50               | \$0.00        | \$58.33       | \$5,250.56                   | \$723.09           | \$51.73          | \$0.00           | \$6,025.38        | C\$ 210,888.40 |
|           | 03                                 | Pared de ladrillo cuarteron<br>2.5'x6'x12' sisa dos caras       | M2         | 64.537       | \$24.23           | \$21.40               | \$6.06               | \$0.03        | \$51.73       | \$1,563.91                   | \$1,381.19         | \$391.31         | \$1.88           | \$3,338.29        | C\$ 116,840.11 |

Continua...

|           | UNIVERSIDAD NACIONAL DE INGENIERIA                                                                                                    |                                                                                                    |            |              |                   |                          |               |               |          |                   |                    |                   |                |            |                |
|-----------|----------------------------------------------------------------------------------------------------|----------------------------------------------------------------------------------------------------|------------|--------------|-------------------|--------------------------|---------------|---------------|----------|-------------------|--------------------|-------------------|----------------|------------|----------------|
|           | PRESUPUESTO RECINTO REGION CENTRAL UNIVERSIDAD JUIGALPA                                                                                            |                                                                                                    |            |              |                   |                          |               |               |          |                   |                    |                   |                |            |                |
|           | MONOGRAFIA "PLANIFICACION PARA EL PROYECTO "RECINTO UNIVERSITARIO SEDE JUIGALPA, UNIVERSIDAD NACIONAL DE INGENIERIA" APOYADO EN REVIT Y NAVISWORK" |                                                                                                    |            |              |                   |                          |               |               |          |                   |                    |                   |                |            |                |
|           |                                                                                                    |                                                                                                    |            |              |                   | CC                       | STOS UNITAR   | IOS           |          |                   |                    | COSTOS            | TOTALES        | 3          |                |
| Etap<br>a | Sub-<br>Etap<br>a                                                                                                    | Descripcion                                                                                                    | Unida<br>d | Cantida<br>d | Materiale<br>s \$ | Mano<br>de<br>Obra<br>\$ | Transporte \$ | Equipos<br>\$ | Total \$ | Materiale<br>s \$ | Mano de<br>Obra \$ | Transport<br>e \$ | Equipo<br>s \$ | Total \$   | Total C\$      |
| 120       | Puerta                                                                                                    | IS                                                                                                    |            |              |                   |                          |               |               |          |                   |                    |                   |                |            |                |
|           | 01                                                                                                    | Suministro e Instalacion de Puertas                                                                                                   | C/U        | 12           | \$105.00          | \$25.0<br>0              | \$10.00       | \$0.00        | \$140.00 | \$1,260.00        | \$300.00           | \$120.00          | \$0.00         | \$1,680.00 | C\$ 58,800.00  |
| 130       | Venta                                                                                                    | nas                                                                                                    |            |              |                   |                          |               |               |          | \$0.00            | \$0.00             | \$0.00            | \$0.00         | \$0.00     | C\$ 0.00       |
|           | 01                                                                                                    | Suministro e Instalacion de Ventanas                                                                                                  | C/U        | 24           | \$105.00          | \$25.0<br>0              | \$10.00       | \$0.00        | \$140.00 | \$2,520.00        | \$600.00           | \$240.00          | \$0.00         | \$3,360.00 | C\$ 117,600.00 |
| 150       | Instala                                                                                                    | aciones Hidrosanitarias                                                                                                    |            |              |                   |                          |               |               |          |                   |                    |                   |                |            |                |
|           | 01                                                                                                    | Obras civiles (zanjeo, relleno y compactacion)                                                                                        | ML         | 33.4         | \$0.00            | \$12.0<br>5              | \$0.00        | \$2.30        | \$14.35  | \$0.00            | \$402.60           | \$0.00            | \$76.69        | \$479.29   | C\$ 16,775.15  |
|           | 03                                                                                                    | Sistema de agua potable (TUBERIA<br>PVC SDR-26 DE AGUAS POTABLE DE<br>Ø= 37mm (1-1/2"),INCLUYE<br>ACCESORIOS)                         | ML         | 33.4         | \$12.57           | \$2.40                   | \$0.40        | \$0.00        | \$15.37  | \$419.95          | \$80.16            | \$13.36           | \$0.00         | \$513.47   | C\$ 17,971.45  |
|           | 07                                                                                                    | Sistemas de aguas pluviales (TUBERIA<br>PVC SDR-41 DE AGUAS PLUVIALES DE<br>Ø= 150mm (6"),INCLUYE ACCESORIOS)                         | ML         | 150.15       | \$5.76            | \$4.00                   | \$0.80        | \$0.00        | \$10.56  | \$865.35          | \$600.60           | \$120.12          | \$0.00         | \$1,586.07 | C\$ 55,512.45  |
|           | 09                                                                                                    | Filtro de arena ((EXCAVACION<br>RELLENO Y COMPACTACION) DE<br>ZANJAS PARA TUBERIA HORIZONTAL<br>PARA DESCARGUE DE AGUAS<br>PLUVIALES) | ML         | 15           | \$2.16            | \$12.0<br>5              | \$0.00        | \$2.30        | \$16.51  | \$32.40           | \$180.81           | \$0.00            | \$34.44        | \$247.65   | C\$ 8,667.75   |

Continua...

|           | UNIVERSIDAD NACIONAL DE INGENIERIA |                                                       |            |              |                   |                       |                  |                 |                |                      |                    |                    |                |                     |               |
|-----------|------------------------------------|-------------------------------------------------------|------------|--------------|-------------------|-----------------------|------------------|-----------------|----------------|----------------------|--------------------|--------------------|----------------|---------------------|---------------|
|           |                                    |                                                       |            | PRE          | ESUPUEST          | O RECINT              | O REGION CEN     | ITRAL UNI       | VERSIDAD       | JUIGALPA             |                    |                    |                |                     |               |
|           | MON                                | <b>NOGRAFIA "PLANIFICACION PARA E</b>                 | L PROY     | ECTO "RE     |                   | VERSITA               | RIO SEDE JUIG    | ALPA, UNI       | VERSIDAD       | NACIONAL             | DE INGENIE         | RIA" APOYAI        | DO EN RE       |                     | WORK"         |
|           |                                    |                                                       |            |              |                   | CC                    | OSTOS UNITAR     | OS              |                |                      |                    | COSTOS             | TOTALES        | 3                   |               |
| Etap<br>a | Sub-<br>Etap<br>a                  | Descripcion                                           | Unida<br>d | Cantida<br>d | Materiale<br>s \$ | Mano<br>de<br>Obra \$ | Transporte \$    | Equipos<br>\$   | Total \$       | Materiale<br>s \$    | Mano de<br>Obra \$ | Transporte<br>\$   | Equipo<br>s \$ | Total \$            | Total C\$     |
| 160       | Electr                             | icidad                                                |            |              |                   |                       |                  |                 |                |                      |                    |                    |                |                     |               |
|           | 01                                 | CANALIZACION CONDUIT PVC DE<br>1". INCLUYE ACCESORIOS | ML         | 57.2         | \$0.75            | \$0.30                | \$0.07           | \$0.00          | \$1.12         | \$42.90              | \$17.16            | \$4.00             | \$0.00         | \$64.06             | C\$ 2.242.24  |
|           | 02                                 | CANALIZACION CONDUIT PVC DE                           | NAL        | 520.2        | ¢0.44             | ¢0.47                 | ¢0.04            | \$0.00          | ¢0.65          | ¢222.20              | ¢00 42             | ¢04.04             | ¢0.00          | ¢24462              |               |
|           | 02                                 |                                                       |            | 330.2        | \$0.44<br>¢4.40   | - φ0.17<br>¢0.47      | \$0.04<br>¢0.42  | \$0.00<br>¢0.00 | 90.00<br>¢4 70 | \$233.29<br>\$204.20 | \$90.13<br>¢90.65  | \$21.21<br>\$20.50 | φ0.00<br>¢0.00 | φ344.03<br>¢205.45  |               |
|           | 03                                 | ALAMBRE CABLEADO THIN # 42                            |            | 1/1.0        | \$1.19<br>¢0.47   | <b>Φ</b> 0.47         | \$0.12<br>\$0.05 | φ0.00<br>¢0.00  |                | \$204.20             | του.05<br>του.07   | \$20.59            | <b>ΦΟ.00</b>   | \$305.45<br>¢040.47 | C\$ 10,690.68 |
|           | 04                                 | ALAMBRE CABLEADU I HHN # 12                           | IVIL       | 1194.6       | \$0.4 <i>1</i>    | \$0.19                | \$0.05           | \$0.00          | <b>\$U.</b> /1 | \$561.46             | \$226.97           | \$59.73            | <b>\$0.00</b>  | \$848.17            | C\$ 29,685.81 |
|           |                                    | 1918 WATTS SVI VANIA SUDED                            |            |              |                   |                       |                  |                 |                |                      |                    |                    |                |                     |               |
|           | 05                                 | KIT-LED-48-1-18W-1X2` PIES.                           | C/U        | 167          | \$10.34           | \$4.14                | \$1.03           | \$0.00          | \$15.51        | \$1,726.78           | \$691.38           | \$172.01           | \$0.00         | \$2,590.17          | C\$ 90,655.95 |
|           |                                    | TOMACORRIENTE LEVITON CAT.                            |            |              |                   |                       |                  |                 |                |                      |                    |                    |                |                     |               |
|           | 06                                 | 53251-I                                               | C/U        | 57           | \$1.93            | \$0.77                | \$0.19           | \$0.00          | \$2.89         | \$110.01             | \$43.89            | \$10.83            | \$0.00         | \$164.73            | C\$ 5,765.55  |
|           | 07                                 | APAGADOR LEVITON CAT.5601-I                           | C/U        | 37           | \$2.94            | \$1.18                | \$0.29           | \$0.00          | \$4.41         | \$108.78             | \$43.66            | \$10.73            | \$0.00         | \$163.17            | C\$ 5,710.95  |
|           |                                    | TABLERO CUTLER HAMMER DE                              |            |              |                   |                       |                  |                 |                |                      |                    |                    |                |                     |               |
|           |                                    | 30 ESPACIOS TIPO, GH30ET200F                          |            |              |                   | \$253.0               | <b></b>          |                 |                |                      |                    | <b>.</b>           |                |                     |               |
|           | 08                                 | TRIFASICO                                             | C/U        | 2            | \$632.61          | 5                     | \$63.26          | \$0.00          | \$948.92       | \$1,265.22           | \$506.10           | \$126.52           | \$0.00         | \$1,897.84          | C\$ 66,424.40 |
| 201       | Pintu                              | a                                                     |            |              |                   |                       |                  |                 |                |                      |                    |                    |                |                     |               |
|           | 04                                 | Pintura (1 mano de sellador y 2                       | N40        | 700          | ¢0.00             | ¢0.00                 | ¢0.00            | ¢0.00           | ¢0.40          | ¢4 770 40            | ¢000 40            | ¢45.00             | ¢0.00          | ¢0.400.40           |               |
|           | 01                                 | manos de latex)                                       | IVIZ       | /80          | \$2.28            | \$0.88                | \$0.02           | \$0.00          | \$3.18         | \$1,778.40           | \$686.40           | \$15.60            | <b>\$0.00</b>  | \$2,480.40          | C\$ 86,814.00 |
| 202       | Limpi                              |                                                       |            |              |                   | <b>* 5 0 0</b>        |                  |                 | #4 000 C       |                      |                    |                    |                |                     |               |
|           | 01                                 | LIMPIEZA FINAL DE TODO EL                             |            |              | ¢0.00             | \$500.0               | ¢700.00          | ¢0.00           | \$1,200.0      | ¢0.00                | ¢ = 0.0, 0.0       | ¢700.00            | ¢0.00          | ¢4 000 00           |               |
|           | UI                                 | LUIE                                                  | GLB        |              | <b>Φ</b> 0.00     | U                     | \$/UU.UU         | <b>⊅0.00</b>    | U              | <b>\$U.UU</b>        | \$200.00           | \$/UU.UU           | <b>\$0.00</b>  | <b>⊅1,∠∪∪.∪</b> ∪   | €\$ 42,000.00 |

| COSTO DIRECTO (CD)                   | \$130,774.77 | C\$ 4,577,117.02 |
|--------------------------------------|--------------|------------------|
| COSTO INDIRECTO (CI= 14%)            | \$18,308.47  | C\$ 640,796.38   |
| UTILIDADES (U=10%)                   | \$13,077.48  | C\$ 457,711.70   |
| SUBTOTAL 1 (CD+CI+U)                 | \$162,160.72 | C\$ 5,675,625.10 |
| IMPUESTO AL VALOR AGREGADO (IVA=15%) | \$24,324.11  | C\$ 851,343.77   |
| IMPUESTO MUNICIPAL (IM=1%)           | \$1,621.61   | C\$ 56,756.25    |
| SUBTOTAL 2 (IVA+IM)                  | \$25,945.71  | C\$ 908,100.02   |
| GRAN TOTAL                           | \$188,106.43 | C\$ 6,583,725.12 |

Fuente: Elaboración propia.

## 2.6. Presupuesto general del proyecto

Los presupuestos generales de obra para los edificios 02,03 y 04 se presentan en el anexo 3 de este documento

A continuación, se presenta el costo global del proyecto desglosado por cada edificio

| Fase | Edificio         | Costo           | Costo       | Total              |
|------|------------------|-----------------|-------------|--------------------|
|      |                  | Directo         | Indirecto   | \$                 |
|      | 01- Edificio de  |                 |             |                    |
|      | dos plantas      | \$130 774 77    | \$18 308 47 | \$188 106 43       |
| Р    | para uso de      | φ100,774.77     | φ10,000.+7  | φ100,100.40        |
| L    | aulas de clase   |                 |             |                    |
| A    | 02- Edificio     |                 |             |                    |
| N    | administrativo y |                 |             |                    |
|      | oficinas         | \$94,891.97     | \$13,284.88 | \$136,492.61       |
| М    | docentes con     |                 |             |                    |
| A    | auditorio        |                 |             |                    |
| Е    | 03- Edificio de  |                 |             |                    |
| S    | laboratorios de  | ¢01 100 10      | ¢11 250 50  | ¢116 700 44        |
| Т    | Física y         | φο1, ISZ. IZ    | \$11,306.00 | <b>ΦΤΤΟ,700.44</b> |
| R    | Química          |                 |             |                    |
| 0    | 04- Edificio de  |                 |             |                    |
|      | laboratorios de  |                 |             |                    |
|      | Hidráulica,      | \$89,724.72     | \$12,561.46 | \$129,060.04       |
|      | Estructuras y    |                 |             |                    |
|      | Materiales       |                 |             |                    |
|      | Costo t          | otal del Proyec | cto         | \$570,359.48       |

## Tabla 43 Resultados de presupuestos

Fuente: Elaboración propia.

CAPITULO III: PROGRAMACION DE OBRAS

## 3.1. Planificación del Proyecto

Para llevar a cabo satisfactoriamente la obra se debe de tomar en cuenta la magnitud del proyecto y los requerimientos que se presentaran a lo largo de la ejecución de la obra.

Para satisfacer todos estos requerimientos y necesidades que se presentaran durante la ejecución de la obra se debe primeramente elaborar un plan para programar los requerimientos y cumplir con todas las necesidades de toda la obra en tiempos óptimos. Partiendo de estas premisas se debe contemplar todos los factores que intervendrán en el proyecto.

## 3.1.1. Programación de obras para el proyecto

Debido a que el proyecto "Recinto Universitario Región Central, UNI" consta de 4 edificios, la programación general del mismo, tendrá una duración total de la suma de la duración de ejecución de cada edifico, esto a partir de los requerimientos del dueño que planteo debido a los requerimientos financieros, la ejecución será de manera consecutiva y no paralela de los edificios.

El tiempo de ejecución será estimado de manera independiente para cada edificio, lo que significa que la ejecución de un edificio no afecta la de otro.

## 3.2. Programación para el edificio 01

Para explicar más detalladamente el proceso de programación de obras, a continuación, se expondrá la programación detallada para el edificio 01 "Pabellón de aulas", tal como se hizo para el presupuesto, luego se presentarán la programación para los demás edificios.

A continuación, se muestra la elaboración de las Matrices y Redes de tiempos para el edificio 01:

El tiempo de ejecución de obras se estimó utilizando las normas de rendimiento de mano de obra del país, se presenta la matriz de rendimiento resultante de los catálogos de rendimiento del FISE. (ver anexo 4)

A continuación, se presenta la matriz de tiempos en la cual se calculó la duración en días para cada actividad de la obra, por medio la formula PERT

## 2.8.1. Matriz de Tiempos

| Etapa | Sub-<br>Etapa | Nombre de tarea                        | Tiempo | Tiempo<br>más<br>Probablo | Tiempo | T         | Tiampo on días |
|-------|---------------|----------------------------------------|--------|---------------------------|--------|-----------|----------------|
|       |               | PROVECTO                               | Optimo | FIUDADIE                  | resino | Calculauo |                |
| 10    | Drolim        | inaros                                 |        |                           |        |           |                |
| 10    | Preimi        |                                        |        | -                         |        | -         |                |
|       | 01            | Limpieza inicial                       | 1      | 2                         | 3      | 2         | 2 dias         |
|       | 02            | Topografia Trazo y Nivelacion          | 1      | 2                         | 3      | 2         | 2 dias         |
|       | 03            | Instalacion de Bodega                  | 1      | 2                         | 3      | 2         | 2 dias         |
|       |               | Instalacion de Servicos Basicos        |        |                           |        |           |                |
|       | 04            | Temporales                             | 1      | 1                         | 2      | 1         | 1 dias         |
|       | 05            | Niveletas Sencillas y Dobles           | 1      | 1                         | 2      | 1         | 1 dias         |
| 30    | Funda         | ciones                                 |        |                           |        |           |                |
|       | 01            | Excavacion Estructural                 | 8      | 10                        | 12     | 10        | 10 dias        |
|       | 02            | Mejoramiento de Suelo                  | 2      | 3                         | 4      | 3         | 3 dias         |
|       | 02            | Relleno y Compactacion                 | 5      | 6                         | 7      | 6         | 6 dias         |
|       | 04            | Acero de refuerzo grado 40             | 19     | 20                        | 22     | 20        | 20 dias        |
|       | 05            | Formaletas Prefabricadas (Placa Simon) | 5      | 6                         | 7      | 6         | 6 dias         |
|       | 06            | Concreto de 3000 PSI puesto en obra    | 7      | 8                         | 9      | 8         | 8 dias         |
|       | 07            | Desalojo de Material sobrante          | 3      | 3                         | 3      | 3         | 3 dias         |
|       | 08            | Curado de Concreto                     | 4      | 4                         | 5      | 4         | 4 dias         |

## Tabla 44 Matriz de tiempos

| Etapa | Sub-<br>Etapa | Nombre de tarea                                         | Tiempo<br>Optimo | Tiempo mas<br>Probable | Tiempo<br>Pesimo | T Calculado | Tiempo en dias |
|-------|---------------|---------------------------------------------------------|------------------|------------------------|------------------|-------------|----------------|
| 32    | Estru         | uctura Metalica                                         |                  |                        |                  |             |                |
|       | 02            | Columnas Metalicas                                      | 18               | 19                     | 20               | 19          | 19 dias        |
|       | 03            | Vigas Metalicas                                         | 17               | 18                     | 19               | 18          | 18 dias        |
|       | 04            | Acero Estructural (Placas de Union)                     | 5                | 5                      | 6                | 5           | 5 dias         |
|       | 05            | Escalera Metalica                                       | 5                | 5                      | 6                | 5           | 5 dias         |
|       | 06            | Viguetas de Entrepiso Metalico                          | 25               | 26                     | 27               | 26          | 26 dias        |
| 40    | Estru         | uctura de Concreto                                      |                  |                        |                  |             |                |
|       | 01            | Acero de refuerzo #2 grado 40                           | 2                | 2                      | 3                | 2           | 2 dias         |
|       | 03            | Formaletas Prefabricadas (Placa Simon)                  | 2                | 2                      | 3                | 2           | 2 dias         |
|       |               | Concreto de 3000 PSI puesto en obra para                |                  |                        |                  |             |                |
|       | 11            | Vigas y Columnas                                        | 2                | 2                      | 3                | 2           | 2 dias         |
|       | 08            | Curado de Concreto                                      | 6                | 6                      | 7                | 6           | 6 dias         |
| 60    | Estru         | uctura de cubierta de Techos y Fascias                  |                  |                        |                  |             |                |
|       | 02            | Vigas Metalicas Principales de techo                    | 5                | 6                      | 7                | 6           | 6 dias         |
|       | 02            | Clavadores de techo                                     | 4                | 5                      | 6                | 5           | 5 dias         |
|       | 04            | Cubierta de lamina de Plycem ondulada de<br>6mm         | 3                | 3                      | 4                | 3           | 3 dias         |
| 80    | Cielo         | )S                                                      |                  |                        |                  |             |                |
|       | 05            | Cielo suspendido lamina de Fibrocel<br>(sistema Plycem) | 17               | 18                     | 20               | 18          | 18 dias        |
| 90    | Piso          | \$                                                      |                  |                        |                  |             |                |
|       | 01            | Conformacion y compactacion de suelos                   | 5                | 5                      | 6                | 5           | 5 dias         |
|       | 02            | Colocacion concreto para cascote                        | 6                | 6                      | 7                | 6           | 6 dias         |
|       | 04            | Piso de ceramica de 45x45                               | 18               | 19                     | 20               | 19          | 19 dias        |
|       | 13            | Entrepiso de lamina Plystone de 22 mm                   | 15               | 16                     | 17               | 16          | 16 dias        |

| Etapa | Sub-<br>Etapa | Nombre de tarea                                                                                                    | Tiempo | Tiempo mas | Tiempo   | T Calculada | Tiompo on dias |
|-------|---------------|----------------------------------------------------------------------------------------------------|--------|------------|----------|-------------|----------------|
| 100   | Pare          | des                                                                                                    | Optimo | Probable   | Pesililo |             | nempo en días  |
|       | 03            | Paredes doble cara Tabla Tek 14 mm + Plyrock<br>8mm                                                                                | 15     | 16         | 18       | 16          | 16 dias        |
|       | 03            | Paredes doble cara Plyrock 8 mm (Particiones internas)                                                                             | 5      | 6          | 7        | 6           | 6 dias         |
|       | 03            | Pared de ladrillo cuarteron 2.5'x6'x12' sisa dos<br>caras                                                                          | 5      | 5          | 6        | 5           | 5 dias         |
| 120   | Puer          | tas                                                                                                    |        |            |          |             |                |
|       | 01            | Suministro e Instalacion de Puertas                                                                                                | 3      | 3          | 4        | 3           | 3 dias         |
| 130   | Vent          | anas                                                                                                    |        |            |          |             |                |
|       | 01            | Suministro e Instalacion de Ventanas                                                                                               | 6      | 7          | 8        | 7           | 7 dias         |
| 150   | Insta         | laciones Hidrosanitarias                                                                                                    |        |            |          |             |                |
|       | 01            | Obras civiles (zanjeo, relleno y compactacion)                                                                                     | 2      | 3          | 4        | 3           | 3 dias         |
|       | 03            | Sistema de agua potable (TUBERIA PVC SDR-26<br>DE AGUAS POTABLE DE Ø= 37mm (1-<br>1/2"),INCLUYE ACCESORIOS)                        | 2      | 2          | 3        | 2           | 2 dias         |
|       | 07            | Sistemas de aguas pluviales (TUBERIA PVC<br>SDR-41 DE AGUAS PLUVIALES DE Ø= 150mm<br>(6"),INCLUYE ACCESORIOS)                      | 10     | 10         | 12       | 10          | 10 dias        |
|       | 09            | Filtro de arena ((EXCAVACION RELLENO Y<br>COMPACTACION) DE ZANJAS PARA TUBERIA<br>HORIZONTAL PARA DESCARGUE DE AGUAS<br>PLUVIALES) | 2      | 3          | 4        | 3           | 3 dias         |

| Ftana | Sub-                                                                                                    | Nombre de tarea                                 | Tiempo                                                                                                    | Tiempo mas     | Tiempo |    |         |
|-------|----------------------------------------------------------------------------------------------------|-------------------------------------------------|----------------------------------------------------------------------------------------------------|----------------|--------|----|---------|
| Ltapa | Etapa                                                                                                    |                                                 | Tiempo Optimo Tiempo mas Probable Tiempo Pesimo T Calculado Tiempo o Pesimo   2 3 4 3 3 di   2 3 4 3 3 di   8 9 10 9 9 di   1 2 3 2 2 di   12 13 14 13 13 di   6 7 7 7 di   4 5 6 5 5 di   0S 5 5 6 5   12 13 14 13 13 di   tex) 12 13 14 13 13 di | Tiempo en dias |        |    |         |
| 160   | Sub-<br>EtapaNombre de tarea60Electricidad60CANALIZACION CONDUIT PVC DE 1",<br>INCLUYE ACCESORIOS61INCLUYE ACCESORIOS62CANALIZACION CONDUIT PVC DE 1/2",<br>INCLUYE ACCESORIOS63ALAMBRE CABLEADO THHN # 864ALAMBRE CABLEADO THHN # 1265VILVANIA ,SUPER KIT-LED-48-1-18W-1X2`<br>PIES.66TOMACORRIENTE LEVITON CAT. 53251-I |                                                 |                                                                                                    |                |        |    |         |
|       |                                                                                                    | CANALIZACION CONDUIT PVC DE 1",                 |                                                                                                    |                | Л      |    |         |
|       | 01                                                                                                    | INCLUYE ACCESORIOS                              | 2                                                                                                    | 3              | 4      | 3  | 3 dias  |
|       |                                                                                                    | CANALIZACION CONDUIT PVC DE 1/2",               |                                                                                                    |                |        |    |         |
|       | 02                                                                                                    | INCLUYE ACCESORIOS                              | 8                                                                                                    | 9              | 10     | 9  | 9 dias  |
|       | 03                                                                                                    | ALAMBRE CABLEADO THHN # 8                       | 1                                                                                                    | 2              | 3      | 2  | 2 dias  |
|       | 04                                                                                                    | ALAMBRE CABLEADO THHN # 12                      | 12                                                                                                    | 13             | 14     | 13 | 13 dias |
|       |                                                                                                    | LUMINARIA LED SUPERFICIAL 1X18 WATTS            |                                                                                                    |                |        |    |         |
|       |                                                                                                    | SYLVANIA ,SUPER KIT-LED-48-1-18W-1X2`           |                                                                                                    |                | 8      |    |         |
|       | 05                                                                                                    | PIES.                                           | 6                                                                                                    | 7              |        | 7  | 7 dias  |
|       | 06                                                                                                    | TOMACORRIENTE LEVITON CAT. 53251-I              | 4                                                                                                    | 5              | 6      | 5  | 5 dias  |
|       | 07                                                                                                    | APAGADOR LEVITON CAT.5601-I                     | 4                                                                                                    | 5              | 6      | 5  | 5 dias  |
|       |                                                                                                    | TABLERO CUTLER HAMMER DE 30 ESPACIOS            |                                                                                                    |                |        |    |         |
|       | 08                                                                                                    | TIPO, GH30ET200F TRIFASICO                      | 5                                                                                                    | 5              | 6      | 5  | 5 dias  |
| 201   | Pinte                                                                                                    | ura                                             |                                                                                                    |                |        |    |         |
|       |                                                                                                    |                                                 |                                                                                                    |                | 1/     |    |         |
|       | 01                                                                                                    | Pintura (1 mano de sellador y 2 manos de latex) | 12                                                                                                    | 13             | 14     | 13 | 13 dias |
| 202   | Limp                                                                                                    | pieza Final                                     |                                                                                                    |                |        |    |         |
|       | 01                                                                                                    | LIMPIEZA FINAL DE TODO EL LOTE                  | 4                                                                                                    | 5              | 6      | 5  | 5 dias  |

Fuente: Elaboración propia.

#### 2.8.2. Matriz de actividades antecesoras y sucesoras

Para para conocer la secuencia de las actividades se determinaron las actividades antecedentes y sucesora para cada actividad, CC corresponde a actividades que comienzan en paralelo y FC corresponde a actividades que empiezan antes de finalizar la actividad anterior. A continuación, se presentan los resultados en la matriz de secuencias:

| Etap<br>a | Sub-<br>Etap<br>a | Nombre de tarea                               | T<br>calculad<br>o | Actividades<br>Predecesoras | Actividades Sucesoras |
|-----------|-------------------|-----------------------------------------------|--------------------|-----------------------------|-----------------------|
|           |                   |                                               |                    |                             |                       |
| 10        | Prelim            | Preliminares                                  |                    |                             |                       |
|           | 01                | 01 Limpieza Inicial                           |                    |                             | 4                     |
|           | 02                | Topografia Trazo y<br>Nivelacion              | 2                  | 3                           | 5CC+1 día,7           |
|           | 03                | Instalacion de Bodega                         | 2                  | 4CC+1 día                   | 6CC                   |
|           | 04                | Instalacion de Servicos<br>Basicos Temporales | 1                  | 5CC                         |                       |
|           | 05                | Niveletas Sencillas y<br>Dobles               | 1                  | 4                           | 9                     |
| 30        | Funda             | iciones                                       |                    |                             |                       |
|           | 01                | Excavacion Estructural                        | 10                 | 7                           | 12CC,10FC-2 días      |
|           | 02                | Mejoramiento de Suelo                         | 3                  | 9FC-2 días                  | 13                    |
|           | 02                | Relleno y Compactacion                        | 6                  | 14                          | 15                    |
|           | 04                | Acero de refuerzo grado 40                    | 20                 | 9CC                         |                       |
|           | 05                | Formaletas Prefabricadas<br>(Placa Simon)     | 6                  | 10                          | 14                    |

## Tabla 45 Matriz de secuencias

| Etap<br>a | Sub-<br>Etap<br>a | Nombre de tarea                                                 | T<br>calculad<br>o | Actividades<br>Predecesoras | Actividades Sucesoras |
|-----------|-------------------|-----------------------------------------------------------------|--------------------|-----------------------------|-----------------------|
|           | 06                | Concreto de 3000 PSI<br>puesto en obra                          | 8                  | 13                          | 11,16,20              |
|           | 07                | Desalojo de Material<br>sobrante                                | 3                  | 11                          |                       |
|           | 08                | Curado de Concreto                                              | 4                  | 14                          |                       |
| 32        | Estruc            | structura Metálica                                              |                    |                             |                       |
|           | 02                | Columnas Metálicas                                              | 19                 | 20FC-2 días                 | 24,19                 |
|           | 03                | Vigas Metalicas                                                 | 18                 | 18                          | 29,22FC-10 días       |
|           | 04                | Acero Estructural (Placas de Union)                             | 5                  | 14                          | 18FC-2 días           |
|           | 05                | Escalera Metalica                                               | 5                  | 22                          |                       |
|           | 06                | Viguetas de Entrepiso<br>Metalico                               | 26                 | 19FC-10 días                | 21,38                 |
| 40        | Estruc            | ctura de Concreto                                               |                    |                             |                       |
|           | 01                | Acero de refuerzo #2 grado<br>40                                | 2                  | 18                          | 25CC+1 día            |
|           | 03                | Formaletas Prefabricadas<br>(Placa Simon)                       | 2                  | 24CC+1 día                  | 42CC-3 días,26        |
|           | 11                | Concreto de 3000 PSI<br>puesto en obra para Vigas<br>y Columnas | 2                  | 42,25                       | 27,40FC-7 días        |
|           |                   |                                                                 |                    |                             |                       |

| Etap<br>a | Sub-<br>Etap<br>a | Nombre de tarea                                            | T<br>calculad<br>o | Actividades<br>Predecesoras | Actividades Sucesoras                 |
|-----------|-------------------|------------------------------------------------------------|--------------------|-----------------------------|---------------------------------------|
|           | 08                | Curado de Concreto                                         | 6                  | 26                          |                                       |
| 60        | Estruc<br>y Fasc  | ctura de cubierta de Techos<br>cias                        |                    |                             |                                       |
|           | 02                | Vigas Metalicas<br>Principales de techo                    | 6                  | 19                          | 30                                    |
|           | 02                | Clavadores de techo                                        | 5                  | 29                          | 31                                    |
|           | 04                | Cubierta de lamina de<br>Plycem ondulada de 6mm            | 3                  | 30                          | 35,48                                 |
| 80        | Cielos            | 5                                                          |                    |                             |                                       |
|           | 05                | Cielo suspendido lamina<br>de Fibrocel (sistema<br>Plycem) | 18                 | 41CC+1 día                  |                                       |
| 90        | Pisos             |                                                            |                    |                             |                                       |
|           | 01                | Conformacion y<br>compactacion de suelos                   | 5                  | 31                          | 36FC-2 días                           |
|           | 02                | Colocacion concreto para<br>cascote                        | 6                  | 35FC-2 días                 | 37                                    |
|           | 04                | Piso de ceramica de 45x45                                  | 19                 | 36,38FC-10 días             | 40FC-7 días,41                        |
|           | 13                | Entrepiso de lamina<br>Plystone de 22 mm                   | 16                 | 22                          | 37FC-10 días,41                       |
| 100       | Pared             | es                                                         |                    |                             |                                       |
|           | 03                | Paredes doble cara Tabla<br>Tek 14 mm + Plyrock 8mm        | 16                 | 37FC-7 días,26FC-7<br>días  | 46FC+1 día,53CC+2 días,62FC+2<br>días |

| Etap<br>a | Sub-<br>Etap<br>a | Nombre de tarea                                                                                                    | T<br>calculad<br>o | Actividades<br>Predecesoras | Actividades Sucesoras |
|-----------|-------------------|----------------------------------------------------------------------------------------------------|--------------------|-----------------------------|-----------------------|
|           | 03                | Paredes doble cara<br>Plyrock 8 mm (Particiones<br>internas)                                                           | 6                  | 38,37                       | 44,33CC+1 día         |
|           | 03                | Pared de ladrillo cuarteron<br>2.5'x6'x12' sisa dos caras                                                              | 5                  | 25CC-3 días                 | 26                    |
| 120       | Puerta            | Puertas                                                                                                    |                    |                             |                       |
|           | 01                | Suministro e Instalacion de<br>Puertas                                                                                 | 3                  | 41                          |                       |
| 130       | Venta             | nas                                                                                                    |                    |                             |                       |
|           | 01                | Suministro e Instalacion de<br>Ventanas                                                                                | 7                  | 40FC+1 día                  |                       |
| 150       | Instal            | aciones Hidrosanitarias                                                                                                |                    |                             |                       |
|           | 01                | Obras civiles (zanjeo,<br>relleno y compactacion)                                                                      | 3                  | 31                          | 49                    |
|           | 03                | Sistema de agua potable<br>(TUBERIA PVC SDR-26 DE<br>AGUAS POTABLE DE Ø=<br>37mm (1-1/2"),INCLUYE<br>ACCESORIOS)       | 2                  | 48                          | 50                    |
|           | 07                | Sistemas de aguas<br>pluviales (TUBERIA PVC<br>SDR-41 DE AGUAS<br>PLUVIALES DE Ø= 150mm<br>(6"),INCLUYE<br>ACCESORIOS) | 10                 | 49                          | 51                    |

| Etap<br>a | Sub-<br>Etap<br>a | Nombre de tarea                                                                                                    | T<br>calculad<br>o | Actividades<br>Predecesoras | Actividades Sucesoras |
|-----------|-------------------|----------------------------------------------------------------------------------------------------|--------------------|-----------------------------|-----------------------|
|           | 09                | Filtro de arena<br>((EXCAVACION RELLENO<br>Y COMPACTACION) DE<br>ZANJAS PARA TUBERIA<br>HORIZONTAL PARA<br>DESCARGUE DE AGUAS<br>PLUVIALES) | 3                  | 50                          |                       |
| 160       | Electr            | icidad                                                                                                    |                    |                             |                       |
|           | 01                | Canalización conduit pvc<br>de 1", incluye accesorios                                                                                       | 3                  | 40CC+2 días                 | 54CC,55               |
|           | 02                | Canalizacion conduit pvc<br>de 1/2", incluye accesorios                                                                                     | 9                  | 53CC                        | 56FC-3 días           |
|           | 03                | Alambre cableado thhn # 8                                                                                                    | 2                  | 53                          | 60                    |
|           | 04                | Alambre cableado thhn #<br>12                                                                                                    | 13                 | 54FC-3 días                 | 57FC-6 días           |
|           | 05                | Luminaria led superficial<br>1x18 watts sylvania ,super<br>kit-led-48-1-18w-1x2` pies.                                                      | 7                  | 56FC-6 días                 | 58FF                  |
|           | 06                | Tomacorriente leviton cat.<br>53251-i                                                                                                    | 5                  | 57FF                        | 59FF                  |
|           | 07                | Apagador leviton cat.5601-i                                                                                                    | 5                  | 58FF                        |                       |
|           | 08                | Tablero cutler hammer de<br>30 espacios tipo,<br>gh30et200f trifasico                                                                       | 5                  | 55                          |                       |

| Etap<br>a | Sub-<br>Etap<br>a | Nombre de tarea                                       | T<br>calculad<br>o | Actividades<br>Predecesoras | Actividades Sucesoras |
|-----------|-------------------|-------------------------------------------------------|--------------------|-----------------------------|-----------------------|
|           |                   |                                                       |                    |                             |                       |
| 201       | Pintur            | a                                                     |                    |                             |                       |
|           | 01                | Pintura (1 mano de<br>sellador y 2 manos de<br>latex) | 13                 | 40FC+2 días                 | 64                    |
| 202       | Limpi             | eza Final                                             |                    |                             |                       |
|           | 01                | Limpieza final de todo el<br>lote                     | 5                  | 62                          |                       |

Fuente: Elaboración propia.

## 1.1.1. Red de Actividades a Tiempo Estándar

A continuación, se presenta red de actividades, la cual es la representación gráfica de las actividades que muestran sus eventos, secuencias, interrelaciones y el camino crítico. En esta red se representa la ejecución de actividades a tiempo estándar sin ninguna limitante ni atraso previsible. La ruta crítica es la serie de actividades en color rojo desde la iniciación del proyecto hasta su terminación, que no tienen flexibilidad en su tiempo de ejecución. Por lo que cualquier retraso que podría sufrir alguna de las actividades de la serie provocaría un retraso en todo el proyecto. Cada una de las actividades es representada por una flecha que empieza en un evento y termina en otro

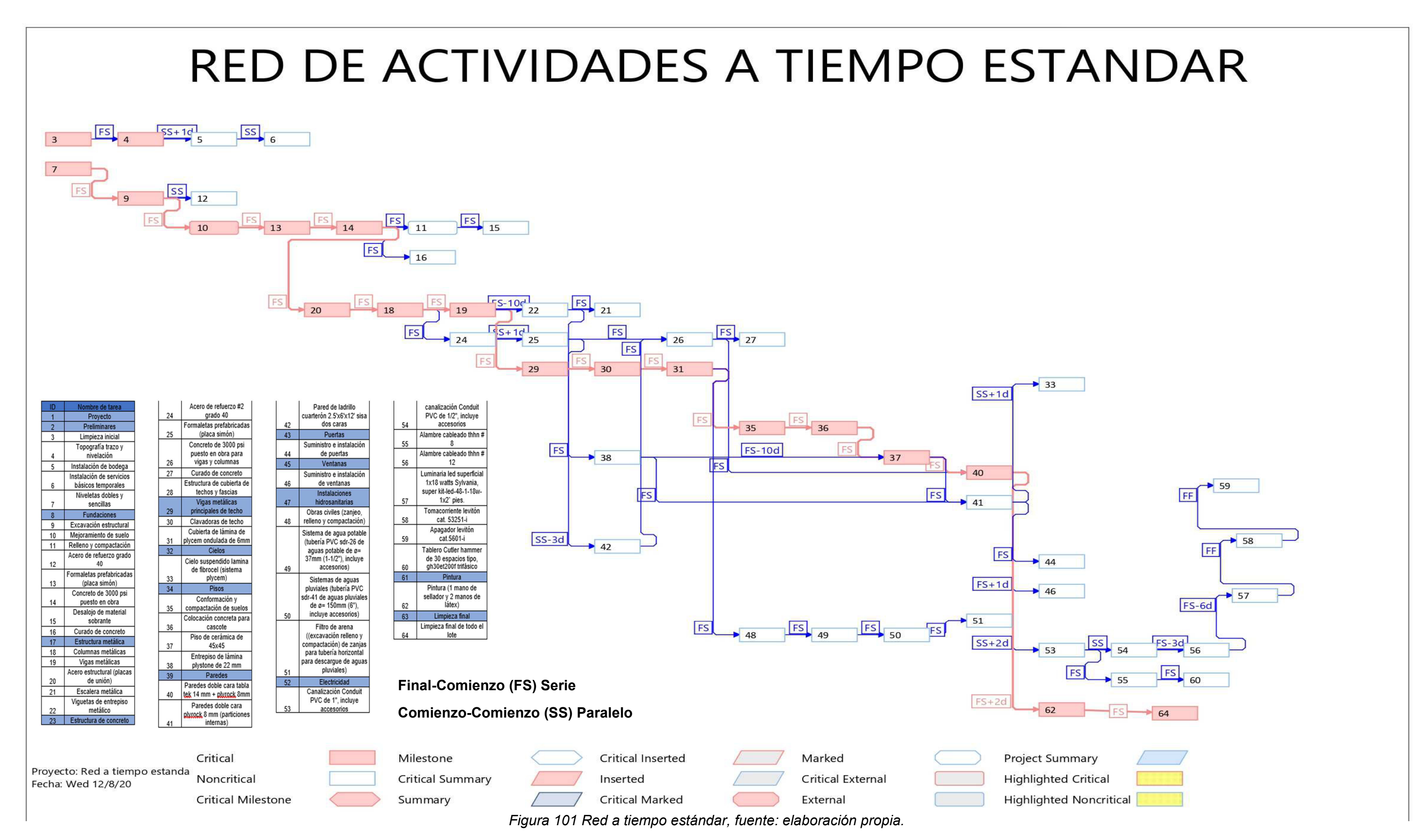

#### 3.2.4. Matriz de Tiempo y Costos

Para analizar qué actividades se iban a comprimir se procedió a realizar el análisis de tiempo versus costo, al determinar la pendiente de esta relación se logró establecer que actividades son las que más peso tiene en el proyecto y de esta forma se procedió a optimizar por medio de iteraciones estas actividades encontradas a partir de la relación costo-tiempo. La pendiente en este caso es la cantidad de recursos económicos que aumentan con relación a la disminución de unidad de tiempo escogida, dicho en otras palabras, es como se incrementa el costo cada vez que disminuyo en tiempo.

Costo limite y costo normal se determinaron a partir del presupuesto para el edificio 01 y los tiempos a partir de la matriz de tiempos determinados con la formula PERT

| Etapa | Sub-<br>Etapa | Nombre de tarea                               | AUMENTO | COSTO<br>NORMAL | COSTO<br>LIMITE | TIEMP<br>O<br>LIMITE | TIEMPO<br>ESTANDA<br>R | Pendiente      |
|-------|---------------|-----------------------------------------------|---------|-----------------|-----------------|----------------------|------------------------|----------------|
|       |               | PROYECTO                                      |         |                 |                 |                      |                        |                |
| 10    | Preliminares  |                                               |         |                 |                 |                      |                        |                |
|       | 01            | Limpieza Inicial                              | 1       | \$141.04        | \$141.04        | 3                    | 2                      | 0              |
|       | 02            | Topografia Trazo y Nivelacion                 | 1.25    | \$474.64        | \$593.30        | 3                    | 2                      | 118.66009<br>6 |
|       | 03            | Instalacion de Bodega                         | 1       | \$2,932.06      | \$2,932.0<br>6  | 3                    | 2                      | 0              |
|       | 04            | Instalacion de Servicos Basicos<br>Temporales | 1       | \$385.30        | \$385.30        | 2                    | 1                      | 0              |
|       | 05            | Niveletas Dobles y Sencillas                  | 1.25    | \$132.53        | \$165.66        | 2                    | 1                      | 33.132187<br>5 |

#### Tabla 46 Matriz de tiempos y costos

| Ftana | Sub-         | Nombre de tarea                        | AUMENT | COSTO             | COSTO             | TIEMP  | TIEMPO   | Pendient |
|-------|--------------|----------------------------------------|--------|-------------------|-------------------|--------|----------|----------|
| Ltapa | Etapa        |                                        | 0      | NORMAL            | LIMITE            | LIMITE | R        | e        |
| 30    | Funda        | ciones                                 |        | _                 |                   |        |          |          |
|       | 01           | Excavacion Estructural                 | 1      | \$822.49          | \$822.49          | 12     | 10       | 0        |
|       | 02           | Mejoramiento de Suelo                  | 1      | \$1,228.98        | \$1,228.98        | 4      | 3        |          |
|       | 02           | Relleno y Compactacion                 | 1      | \$1,218.65        | \$1,218.65        | 7      | 6        | 0        |
|       | 04           | Acero de refuerzo grado 40             | 1      | \$9,105.29        | \$9,105.29        | 22     | 20       | 0        |
|       | 05           | Formaletas Prefabricadas (Placa Simon) | 1      | \$2,072.47        | \$2,072.47        | 7      | 6        | 0        |
|       | 06           | Concreto de 3000 PSI puesto en obra    | 1      | \$3,927.63        | \$3,927.63        | 9      | 8        | 0        |
|       | 07           | Desalojo de Material sobrante          | 1      | \$616.04          | \$616.04          | 3      | 3        | -        |
|       | 08           | Curado de Concreto                     | 1      | \$67.20           | \$67.20           | 5      | 4        | 0        |
| 32    | Estruc       | tura Metalica                          |        |                   |                   |        |          |          |
|       |              |                                        |        | _                 | _                 |        |          | 819.4108 |
|       | 02           | Columna Metailica                      | 1.25   | \$6,555.29        | \$8,194.11        | 21     | 19       | 8        |
|       | 02           | Viga Mataliaa                          |        | \$11,288.6        | \$11,288.6        | 20     | 10       | •        |
|       | 03           | Viga metalica                          | 1      | 3<br>6700 20      | 3<br>6706 20      | 20     | 18       | 0        |
|       | 04           | Acero Estructural (Placas de Union)    | 1      | \$706.30          | \$706.30          | 0      | 5        | 0        |
|       | 05           | Escalera Metalica                      | 1      | \$2,516.22        | \$2,516.22        | 0      | 5        | 0        |
| 40    | 00<br>Fotrus | viguetas de Entrepiso Metalico         | 1      | \$9,584.59        | \$9,584.59        | 27     | 26       | 0        |
| 40    | Estruc       | Acere de refuerze #2 grede 40          | 4      | 6000 DF           | 6000 DF           | 2      | 2        | 0        |
|       | 01           | Acero de reluerzo #2 grado 40          | 1      | \$629.25          | \$629.25          | 3      | 2        | 0        |
|       | 03           | Pormaletas Prefabricadas (Placa Simon) | 1      | \$396.51          | \$396.51          | 3      | 2        | 0        |
|       | 44           | Concreto de 3000 PSI puesto en obra    |        | 612F 00           | 612F 00           | 2      | 2        | •        |
|       | 11           | para vigas y columnas                  | 1      | \$135.89          | \$135.89          | 3      | 2        | 0        |
| 60    | U0<br>Estruc | tura de aubierte de Teches y Esseiro   | 1      | \$102.00          | \$102.00          | /      | 0        | U        |
| 00    |              | Vigeo Motolicoo Principaleo de techo   |        | 62 750 FF         | 62 750 FF         | 7      | 6        |          |
|       | 02           | Vigas metalicas Principales de techo   | 1      | \$2,/58.55        | \$2,/58.55        |        | <u>ь</u> | 0        |
|       | 02           |                                        | 1      | <b>\$2,960.89</b> | <b>\$2,960.89</b> | б      | 5        | U        |
|       | 04           | de 6mm                                 | 1      | \$671.32          | \$671.32          | 4      | 3        | 0        |

|       | Sub-            |                                  |         |            |            | TIEMP  | TIEMPO  |           |
|-------|-----------------|----------------------------------|---------|------------|------------|--------|---------|-----------|
| Etapa | - Sub-<br>Etana | Nombre de tarea                  |         | COSTO      | COSTO      | 0      | ESTANDA |           |
|       | стара           |                                  | AUMENTO | NORMAL     | LIMITE     | LIMITE | R       | Pendiente |
| 80    | Cielos          |                                  |         | \$0.00     | \$0.00     |        |         |           |
|       |                 | Cielo suspendido lamina de       |         |            |            |        |         |           |
|       | 05              | Fibrocel (sistema Plycem)        | 1       | \$1,229.56 | \$1,229.56 | 20     | 18      | 0         |
| 90    | Pisos           |                                  |         |            |            |        |         |           |
|       |                 | Conformacion y compactacion de   |         |            |            |        |         |           |
|       | 01              | suelos                           | 1       | \$772.91   | \$772.91   | 6      | 5       | 0         |
|       |                 |                                  |         |            |            |        |         | 1009.5820 |
|       | 02              | Colocacion concreto para cascote | 1.25    | \$4,038.33 | \$5,047.91 | 7      | 6       | 5         |
|       |                 |                                  |         | \$10,017.9 | \$10,017.9 | 20     |         |           |
|       | 04              | Piso de ceramica de 45x45        | 1       | 1          | 1          | 20     | 19      | 0         |
|       |                 | Entrepiso de lamina Plystone de  |         |            |            | 17     |         |           |
|       | 13              | 22 mm                            | 1       | \$8,321.12 | \$8,321.12 | 1/     | 16      | 0         |
| 100   | Parede          | 5                                |         |            |            |        |         |           |
|       |                 | Paredes doble cara Tabla Tek 14  |         | \$17,676.4 | \$22,095.5 |        |         | 2209.5527 |
|       | 03              | mm + Plyrock 8mm                 | 1.25    | 2          | 3          | 18     | 16      | 8         |
|       |                 | Paredes doble cara Plyrock 8 mm  |         |            |            |        |         |           |
|       | 03              | (Particiones internas)           | 1       | \$6,025.38 | \$6,025.38 | 7      | 6       | 0         |
|       |                 | Pared de ladrillo cuarteron      |         |            |            |        |         |           |
|       | 03              | 2.5'x6'x12' sisa dos caras       | 1       | \$3,338.29 | \$3,338.29 | 6      | 5       | 0         |
| 120   | Puertas         | •                                |         |            |            |        |         |           |
|       |                 | Suministro e Instalacion de      |         |            |            |        |         |           |
|       | 01              | Puertas                          | 1       | \$1,680.00 | \$1,680.00 | 4      | 3       | 0         |
| 130   | Ventana         | as                               |         |            |            |        |         |           |
|       |                 | Suministro e Instalacion de      |         |            |            |        |         |           |
|       | 01              | Ventanas                         | 1       | \$3,360.00 | \$3,360.00 | 8      | 7       | 0         |

| Etapa | Sub-<br>Etapa | Nombre de tarea                                                                         | AUMENTO | COSTO<br>NORMAL | COSTO<br>LIMITE | TIEMPO<br>LIMITE | TIEMPO<br>ESTANDAR | Pendiente |
|-------|---------------|-----------------------------------------------------------------------------------------|---------|-----------------|-----------------|------------------|--------------------|-----------|
| 150   | Insta         | laciones Hidrosanitarias                                                                |         |                 |                 |                  |                    |           |
|       | 01            | Obras civiles (zanjeo, relleno y compactacion)                                          | 1       | \$479.29        | \$479.29        | 4                | 3                  | 0         |
|       |               | Sistema de agua potable (TUBERIA PVC<br>SDR-26 DE AGUAS POTABLE DE Ø= 37mm              |         |                 |                 |                  |                    |           |
|       | 03            | (1-1/2"),INCLUYE ACCESORIOS)                                                            | 1       | \$513.47        | \$513.47        | 3                | 2                  | 0         |
|       | 07            | Sistemas de aguas pluviales                                                             | 1       | \$1,586.07      | \$1,586.07      | 12               | 10                 | 0         |
| 100   | 09            | Filtro de arena                                                                         | 1       | Ş247.65         | Ş247.65         | 4                | 3                  | 0         |
| 160   | Flec          | tricidad                                                                                |         |                 |                 |                  |                    |           |
|       | 01            | CANALIZACION CONDUIT PVC DE 1",<br>INCLUYE ACCESORIOS                                   | 1       | \$64.06         | \$64.06         | 4                | 3                  | 0         |
|       | 02            | CANALIZACION CONDUIT PVC DE 1/2",<br>INCLUYE ACCESORIOS                                 | 1       | \$344.63        | \$344.63        | 10               | 9                  | 0         |
|       | 03            | ALAMBRE CABLEADO THHN # 8                                                               | 1       | \$305.45        | \$305.45        | 3                | 2                  | 0         |
|       | 04            | ALAMBRE CABLEADO THHN # 12                                                              | 1       | \$848.17        | \$848.17        | 14               | 13                 | 0         |
|       | 05            | LUMINARIA LED SUPERFICIAL 1X18<br>WATTS SYLVANIA ,SUPER KIT-LED-48-1-<br>18W-1X2` PIES. | 1       | \$2,590.17      | \$2,590.17      | 8                | 7                  | 0         |
|       | 06            | TOMACORRIENTE LEVITON CAT. 53251-I                                                      | 1       | \$164.73        | \$164.73        | 6                | 5                  | 0         |
|       | 07            | APAGADOR LEVITON CAT.5601-I                                                             | 1       | \$163.17        | \$163.17        | 6                | 5                  | 0         |
|       | 08            | TABLERO CUTLER HAMMER DE 30<br>ESPACIOS TIPO, GH30ET200F TRIFASICO                      | 1       | \$1,897.84      | \$1,897.84      | 6                | 5                  | 0         |
| 201   | Pinte         | Ira                                                                                     |         |                 |                 |                  |                    |           |
|       | 01            | Pintura (1 mano de sellador y 2 manos de<br>latex)                                      | 1       | \$2,480.40      | \$2,480.40      | 14               | 13                 | 0         |
| 02    | Limp          | pieza Final                                                                             |         |                 |                 |                  |                    |           |
|       | 01            | LIMPIEZA FINAL DE TODO EL LOTE                                                          | 1       | 1200            | \$1,200.00      | 6                | 5                  | 0         |

## 3.2.5. Determinación del tiempo optimo

Para la determinación del tiempo óptimo se procedió al análisis de los posibles escenarios de programación del proyecto los cuales se listan a continuación:

- Tiempo límite (existen restricciones de tiempo para entregar la obra)
- Tiempo libre (sin restricciones de tiempo)

Para lograr el análisis de estos escenarios se realizó el mismo proceso anteriormente realizado (para la red a tiempo estándar) para determinar matrices de secuencia, antecedentes rendimiento y tiempo para la elaboración de 2 redes de actividades, una a tiempo libre y otra a tiempo límite. Ver anexos 5 y 6 respectivamente

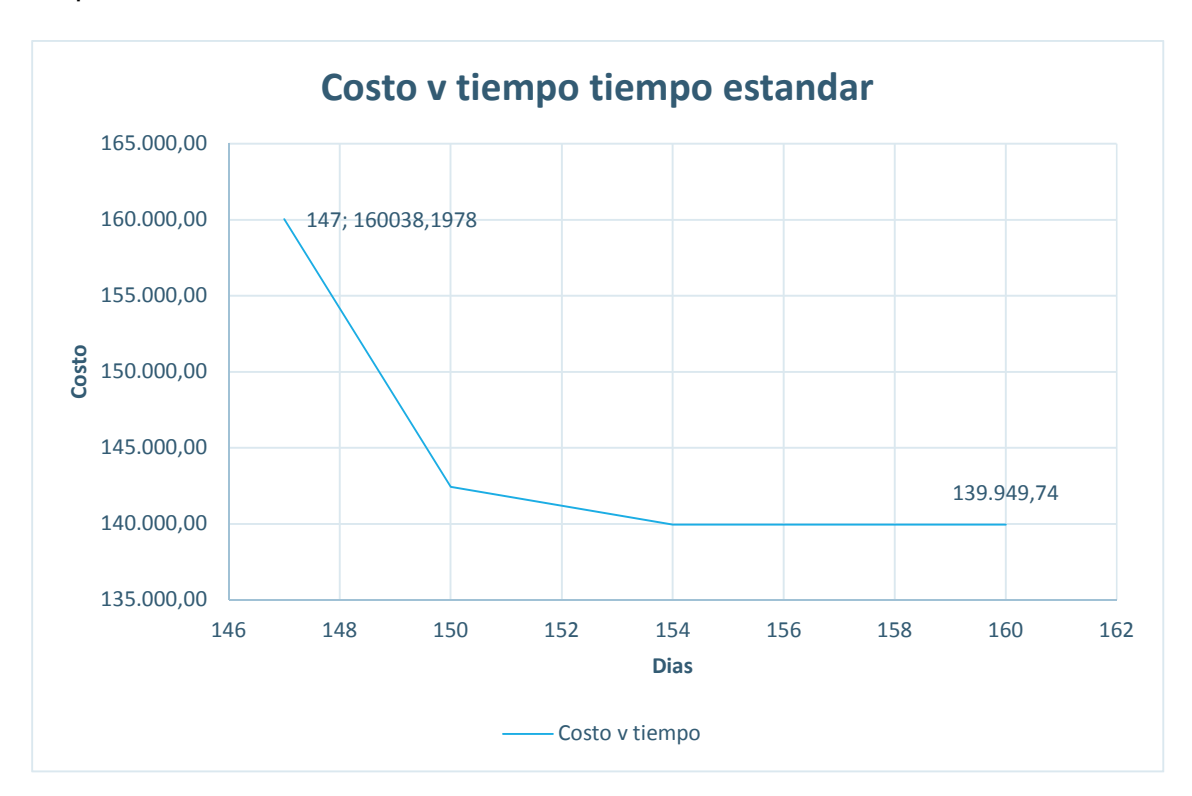

#### 3.2.6. Compresión de Red de Actividades al Costo menor

La red al costo menor es aquella en la que sin limitantes de tiempo, se puede alcanzar el menor costo, cabe mencionar que dentro del análisis de ruta crítica los tiempos aumentan, sin embargo, el costo disminuye, este tiempo no es el tiempo óptimo de la obra, sino que esta coincide con la de mayor duración del proyecto el cual es de 160 días con costo directo de \$\$152,038.20 dólares Ver red en anexo 5. En el caso del presente proyecto tiene una duración similar (150 días) con la duración de actividades a tiempo estándar (155 días) en la cual no existe ninguna restricción de tiempo o recursos por lo que se puede descartar esta red como la más óptima para el proyecto.

#### 3.2.7. Compresión de Red de Actividades cuando aumenta el costo

Se determinó para el caso de este proyecto que el costo aumentara a medida que se busca entregar la obra en el menor tiempo posible, de este análisis se encontró que la red cuando al menor tiempo posible (ver anexo 6) (posible dentro de lo proyectado en los rendimientos de mano de obra para este proyecto) se presenta a los 140 días con un costo directo máximo de \$146,393.97 dólares , sin embargo, esto tiene que ser dentro de un costo razonable, por lo que se procedió a analizar las actividades para encontrar el tiempo optimo cuando el costo aumenta.(Fig. 14)

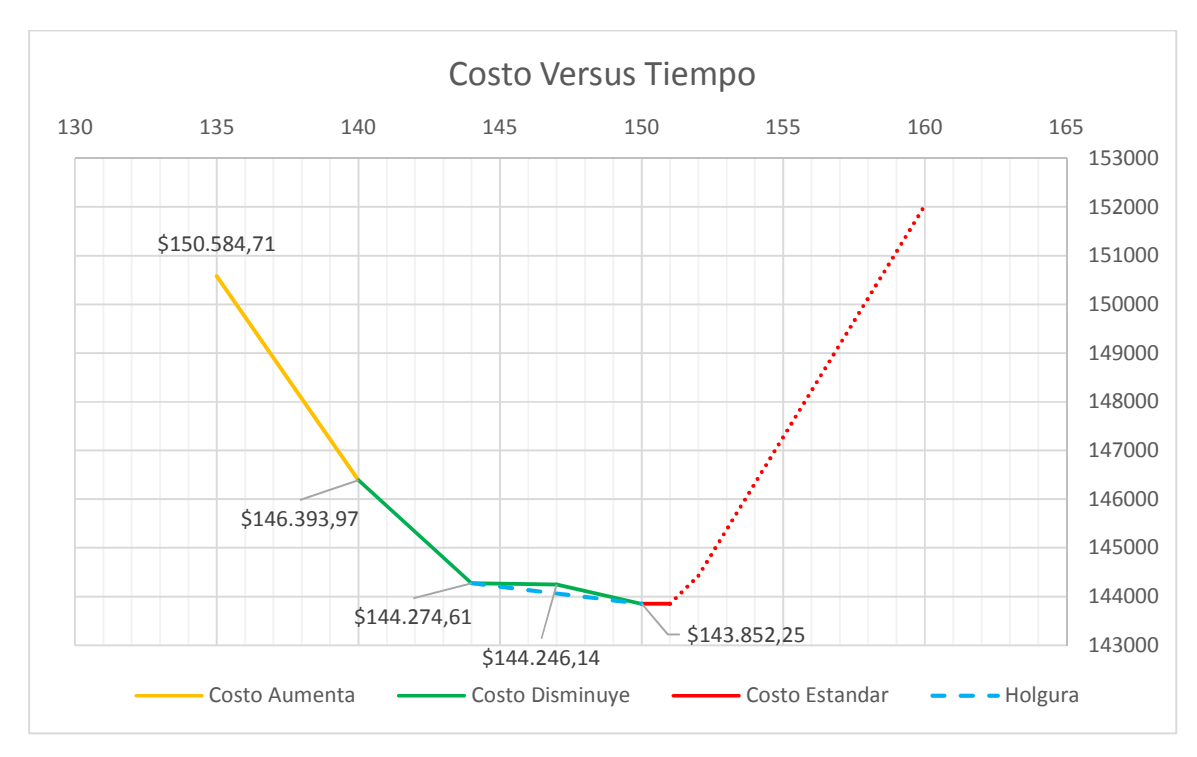

Figura 102 Grafica Costo versus Tiempo, fuente: elaboración propia

# 1.1.6. Tiempo Óptimo

Para el análisis determinante del tiempo optimo se partió de la Figura 14 en la cual se representa la relación costo vs tiempo después de haber realizado la compresión de la red a tiempo estándar, tiempo limitado (restringido) y tiempo libre (sin restricciones).

Según Acosta Willman (2001) el comportamiento regular de esta grafica deber ser que a menor tiempo el costo es mayor y viceversa a mayor tiempo el costo disminuye, sin embargo, Acosta Willman (2001) plantea que se pueden presentar retrasos en la ruta crítica debido a la compresión de actividades, estos retrasos representaran un aumento en el costo de las mismas, por lo que a medida que el tiempo aumente existe un punto en el que el costo del proyecto aumentara debió a estos retrasos. Del análisis de la gráfica podemos determinar que a partir del día 140 que es la fecha de finalización más temprana del proyecto, al día 160 la fecha más tarde de finalización existe un aumento en el costo del proyecto en el día 152 con un costo directo total de \$144,442.87 dólares, por lo que podemos decir que el tiempo optimo del proyecto es el punto inmediatamente anterior a 152 días en la gráfica, en este caso es de 150 días con un costo directo total de \$143,852.25 dólares.

A continuación, se presentan los resultados del análisis

| Tiempo  | 140         | 144         | 150          | 152         | 160         |
|---------|-------------|-------------|--------------|-------------|-------------|
| en días |             |             |              |             |             |
| Costo   |             |             |              |             |             |
| Directo | ¢146 303 07 | ¢111 271 61 | ¢1//2 852 25 | ¢111 110 87 | ¢152 038 20 |
| en      | ψ140,090.97 | φ144,274.01 | ψ140,002.20  | ψ144,442.07 | ψ152,050.20 |
| dólares |             |             |              |             |             |

Tabla 47 Costo directo versus tiempo

### Fuente: Elaboración propia.

El tiempo optimo es de 150 días debido a una disminución de \$590.62 del CD con respecto al CD del día 152 de ejecución del proyecto, Sin embargo si se comparan los precios del proyecto de los días 144 y 152 respectivamente, se apreció una diferencia de 168.26 dólares, por lo que es viable seleccionar 144 días como tiempo optimo ya que aunque tenga un diferencia de CD de \$422.36 dólares con el día 150 del proyecto (optimo según teoría) se ganan como holgura 6 días de proyecto. Por lo que partiendo de que depende de cada planificador estimar cual es la ruta más óptima para ejecutar un proyecto, se determinó el tiempo optimo como 144 días.

En el capítulo III sección 2.13 se presentan los análisis de holgura y retraso previsto para el tiempo óptimo de 144 días.

## 3.2.9. Red de Actividades mostrando que existen limitaciones de Equipos

En nuestro caso se supone una limitación de equipo (herramientas) para las actividades de instalación de puertas y ventanas, debido a que son las mismas herramientas empleadas por la mano de obra, por lo que estas dos actividades que debieran hacerse durante el mismo lapso con personal diferente, no pudieran ejecutarse, ya que habría que realizarla con la misma maquinaria ambas, así no hay más que esperar a que termine una actividad para poder iniciar la siguiente.

Para solucionar este problema partimos de la red comprimida sin limitaciones hasta ese tiempo. Luego se permite realizar más actividades a su culminación.

La segunda limitación atiende al caso de equipos, donde consideraremos que las actividades "Instalación de puertas" y "Instalación de ventanas" se deben realizar utilizando las mismas herramientas, para este caso se realiza "Instalación de puertas" primero y luego "Instalación de ventanas". Ver anexo 7

### 3.2.9. Red con Limitaciones

Las limitaciones son las restricciones que se presentaran al tiempo de llevar a cabo un proyecto, siendo estas las que provocaran que abandonemos la programación efectuada. En resumidas no son más que el hecho de reflejar la realidad a la programación realizada. Existen diferentes tipos de limitaciones atendiendo a las restricciones que se pueden dar en los proyectos como son: limitaciones de tiempo, limitaciones económicas y limitaciones de recursos. Ver Anexo 7

#### 3.2.9. Red definitiva de Actividades

A continuación, se presenta la red definitiva de actividades después de la compresión de las actividades y el análisis de la red limitada, en el anexo 8 se puede encontrar la calendarización.

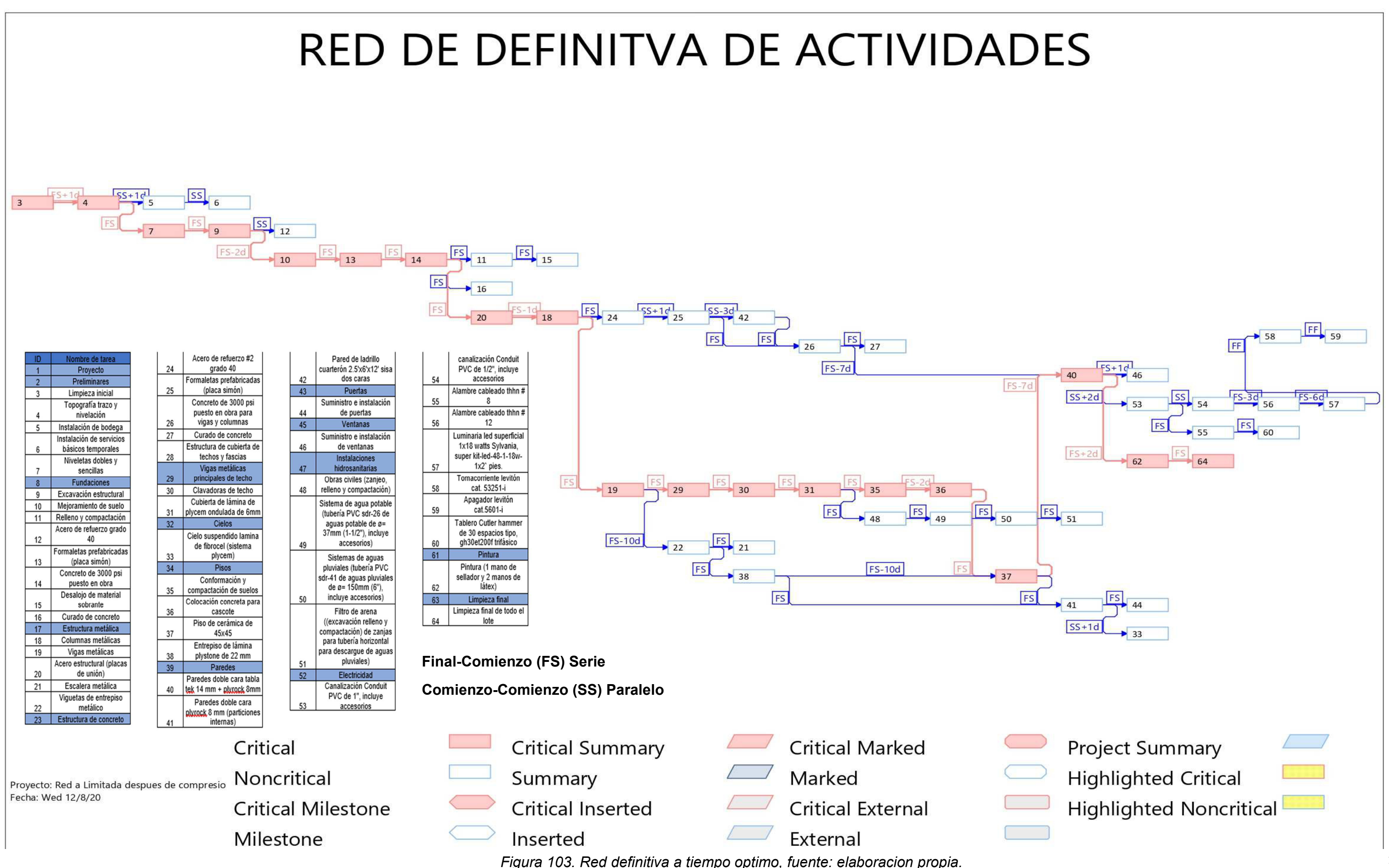

#### 3.2.10. Diagrama de Gantt

#### Id Modo de ETAPA SUB-ET, Nombre de tarea Duración Comienzo junio julio agosto septiembre octubre noviembre dici 18 25 1 8 15 22 29 6 13 20 27 3 10 17 24 31 7 14 21 28 5 12 19 26 2 9 16 23 30 dicie tarea 1 PROYECTO 144 días 1/6/20 2 -4 10 Preliminares 1/6/20 6 días 3 Limpieza Inicial -4 01 2 días 1/6/20 ь 4 -5 02 Topografia Trazo y Nivelacion 1 día 4/6/20 5 03 Instalacion de Bodega 2 días 5/6/20 6 -4 04 Instalacion de Servicos 1 día 5/6/20 ы **Basicos Temporales** 7 05 Niveletas Dobles y Sencillas 5/6/20 -6 2 días 8 30 Fundaciones 8/6/20 34 días 9 01 Excavacion Estructural 10 días 8/6/20 10 🔜 02 Mejoramiento de Suelo 17/6/20 3 días 11 -4 02 **Relleno y Compactacion** 6 días 8/7/20 12 🔜 04 Acero de refuerzo grado 40 20 días 8/6/20 13 05 Formaletas Prefabricadas -5 6 días 22/6/20 (Placa Simon) Concreto de 3000 PSI puesto 8 días 14 06 29/6/20 en obra 15 07 Desalojo de Material sobrante 3 días 16/7/20 Curado de Concreto 8/7/20 16 🔫 08 4 días 17 32 Estructura Metalica 62 días 8/7/20 18 **Columnas Metalicas** 14/7/20 03 19 días 19 Vigas Metalicas 6/8/20 18 días 20 04 Acero Estructural (Placas de -5 5 días 8/7/20 Union) 21 🔜 05 Escalera Metalica 5 días 17/9/20 22 06 Viguetas de Entrepiso 26 días 17/8/20 Metalico 23 40 Estructura de Concreto 11 días 6/8/20 -5 24 -4 01 Acero de refuerzo #2 grado 40 2 días 6/8/20 25 🔜 03 Formaletas Prefabricadas 2 días 7/8/20 (Placa Simon) 26 🔜 11 Concreto de 3000 PSI puesto 2 días 10/8/20 en obra para Vigas y Columnas 27 록 08 Curado de Concreto 6 días 12/8/20 28 -4 60 Estructura de cubierta de 14 días 28/8/20 Techos v Fascias 29 02 Vigas Metalicas Principales de 6 días 28/8/20 -6 techo Tarea Hito externo ۲ Progreso manual Tarea inactiva Informe de resumen manual División Fecha límite Hito inactivo Resumen manual . Proyecto: Red a Limitada despu Hito Resumen inactivo solo el comienzo г Tareas críticas Fecha: 15/3/20 Tarea manual solo fin П División crítica Resumen Resumen del proyecto solo duración Progreso Tareas externas Página 1

#### Tabla 48 Diagrama de Gantt

| ta |          |     | SUB-ET/N | ombre de tarea                                                                                                    | Duración | Comienzo  |
|----|----------|-----|----------|----------------------------------------------------------------------------------------------------|----------|-----------|
|    | iea<br>L |     | 02       | Clavadores de techo                                                                                                 | 5 días   | 4/9/20    |
| ļ  |          |     | 04       | Cubierta de lamina de Plycem                                                                                        | 3 días   | 11/9/20   |
| 2  |          |     | 34       | ondulada de 6mm                                                                                                    | 5 0105   | 11, 3, 20 |
| ÷  |          | 80  |          | Cielos                                                                                                    | 18 días  | 21/10/20  |
| *  |          |     | 05       | Cielo suspendido lamina de<br>Eibrocol (cietomo Plycom)                                                             | 18 días  | 21/10/20  |
|    |          | 90  |          | Pisos                                                                                                    | 28 días  | 15/9/20   |
|    | 2        | 50  | 01       | Conformacion y compactacion                                                                                         | 5 días   | 15/9/20   |
|    | -        |     |          | de suelos                                                                                                    |          | 13/ 5/ 20 |
|    | •        |     | 02       | colocación concreto para<br>cascote                                                                                 | 6 dias   | 18/9/20   |
| 1  | ÷        |     | 04       | Piso de ceramica de 45x45                                                                                           | 19 días  | 26/9/20   |
| •  |          |     | 13       | Entrepiso de lamina Plystone<br>de 22 mm                                                                            | 16 días  | 17/9/20   |
| ,  | ,        | 100 |          | Paredes                                                                                                    | 71 días  | 4/8/20    |
| •  |          |     | 03       | Paredes doble cara Tabla Tek                                                                                        | 16 días  | 12/10/20  |
|    | •        |     | 03       | Paredes doble cara Plyrock 8                                                                                        | 6 días   | 20/10/20  |
|    |          |     | 02       | mm (Particiones internas)                                                                                           | E alfa a | 4/0/20    |
| 1  | ÷        |     | 03       | Pared de ladrillo cuarteron                                                                                         | 5 dias   | 4/8/20    |
|    |          | 120 |          | Puertas                                                                                                    | 3 días   | 27/10/20  |
| 7  |          | .20 | 01       | Suministro e Instalacion de                                                                                         | 3 días   | 27/10/20  |
| ~  |          |     | • •      | Puertas                                                                                                    | 5 0105   | ,10,20    |
| •  |          | 130 |          | Ventanas                                                                                                    | 7 días   | 2/11/20   |
| *  |          |     | 01       | Suministro e Instalacion de<br>Ventanas                                                                             | 7 días   | 2/11/20   |
| ,  |          | 150 |          | Instalaciones Hidrosanitarias                                                                                       | 18 días  | 15/9/20   |
| ,  |          |     | 01       | Obras civiles (zanjeo, relleno v                                                                                    | 3 días   | 15/9/20   |
|    |          |     |          | compactacion)                                                                                                    |          |           |
|    | •        |     | 03       | Sistema de agua potable<br>(TUBERIA PVC SDR-26 DE<br>AGUAS POTABLE DE Ø=<br>37mm (1-1/2"),INCLUYE<br>ACCESORIOS)    | 2 días   | 18/9/20   |
|    | •        |     | 07       | Sistemas de aguas pluviales<br>(TUBERIA PVC SDR-41 DE<br>AGUAS PLUVIALES DE Ø=<br>150mm (6"),INCLUYE<br>ACCESORIOS) | 10 días  | 22/9/20   |

| Modo de                   | ETAPA         | SUB-ET/No | ombre de tarea                                                                                                    | Duración                      | Comienzo | iunio iulio agosto septiembre octubre poviembre                                                                                                    |
|---------------------------|---------------|-----------|----------------------------------------------------------------------------------------------------|-------------------------------|----------|----------------------------------------------------------------------------------------------------|
| tarea                     |               |           |                                                                                                    |                               |          | 18 25 1 8 15 22 29 6 13 20 27 3 10 17 24 31 7 14 21 28 5 12 19 26 2 9 16 3                                                                                                    |
| 1 🔜                       |               | 09        | Filtro de arena ((EXCAVACION<br>RELLENO Y COMPACTACION)<br>DE ZANJAS PARA TUBERIA<br>HORIZONTAL PARA<br>DESCARGUE DE AGUAS<br>PLUVIALES) | 3 días                        | 3/10/20  |                                                                                                    |
| 2 🔜                       | 160           |           | Electricidad                                                                                                    | 20 días                       | 14/10/20 |                                                                                                    |
| 3 록                       |               | 01        | CANALIZACION CONDUIT PVC<br>DE 1", INCLUYE ACCESORIOS                                                                                    | 3 días                        | 14/10/20 |                                                                                                    |
| . <b>-</b> ,              |               | 02        | CANALIZACION CONDUIT PVC<br>DE 1/2", INCLUYE<br>ACCESORIOS                                                                               | 9 días                        | 14/10/20 |                                                                                                    |
| 5 록                       |               | 03        | ALAMBRE CABLEADO THHN<br># 8                                                                                                    | 2 días                        | 17/10/20 |                                                                                                    |
| 5 📑                       |               | 04        | ALAMBRE CABLEADO THHN<br># 12                                                                                                    | 13 días                       | 21/10/20 | →                                                                                                    |
| 7 –                       |               | 05        | LUMINARIA LED SUPERFICIAL<br>1X18 WATTS SYLVANIA<br>,SUPER<br>KIT-LED-48-1-18W-1X2` PIES.                                                | 7 días                        | 29/10/20 |                                                                                                    |
| 3 🛶                       |               | 06        | TOMACORRIENTE LEVITON<br>CAT. 53251-I                                                                                                    | 5 días                        | 2/11/20  |                                                                                                    |
| ) <b>-</b> ,              |               | 07        | APAGADOR LEVITON<br>CAT.5601-I                                                                                                    | 5 días                        | 2/11/20  |                                                                                                    |
| ) =,                      |               | 08        | TABLERO CUTLER HAMMER<br>DE 30 ESPACIOS TIPO,<br>GH30ET200F TRIFASICO                                                                    | 5 días                        | 20/10/20 |                                                                                                    |
|                           | 201           |           | Pintura                                                                                                    | 13 días                       | 3/11/20  |                                                                                                    |
|                           |               | 01        | Pintura (1 mano de sellador y<br>2 manos de latex)                                                                                       | 13 días                       | 3/11/20  | <b>*</b>                                                                                                    |
| 3 🔩                       | 202           |           | Limpieza Final                                                                                                    | 6 días                        | 19/11/20 |                                                                                                    |
| <b>-</b>                  |               | 01        | LIMPIEZA FINAL DE TODO EL<br>LOTE                                                                                                    | 6 días                        | 19/11/20 |                                                                                                    |
|                           |               |           |                                                                                                    |                               |          |                                                                                                    |
|                           |               |           | Tarea                                                                                                    | Tarea inactiva                |          | Informe de resumen manual Hito externo 🔷 Progreso manual                                                                                                    |
|                           |               |           | División                                                                                                    | Hito inactivo                 | •        | 🔷 Resumen manual Fecha límite 🕂                                                                                                    |
| in at a : D - 1           |               | ada despu | • • •                                                                                                    | Resumen inactiv               | /0       | solo el comienzo E Tareas críticas                                                                                                    |
| yecto: Red                | a Limita<br>ว |           | Hito 🕈                                                                                                    | Resumentinactiv               |          |                                                                                                    |
| vecto: Red<br>na: 15/3/20 | a Limita<br>) |           | Hito                                                                                                    | Tarea manual                  |          | solo fin ] División crítica                                                                                                    |
| ecto: Red<br>a: 15/3/20   | a Limita<br>) | ·         | Hito •<br>Resumen IIIIIIIIIIIIIIIIIIIIIIIIIIIIIIIIIIII                                                                                   | Tarea manual<br>solo duración |          | solo fin   I   División crítica     Tareas externas   Progreso   Image: Comparison of the comparison of the compa |

Fuente: Elaboración propia.

## 3.2.11. Matriz de Elasticidad

Mediante la matriz de elasticidad se logró determinar las probabilidades de retraso o adelanto de trabajo de cada una de las actividades, o sea la elasticidad de las mismas. De igual manera se determinaron las holguras de cada actividad del proyecto. Se distinguen tres clases de holguras:

- Holgura total HT; no afecta la terminación del proyecto; ٠
- Holgura libre HL; no modifica la terminación del proceso; y ٠
- Holgura independiente HI; no afecta la terminación de actividades anteriores ni la iniciación de actividades posteriores. ٠
- S es la desviación estándar calculada a partir del tiempo optimo y la probabilidad de retraso o adelanto para cada actividad ٠

A partir de la matriz de holgura se calculó la cantidad que corresponde de desviación estándar a los días de retraso a las actividades de la ruta crítica que son las que de retrasarte atrasarían la fecha de entrega del proyecto.

| Etapa | Sub-<br>Etapa | Nombre de tarea                                | Sucesoras            | Tareas<br>críticas | ο  | m  | р  | е  | CN         | CL          | Pendiente   | IPi | TRi | IPj | TRj | días | %         | D  | D2 | D3 | %2     | S       | ΣS    |
|-------|---------------|------------------------------------------------|----------------------|--------------------|----|----|----|----|------------|-------------|-------------|-----|-----|-----|-----|------|-----------|----|----|----|--------|---------|-------|
|       | PROYECTO      |                                                |                      |                    |    |    |    |    |            |             |             |     |     |     |     |      |           |    |    |    |        |         |       |
| 10    | Preli         | minares                                        |                      |                    |    |    |    |    |            |             |             |     |     |     |     |      |           |    |    |    |        |         |       |
|       | 01            | Limpieza Inicial                               | 4FC+1 día            | Sí                 | 1  | 2  | 3  | 2  | \$141.04   | \$183.35    | 0           | 1   | 1   | 2   | 2   | -1   | -<br>0.50 | -1 | -1 | 1  | 50.00% | 0.33333 | 0.333 |
|       | 02            | Topografía Trazo y Nivelación                  | 5CC+1<br>día,7       | Sí                 | 1  | 2  | 3  | 2  | \$474.64   | \$617.03    | 235.5769231 | 3   | 3   | 3   | 3   | -2   | -<br>1.00 | -2 | -2 | 1  | 50.00% | 0.33333 | 0.333 |
|       | 03            | Instalación de Bodega                          | 6CC                  | No                 | 1  | 2  | 3  | 2  | \$2,932.06 | \$3,811.68  | 0           | 4   | 4   | 7   | 7   | 1    | 0.50      | 1  | 1  | 1  | 50.00% | 0.333   |       |
|       | 04            | Instalación de Servicios Básicos<br>Temporales |                      | No                 | 1  | 1  | 2  | 1  | \$385.30   | \$500.89    | 0           | 4   | 4   | 4   | 4   | -1   | -<br>1.00 | -1 | -1 | 0  | 0.00%  | 0.167   |       |
|       | 05            | Niveletas Dobles y Sencillas                   | 9                    | Sí                 | 1  | 1  | 2  | 1  | \$132.53   | \$172.29    | 33.82554286 | 6   | 6   | 8   | 7   | 0    | 0.00      | 1  | 1  | 0  | 0.00%  | 0.167   | 0.167 |
| 30    | Fund          | aciones                                        |                      |                    |    |    |    |    |            |             |             |     |     |     |     |      |           |    |    |    |        |         |       |
|       | 01            | Excavación Estructural                         | 12CC,10FC-<br>2 días | Sí                 | 8  | 10 | 12 | 10 | \$822.49   | \$1,069.23  | 0           | 7   | 6   | 16  | 16  | -1   | -<br>0.10 | -1 | 0  | 2  | 20.00% | 0.667   | 0.667 |
|       | 02            | Mejoramiento de Suelo                          | 13                   | Sí                 | 2  | 3  | 4  | 3  | \$1,228.98 | \$1,597.67  |             | 17  | 17  | 21  | 20  | 0    | 0.00      | 1  | 1  | 1  | 33.33% | 0.333   | 0.333 |
|       | 02            | Relleno y Compactación                         | 15                   | No                 | 5  | 6  | 7  | 6  | \$1,218.65 | \$1,584.25  | 0           | 33  | 33  | 40  | 39  | 0    | 0.00      | 1  | 1  | 1  | 16.67% | 0.333   |       |
|       | 04            | Acero de refuerzo grado 40                     |                      | No                 | 19 | 20 | 22 | 20 | \$9,105.29 | \$11,836.88 | 0           | 7   | 7   | 28  | 27  | 0    | 0.00      | 1  | 1  | 1  | 5.00%  | 0.500   |       |
|       | 05            | Formaletas Prefabricadas (Placa<br>Simon)      | 14                   | Sí                 | 5  | 6  | 7  | 6  | \$2,072.47 | \$2,694.21  | 0           | 20  | 19  | 25  | 25  | -1   | -<br>0.17 | -1 | 0  | 1  | 16.67% | 0.333   | 0.333 |
|       | 06            | Concreto de 3000 PSI puesto en obra            | 11,16,20             | Sí                 | 7  | 8  | 9  | 8  | \$3,927.63 | \$5,105.92  | 0           | 25  | 25  | 33  | 33  | 0    | 0.00      | 0  | 0  | 1  | 12.50% | 0.333   | 0.333 |
|       | 07            | Desalojo de Material sobrante                  |                      | No                 | 3  | 3  | 3  | 3  | \$616.04   | \$800.85    | -           | 40  | 39  | 42  | 42  | -1   | -<br>0.33 | -1 | 0  | 0  | 0.00%  | 0.000   |       |
|       | 08            | Curado de Concreto                             |                      | No                 | 4  | 4  | 5  | 4  | \$67.20    | \$87.36     | 0           | 33  | 33  | 37  | 37  | 0    | 0.00      | 0  | 0  | 0  | 0.00%  | 0.167   |       |

#### Tabla 49 Matriz de elasticidad

| Etapa | Sub-<br>Etapa | Nombre de tarea                       | Sucesoras   | Tareas<br>críticas | ο  | mp   | o e  | CN                     | CL                 | Pendiente   | IPi | TRi | IPj | TRj | días | %         | D  | D2 | D3 | %2     | S     | ΣS    |
|-------|---------------|---------------------------------------|-------------|--------------------|----|------|------|------------------------|--------------------|-------------|-----|-----|-----|-----|------|-----------|----|----|----|--------|-------|-------|
| 32    | Estru         | ctura Metálica                        |             |                    |    |      |      |                        |                    |             |     |     |     |     |      |           |    |    |    | -      |       |       |
|       | 03            | Columnas Metálica                     | 24,19       | Sí                 | 18 | 19 2 | 0 19 | \$6,555.29             | \$8,521.87         | 9155.784418 | 37  | 37  | 59  | 59  | 3    | 0.16      | 3  | 3  | 1  | 5.26%  | 0.333 | 0.333 |
|       |               |                                       | 29,22FC-10  | C:                 |    |      |      |                        | 614 CTE 22         |             |     |     |     |     |      |           |    |    |    |        |       |       |
|       |               | Vigas Metálicas                       | días        | 51                 | 17 | 18 1 | 9 18 | \$11,288.63            | <b>\$14,075.22</b> |             | 58  | 58  | 79  | 79  | 3    | 0.17      | 3  | 3  | 1  | 5.56%  | 0.333 | 0.333 |
|       | 04            | Acero Estructural (Placas de Unión)   | 18FC-1 día  | Sí                 | 5  | 56   | 5 5  | \$706.30               | \$918.18           | 0           | 33  | 33  | 38  | 38  | 0    | 0.00      | 0  | 0  | 0  | 0.00%  | 0.167 | 0.167 |
|       | 05            | Escalera Metálica                     |             | No                 | 5  | 56   | 5 5  | \$2,516.22             | \$3,271.09         | 0           | 88  | 88  | 95  | 94  | 1    | 0.20      | 2  | 2  | 0  | 0.00%  | 0.167 |       |
|       | 06            | Viguetas de Entrepiso Metálico        | 21,38       | No                 | 25 | 26 2 | 7 26 | \$9,584.59             | \$12,459.97        | 0           | 62  | 62  | 89  | 88  | 0    | 0.00      | 1  | 1  | 1  | 3.85%  | 0.333 |       |
| 40    | Estru         | ctura de Concreto                     |             |                    |    |      |      |                        |                    |             |     |     |     |     |      |           |    |    |    |        |       |       |
|       | 01            | Acero de refuerzo #2 grado 40         | 25CC+1 día  | No                 | 2  | 2 3  | 3 2  | \$629.25               | \$818.02           | 0           | 74  | 74  | 77  | 76  | 0    | 0.00      | 1  | 1  | 0  | 0.00%  | 0.167 |       |
|       |               | Formaletas Prefabricadas (Placa       | 42CC-3      | No                 |    |      | ,    |                        |                    | 0           |     |     |     |     |      |           |    |    |    |        |       |       |
|       | 03            | Simón)                                | días,26     | NO                 | 2  | 2    | 2    | \$396.51               | \$515.46           | 0           | 75  | 75  | 77  | 77  | 0    | 0.00      | 0  | 0  | 0  | 0.00%  | 0.167 |       |
|       |               | Concreto de 3000 PSI puesto en        | 27,40FC-7   | No                 |    |      |      |                        |                    | 0           |     |     |     |     |      |           |    |    |    |        |       |       |
|       | 11            | obra para Vigas y Columnas            | días        | NO                 | 2  | 2 3  | 3 2  | \$135.89               | \$176.66           | 0           | 77  | 77  | 79  | 79  | 0    | 0.00      | 0  | 0  | 0  | 0.00%  | 0.167 |       |
|       | 08            | Curado de Concreto                    |             | No                 | 6  | 6 7  | 76   | \$102.00               | \$132.60           | 0           | 79  | 79  | 86  | 85  | 0    | 0.00      | 1  | 1  | 0  | 0.00%  | 0.167 |       |
| 60    | Estru         | ctura de cubierta de Techos y Fascias |             |                    |    |      |      |                        |                    |             |     |     |     |     |      |           |    |    |    |        |       |       |
|       | 02            | Vigas Metálicas Principales de techo  | 30          | Sí                 | 5  | 6 7  | 76   | \$2,758.55             | \$3,586.12         | 0           | 74  | 74  | 81  | 80  | 0    | 0.00      | 1  | 1  | 1  | 16.67% | 0.333 | 0.333 |
|       | 02            | Clavadoras de techo                   | 31          | Sí                 | 4  | 5 6  | 5 5  | \$2,960.89             | \$3,849.15         | 0           | 81  | 80  | 85  | 85  | -1   | -<br>0.20 | -1 | 0  | 1  | 20.00% | 0.333 | 0.333 |
|       |               | Cubierta de lamina de Plycem          |             |                    |    |      |      |                        |                    |             |     |     |     |     |      |           |    |    |    |        |       |       |
|       | 04            | ondulada de 6mm                       | 35,48       | Si                 | 3  | 3    | 4 3  | \$671.32               | \$872.72           | 0           | 85  | 85  | 89  | 88  | 0    | 0.00      | 1  | 1  | 0  | 0.00%  | 0.167 | 0.167 |
| 80    | Cielos        | 6                                     |             |                    |    |      |      |                        |                    |             |     |     |     |     |      |           |    |    |    |        |       |       |
|       | 05            | Cielo suspendido lamina de Fibrocel   |             | No                 | 47 | 10 2 | 0 10 | ¢4,220,50              | ¢4 500 43          | 0           | 111 | 444 | 405 | 124 | 2    | 0.11      | 2  | 2  | 4  |        | 0.500 |       |
| 00    | Diece         | (sistema Piycem)                      |             |                    | 1/ | 18 2 | 0 18 | \$1,229.56             | \$1,598.42         |             | 114 | 114 | 135 | 134 | 2    | 0.11      | 3  | 3  | L  | 5.50%  | 0.500 |       |
| 90    | PISOS         | Conformación y compostación de        |             |                    |    |      |      |                        |                    |             |     |     |     |     |      |           |    |    |    |        |       |       |
|       | 01            | Conformación y compactación de        | 36FC-2 días | Sí                 | 5  | 5 4  |      | \$772.01               | ¢1 001 79          | 0           | 00  | 00  | 02  | 02  | 0    | 0.00      | Δ  | 0  | 0  | 0.00%  | 0 167 | 0 167 |
|       |               | Suelos                                |             |                    | 5  | 5 0  | , ,  | \$772.91               | \$1,004.78         |             | 00  | 00  | 95  | 95  | 0    | 0.00      | 0  | 0  | 0  | 0.00%  | 0.167 | 0.107 |
|       | 02            | Colocación concreto para cascote      | 37          | Sí                 | 6  | 6 7  | 7 6  | \$4 038 33             | \$5 249 83         | 1420.025    | 93  | 92  | 98  | 98  | -1   | - 0 17    | -1 | 0  | 0  | 0.00%  | 0 167 | 0 167 |
|       | 52            |                                       | 40FC-7      |                    |    |      |      | γ <del>-</del> ,030.33 | γ <b>3,≥</b> ∓3.03 |             |     | 52  | 20  | 50  | 1    | -         | -  | 0  | 0  | 0.0070 | 0.107 | 0.107 |
|       | 04            | Piso de cerámica de 45x45             | días.41     | Sí                 | 18 | 19 2 | 0    | \$10.017.91            | \$13.023.29        | 0           | 95  | 94  | 115 | 113 | -1   | 0.05      | 1  | 2  | 1  | 5.26%  | 0.333 | 0.333 |
|       |               | Entrepiso de lamina Plystone de 22    | 37FC-10     |                    |    |      |      |                        | . ,                | -           |     |     | -   |     |      |           |    |    |    |        |       |       |
|       | 13            | mm                                    | días,41     | No                 | 15 | 16   | 7    | \$8,321.12             | \$10,817.46        | 0           | 88  | 88  | 105 | 104 | 0    | 0.00      | 1  | 1  | 1  | 6.25%  | 0.333 |       |
| 100   | Pared         | es                                    |             |                    |    |      |      |                        |                    |             |     |     |     |     |      |           |    |    |    |        |       |       |
|       |               |                                       | 46FC+1      |                    |    |      |      |                        |                    |             |     |     |     |     |      |           |    |    |    |        |       |       |
|       |               |                                       | día,53CC+2  | Cí                 |    |      |      |                        |                    | 2102 00020  |     |     |     |     |      |           |    |    |    |        |       |       |
|       |               | Paredes doble cara Tabla Tek 14 mm    | días,62FC+2 | 51                 |    |      |      |                        |                    | 2102.980038 |     |     |     |     |      |           |    |    |    |        |       |       |
|       | 03            | + Plyrock 8mm                         | días        |                    | 15 | 16 1 | 8 16 | \$17,676.42            | \$22,979.35        |             | 109 | 109 | 125 | 125 | 0    | 0.00      | 0  | 0  | 1  | 6.25%  | 0.500 | 0.500 |
|       |               | Paredes doble cara Plyrock 8 mm       | 44,33CC+1   | No                 |    |      |      |                        |                    | 0           |     |     |     |     |      |           |    |    |    |        |       |       |
|       | 03            | (Particiones internas)                | día         | NU                 | 5  | 6 7  | 76   | \$6,025.38             | \$7,833.00         | 0           | 113 | 113 | 120 | 119 | 0    | 0.00      | 1  | 1  | 1  | 16.67% | 0.333 |       |
|       |               | Pared de ladrillo cuarterón           | 26          | No                 |    |      |      |                        |                    | 0           |     |     |     |     |      |           |    |    |    |        |       |       |
|       | 03            | 2.5'x6'x12' sisa dos caras            | 20          | NO                 | 5  | 56   | 5 5  | \$3,338.29             | \$4,339.78         | 0           | 60  | 60  | 67  | 65  | 0    | 0.00      | 2  | 2  | 0  | 0.00%  | 0.167 |       |
| Etapa | Sub-<br>Etapa | Nombre de tarea                                                                                                   | Sucesoras      | Tareas<br>críticas | ο  | m  | р    | e | CN         | CL         | Pendiente | IPi | TRi | IPj | TRj | días | %    | D | D2 | D3 | %2      | S     | ΣS    |
|-------|---------------|----------------------------------------------------------------------------------------------------|----------------|--------------------|----|----|------|---|------------|------------|-----------|-----|-----|-----|-----|------|------|---|----|----|---------|-------|-------|
| 120   | Puer          | tas                                                                                                    |                |                    |    |    |      |   |            |            |           |     |     |     |     |      |      |   |    |    |         |       |       |
|       | 01            | Suministro e Instalación de Puertas                                                                               |                | No                 | 3  | 3  | 4 3  | 3 | \$1,680.00 | \$2,184.00 | 0         | 119 | 119 | 122 | 122 | 0    | 0.00 | 0 | 0  | 0  | 0.00%   | 0.167 |       |
| 130   | Venta         | anas                                                                                                    |                |                    |    |    |      |   | \$0.00     |            |           |     |     |     |     |      |      |   |    |    |         |       |       |
|       | 01            | Suministro e Instalación de Ventanas                                                                              |                | No                 | 6  | 7  | 8    | 7 | \$3,360.00 | \$4,368.00 | 0         | 125 | 125 | 132 | 132 | 0    | 0.00 | 0 | 0  | 1  | 14.29%  | 0.333 |       |
| 150   | Insta         | laciones Hidrosanitarias                                                                                          |                |                    |    |    |      |   |            |            |           |     |     |     |     |      |      |   |    |    |         |       |       |
|       | 01            | Obras civiles (zanjeo, relleno y<br>compactación)                                                                 | 49             | No                 | 2  | 3  | 4    | 3 | \$479.29   | \$623.08   | 0         | 79  | 79  | 82  | 82  | 0    | 0.00 | 0 | 0  | 1  | 33.33%  | 0.333 |       |
|       | 03            | Sistema de agua potable (TUBERIA<br>PVC SDR-26 DE AGUAS POTABLE<br>DE Ø= 37mm (1-1/2"),INCLUYE<br>ACCESORIOS)     | 50             | No                 | 2  | 2  | 3 2  | 2 | \$513.47   | \$667.51   | 0         | 84  | 84  | 87  | 86  | 0    | 0.00 | 1 | 1  | 0  | 0.00%   | 0.167 | 0.167 |
|       | 07            | Sistemas de aguas pluviales<br>(TUBERIA PVC SDR-41 DE AGUAS<br>PLUVIALES DE Ø= 150mm<br>(6"),INCLUYE ACCESORIOS)  | 51             | No                 | 10 | 10 | 12   | 0 | \$1,586.07 | \$2,061.89 | 0         | 87  | 87  | 99  | 97  | 0    | 0.00 | 2 | 2  | 0  | 0.00%   | 0.333 |       |
|       | 09            | Filtro de arena ((EXCAVACIÓN<br>RELLENO Y COMPACTACION) DE<br>ZANJAS PARA TUBERIA<br>HORIZONTAL PARA DESCARGUE DE |                | No                 | 2  | 2  | 4    | 5 | \$247.6E   | \$321.95   | 0         | 07  | 07  | 102 | 100 | 0    | 0.00 | 2 | 2  | 1  | 22.220/ | 0 222 |       |
| 160   | Floct         | ricidad                                                                                                    |                |                    | 2  | 5  |      | , | ŞZ47.03    |            |           | 57  | 57  | 102 | 100 | 0    | 0.00 | Z | 2  | 1  | 55.5570 | 0.333 |       |
| 160   | 01            | CANALIZACION CONDUIT PVC DE 1",<br>INCLUYE ACCESORIOS                                                             | 54CC,55        | No                 | 2  | 3  | 4    | 3 | \$64.06    | \$83.28    | 0         | 107 | 107 | 110 | 110 | 0    | 0.00 | 0 | 0  | 1  | 33.33%  | 0.333 |       |
|       | 02            | CANALIZACION CONDUIT PVC DE<br>1/2", INCLUYE ACCESORIOS                                                           | 56FC-3<br>días | No                 | 8  | 9  | 10 9 | 9 | \$344.63   | \$448.02   | 0         | 107 | 107 | 119 | 118 | 2    | 0.22 | 3 | 3  | 1  | 11.11%  | 0.333 |       |
|       | 03            | ALAMBRE CABLEADO THHN # 8                                                                                         | 60             | No                 | 1  | 2  | 3 2  | 2 | \$305.45   | \$397.08   | 0         | 109 | 110 | 112 | 112 | 1    | 0.50 | 1 | 0  | 1  | 50.00%  | 0.333 |       |
|       | 04            | ALAMBRE CABLEADO THHN # 12                                                                                        | 57FC-6<br>días | No                 | 12 | 13 | 14 1 | 3 | \$848.17   | \$1,102.62 | 0         | 112 | 113 | 130 | 129 | 4    | 0.31 | 5 | 4  | 1  | 7.69%   | 0.333 |       |
|       | 05            | WATTS SYLVANIA ,SUPER KIT-LED-<br>48-1-18W-1X2` PIES.                                                             | 58FF           | No                 | 6  | 7  | 8    | 7 | \$2.590.17 | \$3,367.22 | 0         | 121 | 121 | 132 | 131 | 3    | 0.43 | 4 | 4  | 1  | 14.29%  | 0.333 |       |
|       | 06            | TOMACORRIENTE LEVITON CAT.<br>53251-I                                                                             | 59FF           | No                 | 4  | 5  | 6 5  | 5 | \$164.73   | \$214.15   | 0         | 126 | 126 | 132 | 131 | 0    | 0.00 | 1 | 1  | 1  | 20.00%  | 0.333 |       |
|       | 07            | APAGADOR LEVITON CAT.5601-I                                                                                       |                | No                 | 4  | 5  | 6 5  | 5 | \$163.17   | \$212.12   | 0         | 126 | 126 | 132 | 131 | 0    | 0.00 | 1 | 1  | 1  | 20.00%  | 0.333 |       |
|       | 08            | TABLERO CUTLER HAMMER DE 30<br>ESPACIOS TIPO, GH30ET200F<br>TRIFASICO                                             |                | No                 | 5  | 5  | 6 5  | 5 | \$1,897.84 | \$2,467.19 | 0         | 110 | 110 | 116 | 115 | 0    | 0.00 | 1 | 1  | 0  | 0.00%   | 0.167 |       |
| 201   | Pintu         |                                                                                                    |                |                    |    |    |      |   |            |            |           |     |     |     |     |      |      |   |    |    |         |       |       |
|       | 01            | Pintura (1 mano de sellador y 2<br>manos de látex)                                                                | 64             | Sí                 | 12 | 13 | 14 1 | 3 | \$2,480.40 | \$3,224.52 | 0         | 126 | 126 | 139 | 139 | 0    | 0.00 | 0 | 0  | 1  | 7.69%   | 0.333 | 0.333 |
| 202   | Limp          | ieza Final                                                                                                    |                |                    |    |    |      |   |            | \$0.00     |           |     |     |     |     |      |      |   |    |    |         |       |       |
|       | 01            | LIMPIEZA FINAL DE TODO EL LOTE                                                                                    |                | Sí                 | 4  | 5  | 6 5  | 5 | \$1,200.00 | \$1,560.00 | 0         | 138 | 139 | 144 | 144 | 1    | 0.20 | 1 | 0  | 1  | 20.00%  | 0.333 | 0.333 |

### 3.2.12. Matriz de Retraso Previsto del Camino critico

Se determino la probabilidad de que se retrase todo el proyecto para cada edificio sin embargo a como se hizo anteriormente se presenta detalladamente el cálculo para el edificio 01 y después se presentan los resultados de retraso previsto para los demás edificios.

| N٥ | Actividad                                           | t  | Σt  | σ    | σ+t    | Σ(σ+t)  |
|----|-----------------------------------------------------|----|-----|------|--------|---------|
| 01 | LIMPIEZA INICIAL                                    | 1  | 1   | 0.33 | 1.333  | 1.333   |
| 02 | TOPOGRAFIA TRAZO Y NIVELACION                       | 2  | 3   | 0.33 | 2.333  | 3.667   |
| 05 | NIVELETAS DOBLES                                    | 1  | 4   | 0.17 | 1.167  | 4.833   |
| 01 | EXCAVACION ESTRUCTURAL                              | 9  | 13  | 0.67 | 9.667  | 14.500  |
| 02 | MEJORAMIENTO DE SUELO                               | 3  | 16  | 0.33 | 3.333  | 17.833  |
| 05 | FORMALETAS PREFABRICADAS<br>(PLACA SIMON)           | 6  | 22  | 0.33 | 6.333  | 24.167  |
| 06 | CONCRETO DE 3000 PSI PUESTO EN<br>OBRA              | 8  | 30  | 0.33 | 8.333  | 32.500  |
| 03 | ESTRUCTURA METALICA PRINCIPAL                       | 19 | 49  | 0.33 | 19.333 | 51.833  |
| 03 | VIGAS METALICAS                                     | 18 | 67  | 0.33 | 18.333 | 70.167  |
| 04 | ACERO ESTRUCTURAL (PLACAS DE UNION)                 | 5  | 72  | 0.17 | 5.167  | 75.333  |
| 02 | VIGAS METALICAS PRINCIPALES DE<br>TECHO             | 6  | 78  | 0.33 | 6.333  | 81.667  |
| 02 | CLAVADORES DE TECHO                                 | 5  | 83  | 0.33 | 5.333  | 87.000  |
| 01 | CONFORMACION Y COMPACTACION<br>DE SUELOS            | 3  | 86  | 0.17 | 3.167  | 90.167  |
| 02 | COLOCACION CONCRETO PARA<br>CASCOTE                 | 5  | 91  | 0.17 | 5.167  | 95.333  |
| 04 | PISO DE CERAMICA DE 45X45                           | 19 | 110 | 0.33 | 19.333 | 114.667 |
| 03 | PAREDES DOBLE CARA TABLA TEK<br>14 MM + PLYROCK 8MM | 16 | 126 | 0.5  | 16.500 | 131.167 |
| 01 | PINTURA (1 MANO DE SELLADOR Y 2<br>MANOS DE LATEX)  | 13 | 139 | 0.33 | 13.333 | 144.500 |
| 01 | LIMPIEZA FINAL DE TODO EL LOTE                      | 5  | 144 | 0.33 | 5.333  | 149.833 |

#### Tabla 50 Matriz de retraso previsto

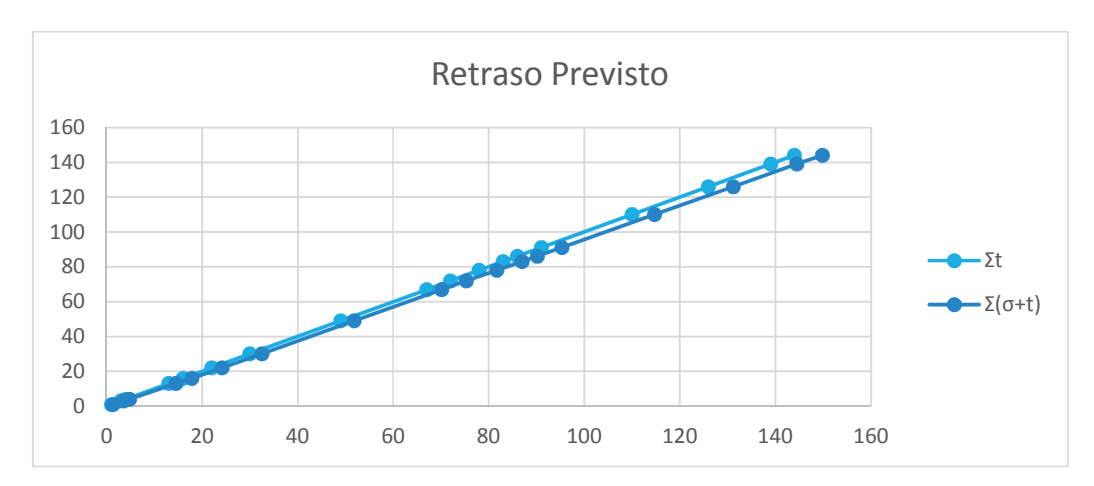

Figura 104 Retraso previsto de la obra, fuente: elaboración propia.

### 3.3. Programación para edificios 02,03 y 04

Los cálculos de los edificios 02, 03 y 04, fueron realizados de la misma manera que para el edificio 01 a partir de su red definitiva de activididades, por lo que solo se presentan los presupuestos finales de cada edificio.

#### Tabla 51 Duración por Edificio

| Edificio | Duración Estimada | Retraso Previsto | Duración Máxima |
|----------|-------------------|------------------|-----------------|
| 01       | 144 días          | 6 días           | 150 días        |
| 02       | 121 días          | 6 días           | 127 días        |
| 03       | 111 días          | 5 días           | 115 días        |
| 04       | 118 días          | 5 días           | 123 días        |

### 3.4. Programación con MS Project y Navisworks.

Se toma el modelo informativo obtenido en el programa Autodesk Revit, y se fusiona con la Programación realizada en el programa MS Project, de esta manera se obtiene una sincronización exitosa de la información en el programa Autodesk Navisworks, la que permite, la visualización de un modelo tridimensional que además muestra la programación de los elementos que lo componen.

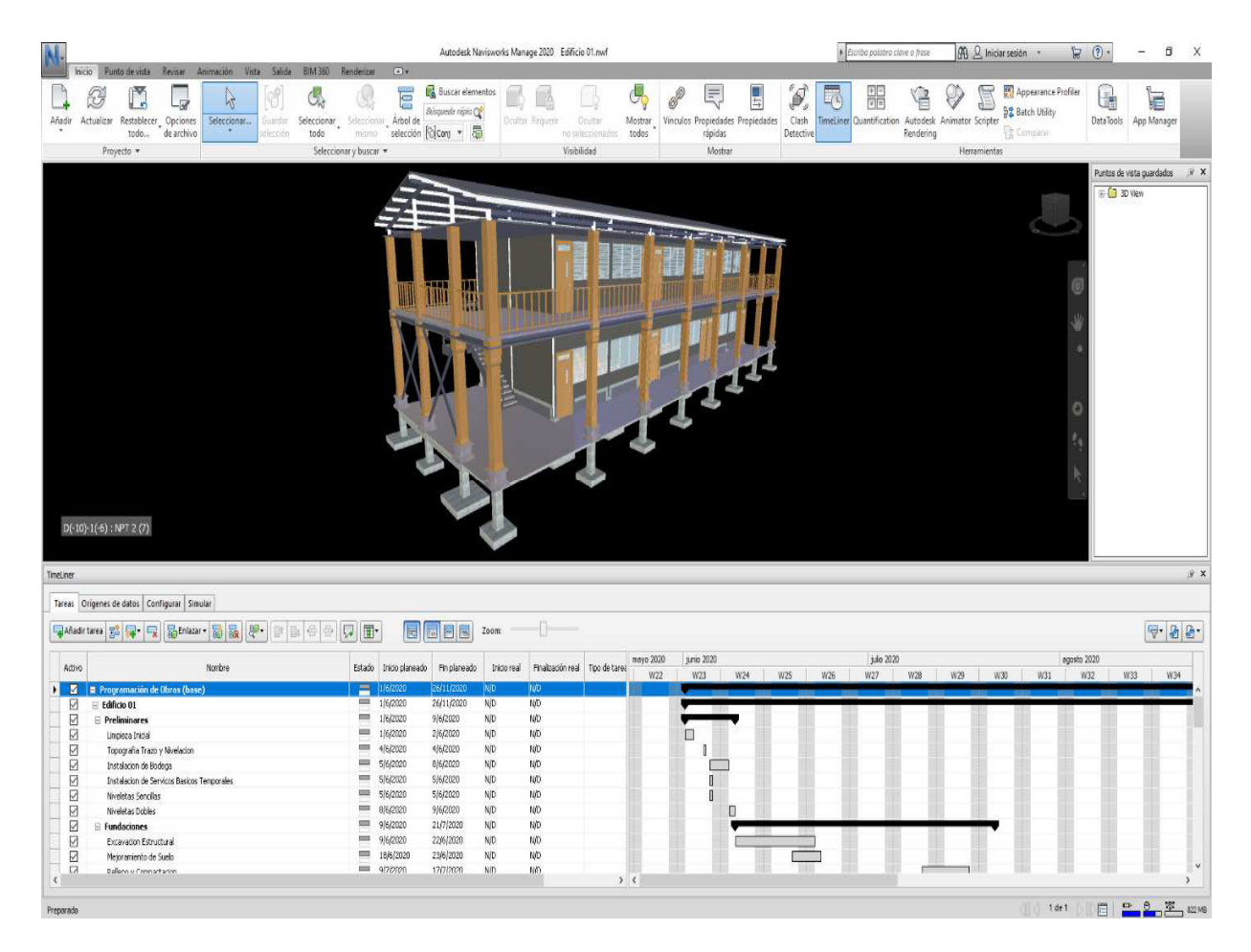

Figura 105 Modelo en Navisworks, fuente: elaboración propia

Navisworks nos permite entonces realizar una representación y generación de animaciones o imágenes y elementos en 3D, la navegación interactiva dentro del proyecto y la representación digital que hemos realizado, la vinculación de campos de información para completar el trabajo.

**CAPITULO IV: CONCLUSIONES** 

#### 4.1. Conclusiones

A partir de los planos suministrados por la Universidad Nacional de Ingeniería, a través de la Oficina Técnica de Proyectos, se elaboró un modelo de información en el Software REVIT en el que se logró la sincronización de las disciplinas: Arquitectura, Estructura e Instalaciones en un solo modelo que permite analizarlas como un conjunto.

En base a los costos unitarios y a los volúmenes de obras extraídos del modelo de información de REVIT, se calculó un costo directo total para el Edificio 01 de \$130,774.77 dólares y un costo indirecto total de \$18,308.47 dólares, la sumatoria de ambos, más el porcentaje de impuesto municipal (IVA), gastos administrativos y utilidades, determinan el costo base de la obra, resultando un monto total en dólares de \$188,106.43 (ciento ochenta y ocho mil ciento seis con cuarenta y tres centavos).

Para el Edificio 02 el costo directo total es de \$94,891.97 dólares y el costo indirecto total de \$13,284.88 dólares, la sumatoria de ambos, más el porcentaje de impuesto municipal, (IVA), gastos administrativos y utilidades, determinan el costo base de la obra, resultando un monto total en dólares de \$136,492.61 (ciento treinta y seis mil cuatrocientos noventa y dos con sesenta y un centavos).

Para el Edificio 03 el costo directo total es de \$81,132.12 dólares y el costo indirecto total de \$11,358.50 dólares, la sumatoria de ambos, más el porcentaje de impuesto municipal, (IVA), gastos administrativos y utilidades, determinan el costo base de la obra, resultando un monto total en dólares de \$116,700.44 (ciento dieciséis mil setecientos con cuarenta y cuatro centavos).

Para el Edificio 04 el costo directo total es de \$89,724.72 dólares y el costo indirecto total de \$12,561.46 dólares, la sumatoria de ambos, más el porcentaje de impuesto municipal, (IVA), gastos administrativos y utilidades, determinan el costo base de la obra, resultando un monto total en dólares de \$129,060.04 (ciento veintinueve mil sesenta con cuatro centavos).

Se calculo el costo total del Proyecto "Recinto Universitario Región Central, UNI", el cual asciende en dólares a \$570,359.48 (quinientos setenta mil trescientos cincuenta y nueve con cuarenta y ocho).

Se realizó la programación para cada uno de los modelos en el programa MS Project, que corresponden a cada uno de los edificios del proyecto.

Se estableció que la ejecución del Edificio 01 incurre en un tiempo de 144 días, este lapso de tiempo puede variar de acuerdo a la programación. De acuerdo a los cálculos de retraso previsto determinados a partir de la matriz de holgura se prevé un retraso máximo de 6 días en la finalización de este edificio, debido a atrasos en cualquiera de las actividades críticas del proyecto, por lo que se estima una duración máxima de 150 días de ejecución para el Edificio 01, se opta por un punto de vista conservador, por lo que el tiempo de ejecución del Edificio 01 será de 150 días.

De igual manera se estableció el tiempo de ejecución para cada edificio es: Edificio 02, duración de 126 días. Edificio 03, duración de 116 días. Edificio 04, duración de 123 días.

El tiempo de ejecución del proyecto "Recinto Universitario Región Central, UNI", fue estimado de manera independiente para cada edificio, debido a que por solicitud del dueño del proyecto se programaron los edificios para ser ejecutados de manera consecutiva. Por lo tanto, la duración total del proyecto es la suma del tiempo de ejecución de cada edificio dando un total de 513 días laborales lo que es decir 17 meses aproximadamente.

A partir de la programación en MS Project y el modelo de información AUTODESK Revit se obtuvo la simulación constructiva en el programa AUTODESK Navisworks mediante el cual se obtuvo una visión tridimensional de la programación de obras obtenida en MS Project.

#### 4.2. Recomendaciones

Para mejorar el flujo de trabajo durante la creación del modelo de información en Revit todos los participante deben tener acceso a los documentos del proyecto.

Durante la ejecución del proyecto la administración debe tener constante control sobre el ritmo de ejecución de obras y detectar atrasos que estén fuera de los retrasos previstos para este proyecto, y tomar acciones para mitigar estos atrasos.

Regirse a las medidas y materiales reflejados en los planos facilitados, con el fin de evitar errores mediante la creación del modelo de información en REVIT.

Dar una codificación a los archivos y ordenarlos en carpetas a manera de evitar la pérdida de información importante que pueda resultar en un atraso sustancial durante la ejecución del proyecto.

Si durante la ejecución del proyecto el dueño decide cambiar la ejecución del proyecto de consecutiva a paralela para los edificios que conforman el proyecto, se deben hacer los respectivos ajustes en la programación con el fin de adaptarla a los nuevos requerimientos del dueño.

Si se encuentra una incongruencia o conflicto entre alguna de las especialidades, se debe procurar solucionar en la etapa de creación del modelo de información, para evitar errores posteriores.

Garantizar cumplir con las normas de construcción vigentes que rigen a la industria de la construcción en nuestro país.

# **BIBLIOGRAFIA**

- Acosta Willman (2001) Redes y PERT / CPM método del camino crítico, Universidad Nacional Abierta de Caracas, Venezuela.
- **Baldovinos Soliz I (2013)** Tesis: Costos Indirectos en la construcción. México D.F: Universidad Nacional Autónoma de México UNAM.
- **Banco Central de Nicaragua (2019)** Informe de construcción privada Cuarto trimestre de 2019, Dirección de Estadísticas, BCN, Nicaragua 2019
- **Beltran Razura, A (2012)** Libro de Textos: Costos y Presupuestos; Instituto Tecnológico de Tepic.
- **Bolpagni, M., (2013)**. The implementation of BIM within the public procurement. A model-based approach for the construction industry. VTT Technology 130.
- **Espacio BIM. (2015).** Manual-avanzado-Autodesk-Revit-Architecture. Autodesk Official Press.
- Gómez Fernández, I., (2013). Interacción de procesos BIM sobre una vivienda del movimiento moderno. La Ville Savoye.
- Instituto Nicaragüense de Fomento Municipal INIFOM. (2006). Manual de presupuestos de obras municipales. Managua, Nicaragua.
- Koppinen, T. and Lahdenperä, P., (2004). The current and future performance of road project delivery methods. Espoo: VTT Publications 549.
- *Krygiel, Eddy (2015). Mastering autodesk revit architecture 2015.* Autodesk Official Press.
- López Aguilar, Juan José (2013), Análisis de Precios Unitarios, Universidad de Guanajuato, Guanajuato México.
- Ministerio de Transporte e Infraestructura (2008) Manual para Revisión de Costos y Presupuestos, Dirección de planificación, – MTI, Nicaragua.
- *Ricci Chacón, F. (1984).* Costos y su aplicación a las obras de ingeniería civil en construcción pesada. México, D.F: Instituto Técnico de Ingeniería

- Sánchez Henao, J (1997) Manual de Programación y Control de Programas de obra Medellín-Colombia: Universidad Nacional de Colombia UNC.
- Vandezande y Eddy Krygiel (2015) Revit. Manual imprescindible. Grupo Anaya Publicaciones Generales; Reino de España.

# Webgrafía

- https://uni.edu.ni/Articulo/Ver/Sede-UNI-Juigalpa-con-vision-defuturo?fbclid=lwAR1y9InHcuKBYKpQuX3evQYEf8JNOw7hcNetdLz94O 81FkmlflhPYCzZPMc
- https://uni.edu.ni/Articulo/Ver/Seguimos-trabajando-por-la-educacionen-

2019?fbclid=lwAR1y9InHcuKBYKpQuX3evQYEf8JNOw7hcNetdLz94O8 1FkmlflhPYCzZPMc

- https://webimg.uni.edu.ni/pdf/Boletines/2017/09.pdf?fbclid=lwAR3F3ep vntl31fQB6McEl2lWg29Dy1IAdfWPifdr7uBtegS\_olQPaXg0N-Q
- https://www.caf.com/es/actualidad/noticias/2016/10/la-importancia-detener-una-buena-infraestructura-escolar/
- https://www.ieepp.org/media/files/publicacion-9-220.pdf
- http://1.droppdf.com/files/BeyuC/sybex-mastering-autodesk-revitarchitecture-2015-2014.pdf
- https://www.espaciobim.com/recursos-gratis/

**ANEXOS** 

# Índice de Anexos

| Anexo 1 Costo unitario por actividad para el Edificio 01                  | I       |
|---------------------------------------------------------------------------|---------|
| Anexo 2 Costo directo por actividad a partir de costos unitarios          | V       |
| Anexo 3 Presupuestos generales de obra para los edificios 02,03 y 04      | IX      |
| Anexo 4 Rendimiento calculado a partir de los catálogos de rendimiento de | el FISE |
| · · · ·                                                                   | XIX     |
| Anexo 5 Red de actividades cuando el costo aumenta                        | XXII    |
| Anexo 6 Red de actividades al costo mínimo                                | XXIII   |
| Anexo 7 Red de actividades con limitaciones                               | XXIV    |
| Anexo 8 Calendarización del proyecto.                                     | XXV     |
| Anexo 9 Programación para edificios 02,03 y 04 Edificio 02                | XXX     |
| Anexo 10 Plano Topográfico                                                | XL      |

Anexo 1 Costo unitario por actividad para el Edificio 01

| Etap<br>a | Sub-<br>Etap<br>a | Descripcion                                   | Unida<br>d | Cantida<br>d | Materiales<br>\$ | Mano<br>de<br>Obra \$ | Transport<br>e \$ | Equipos<br>\$ | Total \$  |
|-----------|-------------------|-----------------------------------------------|------------|--------------|------------------|-----------------------|-------------------|---------------|-----------|
| 10        | Prelin            | ninares                                       |            |              |                  |                       |                   |               |           |
|           | 01                | Limpieza Inicial                              | M2         | 352.59       | \$0.00           | \$0.20                | \$0.20            | \$0.00        | \$0.40    |
|           | 02                | Topografia Trazo y Nivelacion                 | M2         | 352.59       | \$0.73           | \$0.50                | \$0.12            | \$0.00        | \$1.35    |
|           | 03                | Instalacion de Bodega                         | M2         | 48           | \$35.70          | \$19.23               | \$6.15            | \$0.00        | \$61.08   |
|           | 04                | Instalacion de Servicos Basicos<br>Temporales | GLB        | 1            | \$250.00         | \$85.30               | \$50.00           | \$0.00        | \$385.30  |
|           | 05                | Niveletas                                     | C/U        | 18           | \$3.90           | \$2.63                | \$0.83            | \$0.00        | \$7.36    |
| 30        | Funda             | aciones                                       |            |              |                  |                       |                   |               |           |
|           | 01                | Excavacion Estructural                        | M3         | 129.73       | \$0.00           | \$6.34                | \$0.00            | \$0.00        | \$6.34    |
|           | 02                | Mejoramiento de Suelo                         | M3         | 19.99        | \$43.15          | \$11.47               | \$5.20            | \$1.67        | \$61.48   |
|           | 03                | Relleno y Compactacion                        | M3         | 89.58        | \$0.51           | \$11.43               | \$0.00            | \$1.67        | \$13.60   |
|           | 04                | Acero de refuerzo grado 40                    | KG         | 2159.29      | \$3.52           | \$0.60                | \$0.10            | \$0.00        | \$4.22    |
|           | 05                | Formaletas Prefabricadas (Placa<br>Simon)     | M2         | 168.88       | \$5.19           | \$5.88                | \$1.20            | \$0.00        | \$12.27   |
|           | 06                | Concreto de 3000 PSI puesto en obra           | M3         | 21.85        | \$157.00         | \$22.00               | \$0.00            | \$0.75        | \$179.75  |
|           | 07                | Desalojo de Material sobrante                 | M3         | 52.21        | \$0.00           | \$4.45                | \$7.35            | \$0.00        | \$11.80   |
|           | 08                | Curado de Concreto                            | GLB        | 1.00         | \$0.00           | \$67.20               | \$0.00            | \$0.00        | \$67.20   |
| 30        | Estru             | ctura Metalica                                |            |              |                  |                       |                   |               |           |
|           | 02                | Columnas Metalicas                            | KG         | 3562.66      | \$1.41           | \$0.38                | \$0.05            | \$0.00        | \$1.84    |
|           | 03                | Vigas Metalicas                               | KG         | 6135.13      | \$1.41           | \$0.38                | \$0.05            | \$0.00        | \$1.84    |
|           | 04                | Acero Estructural (Placas de Union)           | KG         | 383.857      | \$1.41           | \$0.38                | \$0.05            | \$0.00        | \$1.84    |
|           |                   | <b>—</b> • • • • •                            |            |              |                  | \$800.0               | <b>.</b>          |               | \$2,516.2 |
|           | 05                | Escalera Metalica                             | GLB        | 1            | \$1,656.22       | 0                     | \$60.00           | \$0.00        | 2         |
|           | 06                | Viguetas de Entrepiso Metalico                | KG         | 5209.02      | \$1.41           | \$0.38                | \$0.05            | \$0.00        | \$1.84    |

# Tabla 52 Costo unitario por actividad para el Edificio 01

| Etapa | Sub-<br>Etap<br>a | Descripcion                                               | Unidad | Cantida<br>d | Materiale<br>s \$ | Mano<br>de<br>Obra \$ | Transport<br>e \$ | Equipo<br>s \$ | Total<br>\$    |
|-------|-------------------|-----------------------------------------------------------|--------|--------------|-------------------|-----------------------|-------------------|----------------|----------------|
| 40    | Estruc            | ctura de Concreto                                         |        |              |                   |                       |                   |                |                |
|       | 01                | Acero de refuerzo #2 grado 40                             | KG     | 371.006      | \$1.00            | \$0.60                | \$0.10            | \$0.00         | \$1.70         |
|       |                   | Formaletas Prefabricadas (Placa                           |        |              |                   |                       |                   |                |                |
|       | 03                | Simon)                                                    | M2     | 23.04        | \$5.62            | \$10.59               | \$1.00            | \$0.00         | \$17.21        |
|       |                   | Concreto de 3000 PSI puesto en obra                       |        |              | • <i>·</i> ••     |                       |                   | · · ·          | \$179.7        |
|       | 11                | para Vigas y Columnas                                     | M3     | 0.756        | \$157.00          | \$22.00               | \$0.00            | \$0.75         | 5              |
|       | 08                | Curado de Concreto                                        | GLB    | 1            | \$0.00            | \$102.00              | \$0.00            | \$0.00         | \$102.0<br>0   |
| 60    | Estruc            | ctura de cubierta de Techos y Fascias                     |        |              |                   |                       |                   |                |                |
|       | 02                | Vigas Metalicas Principales de techo                      | KG     | 1450.33      | \$1.42            | \$0.38                | \$0.10            | \$0.00         | \$1.90         |
|       | 02                | Clavadores de techo                                       | KG     | 1971.27      | \$1.02            | \$0.38                | \$0.10            | \$0.00         | \$1.50         |
|       |                   | Cubierta de lamina de Plycem ondulada                     |        |              |                   |                       |                   |                |                |
|       | 04                | de 6mm                                                    | M2     | 367.574      | \$1.33            | \$0.40                | \$0.10            | \$0.00         | \$1.83         |
| 80    | Cielos            |                                                           |        |              |                   |                       |                   |                |                |
|       |                   | Cielo suspendido lamina de Fibrocel                       |        |              |                   |                       |                   |                |                |
|       | 05                | (sistema Plycem)                                          | M2     | 648.48       | \$1.30            | \$0.60                | \$0.00            | \$0.00         | \$1.90         |
| 90    | Pisos             |                                                           |        |              |                   |                       |                   |                |                |
|       | 04                | Conformación y compactación de                            | MO     | 211.0        | ¢0.00             | ¢0.05                 | ¢0.00             | ¢4.05          | ¢0.40          |
|       | UT                | suelos                                                    | IVIZ   | 311.0        | <b>\$0.38</b>     | \$U.85                | \$0.00            | \$1.25         | ₹470 7         |
|       | 02                | Colocacion concreto para cascote                          | М3     | 22.4664      | \$157.00          | \$22.00               | \$0.00            | \$0.75         | φ179.7<br>5    |
|       | 04                | Piso de ceramica de 45x45                                 | M2     | 646.317      | \$11.50           | \$4.00                | \$0.00            | \$0.00         | \$15.50        |
|       | 13                | Entrepiso de lamina Plystone de 22 mm                     | M2     | 319.137      | \$16.07           | \$10.00               | \$0.00            | \$0.00         | \$26.07        |
| 100   | Pared             | es                                                        |        |              |                   |                       |                   |                |                |
|       |                   | Paredes doble cara Tabla Tek 14 mm +                      |        |              |                   |                       |                   |                |                |
|       | 03                | Plyrock 8mm                                               | M2     | 296.574      | \$52.10           | \$7.00                | \$0.50            | \$0.00         | \$59.60        |
|       |                   | Paredes doble cara Plyrock 8 mm                           |        | 100 000      |                   | <b>AT AA</b>          | <b>AA - A</b>     | <b>AA AA</b>   | <b>A</b> =0.00 |
|       | 03                | (Particiones internas)                                    | M2     | 103.299      | \$50.83           | \$7.00                | \$0.50            | \$0.00         | \$58.33        |
|       | 03                | Pared de ladrillo cuarteron 2.5'x6'x12'<br>sisa dos caras | M2     | 64.537       | \$24.23           | \$21.40               | \$6.06            | \$0.03         | \$51.73        |

| Etap<br>a | Sub-<br>Etapa | Descripcion                          | Unidad | Cantidad | Materiales<br>\$ | Mano<br>de<br>Obra \$ | Transporte<br>\$ | Equipos<br>\$ | Total<br>\$ |
|-----------|---------------|--------------------------------------|--------|----------|------------------|-----------------------|------------------|---------------|-------------|
| 120       | Puerta        | IS                                   |        |          |                  |                       |                  |               |             |
|           | 01            | Suministro e Instalacion de Puertas  | C/U    | 12       | \$105.00         | \$25.00               | \$10.00          | \$0.00        | \$140.00    |
| 130       | Venta         | nas                                  |        |          |                  |                       |                  |               |             |
|           | 01            | Suministro e Instalacion de Ventanas | C/U    | 24       | \$105.00         | \$25.00               | \$10.00          | \$0.00        | \$140.00    |
| 150       | Instala       | aciones Hidrosanitarias              |        |          |                  |                       |                  |               |             |
|           |               | Obras civiles (zanjeo, relleno y     |        |          |                  |                       |                  |               |             |
|           | 01            | compactacion)                        | ML     | 33.4     | \$0.00           | \$12.05               | \$0.00           | \$2.30        | \$14.35     |
|           |               | Sistema de agua potable (TUBERIA PVC |        |          |                  |                       |                  |               |             |
|           |               | SDR-26 DE AGUAS POTABLE DE Ø=        |        |          |                  |                       |                  |               |             |
|           | 03            | 37mm (1-1/2"),INCLUYE ACCESORIOS)    | ML     | 33.4     | \$12.57          | \$2.40                | \$0.40           | \$0.00        | \$15.37     |
|           |               | Sistemas de aguas pluviales (TUBERIA |        |          |                  |                       |                  |               |             |
|           |               | PVC SDR-41 DE AGUAS PLUVIALES DE     |        |          |                  |                       |                  |               |             |
|           | 07            | Ø= 150mm (6"),INCLUYE ACCESORIOS)    | ML     | 150.15   | \$5.76           | \$4.00                | \$0.80           | \$0.00        | \$10.56     |
|           |               | Filtro de arena ((EXCAVACION         |        |          |                  |                       |                  |               |             |
|           |               | RELLENO Y COMPACTACION) DE           |        |          |                  |                       |                  |               |             |
|           |               | ZANJAS PARA TUBERIA HORIZONTAL       |        |          |                  |                       |                  |               |             |
|           |               | PARA DESCARGUE DE AGUAS              |        |          |                  |                       |                  |               |             |
|           | 09            | PLUVIALES)                           | ML     | 15       | \$2.16           | \$12.05               | \$0.00           | \$2.30        | \$16.51     |

| Etap<br>a | Sub-<br>Etap<br>a | Descripcion                                                           | Unida<br>d | Cantida<br>d | Materiale<br>s \$ | Mano<br>de<br>Obra \$ | Transport<br>e \$ | Equipo<br>s \$ | Total \$                     |
|-----------|-------------------|-----------------------------------------------------------------------|------------|--------------|-------------------|-----------------------|-------------------|----------------|------------------------------|
| 160       | Electr            | icidad                                                                |            |              |                   |                       |                   |                |                              |
|           | 01                | CANALIZACION CONDUIT PVC DE 1",<br>INCLUYE ACCESORIOS                 | ML         | 57.2         | \$0.75            | \$0.30                | \$0.07            | \$0.00         | \$1.12                       |
|           | 02                | CANALIZACION CONDUIT PVC DE 1/2",<br>INCLUYE ACCESORIOS               | ML         | 530.2        | \$0.44            | \$0.17                | \$0.04            | \$0.00         | \$0.65                       |
|           | 03                | ALAMBRE CABLEADO THHN # 8                                             | ML         | 171.6        | \$1.19            | \$0.47                | \$0.12            | \$0.00         | \$1.78                       |
|           | 04                | ALAMBRE CABLEADO THHN # 12                                            | ML         | 1194.6       | \$0.47            | \$0.19                | \$0.05            | \$0.00         | \$0.71                       |
|           | 05                | LUMINARIA LED SUPERFICIAL 1X18<br>WATTS SYLVANIA ,SUPER KIT-LED-48-   | 0/11       | 407          | ¢40.04            | ¢                     | ¢4.00             | ¢0.00          | фа <b>г</b> га               |
|           | 05                |                                                                       | 0/0        | 107          | \$10.34           | <b>\$4.14</b>         | \$1.03            | <b>\$0.00</b>  | \$15.51                      |
|           | 06                | 53251-I                                                               | C/U        | 57           | \$1.93            | \$0.77                | \$0.19            | \$0.00         | \$2.89                       |
|           | 07                | APAGADOR LEVITON CAT.5601-I                                           | C/U        | 37           | \$2.94            | \$1.18                | \$0.29            | \$0.00         | \$4.41                       |
|           | 08                | TABLERO CUTLER HAMMER DE 30<br>ESPACIOS TIPO, GH30ET200F<br>TRIFASICO | C/U        | 2            | \$632.61          | \$253.0<br>5          | \$63.26           | \$0.00         | \$948.92                     |
| 201       | Pintur            | a                                                                     |            |              |                   |                       |                   |                |                              |
|           | 01                | Pintura (1 mano de sellador y 2 manos de latex)                       | M2         | 780          | \$2.28            | \$0.88                | \$0.02            | \$0.00         | \$3.18                       |
| 202       | Limpi             | eza Final                                                             |            |              |                   |                       |                   |                |                              |
|           | 01                | LIMPIEZA FINAL DE TODO EL LOTE                                        | GLB        | 1            | \$0.00            | \$500.0<br>0          | \$700.00          | \$0.00         | \$ <mark>1,200.0</mark><br>0 |

Anexo 2 Costo directo por actividad a partir de costos unitarios

| Etapa | Sub-<br>Etapa | Descripción                            | Unidad | Cantidad | Materiales<br>\$ | Mano de<br>Obra \$ | Transporte<br>\$ | Equipos<br>\$ | Total \$    |
|-------|---------------|----------------------------------------|--------|----------|------------------|--------------------|------------------|---------------|-------------|
| 10    | Prelim        | inares                                 |        |          |                  |                    |                  |               |             |
|       | 01            | Limpieza Inicial                       | M2     | 352.59   | \$0.00           | \$70.52            | \$70.52          | \$0.00        | \$141.04    |
|       | 02            | Topografia Trazo y Nivelacion          | M2     | 352.59   | \$257.66         | \$176.30           | \$40.68          | \$0.00        | \$474.64    |
|       | 03            | Instalacion de Bodega                  | M2     | 48       | \$1,713.60       | \$923.08           | \$295.38         | \$0.00        | \$2,932.06  |
|       |               | Instalacion de Servicos Basicos        |        |          |                  |                    |                  |               |             |
|       | 04            | Temporales                             | GLB    | 1        | \$250.00         | \$85.30            | \$50.00          | \$0.00        | \$385.30    |
|       | 05            | Niveletas                              | C/U    | 18       | \$70.19          | \$47.34            | \$15.00          | \$0.00        | \$132.53    |
| 30    | Funda         | ciones                                 |        |          |                  |                    |                  |               |             |
|       | 01            | Excavacion Estructural                 | M3     | 129.73   | \$0.00           | \$822.49           | \$0.00           | \$0.00        | \$822.49    |
|       | 02            | Mejoramiento de Suelo                  | M3     | 19.99    | \$862.51         | \$229.20           | \$103.95         | \$33.32       | \$1,228.98  |
|       | 03            | Relleno y Compactacion                 | M3     | 89.58    | \$45.44          | \$1,023.91         | \$0.00           | \$149.30      | \$1,218.65  |
|       | 04            | Acero de refuerzo grado 40             | KG     | 2159.29  | \$7,593.79       | \$1,295.58         | \$215.93         | \$0.00        | \$9,105.29  |
|       | 05            | Formaletas Prefabricadas (Placa Simon) | M2     | 168.88   | \$876.83         | \$992.99           | \$202.65         | \$0.00        | \$2,072.47  |
|       | 06            | Concreto de 3000 PSI puesto en obra    | M3     | 21.85    | \$3,430.53       | \$480.71           | \$0.00           | \$16.39       | \$3,927.63  |
|       | 07            | Desalojo de Material sobrante          | M3     | 52.21    | \$0.00           | \$232.32           | \$383.72         | \$0.00        | \$616.04    |
|       | 08            | Curado de Concreto                     | GLB    | 1.00     | \$0.00           | \$67.20            | \$0.00           | \$0.00        | \$67.20     |
| 30    | Estruc        | tura Metalica                          |        |          |                  |                    |                  |               |             |
|       | 02            | Columnas Metalicas                     | KG     | 3562.66  | \$5,023.34       | \$1,353.81         | \$178.13         | \$0.00        | \$6,555.29  |
|       | 03            | Vigas Metalicas                        | KG     | 6135.13  | \$8,650.53       | \$2,331.35         | \$306.76         | \$0.00        | \$11,288.63 |
|       | 04            | Acero Estructural (Placas de Union)    | KG     | 383.857  | \$541.24         | \$145.87           | \$19.19          | \$0.00        | \$706.30    |
|       | 05            | Escalera Metalica                      | GLB    | 1        | \$1,656.22       | \$800.00           | \$60.00          | \$0.00        | \$2,516.22  |
|       | 06            | Viguetas de Entrepiso Metalico         | KG     | 5209.02  | \$7,344.71       | \$1,979.43         | \$260.45         | \$0.00        | \$9,584.59  |

# Tabla 53 Costo directo por actividad a partir de costos unitarios

| Etap<br>a | Sub-<br>Etap<br>a | Descripcion                                | Unida<br>d | Cantida<br>d | Materiale<br>s \$  | Mano de<br>Obra \$ | Transport<br>e \$ | Equipo<br>s \$ | Total \$   |
|-----------|-------------------|--------------------------------------------|------------|--------------|--------------------|--------------------|-------------------|----------------|------------|
| 40        | Estruc            | ctura de Concreto                          |            |              |                    |                    |                   |                |            |
|           | 01                | Acero de refuerzo #2 grado 40              | KG         | 371.006      | \$369.54           | \$222.60           | \$37.10           | \$0.00         | \$629.25   |
|           |                   | Formaletas Prefabricadas (Placa            |            |              |                    |                    |                   |                |            |
|           | 03                | Simon)                                     | M2         | 23.04        | \$129.47           | \$243.99           | \$23.04           | \$0.00         | \$396.51   |
|           |                   | Concreto de 3000 PSI puesto en obra        |            |              |                    |                    |                   |                |            |
|           | 11                | para Vigas y Columnas                      | M3         | 0.756        | \$118.69           | \$16.63            | \$0.00            | \$0.57         | \$135.89   |
|           | 08                | Curado de Concreto                         | GLB        | 1            | \$0.00             | \$102.00           | \$0.00            | \$0.00         | \$102.00   |
| 60        | Estruc            | ctura de cubierta de Techos y Fascias      |            |              |                    |                    |                   |                |            |
|           | 02                | Vigas Metalicas Principales de techo       | KG         | 1450.33      | \$2,062.40         | \$551.12           | \$145.03          | \$0.00         | \$2,758.55 |
|           | 02                | Clavadores de techo                        | KG         | 1971.27      | \$2,014.68         | \$749.08           | \$197.13          | \$0.00         | \$2,960.89 |
|           |                   | Cubierta de lamina de Plycem               |            |              |                    |                    |                   |                |            |
|           | 04                | ondulada de 6mm                            | M2         | 367.574      | \$487.53           | \$147.03           | \$36.76           | \$0.00         | \$671.32   |
| 80        | Cielos            | 3                                          |            |              |                    |                    |                   |                | \$0.00     |
|           |                   | Cielo suspendido lamina de Fibrocel        |            |              |                    |                    |                   |                |            |
|           | 05                | (sistema Plycem)                           | M2         | 648.48       | \$840.47           | \$389.09           | \$0.00            | \$0.00         | \$1,229.56 |
| 90        | Pisos             |                                            |            |              |                    |                    |                   |                |            |
|           |                   | Conformacion y compactacion de             |            |              |                    |                    |                   |                |            |
|           | 01                | suelos                                     | M2         | 311.6        | \$118.55           | \$264.86           | \$0.00            | \$389.50       | \$772.91   |
|           | 02                | Colocacion concreto para cascote           | M3         | 22.4664      | \$3,527.22         | \$494.26           | \$0.00            | \$16.85        | \$4,038.33 |
|           | • •               |                                            |            | - / / -      |                    | \$2,585.2          |                   |                | \$10,017.9 |
|           | 04                | Piso de ceramica de 45x45                  | M2         | 646.317      | \$7,432.65         | 7                  | \$0.00            | \$0.00         | 1          |
|           | 40                | Entrepiso de lamina Plystone de 22         | MO         | 240 407      | ¢ E 400 7 E        | \$3,191.3          | ¢0.00             | ¢0.00          | ¢0.004.40  |
| 400       | 13                | mm                                         | IVIZ       | 319.137      | \$5,129.75         | 1                  | <b>\$0.00</b>     | <b>\$0.00</b>  | \$8,321.12 |
| 100       | Pared             | es<br>Devedes deble seve Table Tab 44 mm l |            |              | ¢45 450 7          | ¢0.070.0           |                   |                | ¢47.070.4  |
|           | 02                | Paredes doble cara Tabla Tek 14 mm +       | MO         | 206 574      | \$15,450. <i>1</i> | \$2,076.0          | ¢140.66           | ¢0.00          | \$17,676.4 |
|           | 03                | Piyrock offili                             | IVIZ       | 290.374      | ວ                  |                    | J149.00           | <b>Φ</b> υ.υυ  | <u> </u>   |
|           | 03                | Particiones internas)                      | M2         | 103 200      | \$5 250 56         | \$723.00           | \$51 73           | \$0.00         | \$6 025 38 |
|           | 05                | Pared de ladrillo cuarteron 2 5'x6'x12'    | 1112       | 103.299      | ψ3,230.30          | \$1 381 1          | φστ./ σ           | φ0.00          | ψ0,020.30  |
|           | 03                | sisa dos caras                             | M2         | 64.537       | \$1,563.91         | 9                  | \$391.31          | \$1.88         | \$3,338.29 |

| Etap<br>a | Sub-<br>Etap<br>a | Descripcion                                                                                                    | Unida<br>d | Cantida<br>d | Materiale<br>s \$ | Mano<br>de<br>Obra \$ | Transport<br>e \$ | Equipo<br>s \$ | Total \$       |
|-----------|-------------------|----------------------------------------------------------------------------------------------------|------------|--------------|-------------------|-----------------------|-------------------|----------------|----------------|
| 120       | Puerta            | IS                                                                                                    |            |              |                   |                       |                   |                |                |
|           |                   |                                                                                                    |            |              |                   | \$300.0               |                   |                | \$1,680.0      |
|           | 01                | Suministro e Instalacion de Puertas                                                                                                   | C/U        | 12           | \$1,260.00        | 0                     | \$120.00          | \$0.00         | 0              |
| 130       | Venta             | nas                                                                                                    |            |              | \$0.00            | \$0.00                | \$0.00            | \$0.00         | \$0.00         |
|           |                   |                                                                                                    |            |              |                   | \$600.0               |                   |                | \$3,360.0      |
|           | 01                | Suministro e Instalacion de Ventanas                                                                                                  | C/U        | 24           | \$2,520.00        | 0                     | \$240.00          | \$0.00         | 0              |
| 150       | Instala           | aciones Hidrosanitarias                                                                                                    |            |              |                   |                       |                   |                |                |
|           |                   | Obras civiles (zanjeo, relleno y                                                                                                    |            |              |                   | \$402.6               |                   |                |                |
|           | 01                | compactacion)                                                                                                    | ML         | 33.4         | \$0.00            | 0                     | \$0.00            | \$76.69        | \$479.29       |
|           |                   | Sistema de agua potable (TUBERIA PVC<br>SDR-26 DE AGUAS POTABLE DE Ø=                                                                 |            |              |                   |                       |                   |                |                |
|           | 03                | 37mm (1-1/2"),INCLUYE ACCESORIOS)                                                                                                    | ML         | 33.4         | \$419.95          | \$80.16               | \$13.36           | \$0.00         | \$513.47       |
|           | 07                | Sistemas de águas pluviales (TUBERIÁ<br>PVC SDR-41 DE AGUAS PLUVIALES DE<br>Ø= 150mm (6"),INCLUYE ACCESORIOS)                         | ML         | 150.15       | \$865.35          | \$600.6<br>0          | \$120.12          | \$0.00         | \$1,586.0<br>7 |
|           | 09                | Filtro de arena ((EXCAVACION<br>RELLENO Y COMPACTACION) DE<br>ZANJAS PARA TUBERIA HORIZONTAL<br>PARA DESCARGUE DE AGUAS<br>PLUVIALES) | ML         | 15           | \$32.40           | \$180.8<br>1          | \$0.00            | \$34.44        | \$247.65       |

| Etap<br>a | Sub-<br>Etap<br>a | Descripcion                           | Unida<br>d | Cantida<br>d | Materiale<br>s \$ | Mano<br>de<br>Obra \$ | Transport<br>e \$     | Equipo<br>s \$ | Total \$            |
|-----------|-------------------|---------------------------------------|------------|--------------|-------------------|-----------------------|-----------------------|----------------|---------------------|
| 160       | Electr            | icidad                                |            |              |                   |                       |                       |                |                     |
|           |                   | CANALIZACION CONDUIT PVC DE 1",       |            | 57.0         | ¢ 40.00           | \$4 <b>7</b> 40       | <b>*</b> 4 <b>0</b> 0 | <b>*</b> ••••• | <b>*</b> 04.00      |
|           | 01                |                                       | IVIL       | 57.2         | \$42.90           | \$17.16               | \$4.00                | \$0.00         | \$64.06             |
|           |                   | CANALIZACIÓN CONDUIT PVC DE 1/2",     |            |              |                   |                       | ***                   | <b>AAAAA</b>   | <b>**</b> • • • • • |
|           | 02                |                                       | ML         | 530.2        | \$233.29          | \$90.13               | \$21.21               | \$0.00         | \$344.63            |
|           | 03                | ALAMBRE CABLEADO THHN # 8             | ML         | 171.6        | \$204.20          | \$80.65               | \$20.59               | \$0.00         | \$305.45            |
|           |                   |                                       |            |              |                   | \$226.9               |                       |                |                     |
|           | 04                | ALAMBRE CABLEADO THHN # 12            | ML         | 1194.6       | \$561.46          | 7                     | \$59.73               | \$0.00         | \$848.17            |
|           |                   | LUMINARIA LED SUPERFICIAL 1X18        |            |              |                   |                       |                       |                |                     |
|           |                   | WATTS SYLVANIA ,SUPER KIT-LED-48-     |            |              |                   | \$691.3               |                       |                | \$2,590.1           |
|           | 05                | 1-18W-1X2` PIES.                      | C/U        | 167          | \$1,726.78        | 8                     | \$172.01              | \$0.00         | 7                   |
|           |                   | TOMACORRIENTE LEVITON CAT.            |            |              |                   |                       |                       |                |                     |
|           | 06                | 53251-l                               | C/U        | 57           | \$110.01          | \$43.89               | \$10.83               | \$0.00         | \$164.73            |
|           | 07                | APAGADOR LEVITON CAT.5601-I           | C/U        | 37           | \$108.78          | \$43.66               | \$10.73               | \$0.00         | \$163.17            |
|           |                   | TABLERO CUTLER HAMMER DE 30           |            |              |                   |                       |                       |                |                     |
|           |                   | ESPACIOS TIPO, GH30ET200F             |            |              |                   | \$506.1               |                       |                | \$1,897.8           |
|           | 08                | TRIFASICO                             | C/U        | 2            | \$1,265.22        | 0                     | \$126.52              | \$0.00         | 4                   |
| 201       | Pintur            | а                                     |            |              |                   |                       |                       |                |                     |
|           |                   | Pintura (1 mano de sellador y 2 manos |            |              |                   | \$686.4               |                       |                | \$2,480.4           |
|           | 01                | de latex)                             | M2         | 780          | \$1,778.40        | 0                     | \$15.60               | \$0.00         | 0                   |
| 202       | Limpie            | eza Final                             |            |              |                   |                       |                       |                |                     |
|           |                   |                                       |            |              |                   | \$500.0               |                       |                | \$1,200.0           |
|           | 01                | LIMPIEZA FINAL DE TODO EL LOTE        | GLB        | 1            | \$0.00            | 0                     | \$700.00              | \$0.00         | 0                   |

Anexo 3 Presupuestos generales de obra para los edificios 02,03 y 04

Tabla 54 Presupuesto general para el edificio 02

|       |               |                                        |        |          |                  | U                  | NIVERSIDAD       | NACIONAL      | DE INGEN  | NIERIA           |                    |                    |               |              |                |
|-------|---------------|----------------------------------------|--------|----------|------------------|--------------------|------------------|---------------|-----------|------------------|--------------------|--------------------|---------------|--------------|----------------|
|       |               |                                        |        |          | PRES             | UPUESTO            | RECINTO RE       | GION CENT     | RAL UNIV  | ERSIDAD JU       | JIGALPA            |                    |               |              |                |
| MC    | NOGR          | AFIA "PLANIFICACIO                     | N PARA | EL PROYE | ECTO "RECI       | NTO UNIVE          | RSITARIO SI      | EDE JUIGA     | LPA, UNIV | ERSIDAD N        | ACIONAL DE         | <b>NGENIERIA</b> " | APOYADO       | EN REVIT Y I | NAVISWORK"     |
|       |               |                                        |        |          |                  | COS                | TOS UNITAR       | IOS           |           |                  |                    | COSTOS             | TOTALES       | ;            |                |
| Etapa | Sub-<br>Etapa | Descripcion                            | Unidad | Cantidad | Materiales<br>\$ | Mano de<br>Obra \$ | Transporte<br>\$ | Equipos<br>\$ | Total \$  | Materiales<br>\$ | Mano de<br>Obra \$ | Transporte<br>\$   | Equipos<br>\$ | Total \$     | Total C\$      |
| 10    | Prelim        | inares                                 |        |          |                  |                    |                  |               |           |                  |                    |                    |               |              |                |
|       | 01            | Limpieza Inicial                       | M2     | 426.8    | \$0.00           | \$0.20             | \$0.20           | \$0.00        | \$0.40    | \$0.00           | \$85.36            | \$85.36            | \$0.00        | \$170.72     | C\$ 5,975.20   |
|       | 02            | Topografia Trazo y<br>Nivelacion       | M2     | 426.8    | \$0.73           | \$0.50             | \$0.12           | \$0.00        | \$1.35    | \$311.89         | \$213.40           | \$49.25            | \$0.00        | \$574.54     | C\$ 20,108.85  |
|       | 05            | Niveletas                              | C/U    | 68       | \$1.30           | \$2.63             | \$0.22           | \$0.00        | \$4.15    | \$88.64          | \$178.84           | \$15.00            | \$0.00        | \$282.48     | C\$ 9,886.76   |
| 30    | Funda         | ciones                                 |        |          |                  |                    |                  |               |           |                  |                    |                    |               |              |                |
|       | 01            | Excavacion<br>Estructural              | М3     | 142.1    | \$0.00           | \$6.34             | \$0.00           | \$0.00        | \$6.34    | \$0.00           | \$900.91           | \$0.00             | \$0.00        | \$900.91     | C\$ 31,531.99  |
|       | 02            | Mejoramiento de<br>Suelo               | М3     | 19.99    | \$43.15          | \$11.47            | \$5.20           | \$1.67        | \$61.48   | \$862.60         | \$229.23           | \$103.96           | \$33.32       | \$1,229.11   | C\$ 43,018.74  |
|       | 03            | Relleno y<br>Compactacion              | M3     | 94.23    | \$0.51           | \$11.43            | \$0.00           | \$1.67        | \$13.60   | \$47.80          | \$1,077.05         | \$0.00             | \$157.05      | \$1,281.91   | C\$ 44,866.69  |
|       | 04            | Acero de refuerzo<br>grado 40          | KG     | 3190.394 | \$2.40           | \$0.60             | \$0.10           | \$0.00        | \$3.10    | \$7,661.90       | \$1,914.24         | \$319.04           | \$0.00        | \$9,895.18   | C\$ 346,331.31 |
|       | 05            | Prefabricadas<br>(Placa Simon)         | M2     | 262.836  | \$5.18           | \$5.88             | \$1.20           | \$0.00        | \$12.26   | \$1.361.77       | \$1.545.48         | \$315.40           | \$0.00        | \$3.222.65   | C\$ 112.792.78 |
|       | 06            | Concreto de 3000<br>PSI puesto en obra | М3     | 27.8775  | \$157.00         | \$22.00            | \$0.00           | \$0.75        | \$179.75  | \$4,376.77       | \$613.31           | \$0.00             | \$20.91       | \$5,010.98   | C\$ 175,384.32 |
|       | 07            | Desalojo de<br>Material sobrante       | M3     | 62.23035 | \$0.00           | \$4.45             | \$7.35           | \$0.00        | \$11.80   | \$0.00           | \$276.93           | \$457.39           | \$0.00        | \$734.32     | C\$ 25,701.13  |
|       | 08            | Curado de<br>Concreto                  | GLB    | 1        | \$0.00           | \$67.20            | \$0.00           | \$0.00        | \$67.20   | \$0.00           | \$67.20            | \$0.00             | \$0.00        | \$67.20      | C\$ 2,352.00   |
| 30    | Estruc        | tura Metalica                          |        |          |                  |                    |                  |               |           |                  |                    |                    |               |              |                |
|       | 02            | Columnas<br>Metalicas                  | KG     | 1578.277 | \$1.41           | \$0.38             | \$0.05           | \$0.00        | \$1.84    | \$2,225.37       | \$599.75           | \$78.91            | \$0.00        | \$2,904.03   | C\$ 101,641.01 |
|       | 03            | Vigas Metalicas                        | KG     | 1872.914 | \$1.41           | \$0.38             | \$0.05           | \$0.00        | \$1.84    | \$2,640.81       | \$711.71           | \$93.65            | \$0.00        | \$3,446.16   | C\$ 120,615.65 |
|       | 04            | Acero Estructural<br>(Placas de Union) | KG     | 255.45   | \$1.41           | \$0.38             | \$0.05           | \$0.00        | \$1.84    | \$360.18         | \$97.07            | \$12.77            | \$0.00        | \$470.02     | C\$ 16,450.70  |

|       |               |                                   |        |          |                  | UNIVER                |               | IAL DE ING    | <b>ENIERIA</b>  |                  |                    |                  |               |              |                |
|-------|---------------|-----------------------------------|--------|----------|------------------|-----------------------|---------------|---------------|-----------------|------------------|--------------------|------------------|---------------|--------------|----------------|
|       |               |                                   |        | Р        | RESUPUES         | TO RECIN              | NTO REGION CE | ENTRAL UI     | NIVERSID        | AD JUIGALP       | Α                  |                  |               |              |                |
|       | MONC          | <b>GRAFIA "PLANIFICACION PARA</b> | EL PRC | YECTO "F | RECINTO UN       | <b>NIVERSIT</b>       | ARIO SEDE JUI | GALPA, UN     | NIVERSID        | AD NACIONA       | L DE INGENI        | ERIA" APOY       | ADO EN F      | REVIT Y NAVI | SWORK"         |
|       |               |                                   |        |          |                  | CO                    | STOS UNITARI  | os            |                 |                  |                    | COSTOS           | TOTALES       | 3            |                |
| Etapa | Sub-<br>Etapa | Descripcion                       | Unidad | Cantidad | Materiales<br>\$ | Mano<br>de<br>Obra \$ | Transporte \$ | Equipos<br>\$ | Total \$        | Materiales<br>\$ | Mano de<br>Obra \$ | Transporte<br>\$ | Equipos<br>\$ | Total \$     | Total C\$      |
| 40    | Estruc        | ctura de Concreto                 |        |          |                  |                       |               |               |                 |                  |                    |                  |               |              |                |
|       | 01            | Acero de refuerzo #2 grado 40     | KG     | 755.8037 | \$1.00           | \$0.60                | \$0.10        | \$0.00        | \$1.70          | \$752.83         | \$453.48           | \$75.58          | \$0.00        | \$1,281.89   | C\$ 44,866.09  |
|       |               | Formaletas Prefabricadas          |        |          |                  |                       |               |               |                 |                  |                    |                  |               |              |                |
|       | 03            | (Placa Simon)                     | M2     | 72.336   | \$5.62           | \$10.59               | \$1.00        | \$0.00        | \$17.21         | \$406.49         | \$766.04           | \$72.34          | \$0.00        | \$1,244.87   | C\$ 43,570.32  |
|       |               | Concreto de 3000 PSI puesto       |        | 4 0 0 0  |                  | <b>***</b>            | <b>AA AA</b>  | AA            |                 | <b>***</b>       | <b>*****</b>       |                  | <b>AAAAA</b>  |              |                |
|       | 11            | en obra para Vigas y Columnas     | M3     | 4.368    | \$157.00         | \$22.00               | \$0.00        | \$0.75        | \$179.75        | \$685.78         | \$96.10            | \$0.00           | \$3.28        | \$785.15     | C\$ 27,480.18  |
|       | 08            | Curado de Concreto                | GLB    | 1        | \$0.00           | \$102.00              | \$0.00        | \$0.00        | \$102.00        | \$0.00           | \$102.00           | \$0.00           | \$0.00        | \$102.00     | C\$ 3,570.00   |
| 60    | Estruc        | ctura de cubierta de Techos y     |        |          |                  |                       |               |               |                 |                  |                    |                  |               |              |                |
| 00    | Fascia        | Vigas Motalicas Principalos do    |        |          |                  |                       |               |               |                 |                  |                    |                  |               |              |                |
|       | 02            | techo                             | KG     | 2192 164 | \$1 42           | \$0.38                | \$0.10        | \$0.00        | \$1.90          | \$3 117 30       | \$833.02           | \$219 22         | \$0.00        | \$4 169 54   | C\$ 145 933 87 |
|       | 02            | Clavadores de techo               | KG     | 2879 258 | \$1.00           | \$0.60                | \$0.10        | \$0.00        | \$1.00          | \$2 867 91       | \$1 727 55         | \$287.93         | \$0.00        | \$4 883 39   | C\$ 170 918 77 |
|       | UL            | Cubierta de lamina de Plycem      | ŇŎ     | 2010.200 | ψ1.00            | ψ0.00                 | ψ0.10         | ψ0.00         | ψ1.70           | ψ2,007.01        | ψ1,727.00          | Ψ201.30          | ψ0.00         | ψ4,000.00    | 00 110,010.11  |
|       | 04            | ondulada de 6mm                   | M2     | 381.276  | \$1.33           | \$0.60                | \$0.10        | \$0.00        | \$2.03          | \$505.71         | \$228.77           | \$38.13          | \$0.00        | \$772.60     | C\$ 27,041.09  |
| 80    | Cielos        |                                   |        |          | -                |                       | · ·           |               |                 |                  | •                  | ·                |               | \$0.00       | C\$ 0.00       |
|       |               | Cielo suspendido lamina de        |        |          |                  |                       |               |               |                 |                  |                    |                  |               | •            | - +            |
|       | 05            | Fibrocel (sistema Plycem)         | M2     | 258.5205 | \$1.30           | \$0.60                | \$0.00        | \$0.00        | \$1.90          | \$335.06         | \$155.11           | \$0.00           | \$0.00        | \$490.17     | C\$ 17,155.96  |
| 90    | Pisos         |                                   |        |          |                  |                       |               |               |                 |                  |                    |                  |               |              |                |
|       |               | Conformacion y compactacion       |        |          |                  |                       |               |               |                 |                  |                    |                  |               |              |                |
|       | 01            | de suelos                         | M2     | 346.28   | \$0.38           | \$0.85                | \$0.00        | \$1.25        | \$2.48          | \$131.74         | \$294.34           | \$0.00           | \$432.85      | \$858.93     | C\$ 30,062.55  |
|       | •••           | Colocacion concreto para          |        | 00.0740  |                  |                       |               |               | • · · • • • • • |                  |                    |                  | A 4 A T A     |              |                |
|       | 02            | cascote                           | M3     | 22.3716  | \$157.00         | \$22.00               | \$0.00        | \$0.75        | \$179.75        | \$3,512.34       | \$492.18           | \$0.00           | \$16.78       | \$4,021.30   | C\$ 140,745.33 |
|       | 04            | Piso de ceramica de 45x45         | M2     | 258.5205 | \$11.50          | \$4.00                | \$0.00        | \$0.00        | \$15.50         | \$2,972.99       | \$1,034.08         | \$0.00           | \$0.00        | \$4,007.07   | C\$ 140,247.37 |
| 100   | Pared         | es                                |        |          |                  |                       |               |               |                 |                  |                    |                  |               |              |                |
|       | 00            | Paredes doble cara Tabla Tek      | MO     | 007 0555 | ¢ 5 0 0 0        | <b>\$7.00</b>         | ¢0 50         | ¢0.00         |                 | ¢45 470 44       | ¢0.070.00          | ¢4.40.74         | ¢0.00         | ¢47.000.04   |                |
|       | 03            | 14 mm + Plyrock 8mm               | IVIZ   | 297.0555 | \$52.08          | \$7.00                | \$0.50        | \$0.00        | \$59.58         | \$15,470.14      | \$2,079.39         | \$149.71         | \$0.00        | \$17,699.24  | C\$ 619,473.30 |
|       | 03            | mm (Particiones internas)         | M2     | 89 0085  | \$50 78          | \$7.00                | \$0.50        | \$0.00        | \$58.28         | \$4 519 66       | \$623.06           | \$44 74          | \$0.00        | \$5 187 46   | C\$ 181 561 18 |
|       | 00            | Pared de Mampostería, Bloque      | 1112   | 00.0000  | ψ00.70           | ψ1.00                 | ψυ.Ου         | ψ0.00         | ψ00.20          | ψ-,010.00        | ψυ20.00            | ψητ./ τ          | ψ0.00         | ψυ, ιυτ.τυ   | οφ τοτ,σοτ.το  |
|       | 03            | 15x20x40                          | M2     | 70.1064  | \$8.03           | \$13.30               | \$2.01        | \$0.03        | \$23.38         | \$563.15         | \$932.52           | \$141.15         | \$2.04        | \$1,638.86   | C\$ 57,360.07  |

UNIVERSIDAD NACIONAL DE INGENIERIA PRESUPUESTO RECINTO REGION CENTRAL UNIVERSIDAD JUIGALPA

|       | MONC          | <b>GRAFIA "PLANIFICACION PAR</b>                                                                                                    | RA EL PR | OYECTO ' | RECINTO L        | INIVERS                  | UNIVERSI      |               | IAL DE INGEN | NIERIA" APO      | YADO EN            | REVIT Y NAV      | ISWORK"       |            |                |
|-------|---------------|----------------------------------------------------------------------------------------------------|----------|----------|------------------|--------------------------|---------------|---------------|--------------|------------------|--------------------|------------------|---------------|------------|----------------|
|       |               |                                                                                                    |          |          |                  | С                        | OSTOS UNITAR  | IOS           |              |                  |                    | COSTOS           | TOTALES       | 5          |                |
| Etapa | Sub-<br>Etapa | Descripcion                                                                                                    | Unidad   | Cantidad | Materiales<br>\$ | Mano<br>de<br>Obra<br>\$ | Transporte \$ | Equipos<br>\$ | Total \$     | Materiales<br>\$ | Mano de<br>Obra \$ | Transporte<br>\$ | Equipos<br>\$ | Total \$   | Total C\$      |
| 120   | Puerta        | as                                                                                                    |          |          |                  |                          |               |               |              |                  |                    |                  |               |            |                |
|       | 01            | Suministro e Instalacion de<br>Puertas                                                                                                    | C/U      | 20       | \$105.00         | \$25.00                  | \$10.00       | \$0.00        | \$140.00     | \$2,100.00       | \$500.00           | \$200.00         | \$0.00        | \$2,800.00 | C\$ 98,000.00  |
| 130   | Venta         | nas                                                                                                    |          |          |                  |                          |               |               |              | \$0.00           | \$0.00             | \$0.00           | \$0.00        | \$0.00     | C\$ 0.00       |
|       | 01            | Suministro e Instalacion de<br>Ventanas                                                                                                    | C/U      | 24       | \$105.00         | \$25.00                  | \$10.00       | \$0.00        | \$140.00     | \$2,520.00       | \$600.00           | \$240.00         | \$0.00        | \$3,360.00 | C\$ 117,600.00 |
| 150   | Instala       | aciones Hidrosanitarias                                                                                                    |          |          |                  |                          |               |               |              |                  |                    |                  |               |            |                |
|       | 01            | Obras civiles (zanjeo, relleno<br>y compactacion)                                                                                            | ML       | 33.4     | \$0.00           | \$12.05                  | \$0.00        | \$2.30        | \$14.35      | \$0.00           | \$402.60           | \$0.00           | \$76.69       | \$479.29   | C\$ 16,775.15  |
|       | 03            | Sistema de agua potable<br>(TUBERIA PVC SDR-26 DE<br>AGUAS POTABLE DE Ø=<br>37mm (1-1/2"),INCLUYE<br>ACCESORIOS)                             | ML       | 33.4     | \$12.57          | \$2.40                   | \$0.40        | \$0.00        | \$15.37      | \$419.95         | \$80.16            | \$13.36          | \$0.00        | \$513.47   | C\$ 17.971.45  |
|       | 07            | Sistemas de aguas pluviales<br>(TUBERIA PVC SDR-41 DE<br>AGUAS PLUVIALES DE Ø=<br>150mm (6"),INCLUYE<br>ACCESORIOS)                          | ML       | 150.15   | \$5.76           | \$4.00                   | \$0.80        | \$0.00        | \$10.56      | \$865.35         | \$600.60           | \$120.12         | \$0.00        | \$1,586.07 | C\$ 55,512.45  |
|       | 09            | Filtro de arena<br>((EXCAVACION RELLENO Y<br>COMPACTACION) DE<br>ZANJAS PARA TUBERIA<br>HORIZONTAL PARA<br>DESCARGUE DE AGUAS<br>PL UVIALES) | MI       | 15       | \$2.16           | \$12.05                  | \$0.00        | \$2 30        | \$16.51      | \$32.40          | \$180.81           | \$0.00           | \$34.44       | \$247.65   | C\$ 8 667 75   |

|       |               |                                       |        |           |                  | /ERSIDAD              | D NACIONAL D  | E INGENI      | ERIA       |                  |                    |                  |               |             |               |
|-------|---------------|---------------------------------------|--------|-----------|------------------|-----------------------|---------------|---------------|------------|------------------|--------------------|------------------|---------------|-------------|---------------|
|       |               |                                       |        | PRESU     | <b>PUESTO RE</b> | CINTO R               | EGION CENTR   | AL UNIVE      | RSIDAD JU  | JIGALPA          |                    |                  |               |             |               |
|       | MON           | OGRAFIA "PLANIFICACION PARA EL P      | ROYECT | O "RECINI |                  |                       | SEDE JUIGALF  | A, UNIVE      | RSIDAD N/  | ACIONAL DE       | INGENIERI          | A" APOYAD        | O EN REV      | IT Y NAVISV | VORK"         |
|       |               |                                       |        |           |                  | CO                    | STOS UNITAR   | IOS           |            |                  |                    | COSTOS           | TOTALES       |             |               |
| Etapa | Sub-<br>Etapa | Descripcion                           | Unidad | Cantidad  | Materiales<br>\$ | Mano<br>de<br>Obra \$ | Transporte \$ | Equipos<br>\$ | Total \$   | Materiales<br>\$ | Mano de<br>Obra \$ | Transporte<br>\$ | Equipos<br>\$ | Total \$    | Total C\$     |
| 160   | Electr        | icidad                                |        |           |                  |                       |               |               |            |                  |                    |                  |               |             |               |
|       |               | CANALIZACION CONDUIT PVC DE 1",       |        |           |                  |                       |               |               |            |                  |                    |                  |               |             |               |
|       | 01            | INCLUYE ACCESORIOS                    | ML     | 57.2      | \$0.75           | \$0.30                | \$0.07        | \$0.00        | \$1.12     | \$42.90          | \$17.16            | \$4.00           | \$0.00        | \$64.06     | C\$ 2,242.24  |
|       |               | CANALIZACION CONDUIT PVC DE           |        |           |                  |                       |               |               |            |                  |                    |                  |               |             |               |
|       | 02            | 1/2", INCLUYE ACCESORIOS              | ML     | 268.4     | \$0.44           | \$0.17                | \$0.04        | \$0.00        | \$0.65     | \$118.10         | \$45.63            | \$10.74          | \$0.00        | \$174.46    | C\$ 6,106.10  |
|       | 03            | ALAMBRE CABLEADO THHN # 8             | ML     | 250       | \$1.19           | \$0.47                | \$0.12        | \$0.00        | \$1.78     | \$297.50         | \$117.50           | \$30.00          | \$0.00        | \$445.00    | C\$ 15,575.00 |
|       | 04            | ALAMBRE CABLEADO THHN # 12            | ML     | 980       | \$0.47           | \$0.19                | \$0.05        | \$0.00        | \$0.71     | \$460.60         | \$186.20           | \$49.00          | \$0.00        | \$695.80    | C\$ 24,353.00 |
|       |               | LUMINARIA LED SUPERFICIAL 1X18        |        |           |                  | -                     |               | -             | -          | _                |                    |                  |               |             | · · ·         |
|       |               | WATTS SYLVANIA ,SUPER KIT-LED-        |        |           |                  |                       |               |               |            |                  |                    |                  |               |             |               |
|       | 05            | 48-1-18W-1X2` PIES.                   | C/U    | 70        | \$10.34          | \$4.14                | \$1.03        | \$0.00        | \$15.51    | \$723.80         | \$289.80           | \$72.10          | \$0.00        | \$1,085.70  | C\$ 37,999.50 |
|       |               | TOMACORRIENTE LEVITON CAT.            |        |           |                  |                       |               |               |            |                  |                    |                  |               |             |               |
|       | 06            | 53251-l                               | C/U    | 50        | \$1.93           | \$0.77                | \$0.19        | \$0.00        | \$2.89     | \$96.50          | \$38.50            | \$9.50           | \$0.00        | \$144.50    | C\$ 5,057.50  |
|       | 07            | APAGADOR LEVITON CAT.5601-I           | C/U    | 25        | \$2.94           | \$1.18                | \$0.29        | \$0.00        | \$4.41     | \$73.50          | \$29.50            | \$7.25           | \$0.00        | \$110.25    | C\$ 3,858.75  |
|       |               | TABLERO CUTLER HAMMER DE 30           |        |           |                  |                       |               |               |            |                  |                    |                  |               |             |               |
|       |               | ESPACIOS TIPO, GH30ET200F             |        |           |                  |                       |               |               |            |                  |                    |                  |               |             |               |
|       | 08            | TRIFASICO                             | C/U    | 2         | \$632.61         | \$253.05              | \$63.26       | \$0.00        | \$948.92   | \$1,265.22       | \$506.10           | \$126.52         | \$0.00        | \$1,897.84  | C\$ 66,424.40 |
| 201   | Pintur        | a                                     |        |           |                  |                       |               |               |            |                  |                    |                  |               |             |               |
|       |               | Pintura (1 mano de sellador y 2 manos |        |           |                  |                       |               |               |            |                  |                    |                  |               |             |               |
|       | 01            | de latex)                             | M2     | 866.42    | \$2.28           | \$0.88                | \$0.02        | \$0.00        | \$3.18     | \$1,975.44       | \$762.45           | \$17.33          | \$0.00        | \$2,755.22  | C\$ 96,432.55 |
| 202   | Limpie        | eza Final                             |        |           |                  |                       |               |               |            |                  |                    |                  |               |             |               |
|       | 01            | LIMPIEZA FINAL DE TODO EL LOTE        | GLB    | 1         | \$0.00           | \$500.00              | \$700.00      | \$0.00        | \$1,200.00 | \$0.00           | \$500.00           | \$700.00         | \$0.00        | \$1,200.00  | C\$ 42,000.00 |

| COSTO DIRECTO (CD)                   | \$94,891.97  | C\$ 3,321,219.04 |
|--------------------------------------|--------------|------------------|
| COSTO INDIRECTO (CI= 14%)            | \$13,284.88  | C\$ 464,970.67   |
| UTILIDADES (U=10%)                   | \$9,489.20   | C\$ 332,121.90   |
| SUBTOTAL 1 (CD+CI+U)                 | \$117,666.05 | C\$ 4,118,311.61 |
| IMPUESTO AL VALOR AGREGADO (IVA=15%) | \$17,649.91  | C\$ 617,746.74   |
| IMPUESTO MUNICIPAL (IM=1%)           | \$1,176.66   | C\$ 41,183.12    |
| SUBTOTAL 2 (IVA+IM)                  | \$18,826.57  | C\$ 658,929.86   |
| GRAN TOTAL                           | \$136,492.61 | C\$ 4,777,241.47 |

|           |                                                                                          |                                        |            |              |                   |                          | UNIVERSIDAD            | NACIONAL      | DE INGEN              | IIERIA            |                    |               |                   |              |                |
|-----------|------------------------------------------------------------------------------------------|----------------------------------------|------------|--------------|-------------------|--------------------------|------------------------|---------------|-----------------------|-------------------|--------------------|---------------|-------------------|--------------|----------------|
|           |                                                                                          |                                        |            |              | PRES              | UPUES                    | TO RECINTO RE          | GION CENT     | RAL UNIV              | ERSIDAD JU        | IIGALPA            |               |                   |              |                |
| MO        | NOGR                                                                                     | AFIA "PLANIFICACION                    | I PARA I   | EL PROYE     | CTO "REC          |                          | <b>IIVERSITARIO SI</b> | EDE JUIGA     | LPA, UNIV             | ERSIDAD NA        | CIONAL DE I        | NGENIERI      | A" APOYADO        | O EN REVIT Y | NAVISWORK"     |
|           |                                                                                          |                                        |            |              |                   | C                        | COSTOS UNITAR          | IOS           | ·                     |                   |                    | COST          | OS TOTALES        | S            |                |
| Etap<br>a | Sub-<br>Etap<br>a                                                                        | Descripcion                            | Unida<br>d | Cantida<br>d | Materiale<br>s \$ | Mano<br>de<br>Obra<br>\$ | Transporte \$          | Equipos<br>\$ | Total \$              | Materiale<br>s \$ | Mano de<br>Obra \$ | Equipos<br>\$ | Transport<br>e \$ | Total \$     | Total C\$      |
| 10        | Prelim                                                                                   | ninares                                |            |              |                   |                          |                        |               |                       |                   |                    |               |                   |              |                |
|           | 01                                                                                       | Limpieza Inicial                       | M2         | 352.59       | \$0.00            | \$0.20                   | \$0.20                 | \$0.00        | \$0.40                | \$0.00            | \$70.52            | \$70.52       | \$0.00            | \$141.04     | C\$ 4,936.26   |
|           | 02                                                                                       | Topografia Trazo y<br>Nivelacion       | M2         | 352.59       | \$0.73            | \$0.50                   | \$0.12                 | \$0.00        | \$1.35                | \$257.66          | \$176.30           | \$40.68       | \$0.00            | \$474.64     | C\$ 16,612.41  |
|           | 05                                                                                       | v Dobles                               | C/U        | 18           | \$3.90            | \$2.63                   | \$0.83                 | \$0.00        | \$7.36                | \$70.19           | \$47.34            | \$15.00       | \$0.00            | \$132 53     | C\$ 4 638 51   |
| 30        | 05     y Dobles     C/U       Fundaciones     Excavacion       01     Estructural     M3 |                                        | 10         | ψ0.00        | Ψ2.00             | φ0.00                    | ψ0.00                  | ψ1.00         | <i><b></b><i></i></i> | ψ-1.0-            | φ10.00             | <b>\$0.00</b> | ψ102.00           | 000.01       |                |
|           | i unuc                                                                                   | Excavacion                             |            |              |                   |                          |                        |               |                       |                   |                    |               |                   |              |                |
|           | 01                                                                                       | Estructural                            | M3         | 85.49        | \$0.00            | \$6.34                   | \$0.00                 | \$0.00        | \$6.34                | \$0.00            | \$542.01           | \$0.00        | \$0.00            | \$542.01     | C\$ 18,970.23  |
|           |                                                                                          | Mejoramiento de                        |            |              |                   | \$11.4                   |                        |               |                       |                   |                    |               |                   |              |                |
|           | 02                                                                                       | Suelo                                  | M3         | 11.67        | \$43.15           | 7                        | \$5.20                 | \$1.67        | \$61.48               | \$503.33          | \$133.76           | \$60.66       | \$19.44           | \$717.19     | C\$ 25,101.80  |
|           | 03                                                                                       | Relleno y                              | M3         | 55 00        | ¢0 51             | \$11.4<br>2              | ¢0 00                  | ¢1 67         | \$13.60               | \$28.40           | \$630.01           | \$0.00        | ¢03 31            | \$761.62     | C\$ 26 656 57  |
|           | 03                                                                                       | Acero de refuerzo                      | 1013       | 55.99        | φ0.51             | 5                        | <b>\$0.00</b>          | φ1.07         | φ13.00                | φ <b>20.</b> 40   | φ039.91            | φ0.00         | 490.0 I           | φ/01.0Z      | 0\$ 20,050.57  |
|           | 04                                                                                       | grado 40                               | KG         | 2089.99      | \$3.63            | \$0.60                   | \$0.10                 | \$0.00        | \$4.33                | \$7,589.21        | \$1,254.00         | \$209.00      | \$0.00            | \$9,052.21   | C\$ 316,827.26 |
|           |                                                                                          | Formaletas<br>Prefabricadas            |            |              |                   |                          |                        |               |                       |                   | •                  |               |                   |              |                |
|           | 05                                                                                       | (Placa Simon)                          | M2         | 131.928      | \$5.18            | \$5.88                   | \$1.20                 | \$0.00        | \$12.26               | \$683.53          | \$775.74           | \$158.31      | \$0.00            | \$1,617.58   | C\$ 56,615.25  |
|           | 06                                                                                       | Concreto de 3000<br>PSI puesto en obra | M3         | 17.8395      | \$157.00          | \$22.0<br>0              | \$0.00                 | \$0.75        | \$179.75              | \$2,800.80        | \$392.47           | \$0.00        | \$13.38           | \$3,206.65   | C\$ 112,232.75 |
|           | 07                                                                                       | Desalojo de Material<br>sobrante       | M3         | 38.3565      | \$0.00            | \$4.45                   | \$7.35                 | \$0.00        | \$11.80               | \$0.00            | \$170.69           | \$281.92      | \$0.00            | \$452.61     | C\$ 15,841.23  |
|           | 08                                                                                       | Curado de Concreto                     | GLB        | 1            | \$0.00            | \$67.2<br>0              | \$0.00                 | \$0.00        | \$67.20               | \$0.00            | \$67.20            | \$0.00        | \$0.00            | \$67.20      | C\$ 2,352.00   |
| 32        | Estru                                                                                    | ctura Metalica                         |            |              |                   |                          |                        |               |                       |                   |                    |               |                   |              |                |
|           | 02                                                                                       | Columnas Metalicas                     | KG         | 2604.09      | \$1.41            | \$0.38                   | \$0.05                 | \$0.00        | \$1.84                | \$3,671.77        | \$989.55           | \$130.20      | \$0.00            | \$4,791.53   | C\$ 167,703.43 |
|           | 03                                                                                       | Vigas Metalicas                        | KG         | 1298.94      | \$1.41            | \$0.38                   | \$0.05                 | \$0.00        | \$1.84                | \$1,831.50        | \$493.60           | \$64.95       | \$0.00            | \$2,390.05   | C\$ 83,651.70  |
|           | 04                                                                                       | Acero Estructural<br>(Placas de Union) | KG         | 192.52       | \$1.41            | \$0.38                   | \$0.05                 | \$0.00        | \$1.84                | \$271.46          | \$73.16            | \$9.63        | \$0.00            | \$354.24     | C\$ 12,398.49  |

 Tabla 55 Presupuesto general para el edificio 03

|           |                   |                                                                                                    |            |              |                   | UN                       | IVERSIDAD NA        | CIONAL DE     |           | RIA                |                    |                   |                   |              |                  |
|-----------|-------------------|----------------------------------------------------------------------------------------------------|------------|--------------|-------------------|--------------------------|---------------------|---------------|-----------|--------------------|--------------------|-------------------|-------------------|--------------|------------------|
|           |                   |                                                                                                    |            |              | PRESUPU           | ESTO R                   | ECINTO REGIO        | N CENTRA      | L UNIVER  | SIDAD JUIG         | ALPA               |                   |                   |              |                  |
| MO        | NOGR              | AFIA "PLANIFICACION PAF                                                                                                    | RA EL PI   | ROYECTO      | <b>"RECINTO</b>   | UNIVE                    | RSITARIO SEDE       | JUIGALPA      | A, UNIVER | SIDAD NAC          | IONAL DE ING       | <b>GENIERIA</b> ' | " APOYADO         | EN REVIT Y I | NAVISWORK"       |
|           |                   |                                                                                                    |            |              |                   | С                        | <b>OSTOS UNITAR</b> | los           |           |                    |                    | COST              | OS TOTALE         | S            |                  |
| Etap<br>a | Sub-<br>Etap<br>a | Descripcion                                                                                                    | Unida<br>d | Cantida<br>d | Materiale<br>s \$ | Mano<br>de<br>Obra<br>\$ | Transporte \$       | Equipos<br>\$ | Total \$  | Materiale<br>s \$  | Mano de<br>Obra \$ | Equipo<br>s \$    | Transport<br>e \$ | Total \$     | Total C\$        |
|           | Estruc            | ctura de cubierta de                                                                                                    |            |              |                   |                          |                     |               |           |                    |                    |                   |                   |              |                  |
| 60        | Techo             | os y Fascias                                                                                                    |            |              |                   |                          |                     |               |           |                    |                    |                   |                   |              |                  |
|           | 02                | Hos y Fascias       Vigas Metalicas         Vigas Metalicas       KG         Principales de techo       KG         Clavadores de techo       KG         Cubierta de lamina de<br>Plycem ondulada de<br>6mm       M2         Os       Cielo suspendido lamina<br>de Fibrocel (sistema |            |              | \$1.42            | \$0.38                   | \$0.10              | \$0.00        | \$1.90    | \$2,000.68         | \$534.63           | \$140.69          | \$0.00            | \$2,676.00   | C\$ 93,660.10    |
|           | 02                | Clavadores de techo                                                                                                    | KG         | 1113.33      | \$1.00            | \$0.60                   | \$0.10              | \$0.00        | \$1.70    | \$1,108.94         | \$668.00           | \$111.33          | \$0.00            | \$1,888.27   | C\$ 66,089.34    |
|           | 04                | Cubierta de lamina de<br>Plycem ondulada de<br>6mm                                                                                                    | M2         | 375.291      | \$1.33            | \$0.60                   | \$0.10              | \$0.00        | \$2.03    | \$497.77           | \$225.17           | \$37.53           | \$0.00            | \$760.47     | C\$ 26,616.61    |
| 80        | Cielos            | 5                                                                                                    |            |              |                   |                          |                     |               |           |                    |                    |                   | \$0.00            | C\$ 0.00     |                  |
|           | 05                | Cielo suspendido lamina<br>de Fibrocel (sistema<br>Plycem)                                                                                                    | M2         | 318.455      | \$1.30            | \$0.60                   | \$0.00              | \$0.00        | \$1.90    | \$412.74           | \$191.07           | \$0.00            | \$0.00            | \$603.81     | C\$ 21,133.31    |
| 90        | Pisos             |                                                                                                    |            |              |                   |                          |                     |               |           |                    |                    |                   |                   |              |                  |
|           | 01                | Conformacion y<br>compactacion de suelos                                                                                                    | M2         | 305.72       | \$0.38            | \$0.85                   | \$0.00              | \$1.25        | \$2.48    | \$116.31           | \$259.86           | \$0.00            | \$382.15          | \$758.32     | C\$ 26,541.30    |
|           | 02                | Colocacion concreto<br>para cascote                                                                                                    | M3         | 31.7949      | \$157.00          | \$22.0<br>0              | \$0.00              | \$0.75        | \$179.75  | \$4,991.80         | \$699.49           | \$0.00            | \$23.85           | \$5,715.13   | C\$ 200,029.54   |
|           | 04                | Piso de ceramica de<br>45x45                                                                                                    | M2         | 321.006      | \$11.50           | \$4.00                   | \$0.00              | \$0.00        | \$15.50   | \$3,691.57         | \$1,284.02         | \$0.00            | \$0.00            | \$4,975.59   | C\$ 174,145.76   |
| 100       | Pared             | es                                                                                                    |            |              |                   |                          |                     |               |           |                    |                    |                   |                   |              |                  |
|           | 03                | Paredes doble cara Tabla<br>Tek 14 mm + Plyrock<br>8mm                                                                                                    | M2         | 247.611      | \$52.06           | \$7.00                   | \$0.50              | \$0.00        | \$59.56   | \$12,890.8<br>9    | \$1,733.28         | \$124.47          | \$0.00            | \$14,748.64  | C\$ 516,202.38   |
|           | 03                | Paredes doble cara<br>Plyrock 8 mm<br>(Particiones internas)                                                                                                    | M2         | 171 959      | \$50.78           | \$7.00                   | \$0.50              | \$0.00        | \$58.28   | \$8 731 68         | \$1 203 71         | \$86 44           | \$0.00            | \$10 021 83  | C\$ 350 764 12   |
| 120       | Puorte            |                                                                                                    |            | 111.000      | ψ00.10            | ψ1.00                    | ψυ.ου               | ψ0.00         | ψ00.20    | <i>\$</i> 0,701.00 | ψ1, <b>200</b> ./1 | ψυυ               | <b>\$0.00</b>     | ψ10,021.00   | οψ σου, / στ. 12 |
| 120       |                   | Suministro e Instalacion                                                                                                    |            |              |                   | \$25.0                   |                     |               |           |                    |                    |                   |                   |              |                  |
|           | 01                | de Puertas                                                                                                    | C/U        | 17           | \$105.00          | 0                        | \$10.00             | \$0.00        | \$140.00  | \$1,785.00         | \$425.00           | \$170.00          | \$0.00            | \$2,380.00   | C\$ 83,300.00    |
| 130       | Venta             | nas                                                                                                    |            |              |                   |                          |                     |               |           | \$0.00             | \$0.00             | \$0.00            | \$0.00            | \$0.00       | C\$ 0.00         |
|           | 01                | Suministro e Instalacion<br>de Ventanas                                                                                                    | C/U        | 25           | \$105.00          | \$25.0<br>0              | \$10.00             | \$0.00        | \$140.00  | \$2,625.00         | \$625.00           | \$250.00          | \$0.00            | \$3,500.00   | C\$ 122,500.00   |

|           |                   |                                                                                         |            |              | UNIVERS           |                       | ACIONAL DE       | INGENIE        | RIA            |                   |                    |                |                   |                |               |
|-----------|-------------------|-----------------------------------------------------------------------------------------|------------|--------------|-------------------|-----------------------|------------------|----------------|----------------|-------------------|--------------------|----------------|-------------------|----------------|---------------|
|           |                   |                                                                                         | PR         | ESUPUES      |                   |                       |                  |                |                | IGALPA            |                    |                |                   |                |               |
| MO        | NOGR              | AFIA "PLANIFICACION PARA EL PROYEC                                                      | CTO "RE    |              | IVERSITA          | RIO SED               |                  | UNIVER         |                |                   |                    |                |                   |                | /ISWORK"      |
|           |                   |                                                                                         |            |              |                   | COS                   |                  |                |                |                   |                    | COSTO          | S TOTAL ES        |                |               |
| Etap<br>a | Sub-<br>Etap<br>a | Descripcion                                                                             | Unida<br>d | Cantida<br>d | Materiale<br>s \$ | Mano<br>de<br>Obra \$ | Transporte<br>\$ | Equipo<br>s \$ | Total \$       | Materiale<br>s \$ | Mano de<br>Obra \$ | Equipo<br>s \$ | Transport<br>e \$ | Total \$       | Total C\$     |
| 160       | Electr            | icidad                                                                                  |            |              |                   |                       |                  |                |                |                   |                    |                |                   |                |               |
|           | 01                | CANALIZACION CONDUIT PVC DE 1",<br>INCLUYE ACCESORIOS                                   | ML         | 57.2         | \$0.75            | \$0.30                | \$0.07           | \$0.00         | \$1.12         | \$42.90           | \$17.16            | \$4.00         | \$0.00            | \$64.06        | C\$ 2,242.24  |
|           | 02                | CANALIZACION CONDUIT PVC DE 1/2",<br>INCLUYE ACCESORIOS                                 | ML         | 268.4        | \$0.44            | \$0.17                | \$0.04           | \$0.00         | \$0.65         | \$118.10          | \$45.63            | \$10.74        | \$0.00            | \$174.46       | C\$ 6,106.10  |
|           | 03                | ALAMBRE CABLEADO THHN # 8                                                               | ML         | 171.6        | \$1.19            | \$0.47                | \$0.12           | \$0.00         | \$1.78         | \$204.20          | \$80.65            | \$20.59        | \$0.00            | \$305.45       | C\$ 10,690.68 |
|           | 04                | ALAMBRE CABLEADO THHN # 12                                                              | ML         | 704          | \$0.47            | \$0.19                | \$0.05           | \$0.00         | \$0.71         | \$330.88          | \$133.76           | \$35.20        | \$0.00            | \$499.84       | C\$ 17,494.40 |
|           | 05                | LUMINARIA LED SUPERFICIAL 1X18<br>WATTS SYLVANIA ,SUPER KIT-LED-48-<br>1-18W-1X2` PIES. | C/U        | 90           | \$10.34           | \$4.14                | \$1.03           | \$0.00         | \$15.51        | \$930.60          | \$372.60           | \$92.70        | \$0.00            | \$1,395.9<br>0 | C\$ 48,856.50 |
|           | 06                | TOMACORRIENTE LEVITON CAT.<br>53251-I                                                   | C/U        | 30           | \$1.93            | \$0.77                | \$0.19           | \$0.00         | \$2.89         | \$57.90           | \$23.10            | \$5.70         | \$0.00            | \$86.70        | C\$ 3,034.50  |
|           | 07                | APAGADOR LEVITON CAT.5601-I                                                             | C/U        | 25           | \$2.94            | \$1.18                | \$0.29           | \$0.00         | \$4.41         | \$73.50           | \$29.50            | \$7.25         | \$0.00            | \$110.25       | C\$ 3,858.75  |
|           | 08                | TABLERO CUTLER HAMMER DE 30<br>ESPACIOS TIPO, GH30ET200F<br>TRIFASICO                   | C/U        | 2            | \$632.61          | \$253.0<br>5          | \$63.26          | \$0.00         | \$948.92       | \$1,265.22        | \$506.10           | \$126.52       | \$0.00            | \$1,897.8<br>4 | C\$ 66,424.40 |
| 201       | Pintur            | a                                                                                       |            |              |                   |                       |                  |                |                |                   |                    |                |                   |                |               |
|           | 01                | Pintura (1 mano de sellador y 2 manos de latex)                                         | M2         | 831.139      | \$2.28            | \$0.88                | \$0.02           | \$0.00         | \$3.18         | \$1,895.00        | \$731.40           | \$16.62        | \$0.00            | \$2,643.0<br>2 | C\$ 92,505.77 |
| 202       | Limpi             | eza Final                                                                               | 1          |              |                   |                       |                  |                |                |                   |                    |                |                   |                |               |
|           | 01                | LIMPIEZA FINAL DE TODO EL LOTE                                                          | GLB        | 1            | \$0.00            | \$500.0<br>0          | \$700.00         | \$0.00         | \$1,200.0<br>0 | \$0.00            | \$500.00           | \$700.00       | \$0.00            | \$1,200.0<br>0 | C\$ 42,000.00 |

| COSTO DIRECTO (CD)                   | \$81,132.12  | C\$ 2,839,624.09 |
|--------------------------------------|--------------|------------------|
| COSTO INDIRECTO (CI= 14%)            | \$11,358.50  | C\$ 397,547.37   |
| UTILIDADES (U=10%)                   | \$8,113.21   | C\$ 283,962.41   |
| SUBTOTAL 1 (CD+CI+U)                 | \$100,603.82 | C\$ 3,521,133.87 |
| IMPUESTO AL VALOR AGREGADO (IVA=15%) | \$15,090.57  | C\$ 528,170.08   |
| IMPUESTO MUNICIPAL (IM=1%)           | \$1,006.04   | C\$ 35,211.34    |
| SUBTOTAL 2 (IVA+IM)                  | \$16,096.61  | C\$ 563,381.42   |
| GRAN TOTAL                           | \$116,700.44 | C\$ 4,084,515.29 |

|           |                                                                         |                                              |            |              |                   |                          | UNIVERSIDAD     | NACIONAL      |           | IIERIA            |                    |               |                   |              |                |
|-----------|-------------------------------------------------------------------------|----------------------------------------------|------------|--------------|-------------------|--------------------------|-----------------|---------------|-----------|-------------------|--------------------|---------------|-------------------|--------------|----------------|
| -         |                                                                         |                                              |            |              | PRES              |                          | TO RECINTO RE   | GION CENT     | RAL UNIV  | ERSIDAD JU        | JIGALPA            |               |                   |              |                |
| MO        | NOGR                                                                    | AFIA "PLANIFICACION                          | PARA I     | EL PROYE     | CTO "REC          |                          | IIVERSITARIO SI | EDE JUIGA     | LPA, UNIV | ERSIDAD NA        | ACIONAL DE I       | NGENIERI      | A" APOYADO        | D EN REVIT Y | NAVISWORK"     |
| -         |                                                                         |                                              |            |              |                   | C                        | COSTOS UNITAR   | IOS           |           |                   |                    | COST          | OS TOTALES        | S            |                |
| Etap<br>a | Sub-<br>Etap<br>a                                                       | Descripcion                                  | Unida<br>d | Cantida<br>d | Materiale<br>s \$ | Mano<br>de<br>Obra<br>\$ | Transporte \$   | Equipos<br>\$ | Total \$  | Materiale<br>s \$ | Mano de<br>Obra \$ | Equipos<br>\$ | Transport<br>e \$ | Total \$     | Total C\$      |
| 10        | Prelim                                                                  | ninares                                      |            |              |                   |                          |                 |               |           |                   |                    |               |                   |              |                |
|           | 01                                                                      | Limpieza Inicial                             | M2         | 534.946      | \$0.00            | \$0.20                   | \$0.20          | \$0.00        | \$0.40    | \$0.00            | \$106.99           | \$106.99      | \$0.00            | \$213.98     | C\$ 7,489.24   |
|           | 02                                                                      | Topografia Trazo y<br>Nivelacion             | M2         | 534.946      | \$0.73            | \$0.50                   | \$0.12          | \$0.00        | \$1.35    | \$390.92          | \$267.47           | \$61.72       | \$0.00            | \$720.12     | C\$ 25,204.19  |
|           | 05                                                                      | Niveletas Sencillas<br>y Dobles              | C/U        | 26           | \$2.79            | \$2.63                   | \$0.58          | \$0.00        | \$6.00    | \$72.65           | \$68.38            | \$15.00       | \$0.00            | \$156.03     | C\$ 5,461.01   |
| 30        | Funda                                                                   | aciones                                      |            |              |                   |                          |                 |               |           |                   |                    |               |                   |              |                |
|           | 01                                                                      | Excavacion<br>Estructural                    | M3         | 86.605       | \$0.00            | \$6.34                   | \$0.00          | \$0.00        | \$6.34    | \$0.00            | \$549.08           | \$0.00        | \$0.00            | \$549.08     | C\$ 19,217.65  |
|           | 02                                                                      | Mejoramiento de<br>Suelo                     | M3         | 11.67        | \$43.15           | \$11.4<br>7              | \$5.20          | \$1.67        | \$61.48   | \$503.33          | \$133.76           | \$60.66       | \$19.44           | \$717.19     | C\$ 25,101.80  |
|           | 03                                                                      | Relleno y<br>Compactacion                    | M3         | 57.16        | \$0.51            | \$11.4<br>3              | \$0.00          | \$1.67        | \$13.60   | \$29.00           | \$653.37           | \$0.00        | \$95.27           | \$777.64     | C\$ 27,217.46  |
|           | 04                                                                      | Acero de refuerzo<br>grado 40                | KG         | 1243.28      | \$6.06            | \$0.60                   | \$0.10          | \$0.00        | \$6.76    | \$7,533.28        | \$745.97           | \$124.33      | \$0.00            | \$8,403.58   | C\$ 294,125.15 |
|           | 05                                                                      | Formaletas<br>Prefabricadas<br>(Placa Simon) | M2         | 171.168      | \$5.18            | \$5.88                   | \$1.20          | \$0.00        | \$12.26   | \$886.83          | \$1,006.47         | \$205.40      | \$0.00            | \$2,098.70   | C\$ 73,454.61  |
|           | 06                                                                      | Concreto de 3000<br>PSI puesto en obra       | M3         | 17.7765      | \$157.00          | \$22.0<br>0              | \$0.00          | \$0.75        | \$179.75  | \$2,790.91        | \$391.08           | \$0.00        | \$13.33           | \$3,195.33   | C\$ 111,836.41 |
|           | 07                                                                      | Desalojo de Material<br>sobrante             | M3         | 38.2746      | \$0.00            | \$4.45                   | \$7.35          | \$0.00        | \$11.80   | \$0.00            | \$170.32           | \$281.32      | \$0.00            | \$451.64     | C\$ 15,807.41  |
|           | 08                                                                      | Curado de Concreto                           | GLB        | 1            | \$0.00            | \$67.2<br>0              | \$0.00          | \$0.00        | \$67.20   | \$0.00            | \$67.20            | \$0.00        | \$0.00            | \$67.20      | C\$ 2,352.00   |
| 32        | 08     Curado de Concreto     GLB     1       2     Estructura Metalica |                                              |            |              |                   |                          |                 |               |           |                   |                    |               |                   |              |                |
|           | 02                                                                      | Columnas Metalicas                           | KG         | 1217.06      | \$1.41            | \$0.38                   | \$0.05          | \$0.00        | \$1.84    | \$1,716.06        | \$462.48           | \$60.85       | \$0.00            | \$2,239.40   | C\$ 78,378.92  |
|           | 03                                                                      | Vigas Metalicas                              | KG         | 2113.14      | \$1.41            | \$0.38                   | \$0.05          | \$0.00        | \$1.84    | \$2,979.53        | \$802.99           | \$105.66      | \$0.00            | \$3,888.19   | C\$ 136,086.49 |
|           | 04                                                                      | Acero Estructural<br>(Placas de Union)       | KG         | 232.67       | \$1.41            | \$0.38                   | \$0.05          | \$0.00        | \$1.84    | \$328.07          | \$88.41            | \$11.63       | \$0.00            | \$428.11     | C\$ 14,983.97  |

 Tabla 56 Presupuesto general para el edificio 04

|           |                   |                                                              |            |              |                   | UNI                      | VERSIDAD NAC  | IONAL DE      | INGENIE  | RIA              |                    |                   |                   |              |                |
|-----------|-------------------|--------------------------------------------------------------|------------|--------------|-------------------|--------------------------|---------------|---------------|----------|------------------|--------------------|-------------------|-------------------|--------------|----------------|
|           |                   |                                                              |            |              | PRESUPU           | ESTO R                   | ECINTO REGIOI | N CENTRA      | L UNIVER | SIDAD JUIG       | ALPA               |                   |                   |              |                |
| MO        | NOGR              | AFIA "PLANIFICACION PAP                                      | RA EL PF   | ROYECTO      | <b>"RECINTO</b>   | UNIVER                   | SITARIO SEDE  | JUIGALPA      | , UNIVER | SIDAD NACI       | ONAL DE INC        | <b>GENIERIA</b> " | ' APOYADO         | EN REVIT Y I | NAVISWORK"     |
|           |                   |                                                              |            |              |                   | C                        | OSTOS UNITAR  | IOS           |          |                  |                    | COST              | OS TOTALE         | S            |                |
| Etap<br>a | Sub-<br>Etap<br>a | Descripcion                                                  | Unida<br>d | Cantida<br>d | Materiale<br>s \$ | Mano<br>de<br>Obra<br>\$ | Transporte \$ | Equipos<br>\$ | Total \$ | Materiales<br>\$ | Mano de<br>Obra \$ | Equipo<br>s \$    | Transport<br>e \$ | Total \$     | Total C\$      |
|           | Estruc            | ctura de cubierta de                                         |            |              |                   |                          |               |               |          |                  |                    |                   |                   |              |                |
| 60        | Techo             | os y Fascias                                                 |            |              |                   |                          |               |               |          |                  |                    |                   |                   |              |                |
|           | 02                | Vigas Metalicas<br>Principales de techo                      | KG         | 1669.25      | \$1.42            | \$0.38                   | \$0.10        | \$0.00        | \$1.90   | \$2,373.71       | \$634.32           | \$166.93          | \$0.00            | \$3,174.95   | C\$ 111,123.17 |
|           | 02                | Clavadores de techo                                          | KG         | 2763.29      | \$1.00            | \$0.60                   | \$0.10        | \$0.00        | \$1.70   | \$2,752.40       | \$1,657.97         | \$276.33          | \$0.00            | \$4,686.70   | C\$ 164,034.40 |
|           | 04                | Cubierta de lamina de<br>Plycem ondulada de<br>6mm           | M2         | 550.169      | \$1.33            | \$0.60                   | \$0.10        | \$0.00        | \$2.03   | \$729.72         | \$330.10           | \$55.02           | \$0.00            | \$1,114.84   | C\$ 39,019.38  |
| 80        | Cielos            | 5                                                            |            |              |                   |                          |               |               |          |                  |                    |                   |                   | \$0.00       | C\$ 0.00       |
|           | 05                | Cielo suspendido lamina<br>de Fibrocel (sistema<br>Plycem)   | M2         | 499.086      | \$1.30            | \$0.60                   | \$0.00        | \$0.00        | \$1.90   | \$646.85         | \$299.45           | \$0.00            | \$0.00            | \$946.30     | C\$ 33,120.40  |
| 90        | Pisos             |                                                              |            |              |                   |                          |               |               |          |                  |                    |                   |                   |              |                |
|           | 01                | Conformacion y<br>compactacion de suelos                     | M2         | 519.52       | \$0.38            | \$0.85                   | \$0.00        | \$1.25        | \$2.48   | \$197.65         | \$441.59           | \$0.00            | \$649.40          | \$1,288.64   | C\$ 45,102.50  |
|           | 02                | Colocación concreto<br>para cascote                          | M2         | 37.8211      | \$157.00          | \$22.0<br>0              | \$0.00        | \$0.75        | \$179.75 | \$5,937.91       | \$832.06           | \$0.00            | \$28.37           | \$6,798.33   | C\$ 237,941.72 |
|           | 04                | Pulido Integral de<br>concreto                               | M2         | 519.52       | \$0.00            | \$8.00                   | \$0.00        | \$0.00        | \$8.00   | \$0.00           | \$4,156.16         | \$0.00            | \$0.00            | \$4,156.16   | C\$ 145,465.60 |
| 100       | Pared             | es                                                           |            |              |                   |                          |               |               |          |                  |                    |                   |                   |              |                |
|           | 03                | Paredes doble cara<br>Tabla Tek 14 mm +<br>Plyrock 8mm       | M2         | 331.27       | \$52.06           | \$7.00                   | \$0.50        | \$0.00        | \$59.56  | \$17,246.2<br>7  | \$2,318.89         | \$166.52          | \$0.00            | \$19,731.68  | C\$ 690,608.90 |
|           | 03                | Paredes doble cara<br>Plyrock 8 mm<br>(Particiones internas) | M2         | 167.03       | \$50.78           | \$7.00                   | \$0.50        | \$0.00        | \$58.28  | \$8,481.42       | \$1,169.21         | \$83.96           | \$0.00            | \$9,734.60   | C\$ 340,710.87 |
| 120       | Puerta            | as                                                           |            |              |                   |                          |               |               |          |                  |                    |                   |                   |              |                |
|           | 01                | Suministro e Instalacion<br>de Puertas                       | C/U        | 12           | \$105.00          | \$25.0<br>0              | \$10.00       | \$0.00        | \$140.00 | \$1,260.00       | \$300.00           | \$120.00          | \$0.00            | \$1,680.00   | C\$ 58,800.00  |
| 130       | Venta             | nas                                                          |            |              |                   |                          |               |               |          | \$0.00           | \$0.00             | \$0.00            | \$0.00            | \$0.00       | C\$ 0.00       |
|           | 01                | Suministro e Instalacion de Ventanas                         | C/U        | 18           | \$105.00          | \$25.0<br>0              | \$10.00       | \$0.00        | \$140.00 | \$1,890.00       | \$450.00           | \$180.00          | \$0.00            | \$2,520.00   | C\$ 88,200.00  |

| -         |                   |                                                                                        |            | PRESUPL      | JESTO REG         | CINTO RE              | EGION CENTR      | RAL UNIV       | ERSIDAD        | JUIGALPA          |                    |                |                   |            |                |
|-----------|-------------------|----------------------------------------------------------------------------------------|------------|--------------|-------------------|-----------------------|------------------|----------------|----------------|-------------------|--------------------|----------------|-------------------|------------|----------------|
| MC        | NOGR              | AFIA "PLANIFICACION PARA EL PRO                                                        | YECTO      | "RECINTO     | <b>UNIVERS</b>    | ITARIO S              | SEDE JUIGAL      | PA, UNIV       | ERSIDAD        | NACIONAL          | DE INGENI          | ERIA" AP       | OYADO EN          | REVIT Y NA | VISWORK"       |
|           |                   |                                                                                        |            |              |                   | COS                   | STOS UNITAF      | RIOS           |                |                   |                    | COSTO          | OS TOTALES        | 5          |                |
| Etap<br>a | Sub-<br>Etap<br>a | Descripcion                                                                            | Unida<br>d | Cantida<br>d | Materiale<br>s \$ | Mano<br>de<br>Obra \$ | Transporte<br>\$ | Equipo<br>s \$ | Total \$       | Materiale<br>s \$ | Mano de<br>Obra \$ | Equipo<br>s \$ | Transport<br>e \$ | Total \$   | Total C\$      |
| 160       | Electr            | icidad                                                                                 |            |              |                   |                       |                  |                |                |                   |                    |                |                   |            |                |
|           | 01                | CANALIZACION CONDUIT PVC DE<br>1", INCLUYE ACCESORIOS                                  | ML         | 57.2         | \$0.75            | \$0.30                | \$0.07           | \$0.00         | \$1.12         | \$42.90           | \$17.16            | \$4.00         | \$0.00            | \$64.06    | C\$ 2,242.24   |
|           | 02                | CANALIZACION CONDUIT PVC DE<br>1/2", INCLUYE ACCESORIOS                                | ML         | 440          | \$0.44            | \$0.17                | \$0.04           | \$0.00         | \$0.65         | \$193.60          | \$74.80            | \$17.60        | \$0.00            | \$286.00   | C\$ 10,010.00  |
|           | 03                | ALAMBRE CABLEADO THHN # 8                                                              | ML         | 171.6        | \$1.19            | \$0.47                | \$0.12           | \$0.00         | \$1.78         | \$204.20          | \$80.65            | \$20.59        | \$0.00            | \$305.45   | C\$ 10,690.68  |
|           | 04                | ALAMBRE CABLEADO THHN # 12                                                             | ML         | 842.6        | \$0.47            | \$0.19                | \$0.05           | \$0.00         | \$0.71         | \$396.02          | \$160.09           | \$42.13        | \$0.00            | \$598.25   | C\$ 20,938.61  |
|           | 05                | LUMINARIA LED SUPERFICIAL<br>1X18 WATTS SYLVANIA ,SUPER<br>KIT-LED-48-1-18W-1X2` PIES. | C/U        | 80           | \$10.34           | \$4.14                | \$1.03           | \$0.00         | \$15.51        | \$827.20          | \$331.20           | \$82.40        | \$0.00            | \$1,240.80 | C\$ 43,428.00  |
|           | 06                | TOMACORRIENTE LEVITON CAT.<br>53251-I                                                  | C/U        | 30           | \$1.93            | \$0.77                | \$0.19           | \$0.00         | \$2.89         | \$57.90           | \$23.10            | \$5.70         | \$0.00            | \$86.70    | C\$ 3,034.50   |
|           | 07                | APAGADOR LEVITON CAT.5601-I                                                            | C/U        | 15           | \$2.94            | \$1.18                | \$0.29           | \$0.00         | \$4.41         | \$44.10           | \$17.70            | \$4.35         | \$0.00            | \$66.15    | C\$ 2,315.25   |
|           | 08                | TABLERO CUTLER HAMMER DE 30<br>ESPACIOS TIPO, GH30ET200F<br>TRIFASICO                  | C/U        | 2            | \$632.61          | \$253.0<br>5          | \$63.26          | \$0.00         | \$948.92       | \$1,265.22        | \$506.10           | \$126.52       | \$0.00            | \$1,897.84 | C\$ 66,424.40  |
| 201       | Pintur            | <i>'</i> a                                                                             |            |              |                   |                       |                  |                |                |                   |                    |                |                   |            |                |
|           | 01                | Pintura (1 mano de sellador y 2<br>manos de latex)                                     | M2         | 995.29       | \$2.28            | \$0.88                | \$0.02           | \$0.00         | \$3.18         | \$2,269.26        | \$875.86           | \$19.91        | \$0.00            | \$3,165.02 | C\$ 110,775.78 |
| 202       | Limpi             | eza Final                                                                              |            |              |                   |                       |                  |                |                |                   |                    |                |                   |            |                |
|           | 01                | LIMPIEZA FINAL DE TODO EL LOTE                                                         | GLB        | 1            | \$0.00            | \$500.0<br>0          | \$700.00         | \$0.00         | \$1,200.0<br>0 | \$0.00            | \$500.00           | \$700.00       | \$0.00            | \$1,200.00 | C\$ 42,000.00  |

| COSTO DIRECTO (CD)                   | \$89,724.72  | C\$ 3,140,365.21 |
|--------------------------------------|--------------|------------------|
| COSTO INDIRECTO (CI= 14%)            | \$12,561.46  | C\$ 439,651.13   |
| UTILIDADES (U=10%)                   | \$8,972.47   | C\$ 314,036.52   |
| SUBTOTAL 1 (CD+CI+U)                 | \$111,258.65 | C\$ 3,894,052.86 |
| IMPUESTO AL VALOR AGREGADO (IVA=15%) | \$16,688.80  | C\$ 584,107.93   |
| IMPUESTO MUNICIPAL (IM=1%)           | \$1,112.59   | C\$ 38,940.53    |
| SUBTOTAL 2 (IVA+IM)                  | \$17,801.38  | C\$ 623,048.46   |
| GRAN TOTAL                           | \$129,060.04 | C\$ 4,517,101.31 |

Anexo 4 Rendimiento calculado a partir de los catálogos de rendimiento del FISE

| Etapa | Sub-       | Nombro do tarea              | Rendimiento |          | Cant de  |                  |
|-------|------------|------------------------------|-------------|----------|----------|------------------|
| стара | Etapa      |                              |             |          | brigadas | Cuadrillas       |
|       |            | PROYECTO                     |             | 8        |          |                  |
|       |            |                              | u/m         | HRS      |          |                  |
| 10    | Preli      | minares                      |             |          |          |                  |
|       | 01         | Limpieza Inicial             | M2          | 150      | 1        | 1 ayudante       |
|       |            | Topografia Trazo y           |             |          |          |                  |
|       | 02         | Nivelacion                   | M2          | 1000     | 1        | 1 oficial        |
|       | 03         | Instalacion de Bodega        | <u>M2</u>   | 20.00    | 1        | 1 oficial        |
|       |            | Instalacion de Servicos      |             |          |          |                  |
|       | 04         | Basicos Temporales           | GLB         |          | 1        | 1 oficial        |
|       | 05         | Niveletas Sencillas y Dobles | C/U         | 10.00    | 1        | 1 oficial        |
| 30    | Fund       | daciones                     |             |          |          |                  |
|       | 01         | Excavacion Estructural       | M3          | 4.00     | 3        | 1 avudanto       |
|       | 01         |                              | 1010        | 4.00     | 5        | I ayuuante       |
|       | 02         | Mejoramiento de Suelo        | M3          | 6.30     | 1        | 1 ayudante       |
|       | 02         | Relleno y Compactacion       | M3          | 6.3      | 3        | 1 ayudante       |
|       |            |                              |             |          |          | 1 oficial, 1/2   |
|       | 04         | Acero de refuerzo grado 40   | KG          | 84.64    | 1        | ayudante         |
|       | ~-         | Formaletas Prefabricadas     |             |          | _        |                  |
|       | 05         | (Placa Simon)                | M2          | M2 30.74 |          | 1 oficial        |
|       | ~~         | Concreto de 3000 PSI puesto  | 140         |          |          | 1 oficial, 1     |
|       | 06         | en obra                      | IVI3        | 1.5      | 1        | ayudante         |
|       | 07         | Desalojo de Material         | MO          | 11.2     | 1        | 1                |
|       | 07         | Surada da Canarata           |             | 11.2     | 1        | 1 ayudante       |
| 20    | U0<br>Eatr |                              | GLB         | GLB      |          | 1 ayudante       |
| 32    | ESI        |                              |             |          |          | 1 coldador $1/2$ |
|       | 02         | Columnas Metalicas           | KG          |          | 1        | avudante'        |
|       | 02         |                              |             |          | 1        | 1 soldador 1/2   |
|       | 03         | Vigas Metalicas              | KG          |          | 1        | ayudante'        |
|       |            | Acero Estructural (Placas de |             |          |          | 1 soldador, 1/2  |
|       | 04         | Union)                       | KG          |          | 1        | ayudante'        |
|       |            |                              |             |          |          | 1 soldador, 1/2  |
|       | 05         | Escalera Metalica            | KG          |          | 1        | ayudante'        |
|       |            | Viguetas de Entrepiso        |             |          |          | 1 soldador, 1/2  |
|       | 06         | Metalico                     | KG          |          | 1        | ayudante'        |

# Tabla 57 Rendimiento de Mano de obra

| Etap                                      | Sub-         |                                 |             |        | Cant de  |                    |
|-------------------------------------------|--------------|---------------------------------|-------------|--------|----------|--------------------|
| a                                         | Etap         | Nombre de tarea                 | Dondi       | mionto | brigada  | Cuadrillac         |
|                                           | a            | PROVECTO                        | Rendimiento |        | 5        | Cuaurillas         |
| 40                                        | Fetr         | uctura de Concreto              | u/m         | 0 1113 |          |                    |
| 40                                        | <b>L</b> 311 |                                 |             |        |          | 1 armador          |
|                                           | 01           | Acero de refuerzo #2 grado 40   | KG          | 69     | 1        | 1/2 avudante       |
|                                           | • •          | Formaletas Prefabricadas (Placa |             |        |          |                    |
|                                           | 03           | Simon)                          | M2          | 30.74  | 1        | 1 oficial          |
|                                           |              | Concreto de 3000 PSI puesto en  |             |        |          | 1 oficial 1        |
|                                           | 11           | obra para Vigas y Columnas      | M3          | 0.848  | 1        | avudante           |
|                                           |              |                                 | GL          |        |          | ,                  |
|                                           | 08           | Curado de Concreto              | В           |        | 1        | 1 ayudante         |
|                                           | Estr         | uctura de cubierta de Techos v  |             |        |          | ,                  |
| 60                                        | Faso         | cias                            |             |        |          |                    |
|                                           |              | Vigas Metalicas Principales de  |             | 304.0  |          | 1 soldador,        |
|                                           | 02           | techo                           | KG          | 4      | 1        | 1/2 ayudante'      |
|                                           |              |                                 |             | 304.0  |          | 1 soldador,        |
|                                           | 02           | Clavadores de techo             | KG          | 4      | 1        | 1/2 ayudante'      |
|                                           |              | Cubierta de lamina de Plycem    |             |        |          | 1 oficial, 1       |
|                                           | 04           | ondulada de 6mm                 | M2          | 116    | 1        | ayudante           |
| 80                                        | Ciel         | os                              |             |        |          |                    |
|                                           |              | Cielo suspendido lamina de      |             |        |          | 1 oficial, 1       |
|                                           | 05           | Fibrocel (sistema Plycem)       | M2          | 17.5   | 2        | ayudante           |
| 90                                        | Piso         | S                               |             |        |          |                    |
|                                           |              | Conformacion y compactacion de  |             |        |          |                    |
|                                           | 01           | suelos                          | M2          | 50     | 1        | 1 ayudante         |
|                                           |              | Colocacion concreto para        |             |        |          | 1 oficial, 1/2     |
|                                           | 02           | cascote                         | M2          | 40     | 1        | ayudante           |
|                                           | • •          |                                 |             |        | 2        | 1 oficial,1/2      |
|                                           | 04           | Piso de ceramica de 45x45       | M2          | 12     | 3        | ayudante           |
|                                           | 40           | Entrepiso de lamina Plystone de | 140         | 10     | 2        | 1 oficial, 1/2     |
| 400                                       | 13<br>Dore   |                                 | IVIZ        | 10     | 2        | ayudante           |
| 100                                       | Pare         | Rerodee deble eere Teble Tek 14 |             | 10.20  |          | 1 - fi - i - 1 - 1 |
|                                           | 03           | mm + Divrock 2mm                | M2          | 18.29  | 1        |                    |
|                                           | 03           | Paradas dabla cara Plyrock 8 mm |             | /      | 1        |                    |
|                                           | 03           | (Particiones internas)          | M2          | 18.29  | 1        | I Olicial, I       |
|                                           | 05           | Pared de ladrille cuarteren     |             | /      | 1        | 1 oficial 1/2      |
|                                           | 03           | 2 5'y 6'y 12' sisa dos caras    | M2          | 18     | 2        | 1 Ulicial, 1/2     |
| 120                                       | Pup          | 12 3 3 4 0 3 6 a a 3            |             | u      | ۷        | ayuudhte           |
| Suministro e Instalacion de 1 oficial 1/2 |              |                                 |             |        |          |                    |
|                                           | 01           | Puertas                         | C/U         | 4      | 1        | avudante           |
| 130                                       | Vent         | tanas                           | 0,0         | •      | <u> </u> | a, addite          |
| Suministro e Instalacion de               |              |                                 |             |        |          |                    |
|                                           | 01           | Ventanas                        | C/U         | 3      | 1        | ayudante           |

| Etapa | Sub-<br>Etapa | Nombre de tarea                                                                                                    | Rendimiento |       | Cant de<br>brigadas | Cuadrillas                    |
|-------|---------------|----------------------------------------------------------------------------------------------------|-------------|-------|---------------------|-------------------------------|
|       |               | PROYECTO                                                                                                    | u/m         | 8 HRS |                     |                               |
| 150   |               | Instalaciones Hidrosanitarias                                                                                                    |             |       |                     |                               |
|       | 01            | Obras civiles (zanjeo, relleno y compactacion)                                                                                        | ML          | 15    | 1                   | 1 ayudante                    |
|       | 03            | Sistema de agua potable<br>(TUBERIA PVC SDR-26 DE<br>AGUAS POTABLE DE Ø= 37mm<br>(1-1/2"),INCLUYE ACCESORIOS)                         | ML          | 19.62 | 1                   | 1 oficial                     |
|       | 07            | Sistemas de aguas pluviales<br>(TUBERIA PVC SDR-41 DE<br>AGUAS PLUVIALES DE Ø=<br>150mm (6"),INCLUYE<br>ACCESORIOS)                   | ML          | 15    | 1                   | 1 oficial                     |
|       | 09            | Filtro de arena ((EXCAVACION<br>RELLENO Y COMPACTACION)<br>DE ZANJAS PARA TUBERIA<br>HORIZONTAL PARA DESCARGUE<br>DE AGUAS PLUVIALES) | ML          | 1     | 1                   | 1 oficial,<br>1/2<br>ayudante |
| 160   |               | Electricidad                                                                                                    |             |       |                     |                               |
|       | 01            | CANALIZACION CONDUIT PVC<br>DE 1", INCLUYE ACCESORIOS                                                                                 | ML          | 26    | 1                   | 1 ayudante                    |
|       | 02            | CANALIZACION CONDUIT PVC<br>DE 1/2", INCLUYE ACCESORIOS                                                                               | ML          | 26    | 2                   | 1 ayudante                    |
|       | 03            | ALAMBRE CABLEADO THHN # 8                                                                                                    | ML          | 47    | 1                   | 1 oficial                     |
|       | 04            | ALAMBRE CABLEADO THHN # 12                                                                                                    | ML          | 47    | 2                   | 1 oficial                     |
|       | 05            | LUMINARIA LED SUPERFICIAL<br>1X18 WATTS SYLVANIA ,SUPER<br>KIT-LED-48-1-18W-1X2` PIES.                                                | C/U         | 12    | 2                   | 1 oficial                     |
|       | 06            | TOMACORRIENTE LEVITON CAT.<br>53251-I                                                                                                 | C/U         | 6     | 2                   | 1 oficial                     |
|       | 07            | APAGADOR LEVITON CAT.5601-I                                                                                                    | C/U         | 6     | 2                   | 1 oficial                     |
|       | 08            | TABLERO CUTLER HAMMER DE<br>30 ESPACIOS TIPO, GH30ET200F<br>TRIFASICO                                                                 | C/U         | 0.3   | 1                   | 1 oficial                     |
| 201   |               | Pintura                                                                                                    |             |       |                     |                               |
|       | 01            | Pintura (1 mano de sellador y 2<br>manos de latex)                                                                                    | M2          | 64    | 1                   | 1 oficial                     |
| 202   |               | Limpieza Final                                                                                                    |             |       |                     |                               |
|       | 01            | LIMPIEZA FINAL DE TODO EL<br>LOTE                                                                                                    | m2          | 46    | 3                   | 1 ayudante                    |

Anexo 5 Red de actividades cuando el costo aumenta

# RED DE ACTIVIDADES CUANDO EL COSTO AUMENTA

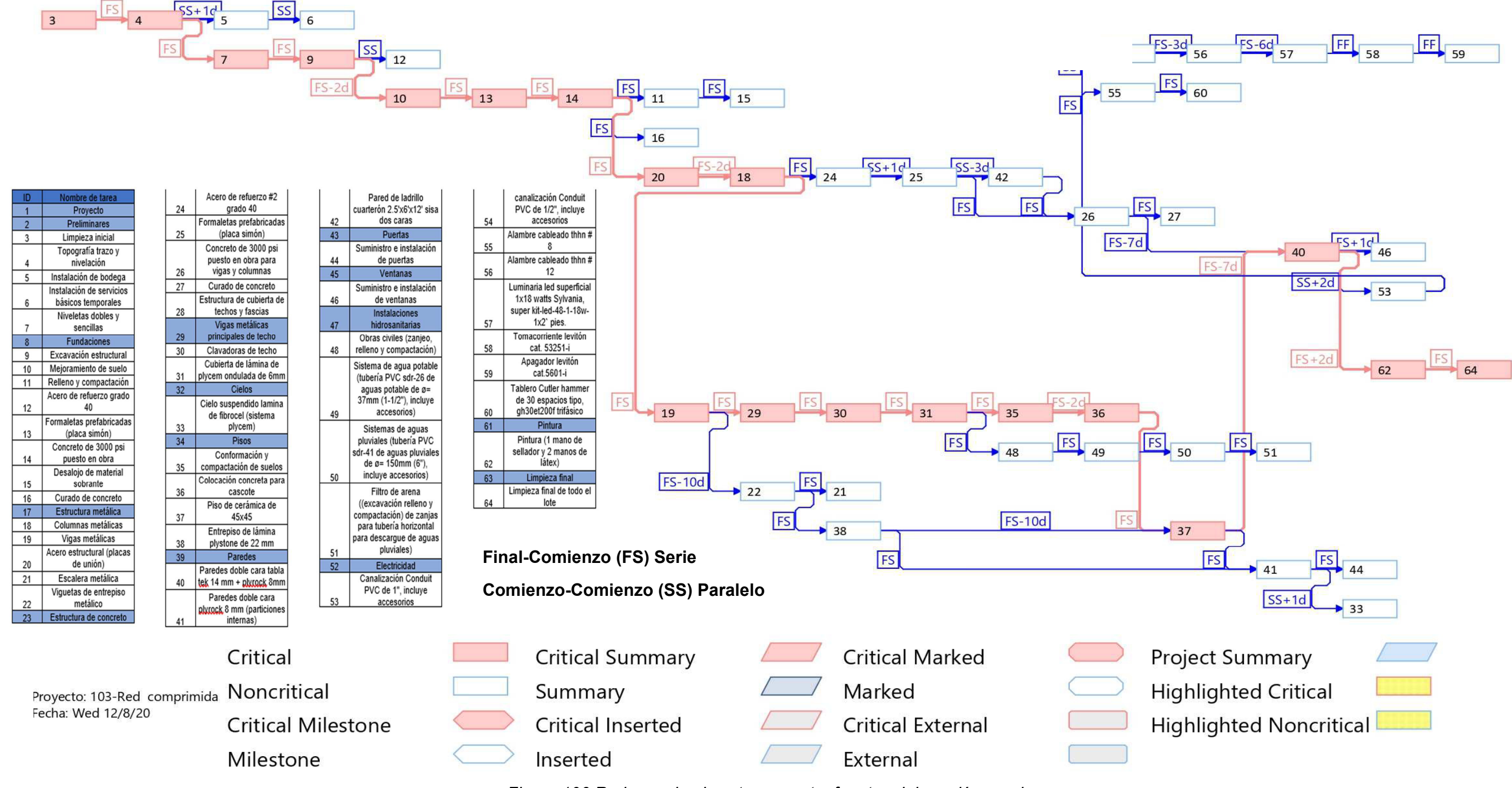

Figura 106 Red cuando el costo aumenta, fuente: elaboración propia.

Anexo 6 Red de actividades al costo mínimo

# RED DE ACTIVIDADES COMPRIMIDA AL MENOR COSTO

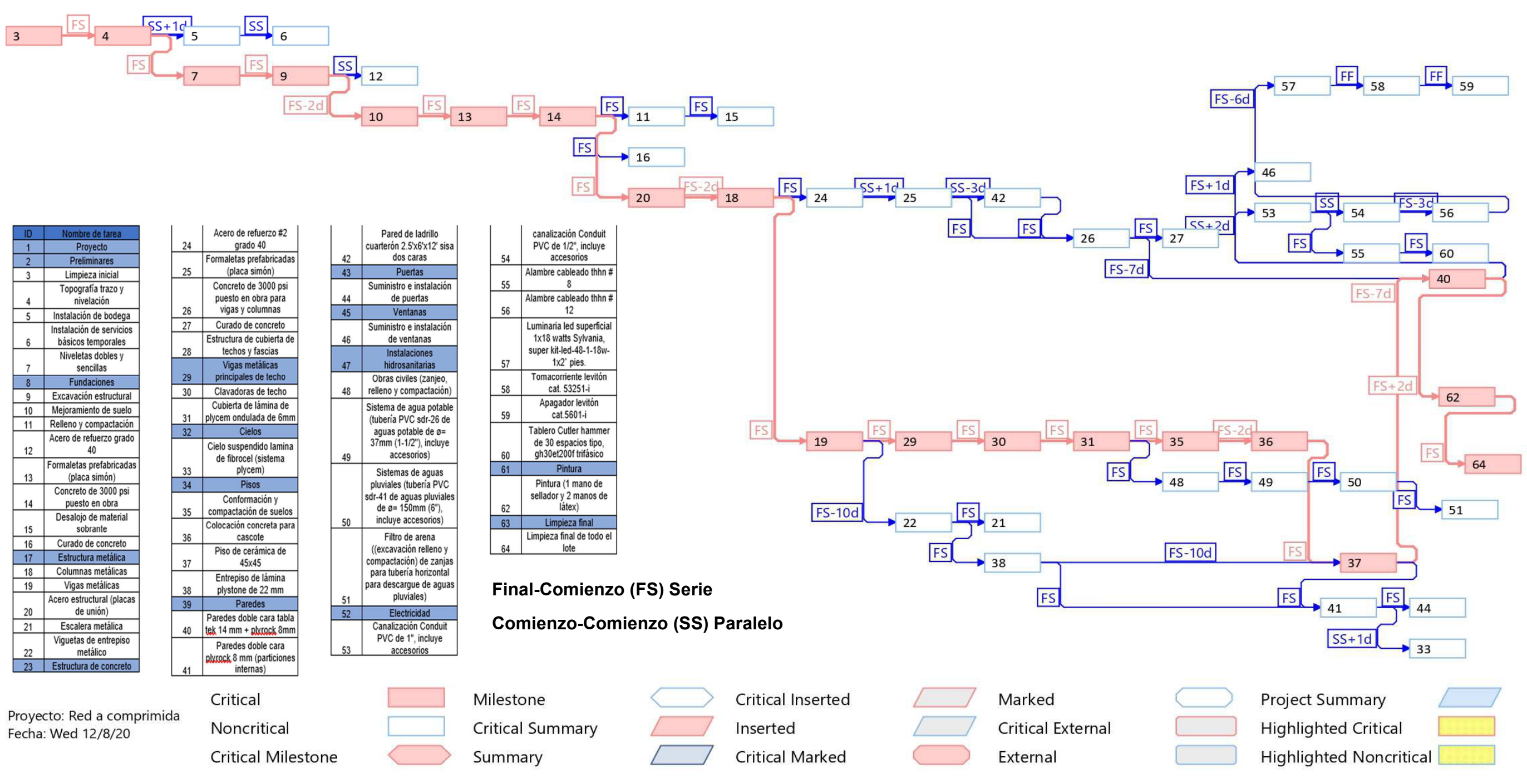

Figura 107 Red cuando el costo disminuye, fuente: elaboración propia.

Pág. XXIII
Anexo 7 Red de actividades con limitaciones

# RED DE DEFINITVA DE ACTIVIDADES

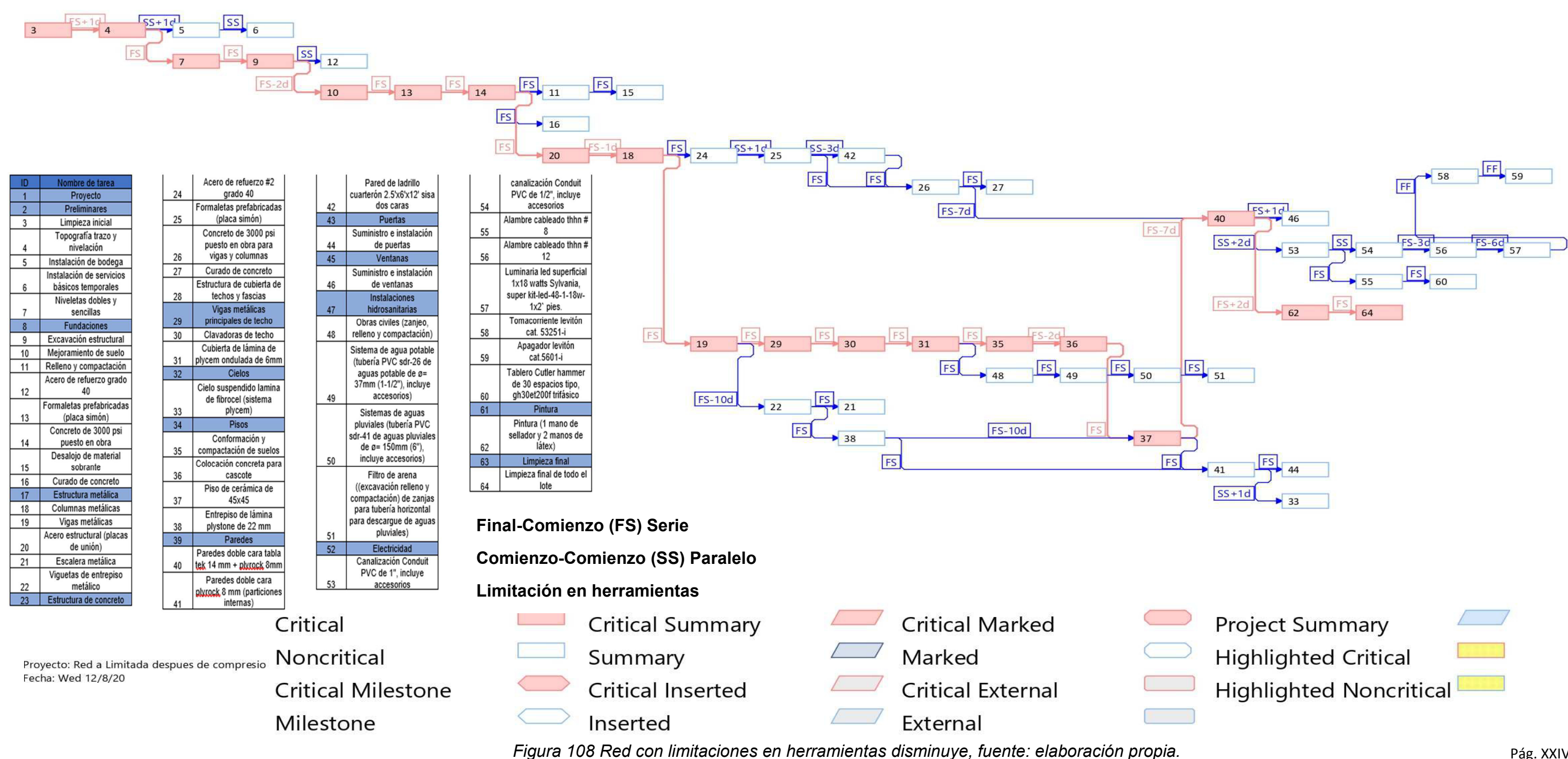

Anexo 8 Calendarización del proyecto.

•

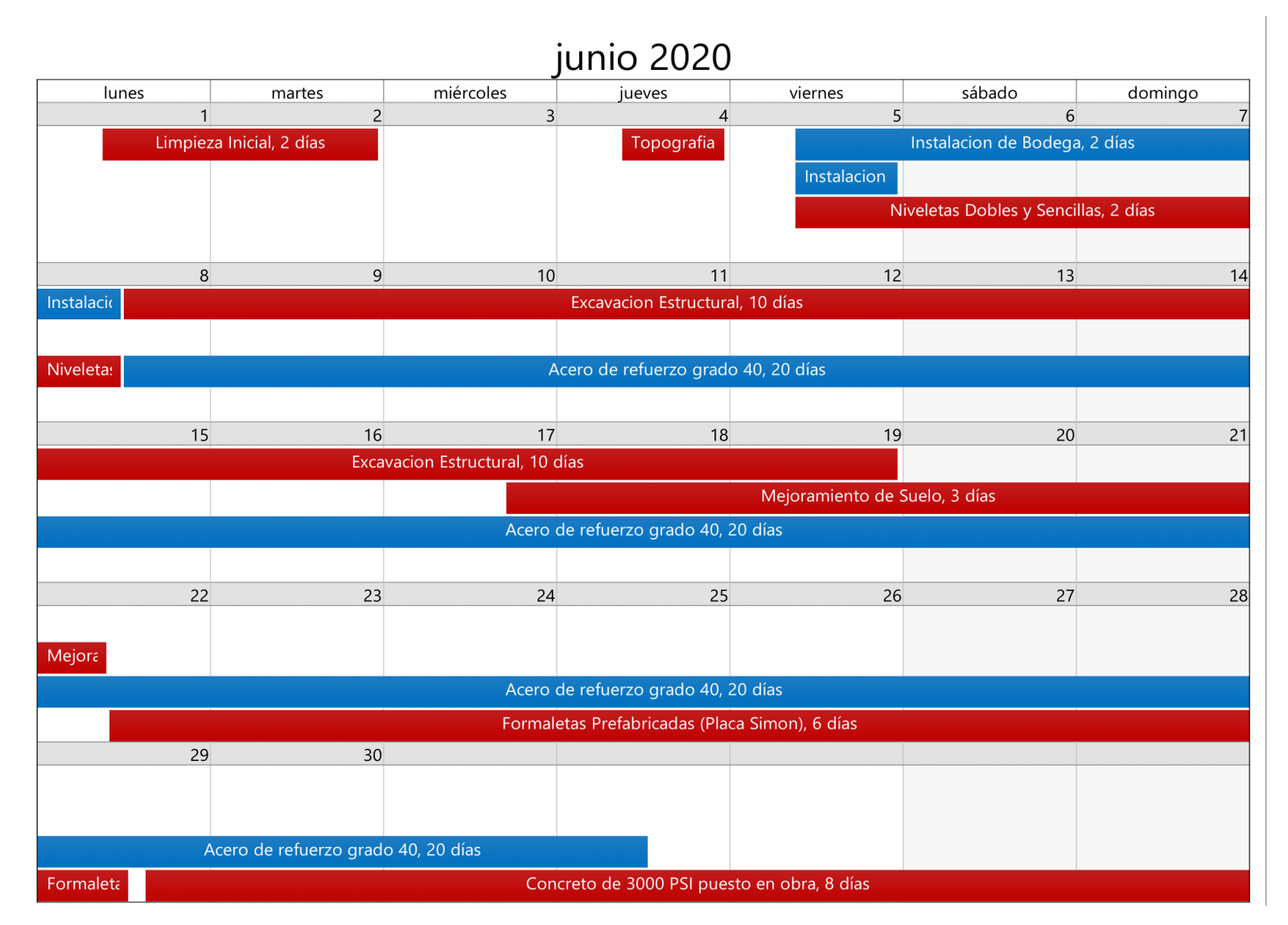

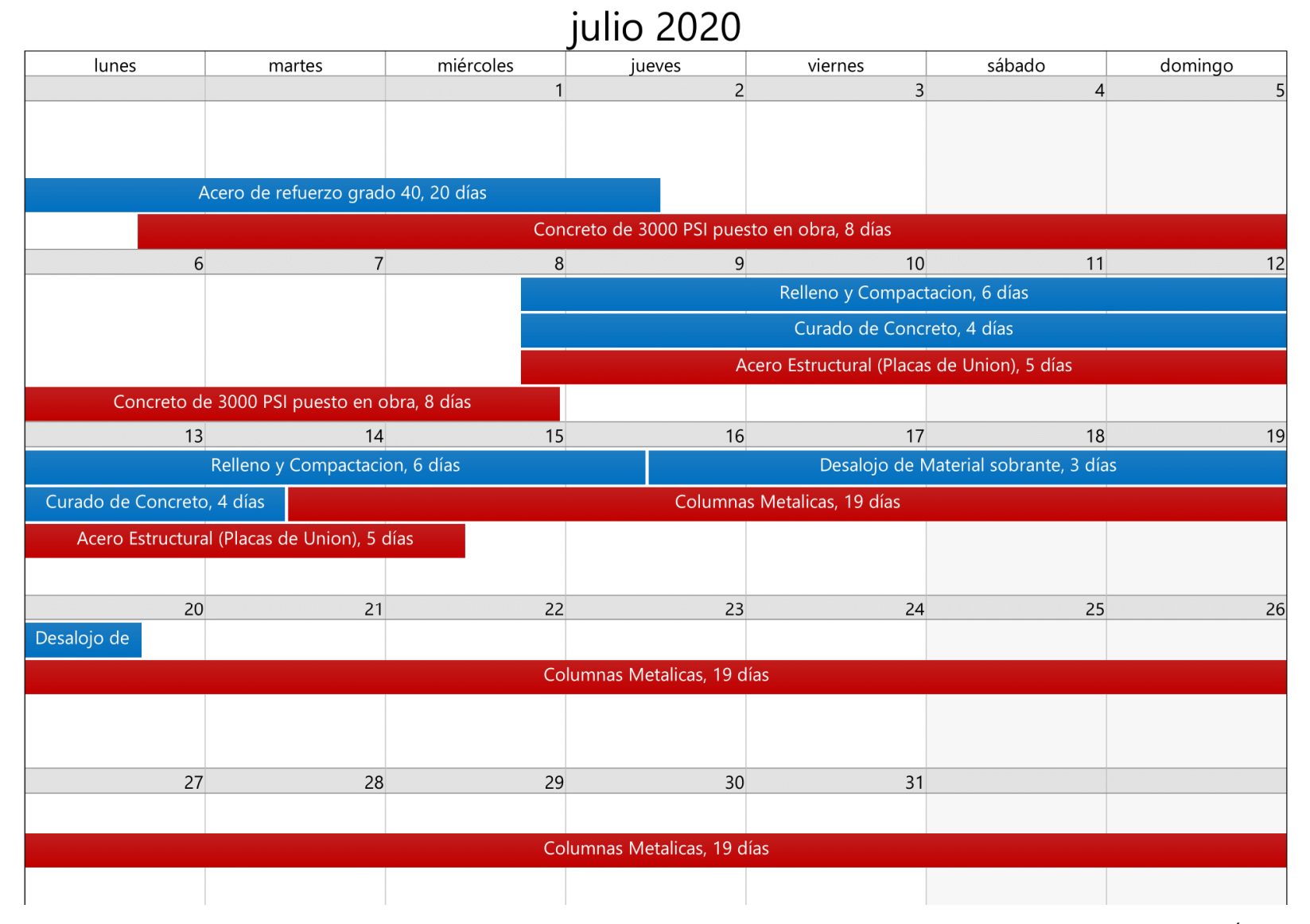

# agosto 2020

| lunes | martes             | miércoles | jueves                 | viernes         | sábado | domingo |
|-------|--------------------|-----------|------------------------|-----------------|--------|---------|
|       |                    |           |                        |                 | 1      | 2       |
|       |                    |           |                        |                 |        |         |
|       |                    | Со        | lumnas Metalicas, 19 d | lías            |        |         |
|       |                    |           |                        |                 |        |         |
| 2     | Δ                  | 5         | 6                      | 7               | 8      | 9       |
| y     |                    | <u>y</u>  | 0                      |                 |        |         |
|       | Columnas Metalicas | 19 días   |                        |                 |        |         |
|       |                    |           |                        |                 |        |         |
|       |                    |           |                        |                 |        |         |
| 10    | ) 11               | 12        | 13                     | 14              | 15     | 16      |
|       |                    |           |                        |                 |        |         |
|       |                    |           |                        |                 |        |         |
|       |                    |           |                        |                 |        |         |
| 17    | 18                 | 10        | 20                     | 21              | 22     | 22      |
| 17    | 10                 | 15        | 20                     | 2 I             | L      | 2       |
|       |                    |           |                        |                 |        |         |
|       |                    |           |                        |                 |        |         |
|       |                    | Vigi      | uetas de Entrepiso Met | talico, 26 días |        |         |
| 24    | 25                 | 26        | 27                     | 28              | 29     | 30      |
|       |                    |           |                        |                 |        |         |
|       |                    |           |                        |                 |        |         |
|       |                    | Viguetas  | de Entrepiso Metalico  | o, 26 días      |        |         |
| 21    |                    |           |                        |                 |        |         |
|       |                    |           |                        |                 |        |         |
|       |                    |           |                        |                 |        |         |
|       |                    |           |                        |                 |        |         |
|       |                    | Viguetas  | de Entrepiso Metalico  | o, 26 días      |        |         |

# septiembre 2020

| lunes                | martes                   | miércoles          | jueves                         | viernes               | sábado                      | domingo             |
|----------------------|--------------------------|--------------------|--------------------------------|-----------------------|-----------------------------|---------------------|
|                      | 1                        | 2                  | 3                              | 4                     | 5                           | 6                   |
|                      |                          |                    |                                |                       |                             |                     |
|                      |                          |                    |                                |                       |                             |                     |
|                      |                          | Viguetas           | s de Entrepiso Metalico        | o, 26 días            |                             |                     |
|                      |                          |                    |                                |                       |                             |                     |
| 7                    | 8                        | 9                  | 10                             | 11                    | 12                          | 13                  |
|                      |                          |                    |                                |                       |                             |                     |
|                      |                          |                    |                                |                       |                             |                     |
|                      |                          | Viquetas           | s de Entrepiso Metalico        | 26 días               |                             |                     |
|                      |                          |                    |                                | Cubiorta de           | a lamina do Plycom on       | dulada do 6mm 3 día |
| 14                   | 4.5                      | 10                 | 47                             |                       |                             |                     |
| 14                   | 15                       | 16                 | 17                             | 18                    | 19<br>Iora Matalica, E días | 20                  |
|                      |                          |                    |                                | ESCA                  | iera Metalica, 5 ulas       |                     |
|                      |                          |                    |                                |                       |                             |                     |
| \\                   | /iguetas de Entrepiso N  | /letalico, 26 días |                                |                       |                             |                     |
| Cubierta de lamina d | e Plycem ond             |                    | Conformacion y                 | compactacion de suele | os, 5 días                  |                     |
| 21                   | 22                       | 23                 | 24                             | 25                    | 26                          | 27                  |
| E                    | scalera Metalica, 5 días | 5                  |                                |                       | Piso de ceramica            | de 45x45, 19 días   |
|                      |                          |                    |                                |                       |                             |                     |
|                      |                          |                    |                                |                       |                             |                     |
| Conformacion v cor   |                          |                    |                                |                       |                             |                     |
| 28                   | 29                       | 30                 |                                |                       |                             |                     |
|                      |                          | Piso d             | e ceramica de 45 <u>x45, 1</u> | 9 días                |                             |                     |
|                      |                          |                    |                                |                       |                             |                     |
|                      |                          |                    | Tareas desbordadas             |                       |                             |                     |
| Identificador Noml   | ore                      |                    |                                |                       | Comienzo                    | o Fin               |
|                      |                          |                    |                                |                       |                             |                     |
|                      |                          |                    |                                |                       |                             |                     |

| Clavadores de techo                                                                               | 4/9/20                                                                                                    | 11/9/20                                                                                                    |
|---------------------------------------------------------------------------------------------------|----------------------------------------------------------------------------------------------------|----------------------------------------------------------------------------------------------------|
| Vigas Metalicas Principales de techo                                                              | 28/8/20                                                                                                    | 4/9/20                                                                                                    |
| Colocacion concreto para cascote                                                                  | 18/9/20                                                                                                    | 25/9/20                                                                                                    |
| Entrepiso de lamina Plystone de 22 mm                                                             | 17/9/20                                                                                                    | 7/10/20                                                                                                    |
| Obras civiles (zanjeo, relleno y compactacion)                                                    | 15/9/20                                                                                                    | 18/9/20                                                                                                    |
| Sistema de agua potable (TUBERIA PVC SDR-26 DE AGUAS POTABLE DE Ø= 37mm (1-1/2"), INCLUYE ACCES   | 18/9/20                                                                                                    | 21/9/20                                                                                                    |
| Sistemas de aguas pluviales (TUBERIA PVC SDR-41 DE AGUAS PLUVIALES DE Ø= 150mm (6"), INCLUYE ACCE | 22/9/20                                                                                                    | 3/10/20                                                                                                    |
|                                                                                                   | Clavadores de techo<br>Vigas Metalicas Principales de techo<br>Colocacion concreto para cascote<br>Entrepiso de lamina Plystone de 22 mm<br>Obras civiles (zanjeo, relleno y compactacion)<br>Sistema de agua potable (TUBERIA PVC SDR-26 DE AGUAS POTABLE DE Ø= 37mm (1-1/2"),INCLUYE ACCES<br>Sistemas de aguas pluviales (TUBERIA PVC SDR-41 DE AGUAS PLUVIALES DE Ø= 150mm (6"),INCLUYE ACCES | Clavadores de techo4/9/20Vigas Metalicas Principales de techo28/8/20Colocacion concreto para cascote18/9/20Entrepiso de lamina Plystone de 22 mm17/9/20Obras civiles (zanjeo, relleno y compactacion)15/9/20Sistema de agua potable (TUBERIA PVC SDR-26 DE AGUAS POTABLE DE Ø= 37mm (1-1/2"),INCLUYE ACCES18/9/20Sistemas de aguas pluviales (TUBERIA PVC SDR-41 DE AGUAS PLUVIALES DE Ø= 150mm (6"),INCLUYE ACCES22/9/20 |

#### octubre 2020

| lunes         |                 | martes             | miércoles             | jueves                    | viernes                | sábado                  | domingo |
|---------------|-----------------|--------------------|-----------------------|---------------------------|------------------------|-------------------------|---------|
|               |                 |                    |                       | 1                         | 2                      | 3                       | 4       |
|               |                 |                    | Piso d                | e ceramica de 45x45, 1    | 9 días                 |                         |         |
|               |                 |                    |                       |                           |                        |                         |         |
|               |                 |                    |                       |                           |                        |                         |         |
|               |                 |                    |                       |                           |                        |                         |         |
|               | 5               | 6                  | 7                     | 8                         | 9                      | 10                      | 11      |
|               |                 |                    | Piso d                | e ceramica de 45x45, 1    | 9 días                 |                         |         |
|               |                 |                    |                       |                           |                        |                         |         |
|               |                 |                    |                       |                           |                        |                         |         |
|               |                 |                    |                       |                           |                        |                         |         |
|               | 10              | 12                 |                       |                           |                        |                         |         |
|               | 12              | 13                 | 14<br>Diso d          | 15<br>o coramica do 45x45 | 16<br>0 días           | 1/                      | 18      |
|               |                 |                    |                       |                           |                        |                         |         |
|               |                 |                    | Paredes doble         | cara Tabla Tek 14 mm      | + Plyrock 8mm, 16 dia  | as                      |         |
|               |                 |                    | CANALIZAC             | ION CONDUIT PVC DE        | 1", INCLUYE ACCESOR    | RIOS,                   |         |
|               |                 |                    |                       | CANALIZACION CO           | ONDUIT PVC DE 1/2", II | NCLUYE ACCESORIOS,      | 9 días  |
|               | 19              | 20                 | 21                    | 22                        | 23                     | 24                      | 25      |
| Piso de cerar | nica de 45x45   | , 19 d             |                       | Cielo suspen              | dido lamina de Fibroce | el (sistema Plycem), 18 | días    |
|               |                 |                    | Paredes doble cara    | Tabla Tek 14 mm + Pl      | yrock 8mm, 16 días     |                         |         |
|               |                 |                    | Pa                    | aredes doble cara Plyre   | ock 8 mm (Particiones  | internas), 6 días       |         |
|               | C               | CANALIZACION CC    | NDUIT PVC DE 1/2", I  | NCLUYE ACCESORIOS,        | 9 días                 |                         |         |
|               | 26              | 27                 | 28                    | 29                        | 30                     | 31                      |         |
|               |                 |                    | Cielo suspendido la   | mina de Fibrocel (siste   | ma Plycem), 18 días    |                         |         |
|               | Pa              | redes doble cara 1 | Tabla Tek 14 mm + Ply | /rock 8mm, 16 días        |                        |                         |         |
| Paredes dob   | le cara Plyrock | < 8 mm (Par        | Suministro e          | Instalacion de Puertas,   | 3 días                 |                         |         |
|               |                 |                    |                       |                           |                        |                         |         |
|               | 1               | I                  | Т                     | areas desbordadas         |                        |                         |         |
| entificador   | Nombre          |                    |                       |                           |                        | Comienzo                | ) Fin   |

| 38 | Entrepiso de lamina Plystone de 22 mm                                                            | 17/9/20  | 7/10/20  |           |
|----|--------------------------------------------------------------------------------------------------|----------|----------|-----------|
| 50 | Sistemas de aguas pluviales (TUBERIA PVC SDR-41 DE AGUAS PLUVIALES DE Ø= 150mm (6"),INCLUYE ACCE | 22/9/20  | 3/10/20  |           |
| 51 | Filtro de arena ((EXCAVACION RELLENO Y COMPACTACION) DE ZANJAS PARA TUBERIA HORIZONTAL PARA      | 3/10/20  | 7/10/20  |           |
| 55 | ALAMBRE CABLEADO THHN # 8                                                                        | 17/10/20 | 20/10/20 |           |
| 56 | ALAMBRE CABLEADO THHN # 12                                                                       | 21/10/20 | 6/11/20  |           |
| 60 | TABLERO CUTLER HAMMER DE 30 ESPACIOS TIPO, GH30ET200F TRIFASICO                                  | 20/10/20 | 26/10/20 | Pag. XXIX |
| 57 | LUMINARIA LED SUPERFICIAL 1X18 WATTS SYLVANIA ,SUPER KIT-LED-48-1-18W-1X2` PIES.                 | 29/10/20 | 7/11/20  |           |

### noviembre 2020

| lunes               | martes                  | miércoles                | jueves                    | viernes             | sábado               | domingo |
|---------------------|-------------------------|--------------------------|---------------------------|---------------------|----------------------|---------|
|                     |                         | Ciele euenendide le      | mine de Filmerel (siste   |                     |                      | 1       |
|                     |                         | Cielo suspendido la      | mina de Fibrocei (siste   | ma Plycem), 18 dias |                      |         |
|                     |                         |                          |                           |                     |                      |         |
|                     |                         |                          |                           |                     |                      |         |
|                     | 2                       | 3 4                      | 5                         | 6                   | 7                    | 8       |
|                     |                         | Cielo suspendido la      | mina de Fibrocel (siste   | ma Plycem), 18 días |                      |         |
|                     |                         | Sumir                    | nistro e Instalacion de V | /entanas, 7 días    |                      |         |
|                     |                         |                          |                           |                     |                      |         |
|                     | 9 1                     | 0 11                     | 12                        | 13                  | 14                   | 15      |
| Cielo susp          | pendido lamina de Fibro | cel (sistema Plycem), 18 | días                      |                     |                      |         |
| Suministro e Instal | acion de Ventan         |                          |                           |                     |                      |         |
|                     |                         |                          |                           |                     |                      |         |
|                     | 16 1                    | 7 10                     | 10                        | 20                  | 21                   | 22      |
|                     | 10 1                    | 10                       | 19                        | LIMPIEZA FINAL      | DE TODO EL LOTE, 6 d | lías    |
|                     |                         |                          |                           |                     |                      |         |
|                     |                         |                          |                           |                     |                      |         |
|                     |                         |                          |                           |                     |                      |         |
|                     | 23 24                   | 4 25                     | 26                        | 27                  | 28                   | 29      |
| LI                  | IMPIEZA FINAL DE TODO   | DEL LOTE, 6 días         |                           |                     |                      |         |
|                     |                         |                          |                           |                     |                      |         |
|                     |                         |                          |                           |                     |                      |         |
|                     | 30                      |                          |                           |                     |                      |         |
|                     |                         |                          |                           |                     |                      |         |
|                     |                         |                          | Tareas desbordadas        |                     |                      |         |
| Identificador N     | lombre                  |                          |                           |                     | Comier               | nzo Fin |
| Ĺ                   |                         |                          |                           |                     |                      |         |

| 56 | ALAMBRE CABLEADO THHN # 12                                                       | 21/10/20 | 6/11/20  |
|----|----------------------------------------------------------------------------------|----------|----------|
| 57 | LUMINARIA LED SUPERFICIAL 1X18 WATTS SYLVANIA ,SUPER KIT-LED-48-1-18W-1X2` PIES. | 29/10/20 | 7/11/20  |
| 58 | TOMACORRIENTE LEVITON CAT. 53251-I                                               | 2/11/20  | 7/11/20  |
| 59 | APAGADOR LEVITON CAT.5601-I                                                      | 2/11/20  | 7/11/20  |
| 62 | Pintura (1 mano de sellador y 2 manos de latex)                                  | 3/11/20  | 18/11/20 |

#### Anexo 9 Programación para edificios 02,03 y 04 Edificio 02

#### Tabla 58 Diagrama de Gantt para edificio 02

| ¢       | odo de  | ETAP   | A SUB-ET, N | ombre de tarea                            | Duración        | Comienzo | Fin      |
|---------|---------|--------|-------------|-------------------------------------------|-----------------|----------|----------|
| tar     | area    |        |             | DOVECTO                                   | 121 díos        | 1/6/20   | 28/10/20 |
| 2       | ÷       | 10     |             | Preliminares                              | 121 uids        | 1/6/20   | 12/6/20  |
| 3       | -       | 10     | 01          | l impieza Inicial                         | 3 días          | 1/6/20   | 3/6/20   |
| 4       | 2       |        | 02          | Topografia Trazo v Nivelacion             | 3 días          | 5/6/20   | 9/6/20   |
|         |         |        |             |                                           |                 |          |          |
| 5 🔫     | 4       |        | 05          | Niveletas Dobles y Sencillas              | 3 días          | 9/6/20   | 12/6/20  |
| 6 록     | 4       | 30     |             | Fundaciones                               | 37 días         | 12/6/20  | 28/7/20  |
| 7 🔜     | 4       |        | 01          | Excavacion Estructural                    | 10 días         | 12/6/20  | 25/6/20  |
| 8 🔫     | 4       |        | 02          | Mejoramiento de Suelo                     | 3 días          | 23/6/20  | 26/6/20  |
| 9 🔫     | 4       |        | 02          | Relleno y Compactacion                    | 6 días          | 16/7/20  | 23/7/20  |
| 10 🔜    | +       |        | 04          | Acero de refuerzo grado 40                | 22 días         | 12/6/20  | 9/7/20   |
| 1 -     | 4       |        | 05          | Formaletas Prefabricadas<br>(Placa Simon) | 7 días          | 26/6/20  | 4/7/20   |
| 2 🔜     | 4       |        | 06          | Concreto de 3000 PSI puesto               | 9 días          | 4/7/20   | 16/7/20  |
| 13 🛋    | 4       |        | 07          | Desalojo de Material sobrante             | 4 días          | 23/7/20  | 28/7/20  |
|         |         |        |             |                                           |                 |          |          |
| 4 4     | 4       |        | 08          | Curado de Concreto                        | 4 dias          | 16/7/20  | 21/7/20  |
|         | +       | 32     | 02          | Estructura Metalica                       | 23 dias         | 16/7/20  | 13/8/20  |
|         | +       |        | 03          | Vigos Metalicas                           | 12 dias         | 20/1/20  | 4/8/20   |
|         | ÷       |        | 03          | Acoro Estructural (Placas do              | a días          | 4/0/20   | 13/8/20  |
|         | +       |        | 04          | Union)                                    | 4 0185          | 10/7/20  | 21/7/20  |
| 19 🔜    | 4       | 40     |             | Estructura de Concreto                    | 13 días         | 4/8/20   | 20/8/20  |
| 20 🔜    | 4       |        | 01          | Acero de refuerzo #2 grado 40             | 4 días          | 4/8/20   | 8/8/20   |
| _       |         |        |             | Formalates Beefahaisadas                  | F 1/            | 5/0/20   | 11/0/20  |
| 21      | 4       |        | 03          | (Placa Simon)                             | 5 dias          | 5/8/20   | 11/8/20  |
| 2 =     | 4       |        | 11          | Concreto de 3000 PSI puesto               | 4 días          | 11/8/20  | 17/8/20  |
|         |         |        |             | en obra para Vigas y                      |                 |          |          |
|         |         |        |             | Columnas                                  |                 |          |          |
| 23      | 4       | -      | 08          | Curado de Concreto                        | 3 días          | 17/8/20  | 20/8/20  |
| 24      | +       | 60     |             | Estructura de cubierta de                 | 16 dias         | 13/8/20  | 2/9/20   |
| 25 🛤    | 4       |        | 02          | Vigas Metalicas Principales de            | 9 días          | 13/8/20  | 25/8/20  |
|         |         |        |             | techo                                     |                 |          |          |
| 26 🔜    | 4       |        | 02          | Clavadores de techo                       | 4 días          | 25/8/20  | 29/8/20  |
| 27 🔫    | 4       |        | 04          | Cubierta de lamina de Plycem              | 3 días          | 29/8/20  | 2/9/20   |
| 8       |         | 80     |             | ondulada de 6mm                           | 6 díac          | 22/0/20  | 29/9/20  |
| 9       | -       | 00     | 05          | Cielo suspendido lamina de                | 6 días          | 22/9/20  | 29/9/20  |
|         | ·       |        |             | Fibrocel (sistema Plycem)                 | - shas          | , ,, _0  | 25,5,20  |
|         |         |        |             | Taux                                      | Tarea in active |          |          |
|         |         |        |             | División                                  | Hito inactivo   |          |          |
| oyecto  | o: Red  | a Limi | tada despu  |                                           | Recumon inactio | 10       | ·        |
| cha: 13 | 13/4/20 | )      |             | Pacuman -                                 | Tarea manual    | 10       |          |
|         |         |        |             |                                           | ralea manual    |          |          |
|         |         |        |             | Resumen del proyecto                      | solo duración   |          |          |

| ł     | Modo de    | ETAPA   | SUB-ET. No | ombre de tarea                                                                                                    | Duración        | Comienzo | Fin      | junio julio agosto septiembre octubre                                                                   |
|-------|------------|---------|------------|----------------------------------------------------------------------------------------------------|-----------------|----------|----------|----------------------------------------------------------------------------------------------------|
| 30    |            | 90      |            | Pisos                                                                                                    | 14 días         | 2/9/20   | 19/9/20  |                                                                                                    |
| 31    | 4          |         | 01         | Conformacion y compactacion<br>de suelos                                                                                                 | 4 días          | 2/9/20   | 8/9/20   |                                                                                                    |
| 32    | 4          |         | 02         | Colocacion concreto para<br>cascote                                                                                                    | 6 días          | 4/9/20   | 12/9/20  |                                                                                                    |
| 33    | -          |         | 04         | Piso de ceramica de 45x45                                                                                                    | 6 días          | 12/9/20  | 19/9/20  |                                                                                                    |
| 34    | -          | 100     |            | Paredes                                                                                                    | 49 días         | 1/8/20   | 1/10/20  |                                                                                                    |
| 35    | -4         |         | 03         | Paredes doble cara Tabla Tek<br>14 mm + Plyrock 8mm                                                                                      | 16 días         | 11/9/20  | 1/10/20  |                                                                                                    |
| 36    | 4          |         | 03         | Paredes doble cara Plyrock 8<br>mm (Particiones internas)                                                                                | 6 días          | 21/9/20  | 28/9/20  |                                                                                                    |
| 37    | 4          |         | 03         | Pared de ladrillo cuarteron<br>2.5'x6'x12' sisa dos caras                                                                                | 5 días          | 1/8/20   | 7/8/20   | ••••••                                                                                                  |
| 38    | -          | 120     |            | Puertas                                                                                                    | 4 días          | 28/9/20  | 2/10/20  | real real                                                                                               |
| 39    |            |         | 01         | Suministro e Instalacion de<br>Puertas                                                                                                   | 4 días          | 28/9/20  | 2/10/20  | <u> </u>                                                                                                |
| 40    | -          | 130     |            | Ventanas                                                                                                    | 7 días          | 2/10/20  | 12/10/20 |                                                                                                    |
| 41    | 4          |         | 01         | Suministro e Instalacion de<br>Ventanas                                                                                                  | 7 días          | 2/10/20  | 12/10/20 |                                                                                                    |
| 42    | -          | 150     | 10         | Instalaciones Hidrosanitarias                                                                                                    | 18 días         | 2/9/20   | 24/9/20  |                                                                                                    |
| 43    |            |         | 01         | Obras civiles (zanjeo, relleno y<br>compactacion)                                                                                        | 3 días          | 2/9/20   | 7/9/20   | <b>*</b>                                                                                                |
| 44    | -5         |         | 03         | Sistema de agua potable<br>(TUBERIA PVC SDR-26 DE<br>AGUAS POTABLE DE Ø=<br>37mm (1-1/2"),INCLUYE<br>ACCESORIOS)                         | 2 días          | 7/9/20   | 9/9/20   | <b>▲</b>                                                                                                |
| 45    | 4          |         | 07         | Sistemas de aguas pluviales<br>(TUBERIA PVC SDR-41 DE<br>AGUAS PLUVIALES DE Ø=<br>150mm (6"),INCLUYE                                     | 10 días         | 9/9/20   | 21/9/20  |                                                                                                    |
| 46    | -          |         | 09         | Filtro de arena ((EXCAVACION<br>RELLENO Y COMPACTACION)<br>DE ZANJAS PARA TUBERIA<br>HORIZONTAL PARA<br>DESCARGUE DE AGUAS<br>PLUVIALES) | 3 días          | 22/9/20  | 24/9/20  |                                                                                                    |
| 47    | -          | 160     |            | Electricidad                                                                                                    | 21 días         | 14/9/20  | 9/10/20  |                                                                                                    |
| 48    | •          |         | 01         | CANALIZACION CONDUIT PVC<br>DE 1", INCLUYE ACCESORIOS                                                                                    | 3 días          | 14/9/20  | 17/9/20  |                                                                                                    |
|       |            |         |            | Tarea                                                                                                    | Tarea inactiva  | L E      |          | Informe de resumen manual Hito externo I Progreso manual Progreso manual Progreso manual I Focha limite |
| Proye | cto: Red a | a Limit | ada despu  | Hito                                                                                                    | Resumen inactiv | 0        | 1        | solo el comienzo                                                                                        |
| echa  | : 13/4/20  |         |            | Resumen                                                                                                    | Taroa manual    | -        |          | solo fin                                                                                                |
|       |            |         |            | Resumen del noverte                                                                                                    |                 |          |          | Torse address                                                                                           |
|       |            |         |            | Kesumen del proyecto                                                                                                    | solo duración   |          |          | Progreso Progreso                                                                                       |

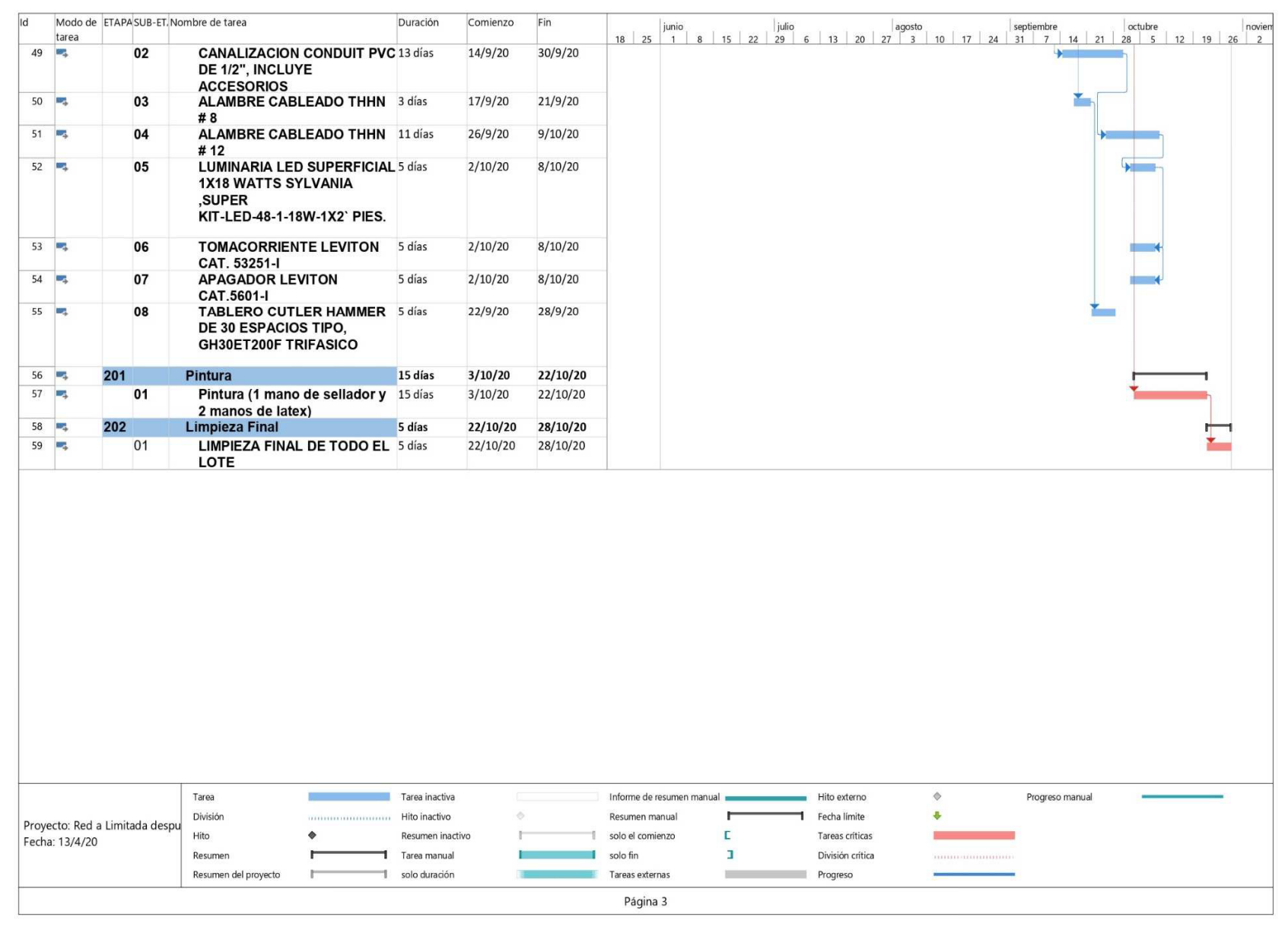

Fuente: Elaboración propia.

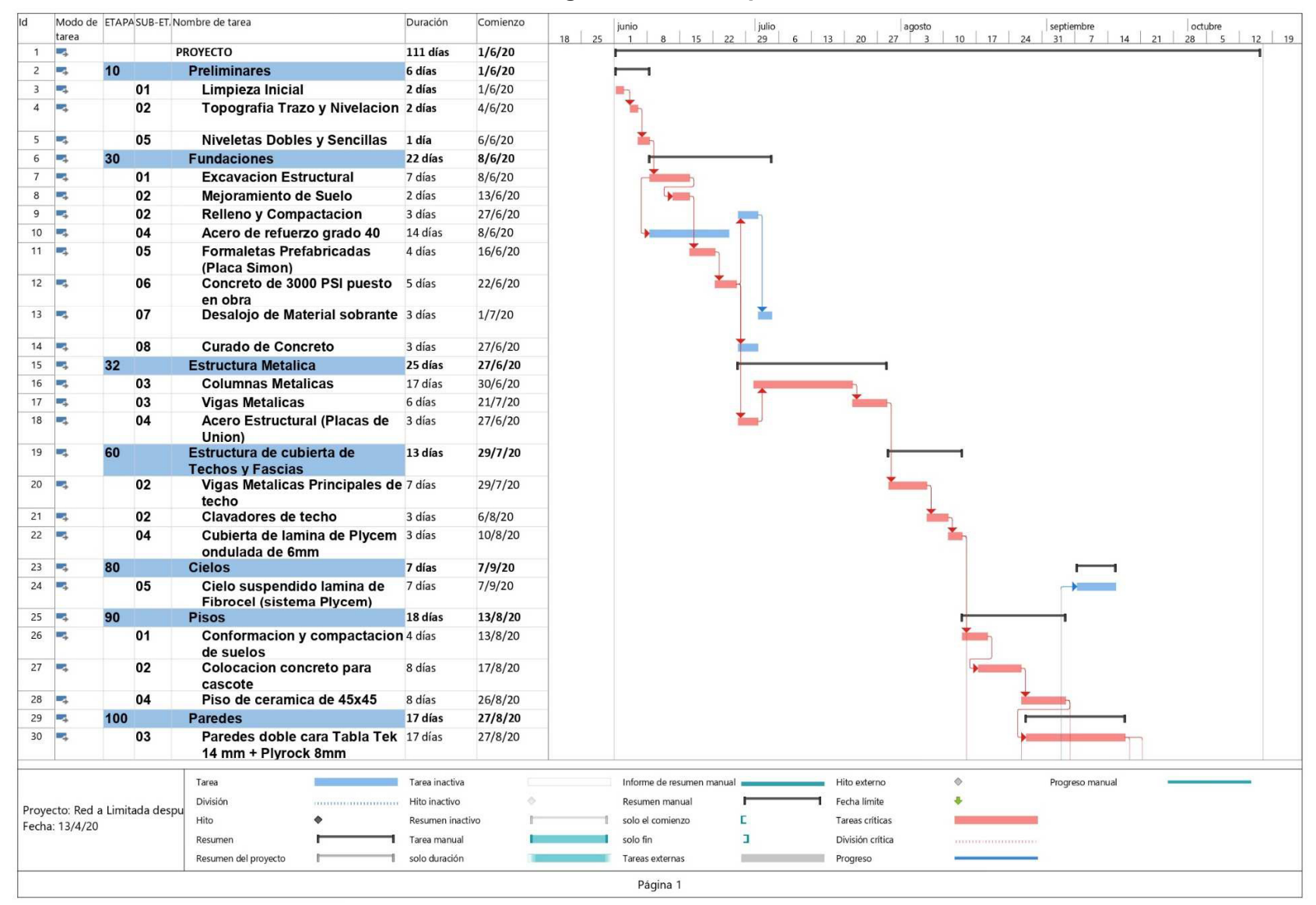

#### Tabla 59 Diagrama de Gantt para edificio 03

| 1       03       Paredes doble cara Pyrock #       4dms       4dms       <                                                                                                    |         | Modo de<br>tarea | ETAP   | A SUB-ET. No | ombre de tarea                                                                                                    | Duración        | Comienzo | 18 25 | junio<br>1 8 15 22        | julio    | agosto                                                                                                    | 10 17 24 | septiembre      | octubr | 9<br>5   12   19 |
|----------------------------------------------------------------------------------------------------|---------|------------------|--------|--------------|----------------------------------------------------------------------------------------------------|-----------------|----------|-------|---------------------------|----------|----------------------------------------------------------------------------------------------------|----------|-----------------|--------|------------------|
| 2         120         Puertais         3 46a         309/20           3         0         01         Suministro enstalacion de<br>Puertais         3 46a         139/20           5         01         Suministro enstalacion de<br>Ventanas         7 4a         139/20           5         01         Sinistra de<br>uventanas         3 4aa         139/20           7         01         Obras cubics (range, reliency 1 4a         139/20           3         03         Sistema de agua potable<br>compactacioni         1 4a         13/20           3         03         Sistema de agua potable<br>compactacioni         1 4a         13/20           3         03         Sistema de agua potable<br>compactacioni         1 4a         13/20           3         03         Sistema de aguas physicales         1 4a         13/20           3         04         01         CANUAR FOROSI         29/20           3         01         CANUAR FOROSIN         29/20           3         03         03         Audake CABLEADO THIN         3 4as           3         04         Audake CABLEADO THIN 3 4as         29/20           4         04         Audake CABLEADO THIN 3 4as         21/9/20           1         05 </td <td>31</td> <td>4</td> <td></td> <td>03</td> <td>Paredes doble cara Plyrock 8<br/>mm (Particiones internas)</td> <td>4 días</td> <td>4/9/20</td> <td></td> <td></td> <td></td> <td></td> <td></td> <td></td> <td></td> <td></td>                                                                                                    | 31      | 4                |        | 03           | Paredes doble cara Plyrock 8<br>mm (Particiones internas)                                                           | 4 días          | 4/9/20   |       |                           |          |                                                                                                    |          |                 |        |                  |
| 3         0         01         Suministro e Instalaciona de 3 das 14/9/20<br>Puertanas         7 das 14/9/20<br>7 das 14/9/20<br>01           4         130         Ventanas         7 das 14/9/20<br>Ventanas         7 das 14/9/20<br>7 das 14/9/20<br>01           7         01         Obras civiles (zanje, relieno y 1 das 13/9/20<br>compactacion)<br>Actuals Provide Das 1<br>Actuals Provide Das 1<br>Actuals Provide | 32      | -                | 120    |              | Puertas                                                                                                    | 3 días          | 10/9/20  |       |                           |          |                                                                                                    |          | <b>F</b> -1     |        |                  |
| a         130         Ventanas         7 dis         14/7/20           a         150         Ventanas         7 dis         14/7/20           a         150         Suministo en Istalacione de Tráis         14/7/20           a         0         150         Ottos civiles (zalio, reliency 1 dia         13/7/20           a         0         0         Ottos civiles (zalio, reliency 1 dia         13/7/20           a         0         0         Ottos civiles (zalio, reliency 1 dia         13/7/20           a         0         0         Ottos civiles (zalio, reliency 1 dia         13/7/20           a         0         0         Ottos civiles (zalio, reliency 1 dia         13/7/20           a         0         0         Ottos civiles (zalio, reliency 1 dia         13/7/20           a         0         0         0         0         0         0         0           a         0         0         0         0         0         0         0         0         0           a         0         0         0         0         0         0         0         0         0         0           a         0         0         0         0                                                                                                    | 33      | 4                |        | 01           | Suministro e Instalacion de<br>Puertas                                                                              | 3 días          | 10/9/20  |       |                           |          |                                                                                                    |          | -               |        |                  |
| 2         01         Suministro e Instalacione di 7/4s         14/9/20           6         150         Instalaciones Hidrosanitarias         3 4/8         13/8/20           7         01         Obras civiles (zanjeo, releine y 1/4         13/8/20           8         03         Sistema de aguas potable to e<br>37mm (1-127)/NCLUVE         14/8/20           2         03         Sistema de aguas potable to e<br>37mm (1-127)/NCLUVE         14/8/20           2         07         Sistema de aguas potable to e<br>37mm (1-127)/NCLUVE         2/8/20           2         06         Electricitatio         2/8/20           2         07         Sistema de aguas potable to e<br>37mm (1-127)/NCLUVE         2/8/20           2         06         Electricitatio         2/8/20           2         06         CANALIZACION CONDUT PVC 31 das         2/8/20           3         03         03         ALAMBRE CABLEADO THHN 3 dias         2/9/20           4         04         ALAMBRE CABLEADO THHN 3 dias         2/9/20           4         04         SUERNIT S VLVANIA<br>SUERNIT S VLVANIA<br>SUERNIT TABLERO CUTLER HAMMER<br>North SUERNIT LEVITON<br>CAT 50315         13/9/20           5         06         CONALIZACION CONDUT PVC 31 dias         2/9/20           1         06 <t< td=""><td>34</td><td>-</td><td>130</td><td></td><td>Ventanas</td><td>7 días</td><td>18/9/20</td><td></td><td></td><td></td><td></td><td></td><td></td><td></td><td></td></t<>                                                                                                    | 34      | -                | 130    |              | Ventanas                                                                                                    | 7 días          | 18/9/20  |       |                           |          |                                                                                                    |          |                 |        |                  |
| Image: Section Control (Section Control (Sectin (Section (Sectin (Sectin (Sectin (Section (Sectin (Sec                                                                                            | 35      | -                |        | 01           | Suministro e Instalacion de                                                                                         | 7 días          | 18/9/20  | _     |                           |          |                                                                                                    |          |                 |        |                  |
| 6         150         Instalaciones Hidrosanitarias 3 die.         13/8/20           0         Obras civiles (zanjee, relievo yi die.         13/8/20           0         Obras civiles (zanjee, relievo yi die.         13/8/20           0         OS         Sistema de agua potable De 0°         31/8/20           0         OF         Sistema de agua potable De 0°         31/8/20           0         OF         Sistema de agua potable De 0°         31/8/20           0         OF         Sistema de agua potable De 0°         31/8/20           0         OF         Sistema de agua potable De 0°         31/8/20           1         OF         Sistema de agua potable De 0°         31/8/20           2         Imount Contact De 0°         31/8/20         1/8/20           1         OF         Sistema de agua potable De 0°         31/8/20           2         Imount Contact De 0°         29/8/20         29/8/20           2         OF         CANALIZACION CONDUT PVC 3 diss         29/8/20           3         O3         ALAMER CABLEADO THNN 13 diss         21/9/20           4         OF         COMALIZACION CONDUT PVC 3 diss         21/9/20           5         OS         COTANALZACION CONDUT PVC 3 diss         21/9/20                                                                                                    |         |                  |        |              | Ventanas                                                                                                    |                 |          | _     |                           |          |                                                                                                    |          |                 |        |                  |
| 7         01         Obras civiles (zanjeo, relieno y i dia         13/8/20           compactición         i dia         14/8/20           compactición         i dia         14/8/20           (TUBERIA PVC SDR-26 DE 60°         37m (1-1/2), MICLUYE           ACCESORIOS         Sistema 6 aguas publiels         1 dia           3         07         CARACESORIOS         29/8/20           2         160         Electricidad         29/8/20           2         01         CANALIZACIÓN CONDUIT PVC 3 dis:         29/8/20           2         02         CANALIZACIÓN CONDUIT PVC 3 dis:         29/8/20           2         03         4.AMBRE CABLEADO THN 3 dis:         29/8/20           3         03         4.AMBRE CABLEADO THN 3 dis:         29/8/20           4         04         A.LAMBRE CABLEADO THN 13 dis:         21/9/20           3         05         LUMINARIA LED SUPERFICIAL 4 dis:         21/9/20           4         07         APAGAROR RUEVITO N         5 dis:         12/9/20           3         08         DESTACIOS FIPO,<br>GH30ET20F TRINSCO         18/9/20         Proveo manual           yecto: Red a Limitada despa         Table ROC CUTLER HAMMER         5 dis:         7/9/20           yecto:                                                                                                    | 36      | -                | 150    |              | Instalaciones Hidrosanitarias                                                                                       | 3 días          | 13/8/20  |       |                           |          |                                                                                                    | H-1      |                 |        |                  |
| 8         03         Sistema de agua potable 1 día         1/4/2/20           7         CTUBERRA PVC SOR 20 E0 a 37mm (1-1/27, INCLUYE ACCESORIOS)         1/4/2/20           3         07         Sistema de aguas plivales         1 día           3         07         CIDERRA PVC SOR 20 L         1 día           3         07         CIDERRA PVC SOR 20 L         1 día           3         01         CACLESORIOS)         23 días         29/8/20           2         160         Electricidad         29/8/20         29/8/20           2         02         CANALIZACION CONDUIT PVC 13 días         29/8/20           2         03         A_AMBRE CABLEADO THHN         3 días         29/8/20           4         04         A_AMBRE CABLEADO THHN         3 días         21/9/20           13         05         LUMINARIA LED SUPERFICIAL 4 días         21/9/20           14         04         A_AMBRE CABLEADO THHN         3 días         1/9/20           15         05         LUMINARIA LED SUPERFICIAL 4 días         21/9/20           16         07         CAALCRORIENTE LEVITON         4 días         1/9/20           16         07         CABCORTENTE LEVITON         5 días         1/9/20      <                                                                                                    | 37      | 4                |        | 01           | Obras civiles (zanjeo, relleno y<br>compactacion)                                                                   | 1 día           | 13/8/20  |       |                           |          |                                                                                                    | <b>•</b> |                 |        |                  |
| 9       07       Sistemas de aguas pluviales       1 dia       17/8/20         7       (TUBERRA PVC SR-41 DE<br>AGUAS PLUVALES DE 0=<br>150mm (P), NICLUYE<br>ACCESORIOS       23 dias       29/8/20         2       60       Electricidad       23 dias       29/8/20         2       02       CANALIZACION CONDUIT PVC 3 dias       29/8/20         2       02       CANALIZACION CONDUIT PVC 3 dias       29/8/20         2       02       CANALIZACION CONDUIT PVC 3 dias       29/8/20         3       03       ALAMBRE CABLEADO THHN       3 dias       21/9/20         3       03       ALAMBRE CABLEADO THHN       3 dias       21/9/20         4       04       ALAMBRE CABLEADO THHN       3 dias       21/9/20         5       06       TOMACORRIENTE LEVITON<br>CAT.5501-1       5 dias       11/9/20         3       08       TABLERO CUTLER HAMMER<br>PERACON THEASICO       5 dias       11/9/20         4       06       TABLERO CUTLER HAMMER<br>PERACON THEASICO       5 dias       11/9/20         4       07       APAGADOR LEVITON<br>CAT.5501-1       5 dias       11/9/20         3       08       TABLERO CUTLER HAMMER<br>PERACONTARIAL       5 dias       11/9/20         4       068       TABLERO CUTLER                                                                                                    | 38      | -                |        | 03           | Sistema de agua potable<br>(TUBERIA PVC SDR-26 DE<br>AGUAS POTABLE DE Ø=<br>37mm (1-1/2"),INCLUYE<br>ACCESORIOS)    | 1 día           | 14/8/20  |       |                           |          |                                                                                                    | -        |                 |        |                  |
| 0       •       160       Electricidad       23 dias       29/8/20         1       01       CANALIZACION CONDUIT PVC 3 dias       29/8/20         2       01       02       CANALIZACION CONDUIT PVC 3 dias       29/8/20         2       02       CANALIZACION CONDUIT PVC 3 dias       29/8/20         3       03       ALAMBRE CABLEADO THHN       3 dias       2/9/20         3       03       ALAMBRE CABLEADO THHN       3 dias       2/9/20         4       04       ALAMBRE CABLEADO THHN       13 dias       2/9/20         5       05       LUMINARIA LED SUPERFICIAL 4 dias       21/9/20         7       05       LOMINARIA LED SUPERFICIAL 4 dias       21/9/20         7       07       APAGADOR LEVITON<br>CAT. 53251-1       5 dias       18/9/20         7       07       APAGADOR LEVITON<br>CAT. 5601-1       5 dias       18/9/20         3       08       TABLERO CUTLER HAMMER<br>DE 30 ESPACIOS TIPO,<br>GH30ET200F TRIFASICO       Foldias       Foldias         9       08       Tablero UTLER HAMMER<br>DE 30 ESPACIOS TIPO,<br>GH30ET200F TRIFASICO       Foldias       Foldias         11/3/4/20       Taree manual<br>Resumen manual<br>Resumen manual<br>Resumen di proyecto       Foldias cintilas       Pogreso manual<br>Progreso       Pogre                                                                                                    | 39      | •                |        | 07           | Sistemas de aguas pluviales<br>(TUBERIA PVC SDR-41 DE<br>AGUAS PLUVIALES DE Ø=<br>150mm (6"),INCLUYE<br>ACCESORIOS) | 1 día           | 17/8/20  |       |                           |          |                                                                                                    | T        |                 |        |                  |
| 1       •       01       CANALIZACION CONDUIT PVC 3 dias       29/8/20         2       02       CANALIZACION CONDUIT PVC 13 dias       29/8/20         3       03       ALABRE CABLEADO THIN 3 dias       2/9/20         4       04       ALAMBRE CABLEADO THIN 13 dias       11/9/20         5       03       ALAMBRE CABLEADO THIN 13 dias       21/9/20         4       04       ALAMBRE CABLEADO THIN 13 dias       21/9/20         5       05       LUMINARIA LED SUPERFICIAL 4 dias       21/9/20         5       06       CATASOTHENTE LEVITON 4 dias       21/9/20         7       07       APAGADOR LEVITON 5 dias       18/9/20         CAT.5601-1       5       6       08       TABLENO CULLER HAMMER 5 dias       7/9/20         yecto: Red a Limitada depy       Tarsa incliva       Fras incliva       Resumen manual       Floa eterno       Progreso manual         Hio       •       Resumen inactiva       Floa eterno       Progreso       Progreso manual       •         Hio       •       Resumen inactiva       Progreso       Progreso       Progreso                                                                                                    | 40      | -                | 160    |              | Electricidad                                                                                                    | 23 días         | 29/8/20  |       |                           |          |                                                                                                    | 1        | ()<br>()        | 1      |                  |
| 2       02       CANALIZACION CONDUIT PVC.13 días       29/8/20         3       03       ALAMBRE CABLEADO THNN       3 días       2/9/20         3       03       ALAMBRE CABLEADO THNN       3 días       2/9/20         4       04       ALAMBRE CABLEADO THNN       3 días       2/9/20         5       05       LUMINARIA LED SUPERFICIAL 4 días       21/9/20         5       06       TOMACORRIENTE LEVITON<br>CAT. 53251-1       4 días       21/9/20         7       07       APAGADOR LEVITON<br>CAT. 53251-1       5 días       18/9/20         3       08       TABLERO CUTLER HAMMER<br>DE 30 ESPACIOS TIPO,<br>BE 30 ESPACIOS TIPO,<br>Hito       5 días       7/9/20         yecto: Red a Limitada despu<br>ha: 13/4/20       Tarea       Tarea inatába       Informe de resomen manual<br>Beaumen inativo       Feda límite         13       08       TABLERO CUTLER HAMMER<br>DE 30 ESPACIOS TIPO,<br>Resumen inativo       Solo di comienzo       E         13       08       Tarea manual<br>Resumen inativo       Progreso       Progreso         13       00       Mito inschoo       Resumen manual<br>Solo di comienzo       Feda límite         13       14       Progreso       Solo di comienzo       Tarea sentemas         15/4/20       Tarea manual       Tar                                                                                                    | 41      | -                |        | 01           | CANALIZACION CONDUIT PVC<br>DE 1", INCLUYE ACCESORIOS                                                               | 3 días          | 29/8/20  |       |                           |          |                                                                                                    |          |                 |        |                  |
| 3       *       03       ALAMBRE CABLEADO THIN 3 dias       2/9/20<br># 8         4       04       ALAMBRE CABLEADO THIN 13 dias       11/9/20<br># 12         5       05       LUMINARIA LED SUPERFICIAL 4 dias       21/9/20<br># 12         5       06       TOMACORRIENTE LEVITON<br>CAT. 53251-1<br>7       4 dias       21/9/20<br># 12         7       07       APAGADOR LEVITON<br>CAT. 53251-1<br>7       5 dias       18/9/20<br>GH30ET200F TRIFASICO         8       08       TABLERO CUTLER HAMMER<br>De 30 ESPACIOS TIPO,<br>GH30ET200F TRIFASICO       5 dias       7/9/20                                                                                                    | 42      | -                |        | 02           | CANALIZACION CONDUIT PVC<br>DE 1/2", INCLUYE<br>ACCESORIOS                                                          | : 13 días       | 29/8/20  |       |                           |          |                                                                                                    | L.       |                 |        |                  |
| 4       *       04       ALAMBRE CABLEADO THHN       13 dias       11/9/20         #       05       LUMINARIA LED SUPERFICIAL 4 dias       21/9/20         5       *       05       LUMINARIA LED SUPERFICIAL 4 dias       21/9/20         6       *       06       TOMACORRIENTE LEVITON<br>CAT. 53251-1       4 dias       21/9/20         7       *       07       APAGADOR LEVITON<br>CAT. 53251-1       5 dias       18/9/20         3       08       TABLERO CUTLER HAMMER<br>DE 30 ESPACIOS TIPO,<br>GH30ET200F TRIFASICO       5 dias       7/9/20         yetto: Red a Limitada despu<br>ha: 13/4/20       Tarea       Tarea inactiva       Informe de resumen manual       Hito externo       Progreso manual         Hito       *       Resumen inactivo       solo el conienzo       Fecha limite       *         13/4/20       *       Solo duracion       Solo el conienzo       Tareas criticas         Progreso manual       *       Tareas criticas       Solo el conienzo       Tareas criticas         Progreso inacula       *       Solo el conienzo       Tareas criticas       Progreso                                                                                                    | 43      | +                |        | 03           | ALAMBRE CABLEADO THHN<br># 8                                                                                        | 3 días          | 2/9/20   |       |                           |          |                                                                                                    |          |                 |        |                  |
| 5       •       05       LUMINARIA LED SUPERFICIAL 4 días<br>1X18 WATTS SYLVANIA<br>SUPER<br>KIT-LED-48-1-18W-1X2' PIES.       21/9/20         5       •       06       TOMACORRIENTE LEVITON<br>CAT. 53251-1       4 días       21/9/20         7       •       07       APAGADOR LEVITON<br>CAT. 53251-1       5 días       18/9/20         3       •       08       TABLERO CUTLER HAMMER<br>DE 30 ESPACIOS TIPO,<br>GH30ET200F TRIFASICO       5 días       7/9/20         yerto: Red a Limitada despu<br>ha: 13/4/20       Tarea<br>Resumen inactivo       Tarea inactiva<br>Resumen inactivo       Informe de resumen manual<br>solo el conienzo       Fecha limite<br>Fecha limite<br>Resumen del proyecto       Progreso manual<br>solo el conienzo                                                                                                    | 44      | 4                |        | 04           | ALAMBRE CABLEADO THHN<br># 12                                                                                       | 13 días         | 11/9/20  |       |                           |          |                                                                                                    |          | 4               |        |                  |
| 6       •       06       TOMACORRIENTE LEVITON<br>CAT. 53251-1       4 días       21/9/20         7       •       07       APAGADOR LEVITON<br>CAT. 5601-1       5 días       18/9/20         8       •       08       TABLERO CUTLER HAMMER<br>DE 30 ESPACIOS TIPO,<br>GH30ET200F TRIFASICO       5 días       7/9/20         yecto: Red a Limitada despu<br>ha: 13/4/20       Tarea       Tarea inactiva       Informe de resumen manual       Hito externo       Progreso manual         Hito       •       Resumen inactivo       Resumen inactivo       solo el comienzo       E       Tareas críticas         Hito       •       Resumen inactivo       Tarea manual       solo duración       División crítica                                                                                                    | 45      | •                |        | 05           | LUMINARIA LED SUPERFICIAL<br>1X18 WATTS SYLVANIA<br>,SUPER<br>KIT-LED-48-1-18W-1X2' PIES.                           | . 4 días        | 21/9/20  |       |                           |          |                                                                                                    |          |                 |        |                  |
| 7       07       APAGADOR LEVITON<br>CAT.5601-I       5 días       18/9/20         8       08       TABLERO CUTLER HAMMER<br>DE 30 ESPACIOS TIPO,<br>GH30ET200F TRIFASICO       5 días       7/9/20         Informe de resumen manual<br>División         Hito inactivo       Resumen manual<br>Hito       Fecha límite<br>Solo el comienzo       Progreso manual<br>Tareas críticas         Hito       Resumen inactivo       solo el comienzo       Informe de resumen manual<br>Tareas externas       División crítica                                                                                                    | 46      | 4                |        | 06           | TOMACORRIENTE LEVITON                                                                                               | 4 días          | 21/9/20  |       |                           |          |                                                                                                    |          |                 | -      |                  |
| 8       08       TABLERO CUTLER HAMMER<br>DE 30 ESPACIOS TIPO,<br>GH30ET200F TRIFASICO       5 días       7/9/20         vyecto: Red a Limitada despu<br>ha: 13/4/20       Tarea       Tarea       Tarea inactiva       Informe de resumen manual       Hito externo       Progreso manual         Hito       Informe de resumen manual       Fecha límite       Informe de resumen manual       Fecha límite         Hito       Resumen inactivo       solo el comienzo       E       Tareas críticas         Resumen del proyecto       solo duración       Tarea externas       Progreso                                                                                                    | 47      | -4               |        | 07           | APAGADOR LEVITON<br>CAT.5601-I                                                                                      | 5 días          | 18/9/20  |       |                           |          |                                                                                                    |          |                 | •      |                  |
| ryecto: Red a Limitada despu<br>ha: 13/4/20 Tarea inactiva Tarea inactiva Informe de resumen manual Hito externo Progreso manual<br>División Hito inactivo Resumen manual Fecha limite<br>Hito Resumen inactivo I solo el comienzo E Tareas criticas<br>Resumen del proyecto I solo duración Tareas externas Progreso                                                                                                    | 48      | -                |        | 08           | TABLERO CUTLER HAMMER<br>DE 30 ESPACIOS TIPO,<br>GH30ET200F TRIFASICO                                               | 5 días          | 7/9/20   |       |                           |          |                                                                                                    |          | <b>*</b>        |        |                  |
| División       Hito inactivo       Resumen manual       Fecha límite       Image: Comparison of the comparison of the compari                                                                                                    |         |                  |        |              | Tarea and a second second second second second second second second second second second second second second s     | Tarea inactiva  |          |       | Informe de resumen manual |          | Hito externo                                                                                                    | \$       | Progreso manual |        |                  |
| Hito     Resumen inactivo     solo el comienzo     C     Tareas críticas       Resumen     Tarea manual     solo fin     División crítica       Resumen del proyecto     solo duración     Tareas externas     Progreso                                                                                                    | rove    | rto Red =        | Limi   | ada despu    | División                                                                                                    | Hito inactivo   | <        |       | Resumen manual            | <u>н</u> | Fecha límite                                                                                                    | +        |                 |        |                  |
| Resumen     Tarea manual     solo fin     División crítica       Resumen del proyecto     solo duración     Tareas externas     Progreso                                                                                                    | echa    | : 13/4/20        | CLITIC | ada despu    | Hito 🔷                                                                                                    | Resumen inactiv | o I      | 1     | solo el comienzo          | C        | Tareas críticas                                                                                                 |          | L.              |        |                  |
| Resumen del proyecto solo duración Tareas externas Progreso                                                                                                    | e crita |                  |        |              | Resumen                                                                                                    | Tarea manual    | 1        |       | solo fin                  | 3        | División crítica                                                                                                |          |                 |        |                  |
| Déaire 2                                                                                                    |         |                  |        |              | Resumen del proyecto                                                                                                | solo duración   |          |       | Tareas externas           |          | Progreso                                                                                                    | -        | ÷               |        |                  |
|                                                                                                    |         |                  |        |              | in defining the second field \$22.0 \$20.000 in the second field \$2000                                             |                 |          |       | Décino 2                  |          | 1997 - 1998 - 1997 - 1997 - 1997 - 1997 - 1997 - 1997 - 1997 - 1997 - 1997 - 1997 - 1997 - 1997 - 1997 - 1997 - |          |                 |        |                  |

| Id Modo de ETAPASUB-ET, Nombre de tarea Duración Comienzo junio                         | julio agosto septiembre octubre |
|-----------------------------------------------------------------------------------------|---------------------------------|
| 49 - 201 Pintura 16 días 21/9/20                                                        |                                 |
| 50 50 1 Pintura (1 mano de sellador y 16 días 21/9/20<br>2 manos de latex)              | *                               |
| 51 🖪 202 Limpieza Final 5 días 9/10/20                                                  | P                               |
| 52 52 52 5 101 LIMPIEZA FINAL DE TODO EL 5 días 9/10/20<br>LOTE                         | ×                               |
| Tarea Tarea inactiva                                                                    | anual Hito extra                |
| Droueste: Red a Limiteda desau División Hito inactivo 🔶 Resumen manual                  | Fecha límite 🔶                  |
| Proyecto: Kedia Limitada despu<br>Eacha: 12/4/20 Hito Resumen inactivo solo el comienzo | C Tareas críticas               |
| recna: 13/4/20 Resumen Tarea manual colo fin                                            | División crítica                |
| Resumen del provecto solo duración Tareas externas                                      | Progreso                        |
|                                                                                         |                                 |

Fuente: Elaboración propia.

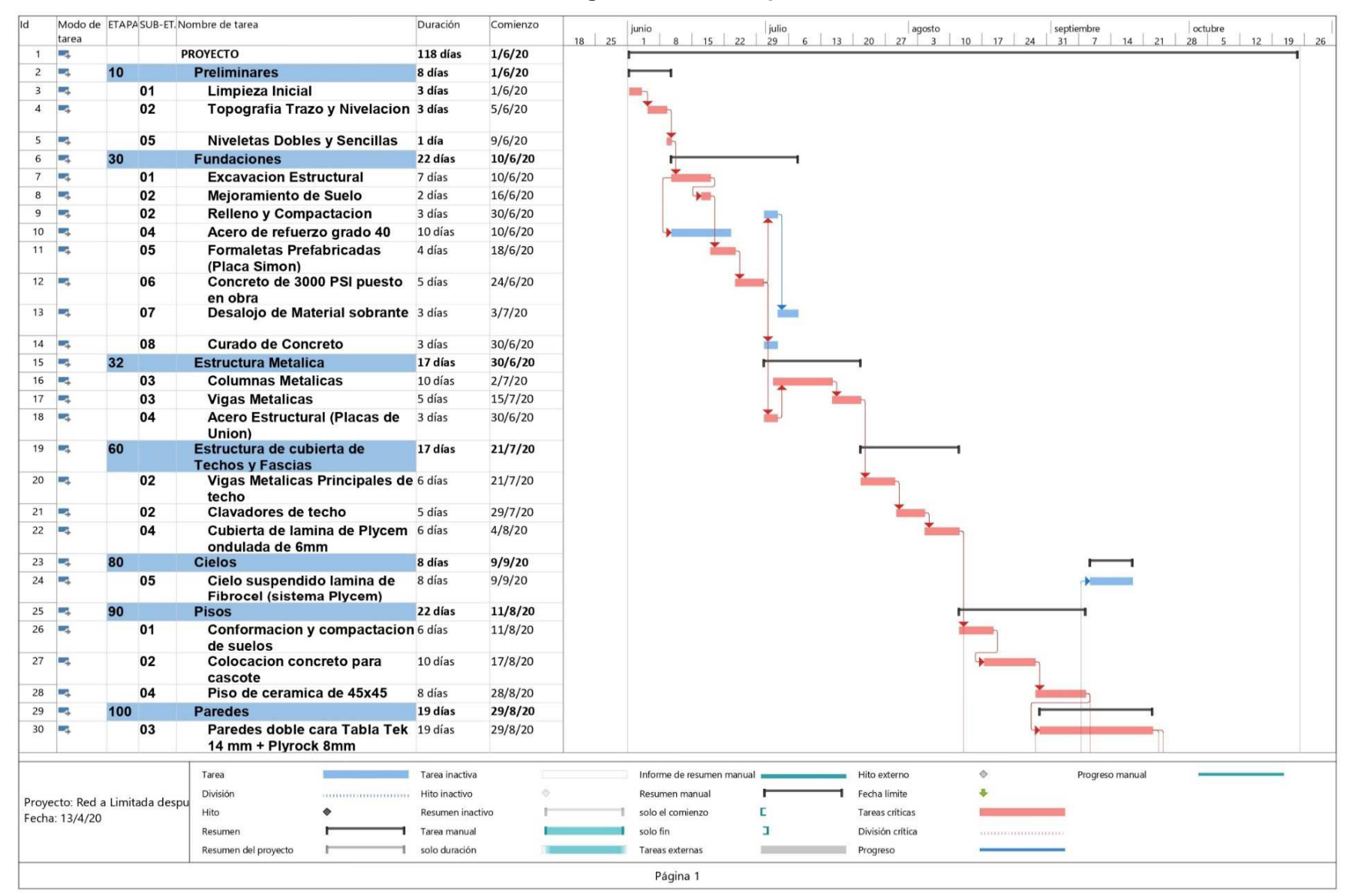

#### Tabla 60 Diagrama de Gantt para edificio 04

|    | Modo de<br>tarea | ETAP | SUB-ET, No | ombre de tarea                                                                                                    | Duración     | Comienzo | junio julio agosto septiembre octubre |
|----|------------------|------|------------|----------------------------------------------------------------------------------------------------|--------------|----------|---------------------------------------|
| 31 | 4                |      | 03         | Paredes doble cara Plyrock 8<br>mm (Particiones internas)                                                            | 4 días       | 8/9/20   |                                       |
| 32 | -4               | 120  |            | Puertas                                                                                                    | 3 días       | 12/9/20  |                                       |
| 33 | -                |      | 01         | Suministro e Instalacion de<br>Puertas                                                                               | 3 días       | 12/9/20  |                                       |
| 34 | -                | 130  |            | Ventanas                                                                                                    | 6 días       | 24/9/20  |                                       |
| 35 | -                |      | 01         | Suministro e Instalacion de<br>Ventanas                                                                              | 6 días       | 24/9/20  |                                       |
| 36 | -                | 150  |            | Instalaciones Hidrosanitarias                                                                                        | 3 días       | 11/8/20  | in .                                  |
| 37 | -                |      | 01         | Obras civiles (zanjeo, relleno y<br>compactacion)                                                                    | <b>1</b> día | 11/8/20  |                                       |
| 38 | •                |      | 03         | Sistema de agua potable<br>(TUBERIA PVC SDR-26 DE<br>AGUAS POTABLE DE Ø=<br>37mm (1-1/2"),INCLUYE<br>ACCESORIOS)     | 1 día        | 12/8/20  |                                       |
| 39 |                  |      | 07         | Sistemas de aguas sanitarias<br>(TUBERIA PVC SDR-41 DE<br>AGUAS PLUVIALES DE Ø=<br>150mm (6"),INCLUYE<br>ACCESORIOS) | 1 día        | 13/8/20  | Ť                                     |
| 10 | <b>1</b>         | 160  |            | Electricidad                                                                                                    | 20 días      | 1/9/20   |                                       |
| 41 | -                |      | 01         | CANALIZACION CONDUIT PV<br>DE 1", INCLUYE ACCESORIOS                                                                 | 3 días       | 1/9/20   |                                       |
| 42 | -4               |      | 02         | CANALIZACION CONDUIT PV<br>DE 1/2", INCLUYE<br>ACCESORIOS                                                            | 9 días       | 1/9/20   |                                       |
| 43 | -                |      | 03         | ALAMBRE CABLEADO THHN<br># 8                                                                                         | 3 días       | 4/9/20   |                                       |
| 44 | *                |      | 04         | ALAMBRE CABLEADO THHN<br># 12                                                                                        | 14 días      | 9/9/20   |                                       |
| 45 | •                |      | 05         | LUMINARIA LED SUPERFICIAI<br>1X18 WATTS SYLVANIA<br>,SUPER<br>KIT-LED-48-1-18W-1X2` PIES.                            | _ 4 días     | 18/9/20  |                                       |
| 46 | -                |      | 06         | TOMACORRIENTE LEVITON                                                                                                | 4 días       | 18/9/20  |                                       |
|    |                  |      | 07         | CAT. 53251-I<br>APAGADOR LEVITON                                                                                     | 6 días       | 16/9/20  |                                       |

| ld | Modo de<br>tarea | ETAPASU | B-ET. Nombre de tarea                                                 | Duración | Comienzo | 18 | 25 | junio<br>1 | 8 | 15 | 22 | julio<br>29 | 6 | 13 | 20 | agost | :o<br>3   10 | 17 | 24 | septier<br>31 | mbre<br>7 | 4 | 21 | octubre | 12 | 19 | 26 |
|----|------------------|---------|-----------------------------------------------------------------------|----------|----------|----|----|------------|---|----|----|-------------|---|----|----|-------|--------------|----|----|---------------|-----------|---|----|---------|----|----|----|
| 48 | •                | 08      | TABLERO CUTLER HAMMER<br>DE 30 ESPACIOS TIPO,<br>GH30ET200F TRIFASICO | 5 días   | 9/9/20   |    |    |            |   |    |    |             |   |    |    |       |              |    |    |               |           |   |    |         |    |    |    |
| 49 | -                | 201     | Pintura                                                               | 19 días  | 25/9/20  |    |    |            |   |    |    |             |   |    |    |       |              |    |    |               |           |   | -  |         |    | -  |    |
| 50 | -                | 01      | Pintura (1 mano de sellador y<br>2 manos de latex)                    | 19 días  | 25/9/20  |    |    |            |   |    |    |             |   |    |    |       |              |    |    |               |           |   | •  |         |    | 1  |    |
| 51 | -,               | 202     | Limpieza Final                                                        | 5 días   | 19/10/20 |    |    |            |   |    |    |             |   |    |    |       |              |    |    |               |           |   |    |         |    | -  |    |
| 52 | -                | 01      | LIMPIEZA FINAL DE TODO EL<br>LOTE                                     | 5 días   | 19/10/20 |    |    |            |   |    |    |             |   |    |    |       |              |    |    |               |           |   |    |         |    | -  |    |

Fuente: Elaboración propia.

#### Anexo 10 Plano Topográfico

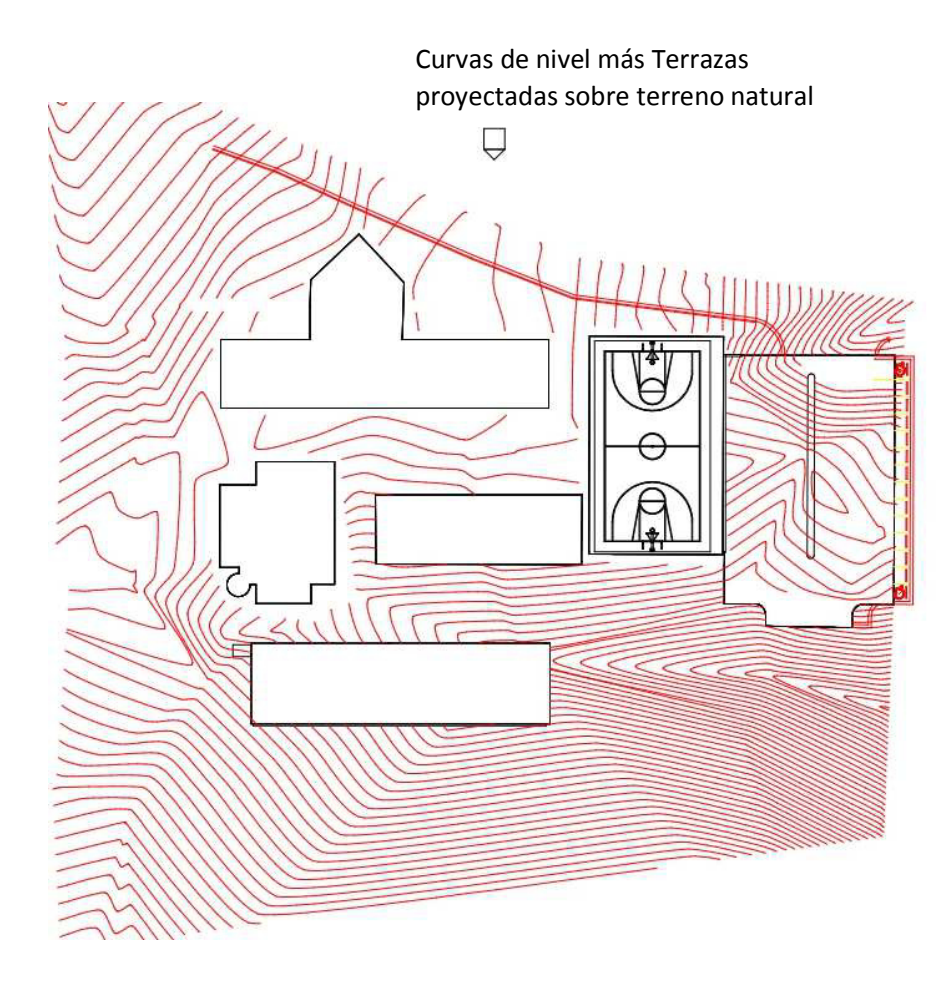

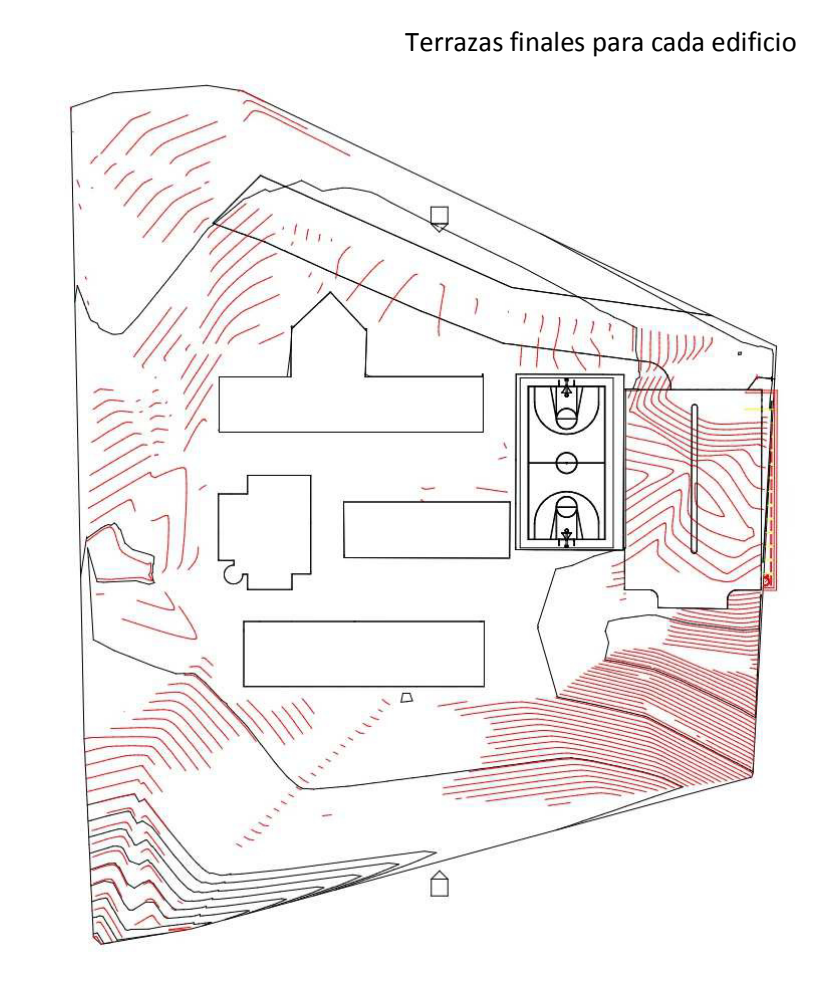

Figura 109. Curvas de nivel y terrazas en terreno, fuente: elaboración propia.

#### Anexo 11 Tabla de Porcentajes de Desperdicios

| CONCEPTO                        | % DE DESPERDICIO |  |  |  |  |  |  |
|---------------------------------|------------------|--|--|--|--|--|--|
| CEMENTO                         | 5                |  |  |  |  |  |  |
| ARENA                           | 15 al 30         |  |  |  |  |  |  |
| GRAVA                           | 15               |  |  |  |  |  |  |
| AGUA                            | 30               |  |  |  |  |  |  |
| CONCRETO PARA FUNDACIONES       | 5                |  |  |  |  |  |  |
| CONCRETO PARA COLUMNAS Y MUROS  | 4                |  |  |  |  |  |  |
| CONCRETO PARA LOSAS             | 3                |  |  |  |  |  |  |
| CONCRETO PARA VIGAS INTERMEDIAS | 5                |  |  |  |  |  |  |
| MORTERO PARA JUNTAS             | 30               |  |  |  |  |  |  |
| MORTERO PARA ACABADOS           | 7                |  |  |  |  |  |  |
| MORTERO PARA PISOS              | 10               |  |  |  |  |  |  |
| LECHADA CEMENTO BLANCO          | 15               |  |  |  |  |  |  |
| ESTRIBOS                        | 2                |  |  |  |  |  |  |
| VARILLAS CORRUGADAS             | 3                |  |  |  |  |  |  |
| ALAMBRE DE AMARRE # 18          | 10               |  |  |  |  |  |  |
| CLAVOS                          | 30               |  |  |  |  |  |  |
| BLOQUES                         | 7                |  |  |  |  |  |  |
| LADRILLO CUARTERON              | 10               |  |  |  |  |  |  |
| LAMINAS LISAS PLYCEM            | 10               |  |  |  |  |  |  |
| GYPSUM                          | 5                |  |  |  |  |  |  |
| PANEL W                         | 3                |  |  |  |  |  |  |
| PREFABRICADOS                   | 2                |  |  |  |  |  |  |
| LADRILLOS                       | 5                |  |  |  |  |  |  |
| CERAMICA                        | 5                |  |  |  |  |  |  |
| AZULEJO                         | 5                |  |  |  |  |  |  |
| FORMALETAS                      | 20               |  |  |  |  |  |  |
| ANDAMIOS                        | 5                |  |  |  |  |  |  |
| LAMINAS ONDULADAS PLYCEM        | 5                |  |  |  |  |  |  |
| LAMINAS DE ZINC                 | 2                |  |  |  |  |  |  |
| TUBOS DE ACERO                  | 2                |  |  |  |  |  |  |
| TORNILLOS                       | 5                |  |  |  |  |  |  |
| PERLINES                        | 2                |  |  |  |  |  |  |
| MADERA CRUDA                    | 20               |  |  |  |  |  |  |
| TUBOS CONDUIT                   | 5                |  |  |  |  |  |  |
| ALAMBRE PARA ENERGÍA ELECTRICA  | 15               |  |  |  |  |  |  |

#### Tabla 61 Desperdicios en materiales

Fuente: Elaboración propia.

# Anexo 12 Planos